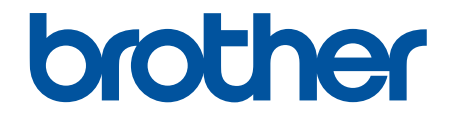

# **คู่มือผู้ใช้แบบออนไลน์**

DCP-L5600DN MFC-L5700DN MFC-L5755DW MFC-L5900DW MFC-L6700DW MFC-L6900DW ┢ หน้าหลัก > ก่อนการใช้งานเครื่องพิมพ์บราเดอร์ของคุณ

# ก่อนการใช้งานเครื่องพิมพ์บราเดอร์ของคุณ

- รุ่นที่สามารถใช้ได้
- นิยามของบันทึก
- เครื่องหมายการค้า
- หมายเหตุที่สำคัญ

🔺 หน้าหลัก > ก่อนการใช้งานเครื่องพิมพ์บราเดอร์ของคุณ > รุ่นที่สามารถใช้ได้

# รุ่นที่สามารถใช้ได้

คู่มือผู้ใช้นี้ใช้ได้กับเครื่องรุ่นต่อไปนี้:

DCP-L5600DN/MFC-L5700DN/MFC-L5755DW/MFC-L5900DW/MFC-L6700DW/MFC-L6900DW

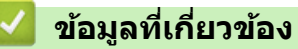

• ก่อนการใช้งานเครื่องพิมพ์บราเดอร์ของคุณ

┢ หน้าหลัก > ก่อนการใช้งานเครื่องพิมพ์บราเดอร์ของคุณ > นิยามของบันทึก

### นิยามของบันทึก

เราใช้สัญลักษณ์และรูปแบบต่อไปนี้ในคู่มือผู้ใช้นี้:

| 🛦 คำเดือน     | คำเดือน แสดงถึงสถานการณ์ที่อาจก่อให้เกิดอันตรายซึ่งหากไม่หลีกเลี่ยงอาจส่งผลให้ได้รับ<br>บาดเจ็บร้ายแรง หรืออาจเป็นอันตรายถึงขั้นเสียชีวิตได้        |  |  |
|---------------|----------------------------------------------------------------------------------------------------|--|--|
| 🛦 ข้อควรระวัง | ข้อควรระวัง แสดงถึงสถานการณ์ที่อาจเป็นอันตรายกับตัวคุณ หากไม่หลีกเลี่ยง เนื่องจาก<br>สถานการณ์ดังกล่าวอาจทำให้คุณได้รับบาดเจ็บเล็กน้อยถึงปานกลางได้ |  |  |
| ข้อควรจำ      | ข้อควรจำ แสดงสถานการณ์ที่อาจเกิดอันตรายซึ่งหากไม่หลีกเลี่ยงอาจส่งผลให้ทรัพย์สินเสีย<br>หาย หรือสูญเสียฟังก์ชั่นการใช้งานผลิตภัณฑ์                   |  |  |
| หมายเหตุ      | หมายเหตุ ระบุถึงสภาพแวดล้อมในการทำงาน สภาพแวดล้อมสำหรับการติดตั้ง หรือเงื่อนไข<br>พิเศษในการใช้งาน                                                  |  |  |
|               | ไอคอนคำแนะนำจะบอกข้อมูลช่วยเหลือที่มีประโยชน์ และข้อมูลประกอบ                                                                                       |  |  |
| Â             | ไอคอนอันตรายจากระบบไฟฟ้า แจ้งเดือนให้คุณระวังอันตรายจากไฟฟ้าช็อตที่อาจเกิดขึ้น                                                                      |  |  |
|               | ไอคอนอันตรายจากไฟไหม้ แจ้งเดือนให้คุณระวังอันตรายจากไฟไหม้                                                                                          |  |  |
|               | ไอคอนพื้นผิวร้อนเดือนไม่ให้คุณสัมผัสชิ้นส่วนของเครื่องที่มีความร้อน                                                                                 |  |  |
| $\otimes$     | ไอคอนห้ามแสดงการกระทำที่คุณต้องไม่ปฏิบัติ                                                                                                    |  |  |
| ตัวหนา        | แบบอักษรตัวหนา แสดงปุ่มบนแผงควบคุมเครื่องหรือบนหน้าจอคอมพิวเตอร์                                                                                    |  |  |
| ตัวเอียง      | แบบอักษรตัวเอียง เน้นประเด็นสำคัญหรือแนะนำให้คุณอ่านหัวข้อที่เกี่ยวข้อง<br>                                                                         |  |  |
| Courier New   | รูปแบบอักษร Courier New แสดงถึงข้อความที่ปรากฏบนจอ LCD ของเครื่อง                                                                                   |  |  |

ข้อมูลที่เกี่ยวข้อง

|

• ก่อนการใช้งานเครื่องพิมพ์บราเดอร์ของคุณ

🔺 หน้าหลัก > ก่อนการใช้งานเครื่องพิมพ์บราเดอร์ของคุณ > เครื่องหมายการค้า

# เครื่องหมายการค้า

BROTHER เป็นเครื่องหมายการค้าหรือเครื่องหมายการค้าจดทะเบียนของบริษัท Brother Industries จำกัด

Microsoft, Windows, Windows Vista, Windows Server, SharePoint, Internet Explorer, Outlook, PowerPoint, Active Directory, OneNote, Windows phone และ OneDrive เป็นเครื่องหมายการค้าหรือเครื่องหมายการค้าจดทะเบียนของ Microsoft Corporation ในสหรัฐอเมริกาและ/หรือประเทศอื่นๆ

Apple, AirPrint, Mac, Safari, iPad, iPhone, iPod touch และ OS X เป็นเครื่องหมายการค้าของ Apple Inc. ซึ่งจดทะเบียน ในสหรัฐอเมริกาและประเทศอื่นๆ

Nuance และ PaperPort เป็นเครื่องหมายการค้าหรือเครื่องหมายการค้าจดทะเบียนของ Nuance Communications, Inc. หรือ บริษัทในเครือในสหรัฐอเมริกาและ/หรือประเทศอื่นๆ

PostScript และ PostScript 3 เป็นเครื่องหมายการค้าหรือเครื่องหมายการค้าจดทะเบียนของ Adobe Systems Incorporated ในสหรัฐอเมริกาและ/หรือประเทศอื่นๆ

Wi-Fi CERTIFIED, Wi-Fi, Wi-Fi Alliance, Wi-Fi Direct และ Wi-Fi Protected Access เป็นเครื่องหมายการค้าของ Wi-Fi Alliance<sup>®</sup>

WPA, WPA2, Wi-Fi Protected Setup และตราสัญลักษณ์ Wi-Fi Protected Setup เป็นเครื่องหมายการค้าของ Wi-Fi Alliance®

Flickr เป็นเครื่องหมายการค้าจดทะเบียนของ Yahoo! Inc.

Android, Google Cloud Print, Google Drive, Google Play, Picasa Web Albums และ Google Chrome เป็น เครื่องหมายการค้าของ Google Inc. การใช้เครื่องหมายการค้าเหล่านี้เป็นไปตามการอนุญาตของ Google

Mopria เป็นเครื่องหมายการค้าของ Mopria Alliance, Inc.

UNIX เป็นเครื่องหมายการค้าจดทะเบียนของ The Open Group ในสหรัฐอเมริกาและประเทศอื่นๆ

Linux เป็นเครื่องหมายการค้าจดทะเบียนของ Linus Torvalds ในสหรัฐอเมริกาและประเทศอื่นๆ

Intel เป็นเครื่องหมายการค้าของ Intel Corporation ในสหรัฐอเมริกาและ/หรือประเทศอื่นๆ

Evernote เป็นเครื่องหมายการค้าของ Evernote Corporation และใช้งานภายใต้การอนุญาต

ีบริษัทแต่ละบริษัทที่มีการอ้างถึงชื่อซอฟต์แวร์ของบริษัทดังกล่าวในคู่มือนี้ มีข้อตกลงการอนุญาตใช้งานซอฟต์แวร์ที่ระบุ จำเพาะเจาะจงต่อโปรแกรมที่มีกรรมสิทธิ์นั้นๆ

้ชื่อการค้าและชื่อผลิตภัณฑ์ใดๆ ของบริษัทที่ปรากฏในเอกสารที่เกี่ยวข้องกับผลิตภัณฑ์ของบราเดอร์และสื่อวัสดุอื่น ใดทั้งหมดเป็นเครื่องหมายการค้าหรือเครื่องหมายการค้าจดทะเบียนของบริษัทนั้นๆ

ข้อมูลที่เกี่ยวข้อง

ก่อนการใช้งานเครื่องพิมพ์บราเดอร์ของคุณ

### 🔺 หน้าหลัก > ก่อนการใช้งานเครื่องพิมพ์บราเดอร์ของคุณ > หมายเหตุที่สำคัญ

# หมายเหตุที่สำคัญ

- อย่าใช้ผลิตภัณฑ์นี้นอกประเทศที่ซื้อผลิตภัณฑ์ เนื่องจากอาจเป็นการฝ่าฝืนข้อบังคับเกี่ยวกับการสื่อสารโทรคมนาคมแบบ ไร้สาย และกำลังไฟฟ้าของประเทศนั้นๆ
- ผลิตภัณฑ์บางรุ่นมีจำหน่ายในบางประเทศเท่านั้น
- Windows XP ในเอกสารนี้หมายถึง Windows XP Professional, Windows XP Professional x64 Edition และ Windows XP Home Edition
- Windows Server 2003 ในเอกสารนี้หมายถึง Windows Server 2003, Windows Server 2003 x64 Edition, Windows Server 2003 R2 และ Windows Server 2003 R2 x64 Edition
- Windows Server 2008 ในเอกสารนี้หมายถึง Windows Server 2008 และ Windows Server 2008 R2
- หน้าจอในคู่มือนี้มาจาก Windows 7 และ OS X v10.9.x นอกจากจะมีการระบุไว้เป็นอื่น หน้าจอคอมพิวเตอร์ของคุณอาจ แตกต่างกันออกไปโดยขึ้นกับระบบปฏิบัติการของคุณ
- เอกสารนี้ใช้สำหรับทั้งรุ่น MFC และ DCP อ่าน 'XXX-XXXX' ว่า 'MFC/DCP-XXXX' (เมื่อ XXXX เป็นรุ่นผลิตภัณฑ์ของคุณ)
- คุณลักษณะบางอย่างอาจไม่มีในประเทศที่มีการบังคับใช้ข้อจำกัดการนำเข้าที่เกี่ยวข้องบางประการ

### 🧧 ข้อมูลที่เกี่ยวข้อง

ก่อนการใช้งานเครื่องพิมพ์บราเดอร์ของคุณ

┢ หน้าหลัก > แนะนำเครื่องพิมพ์บราเดอร์ของคุณ

# แนะนำเครื่องพิมพ์บราเดอร์ของคุณ

- ก่อนการใช้งานเครื่องของคุณ
- ภาพรวมแผงควบคุม
- ภาพรวมจอ LCD ระบบสัมผัส
- วิธีการท่องดูในหน้าจอแสดงผลแบบ LCD ระบบสัมผัส
- ภาพรวมของหน้าจอการตั้งค่า
- การตั้งค่าหน้าจอหลัก
- เข้าถึงโปรแกรมอรรถประโยชน์ของบราเดอร์ (Windows)

🔺 หน้าหลัก > แนะนำเครื่องพิมพ์บราเดอร์ของคุณ > ก่อนการใช้งานเครื่องของคุณ

# ก่อนการใช้งานเครื่องของคุณ

้ก่อนที่จะพยายามดำเนินการพิมพ์ใดๆ ให้ยืนยันดังต่อไปนี้:

- ตรวจสอบว่าคุณได้ติดตั้งซอฟต์แวร์และไดรเวอร์ของบราเดอร์แล้ว
- สำหรับผู้ใช้สาย USB หรือสายเชื่อมต่อเครือข่าย ตรวจสอบว่าสายเชื่อมต่อยึดแน่นดีแล้ว

### การพิมพ์ สแกน และรับส่งแฟกซ์พร้อมกัน

เครื่องของคุณสามารถพิมพ์เอกสารจากคอมพิวเดอร์ขณะที่ส่งหรือรับแฟกซ์ไปยังหน่วยความจำ หรือขณะที่สแกนเอกสารไปยัง คอมพิวเตอร์ การส่งแฟกซ์จะไม่หยุดระหว่างที่ทำการพิมพ์จากคอมพิวเตอร์ของคุณ อย่างไรก็ตาม ขณะที่เครื่องทำสำเนาหรือ รับแฟกซ์บนกระดาษ เครื่องจะหยุดพักการพิมพ์ และจะพิมพ์ต่อเมื่อการทำสำเนาหรือรับแฟกซ์เสร็จสิ้น

์ เครื่องรุ่น DCP ไม่รองรับคุณสมบัติแฟกซ์

### ไฟร์วอลล์ (Windows)

Ø

ถ้าคอมพิวเตอร์ของคุณมีการป้องกันด้วยไฟร์วอลล์ และคุณไม่สามารถพิมพ์ผ่านเครือข่าย สแกนผ่านเครือข่าย หรือใช้งาน PC-FAX คุณอาจจำเป็นต้องกำหนดค่าไฟร์วอลล์ ถ้าคุณกำลังใช้งาน Windows Firewall และคุณติดตั้งซอฟด์แวร์และไดรเวอร์ เครื่องพิมพ์จากซีดีรอม จะมีการตั้งค่าไฟร์วอลล์ที่จำเป็นให้แล้ว ถ้าคุณกำลังใช้งานซอฟต์แวร์ไฟร์วอลล์ส่วนบุคคลอื่น ให้ดูคู่มือ การใช้งานสำหรับซอฟต์แวร์ของคุณ หรือติดต่อผู้ผลิตซอฟต์แวร์

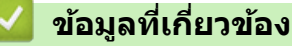

แนะนำเครื่องพิมพ์บราเดอร์ของคุณ

🔺 หน้าหลัก > แนะนำเครื่องพิมพ์บราเดอร์ของคุณ > ภาพรวมแผงควบคุม

### ภาพรวมแผงควบคุม

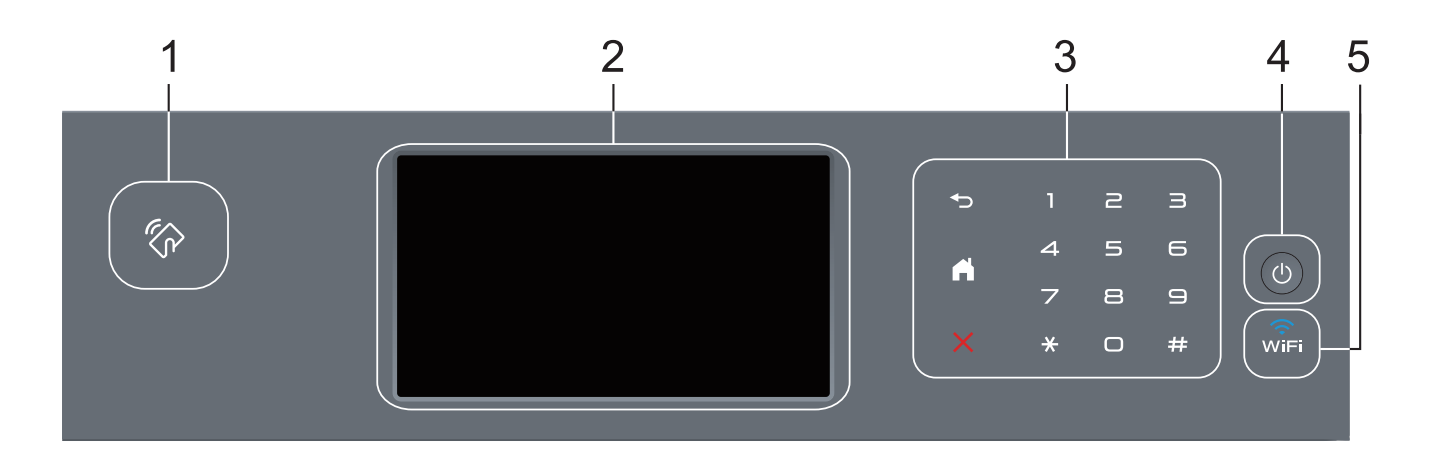

### เครื่องอ่านการสื่อสารระยะใกลั (NFC) (มีเฉพาะบางรุ่น)

คุณสามารถใช้การพิสูจน์ตัวจริงด้วยบัตรได้โดยการสัมผัสบัตรเข้ากับเครื่องอ่าน NFC บนแผงควบคุม ถ้าอุปกรณ์ Android <sup>™</sup> ของคุณรองรับคุณสมบัติ NFC คุณสามารถพิมพ์หรือสแกนเอกสารจากหรือไปยังอุปกรณ์ของคุณได้

### 2. หน้าจอแสดงผลแบบ LCD ระบบสัมผัส

เข้าถึงเมนูและตัวเลือกโดยการกดรายการนั้นบนจอสัมผัส

3. แผงสัมผัส

### 🅤 (ย้อนกลับ)

กดเพื่อกลับสู่เมนูก่อนหน้า

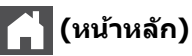

- กดเพื่อกลับสู่หน้าจอหลัก
- ขณะที่เครื่องอยู่ในโหมดพัก ไอคอน Home จะกระพริบ

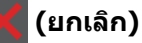

กดเพื่อยกเลิกการดำเนินการ (มีให้ใช้งานเมื่อมีไฟติดสว่าง)

#### แผงสัมผัส (ปุ่มตัวเลข)

กดที่หมายเลขบนแผงสัมผัสเพื่อต่อหมายเลขโทรศัพท์หรือแฟกซ์ และเพื่อป้อนจำนวนสำเนา

#### 4. 🕕 เปิด/ปิด เครื่อง

- 🔹 เปิดเครื่องโดยกดปุ่ม 🕖
- ปิดเครื่องโดยกดค้างที่ปุ่ม 🕐 หน้าจอแสดงผลแบบ LCD จะแสดง [Shutting Down (ปิดเครื่อง)] เป็นเวลาไม่กี่
  วินาทีก่อนที่จะดับลง ถ้าคุณใช้โทรศัพท์ที่ต่อแยกจากตัวเครื่องหรือเครื่องตอบรับโทรศัพท์ จะสามารถใช้งานได้เสมอ

### 5. 🧊 (WiFi)

(สำหรับโหมดโครงสร้างพื้นฐาน)

เมื่อไฟสถานะ WiFi ดิดขึ้น เครื่องของบราเดอร์ได้เชื่อมต่อเข้ากับจุดการเข้าถึงแล้ว เมื่อไฟสถานะ WiFi กระพริบ แสดง ว่าการเชื่อมต่อเครือข่ายแบบไร้สายขัดข้อง หรือเครื่องของคุณอยู่ระหว่างกระบวนการเชื่อมต่อกับจุดการเข้าถึงไร้สาย

(สำหรับโหมดแอดฮอค)

แอลอีดี **WiFi** จะดับเสมอ

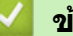

# 🔽 ข้อมูลที่เกี่ยวข้อง

• แนะนำเครื่องพิมพ์บราเดอร์ของคุณ

🔺 หน้าหลัก > แนะนำเครื่องพิมพ์บราเดอร์ของคุณ > ภาพรวมจอ LCD ระบบสัมผัส

# ภาพรวมจอ LCD ระบบสัมผัส

้คุณสามารถเลือกหน้าจอสองประเภทเพื่อตั้งเป็นหน้าจอหลัก ได้แก่ หน้าจอฟังก์ชันและหน้าจอทางลัด เมื่อหน้าจอฟังก์ชั่น แสดงขึ้นมา ให้ลากนิ้วไปทางซ้ายหรือขวา หรือกด ◀ หรือ ▶ เพื่อแสดงหน้าจอฟังก์ชันหน้าจออื่น

หน้าจอหลักแสดงสถานะของเครื่องขณะที่เครื่องพักการทำงาน หน้าจอนี้จะเรียกว่าหน้าจอโหมดพร้อมด้วยเช่นกัน เมื่อหน้าจอนี้ ปรากฏขึ้น แสดงว่าเครื่องของคุณพร้อมรับคำสั่งถัดไป

ถ้าหากเปิดใช้งาน Active Directory Authentication หรือ LDAP Authentication แผงควบคุมของเครื่องจะถูกล็อก

คุณสมบัติที่มีจะแตกต่างกันไป ทั้งนี้ขึ้นกับรุ่นผลิตภัณฑ์ของคุณ

### หน้าจอฟังก์ชัน

หน้าจอฟังก์ชันให้การเข้าถึงคุณสมบัติเช่น แฟกซ์ สำเนา และสแกน

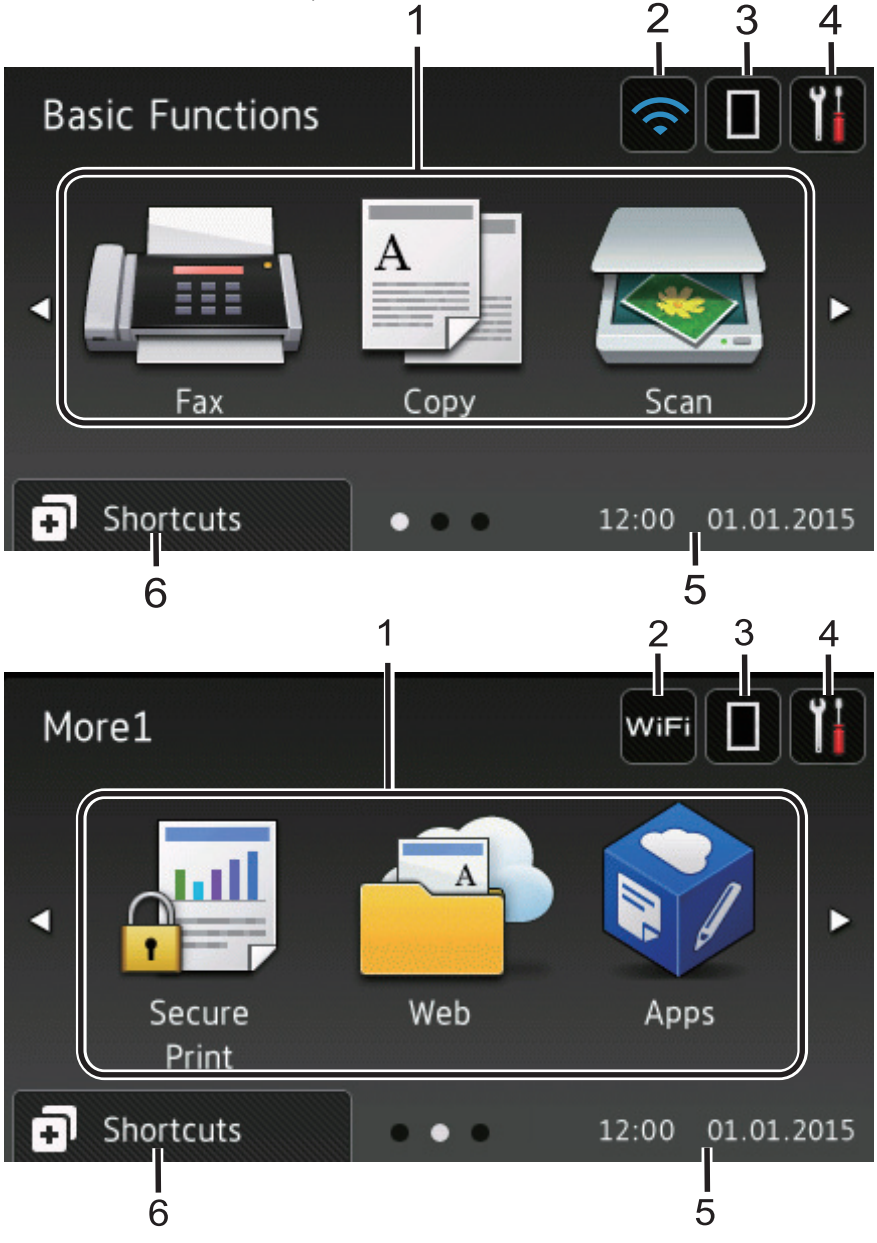

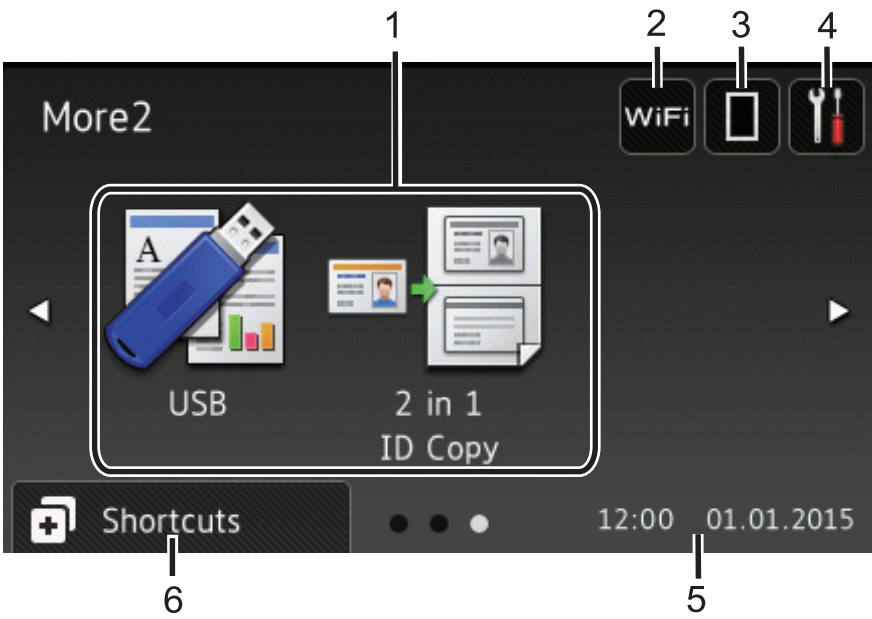

#### หน้าจอทางลัด

้สร้างทางลัดสำหรับการดำเนินการที่ใช้บ่อย เช่นการส่งโทรสาร การทำสำเนา การสแกน และการใช้งานการเชื่อมต่อเว็บ

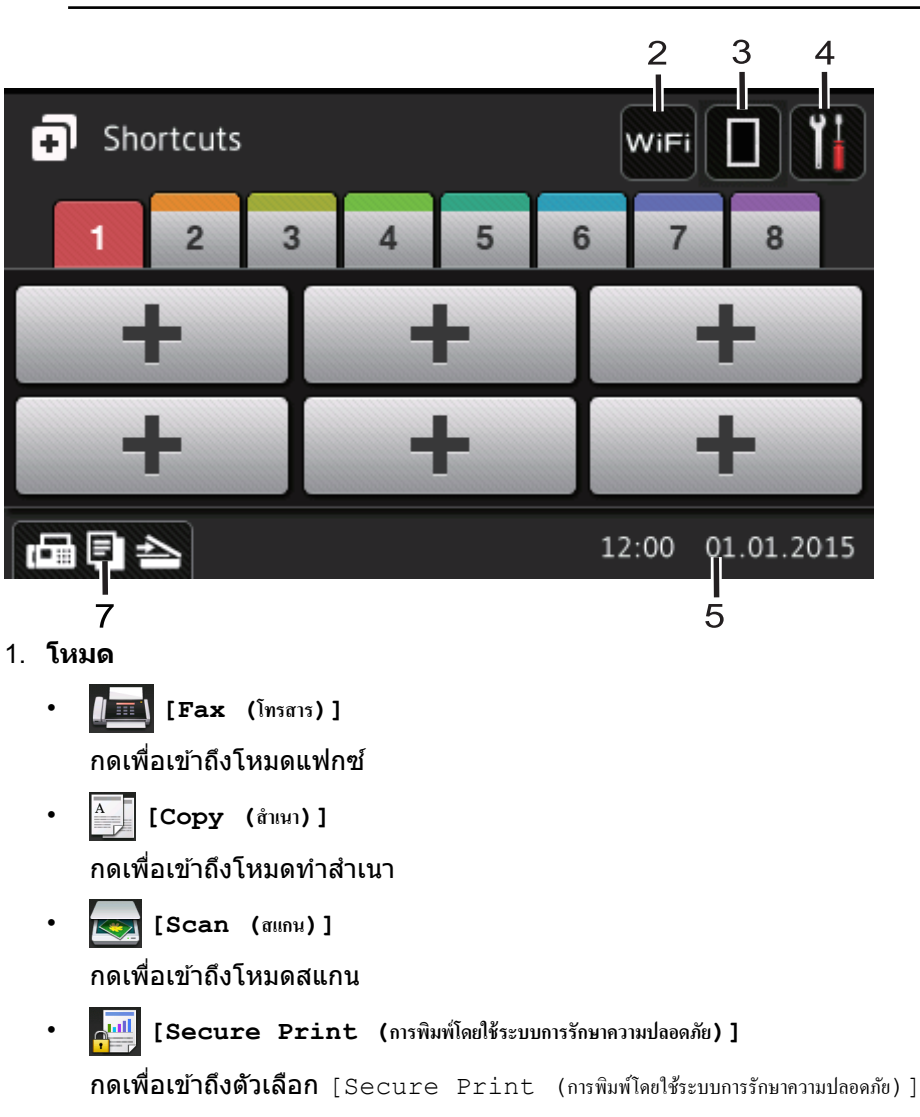

มีแท็บทางลัด 8 แท็บ โดยที่มีทางลัด 6 ทางลัดในแต่ละแท็บทางลัด รวมทั้งหมดเป็นทางลัด 48 ทางลัดให้ใช้งาน

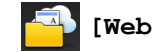

[Web (ເວິ້ນ)]

กดเพื่อเชื่อมต่อเครื่องพิมพ์ของบราเดอร์เข้าสู่บริการอินเทอร์เน็ต รายละเอียดข้อมูลเพิ่มเติม ≯> *คู่มือการเชื่อมต่อกับ เว็บไซต์* ไปที่หน้า **Manuals** ของรุ่นผลิตภัณฑ์ของคุณใน Brother Solutions Center ที่ <u>support.brother.com</u> เพื่อ ดาวน์โหลดคู่มือ

• 🜍 [Apps (แอพ)]

กดเพื่อเชื่อมต่อเครื่องของบราเดอร์ไปยังบริการ Brother Apps รายละเอียดข้อมูลเพิ่มเติม ≻≻ *คู่มือการเชื่อมต่อกับ เว็บไซต์* ไปที่หน้า **Manuals** ของรุ่นผลิตภัณฑ์ของคุณใน Brother Solutions Center ที่ <u>support.brother.com</u> เพื่อ ดาวน์โหลดคู่มือ

• 📝 [USB]

กดเพื่อเข้าถึงเมนู Direct Print และ Scan to USB

📼 🧮 [2 in 1 ID Copy (สำเนาบัตรประจำตัว 2 ใน 1 ด้าน)]

กดเพื่อเข้าถึงตัวเลือกการทำสำเนาบัตรประจำตัว 2 ใน 1 หน้า

### 2. 🔤 หรือ 🥿 (สถานะเครือข่ายไร้สาย)

### กดเพื่อกำหนดการตั้งค่าไร้สาย

้ถ้าคุณใช้การเชื่อมต่อเครือข่ายแบบไร้สาย ตัวบ่งชี้ระดับสี่ระดับจะแสดงความแรงของสัญญาณไร้สายในปัจจุบัน

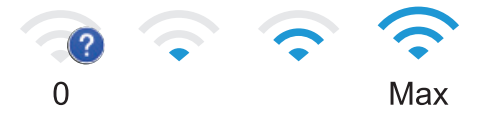

# 3. 🔲 (ผงหมึก (โทนเนอร์))

**แสดงอายุการใช้งานที่เหลืออยู่ของผงหมึก (โทนเนอร์) กดเพื่อเข้าสู่เมนู** [Toner (ผงหมึก (โทนเนอร์))]

### 4. 🚻 (การตั้งค่า)

กดเพื่อเข้าสู่เมนู [Settings (การตั้งก่า)]

หากเปิดใช้งานการล็อกการตั้งค่า (Setting Lock) ไอคอนแม่กุญแจ 🕞 จะปรากฏบนหน้าจอแสดงผลแบบ LCD คุณจะ ต้องปลดล็อกเครื่องเพื่อเปลี่ยนแปลงการตั้งค่า

- วันที่และเวลา แสดงวันที่และเวลาที่ตั้งไว้ที่เครื่อง
- 6. [Ishortcuts (muin)]

กดเพื่อเข้าสู่หน้าจอ [Shortcuts (ทางลัด)]

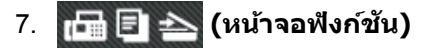

กดเพื่อเข้าสู่หน้าจอฟังก์ชัน

#### โทรสารใหม่

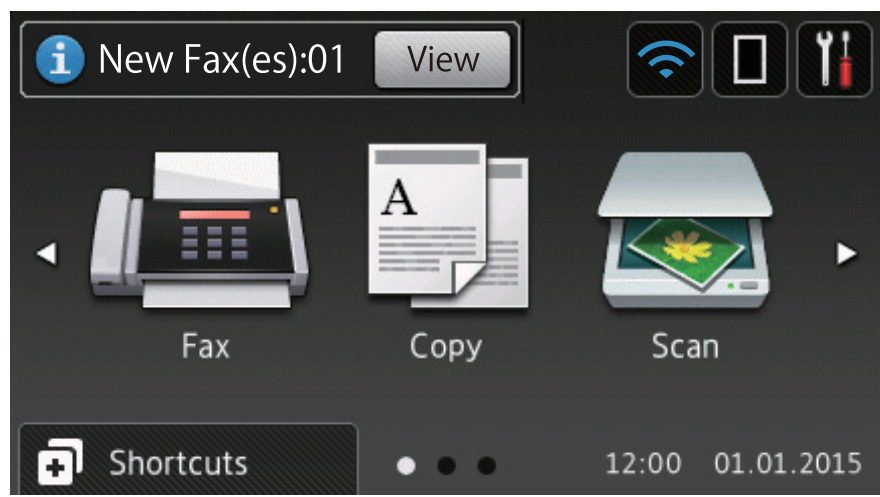

เมื่อ [Fax Preview (ด้วอช่างโทรสาร)] ถูกตั้งค่าเป็น [On (เปิด)] โทรสารที่คุณได้รับเข้ามาใหม่ในหน่วยความจำจะ ปรากฏที่ด้านบนของหน้าจอ

#### ไอคอนคำเตือน

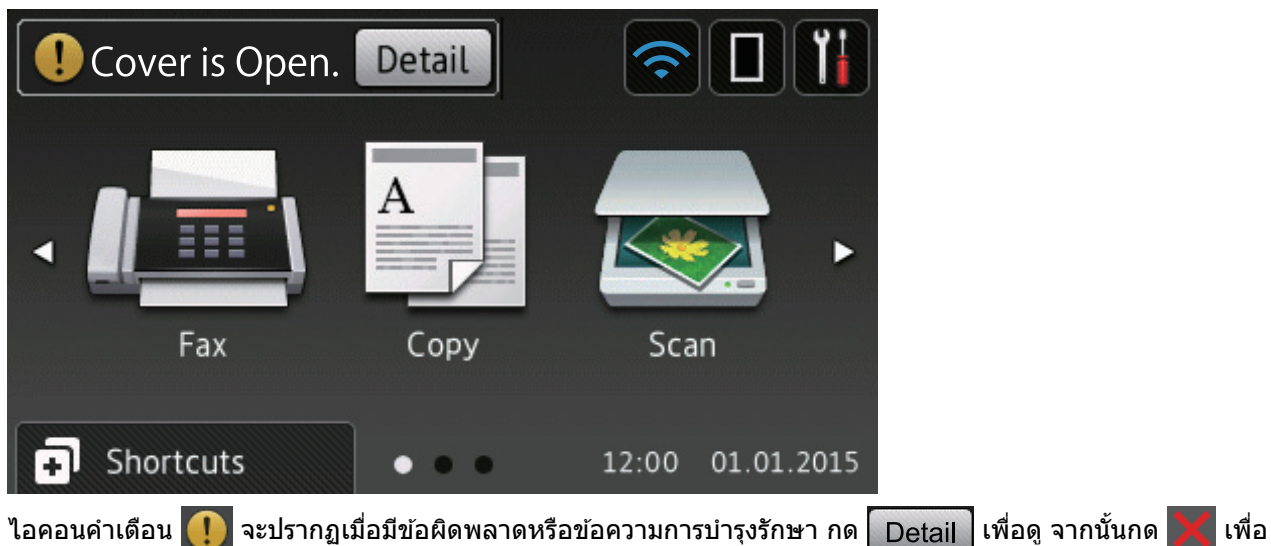

ไอคอนคำเดือน 🛄 จะปรากฏเมื่อมีข้อผิดพลาดหรือข้อความการบำรุงรักษา กด Detail เพื่อดู จากนั้นกด 🔀 เพื่อ กลับสู่โหมดพร้อมรอใช้งาน

#### หมายเหตุ

ผลิตภัณฑ์นี้ใช้ฟอนต์ของ ARPHIC TECHNOLOGY CO., LTD.

### 🦉 ข้อมูลที่เกี่ยวข้อง

• แนะนำเครื่องพิมพ์บราเดอร์ของคุณ

🔺 หน้าหลัก > แนะนำเครื่องพิมพ์บราเดอร์ของคุณ > วิธีการท่องดูในหน้าจอแสดงผลแบบ LCD ระบบสัมผัส

### วิธีการท่องดูในหน้าจอแสดงผลแบบ LCD ระบบสัมผัส

กดนิ้วมือของคุณบนหน้าจอแสดงผลแบบ LCD เพื่อสั่งการ เพื่อแสดงและเข้าถึงตัวเลือกทั้งหมด ให้ปัดไปทางซ้าย ขวา ขึ้น ลง หรือกด ◀▶ หรือ ▲ ▼ บนหน้าจอแสดงผลแบบ LCD เพื่อเลื่อนดู

ขั้นตอนต่อไปนี้บรรยายวิธีเปลี่ยนการตั้งค่าเครื่อง ในตัวอย่างนี้ การตั้งค่าแบคไลท์ของหน้าจอแสดงผลแบบ LCD จะเปลี่ยนจาก [Light (สว่พ)] **เป็น**[Med (กลพ)]

#### ข้อควรจำ

้ห้ามกดที่หน้าจอแสดงผลแบบ LCD ด้วยวัตถุแหลมคมเช่นปากกาหรือสไตลัส เนื่องจากอาจทำให้เครื่องเสียหาย

#### หมายเหตุ

ห้ามสัมผัสหน้าจอแสดงผลแบบ LCD ทันทีหลังจากเสียบสายไฟ หรือเปิดเครื่อง การกระทำดังกล่าวอาจทำให้เกิดข้อผิด พลาด

- 1. กด 👔 [Settings (การตั้งค่า)]
- 2. กด [All Settings (การตั้งค่าทั้งหมด)]
- 3. ปัดขึ้นหรือลง หรือกด ▲ หรือ ▼ เพื่อแสดงตัวเลือก [General Setup (การตั้งค่าทั่วไป)] จากนั้นกด[General Setup (การตั้งค่าทั่วไป)]

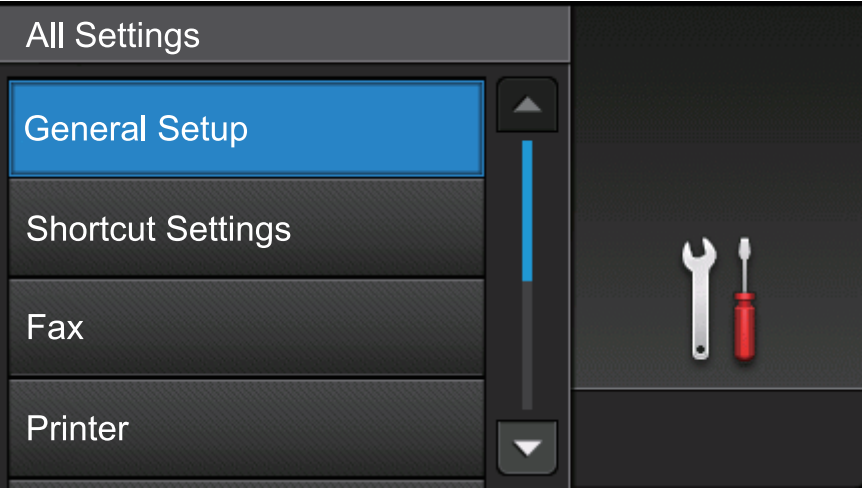

4. ปัดขึ้นหรือลง หรือกด ▲ หรือ ▼ เพื่อแสดงตัวเลือก [LCD Settings (การตั้งค่างอ LCD)] จากนั้นกด[LCD Settings (การตั้งค่างอ LCD)]

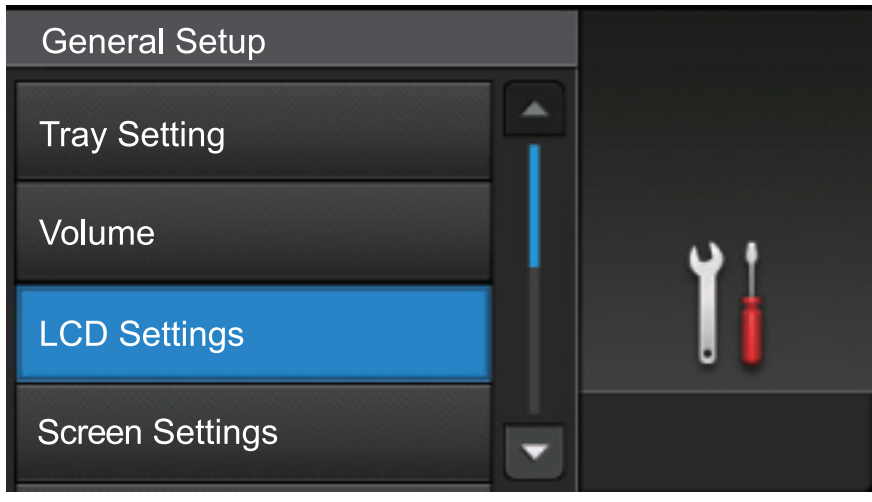

5. กด [Backlight (แบคไลท์)]

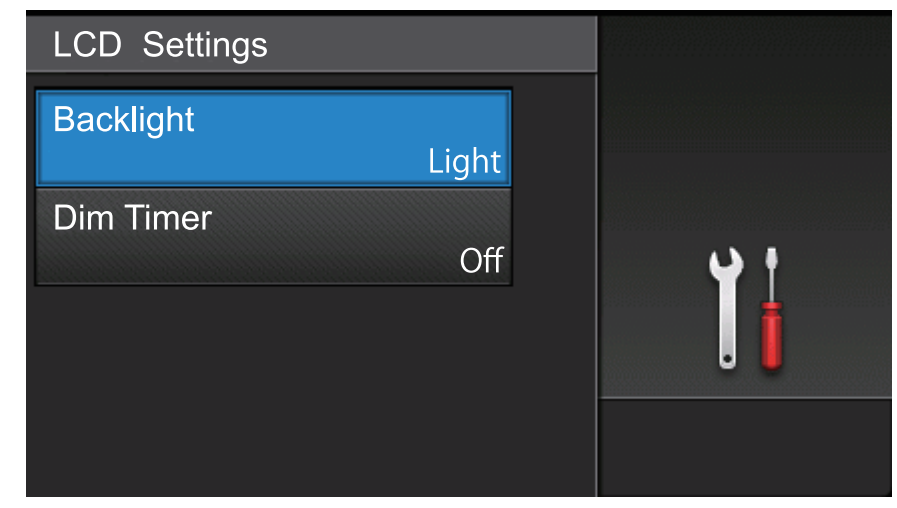

6. **กด** [Med (กลาง)]

| Backlight |         |
|-----------|---------|
| Light     |         |
| Med       | <b></b> |
| Dark      | . [     |
|           |         |

# 7. กด 🔒

# 🛂 ข้อมูลที่เกี่ยวข้อง

• แนะนำเครื่องพิมพ์บราเดอร์ของคุณ

🔺 หน้าหลัก > แนะนำเครื่องพิมพ์บราเดอร์ของคุณ > ภาพรวมของหน้าจอการตั้งค่า

# ภาพรวมของหน้าจอการตั้งค่า

กด 🔝 เพื่อดูสถานะเครื่องปัจจุบันบนหน้าจอแสดงผลแบบ LCD ใช้เมนูการตั้งค่าเพื่อเข้าสู่การตั้งค่าทั้งหมดของเครื่อง Brother ของคุณ คุณสมบัติที่มีจะแตกต่างกันไป ทั้งนี้ขึ้นกับรุ่นผลิตภัณฑ์ของคุณ

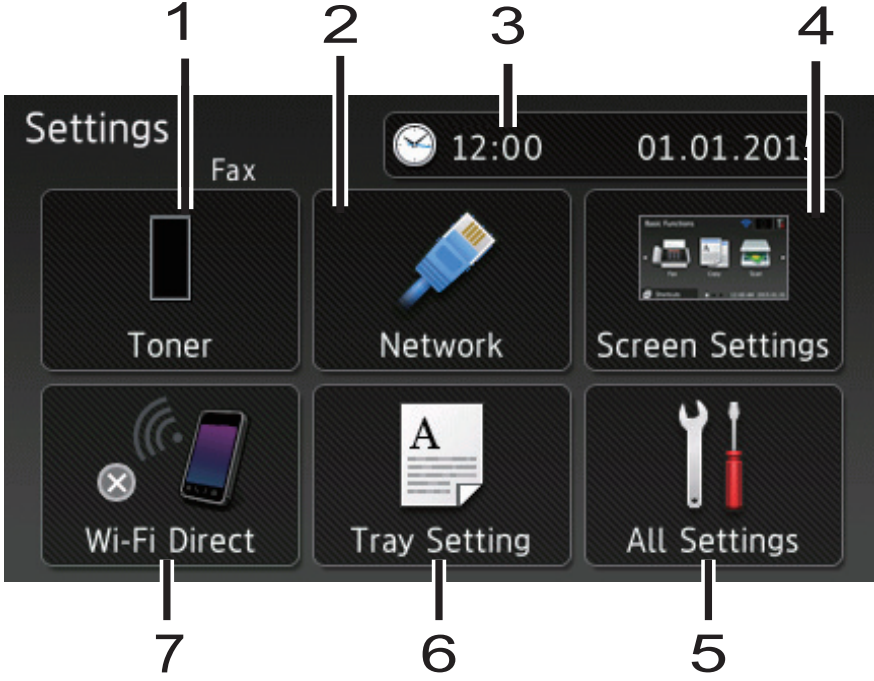

### 1. ผงหมึก (โทนเนอร์)

- แสดงอายุการใช้งานที่เหลืออยู่ของผงหมึก (โทนเนอร์)
- กดเพื่อเข้าสู่เมนู [Toner (ผงหมึก (โทนเนอร์))]

### เครือข่าย(สำหรับรุ่นเครือข่ายแบบใช้สาย)

- กดเพื่อตั้งค่าการเชื่อมต่อเครือข่าย
- ดัวบ่งชี้ระดับแบบสี่ระดับบนหน้าจอจะแสดงความแรงของสัญญาณไร้สายปัจจุบันหากคุณใช้การเชื่อมต่อเครือข่ายแบบ ไร้สาย
- 3. วันที่และเวลา

แสดงวันที่และเวลาที่ตั้งไว้ที่เครื่อง

**กดเพื่อเข้าสู่เมนู** [Date & Time (วันที่และเวลา)]

4. การตั้งค่าหน้าจอ

กดเพื่อเข้าสู่เมนู [Screen Settings (การตั้งก่าหน้าจอ)]

- การตั้งค่าทั้งหมด กดเพื่อเข้าถึงเมนูการตั้งค่าเครื่องทั้งหมด
- 6. การตั้งค่าถาด

กดเพื่อเปลี่ยนการตั้งค่าขนาดกระดาษและชนิดกระดาษ

7. Wi-Fi Direct (สำหรับรุ่นเครือข่ายแบบไร้สาย)

กดเพื่อตั้งค่าการเชื่อมต่อเครือข่าย Wi-Fi Direct

### เรียกดูตัวอย่างโทรสาร (สำหรับรุ่น MFC ที่ไม่มีคุณลักษณะเครือข่ายแบบไร้สาย)

- แสดงสถานะการเรียกดูตัวอย่างโทรสาร
- กดเพื่อเข้าถึงการตั้งค่าเรียกดูตัวอย่างโทรสาร

### ระดับความดังของเสียงเตือน (สำหรับรุ่น DCP ที่ไม่มีคุณลักษณะเครือข่ายแบบไร้สาย)

กดเพื่อเข้าถึงการตั้งค่าระดับความดังของเสียง

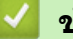

# 🔽 ข้อมูลที่เกี่ยวข้อง

• แนะนำเครื่องพิมพ์บราเดอร์ของคุณ

#### 🔺 หน้าหลัก > แนะนำเครื่องพิมพ์บราเดอร์ของคุณ > การตั้งค่าหน้าจอหลัก

# การตั้งค่าหน้าจอหลัก

**ตั้งค่าหน้าจอหลักเป็น** [Basic Functions (พึงก์ชันพื้นฐาน)], [More1 (เพิ่มเดิม1)], [More2 (เพิ่มเดิม2)], [Shortcuts 1 (ทางลัค)], [Shortcuts 2 (ทางลัค)], [Shortcuts 3 (ทางลัค)], [Shortcuts 4 (ทางลัค)], [Shortcuts 5 (ทางลัค)], [Shortcuts 6 (ทางลัค)], [Shortcuts 7 (ทางลัค)] **หรือ** [Shortcuts 8 (ทางลัค)]

### เมื่อเครื่องอยู่ในสถานะพักรอการทำงาน หรือเมื่อคุณกด 🥂 จอสัมผัสจะกลับสู่หน้าจอที่คุณตั้งค่าไว้

- 1. กด 👔 [Settings (การตั้งค่า)] > [Screen Settings (การตั้งค่าหน้าขอ)] > [Home Screen (หน้าขอหลัก)]
- 2. ลากนิ้วขึ้นหรือลง หรือกด ▲ หรือ ▼ เพื่อแสดงการตั้งค่าหน้าจอ จากนั้นกดการตั้งค่าที่คุณต้องการเปลี่ยน
- 3. กด 🚔

เครื่องจะกลับไปยังหน้าหลักที่คุณเลือกไว้

ข้อมูลที่เกี่ยวข้อง

แนะนำเครื่องพิมพ์บราเดอร์ของคุณ

🔺 หน้าหลัก > แนะนำเครื่องพิมพ์บราเดอร์ของคุณ > เข้าถึงโปรแกรมอรรถประโยชน์ของบราเดอร์ (Windows)

## เข้าถึงโปรแกรมอรรถประโยชน์ของบราเดอร์ (Windows)

**Brother Utilities**เป็นตัวเรียกแอพพลิเคชั่นที่ช่วยอำนวยความสะดวกในการเข้าถึงแอพพลิเคชั่นของ Brother ทั้งหมดที่ติด ตั้งในคอมพิวเตอร์ของคุณ

- ทำวิธีใดวิธีหนึ่งดังต่อไปนี้:
  - (Windows XP, Windows Vista, Windows 7, Windows Server 2003, Windows Server 2008 ແລະ Windows Server 2008 R2)

### คลิก 🚱 (Start (เริ่ม)) > โปรแกรมทั้งหมด > Brother > Brother Utilities

• (Windows 8 ແລະ Windows Server 2012)

้สัมผัสหรือคลิก 🛜 🕄 (Brother Utilities) ที่หน้าจอ เริ่ม หรือที่เดสก์ท็อป

• (Windows 8.1 ແລະ Windows Server 2012 R2)

เลื่อนเมาส์ของคุณไปที่มุมล่างซ้ายของหน้าจอ เริ่ม และคลิก 💽 (ถ้าคุณใช้อุปกรณ์ที่มีระบบสัมผัส ปัดขึ้นจากด้าน ล่างของหน้าจอ เริ่ม เพื่อแสดงหน้าจอ แอพ)

เมื่อหน้าจอ แอพ ปรากฏขึ้น สัมผัสหรือคลิก 🛜 (Brother Utilities)

2. เลือกเครื่องของคุณ (โดย XXXX เป็นชื่อรุ่นของคุณ)

| Br                            | other Utilities      | x                    |
|-------------------------------|----------------------|----------------------|
| XXX-XXXX -                    |                      |                      |
| สแกน                          | <b>CC4</b>           |                      |
| ซื้อวัสดุการพิมพ์ทางออนไลน์   | ControlCenter4 ลิงต์ | ยูทิลิติ้เครื่องสแกน |
| การรับส่งโทรสารด้วยเครื่อง PC | )<br>01              | <i>(</i>             |
| เครื่องมือ                    | เครื่องสแกนและกล้อง  | วิธีการสแกน          |
| ซื้ออุปกรณ์ทางออนไลน์         |                      |                      |
| การสนับสนุน                   |                      |                      |
|                               |                      |                      |
|                               |                      |                      |
|                               |                      |                      |
| brother                       |                      | i Daan               |

3. เลือกการดำเนินการที่คุณต้องการ

# 🛂 ข้อมูลที่เกี่ยวข้อง

- แนะนำเครื่องพิมพ์บราเดอร์ของคุณ
- ถอนการติดตั้งซอฟต์แวร์และไดรเวอร์ของบราเดอร์ (Windows)

▲ หน้าหลัก > แนะนำเครื่องพิมพ์บราเดอร์ของคุณ > เข้าถึงโปรแกรมอรรถประโยชน์ของบราเดอร์ (Windows) > ถอนการ ติดดั้งซอฟต์แวร์และไดรเวอร์ของบราเดอร์ (Windows)

## ี ถอนการติดตั้งซอฟต์แวร์และไดรเวอร์ของบราเดอร์ (Windows)

- 1. ทำวิธีใดวิธีหนึ่งดังต่อไปนี้:
  - (Windows XP, Windows Vista, Windows 7, Windows Server 2003, Windows Server 2008 ແລະ Windows Server 2008 R2)

### คลิก 🚱 (Start (เริ่ม)) > โปรแกรมทั้งหมด > Brother > Brother Utilities

• (Windows 8 ແລະ Windows Server 2012)

้สัมผัสหรือคลิก 🛜 🕄 (Brother Utilities) ที่หน้าจอ เริ่ม หรือที่เดสก์ท็อป

• (Windows 8.1 ແລະ Windows Server 2012 R2)

เลื่อนเมาส์ของคุณไปที่มุมล่างซ้ายของหน้าจอ เริ่ม และคลิก 💽 (ถ้าคุณใช้อุปกรณ์ที่มีระบบสัมผัส ปัดขึ้นจากด้าน ล่างของหน้าจอ เริ่ม เพื่อแสดงหน้าจอ แอพ)

เมื่อหน้าจอ แอพ ปรากฏขึ้น สัมผัสหรือคลิก 🛜 🗍 (Brother Utilities)

 คลิกรายการแบบดึงลง จากนั้นเลือกชื่อรุ่นของคุณ (หากไม่ได้เลือกไว้) คลิก เครื่องมือ ในแถบนำทางด้านซ้าย จากนั้น คลิกถอนการดิดตั้ง

ทำตามคำแนะนำในกล่องสนทนาเพื่อถอนการติดตั้งซอฟต์แวร์และไดรเวอร์

### 🛛 ข้อมูลที่เกี่ยวข้อง

• เข้าถึงโปรแกรมอรรถประโยชน์ของบราเดอร์ (Windows)

#### 🔺 หน้าหลัก > การจัดการกระดาษ

### การจัดการกระดาษ

- บรรจุกระดาษ
- การตั้งค่ากระดาษ
- เปลี่ยนขนาดถาดใส่กระดาษสำหรับการพิมพ์ 2 ด้าน
- ใส่เอกสาร
- บริเวณที่ไม่สามารถสแกนได้และบริเวณที่ไม่สามารถพิมพ์ได้
- การใช้งานกระดาษแบบพิเศษ

┢ หน้าหลัก > การจัดการกระดาษ > บรรจุกระดาษ

### บรรจุกระดาษ

- บรรจุกระดาษและพิมพ์โดยใช้ถาดบรรจุกระดาษ
- บรรจุกระดาษและพิมพ์โดยใช้ถาดอเนกประสงค์ (ถาด MP)

🔺 หน้าหลัก > การจัดการกระดาษ > บรรจุกระดาษ > บรรจุกระดาษและพิมพ์โดยใช้ถาดบรรจุกระดาษ

# บรรจุกระดาษและพิมพ์โดยใช้ถาดบรรจุกระดาษ

- บรรจุกระดาษธรรมดา หัวจดหมาย กระดาษสี กระดาษบางและกระดาษรีไซเคิลในถาดใส่กระดาษ
- บรรจุกระดาษหนาในถาดใส่กระดาษ
- ปัญหาการพิมพ์
- ข้อความแสดงความผิดพลาดและข้อความแจ้งการบำรุงรักษา

▲ หน้าหลัก > การจัดการกระดาษ > บรรจุกระดาษ > บรรจุกระดาษและพิมพ์โดยใช้ถาดบรรจุกระดาษ > บรรจุกระดาษ ธรรมดา หัวจุดหมาย กระดาษสี กระดาษบางและกระดาษรีไซเคิลในถาดใส่กระดาษ

# บรรจุกระดาษธรรมดา หัวจดหมาย กระดาษสี กระดาษบางและกระดาษรีไซเคิล ในถาดใส่กระดาษ

- ถ้าการตั้งค่าการตรวจสอบขนาดเปิดอยู่ และคุณดึงถาดบรรจุกระดาษออกจากเครื่อง จะมีข้อความปรากฏบนหน้าจอแสดง ผลแบบ LCD สอบถามว่าคุณต้องการเปลี่ยนขนาดกระดาษและชนิดกระดาษหรือไม่ เปลี่ยนการตั้งค่าขนาดกระดาษและ ชนิดกระดาษ หากจำเป็น โดยปฏิบัติตามคำแนะนำบนหน้าจอแสดงผลแบบ LCD
- เมื่อคุณใส่กระดาษขนาดและชนิดที่แตกต่างกันในถาด คุณจะต้องเปลี่ยนการตั้งค่าขนาดและชนิดกระดาษในเครื่องหรือ คอมพิวเตอร์ของคุณ เช่นกัน
- 1. ดึงถาดใส่กระดาษแยกออกจากเครื่อง

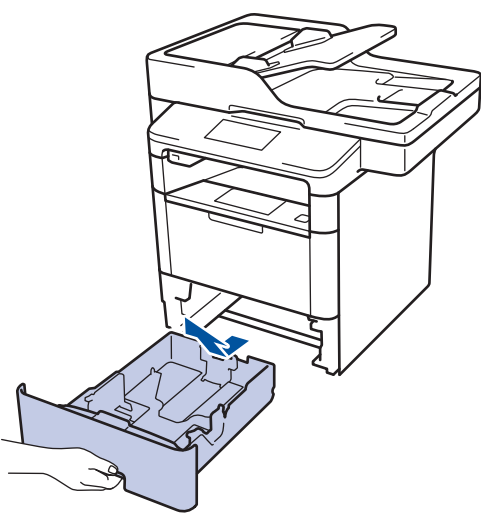

 กดและเลื่อนแคร่ปรับกระดาษให้พอดีกับกระดาษ กดคันปลดแคร่ปรับกระดาษสีเขียวเพื่อเลื่อนแคร่ปรับกระดาษ

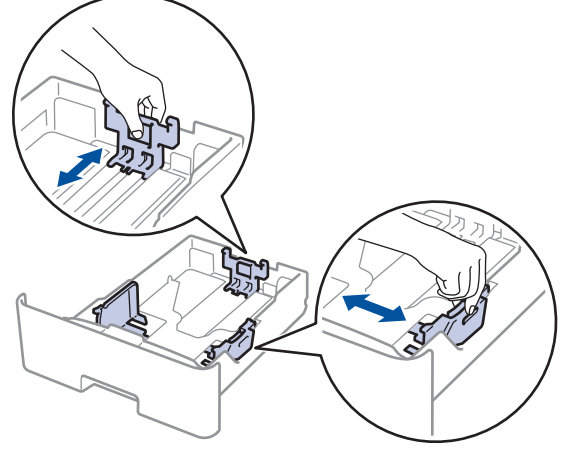

- 3. คลี่ปึกกระดาษให้เรียบร้อย
- ใส่กระดาษลงในถาดใส่กระดาษโดยให้ด้านที่ต้องการพิมพ์กว่ำลง
  เมื่อคุณใช้กระดาษหัวจดหมายหรือกระดาษที่พิมพ์ไว้ล่วงหน้า ให้ใส่กระดาษในทิศทางที่ถูกต้องดังภาพประกอบ
  ทิศทางของกระดาษสำหรับกระดาษหัวจดหมายหรือกระดาษที่พิมพ์ไว้ล่วงหน้า

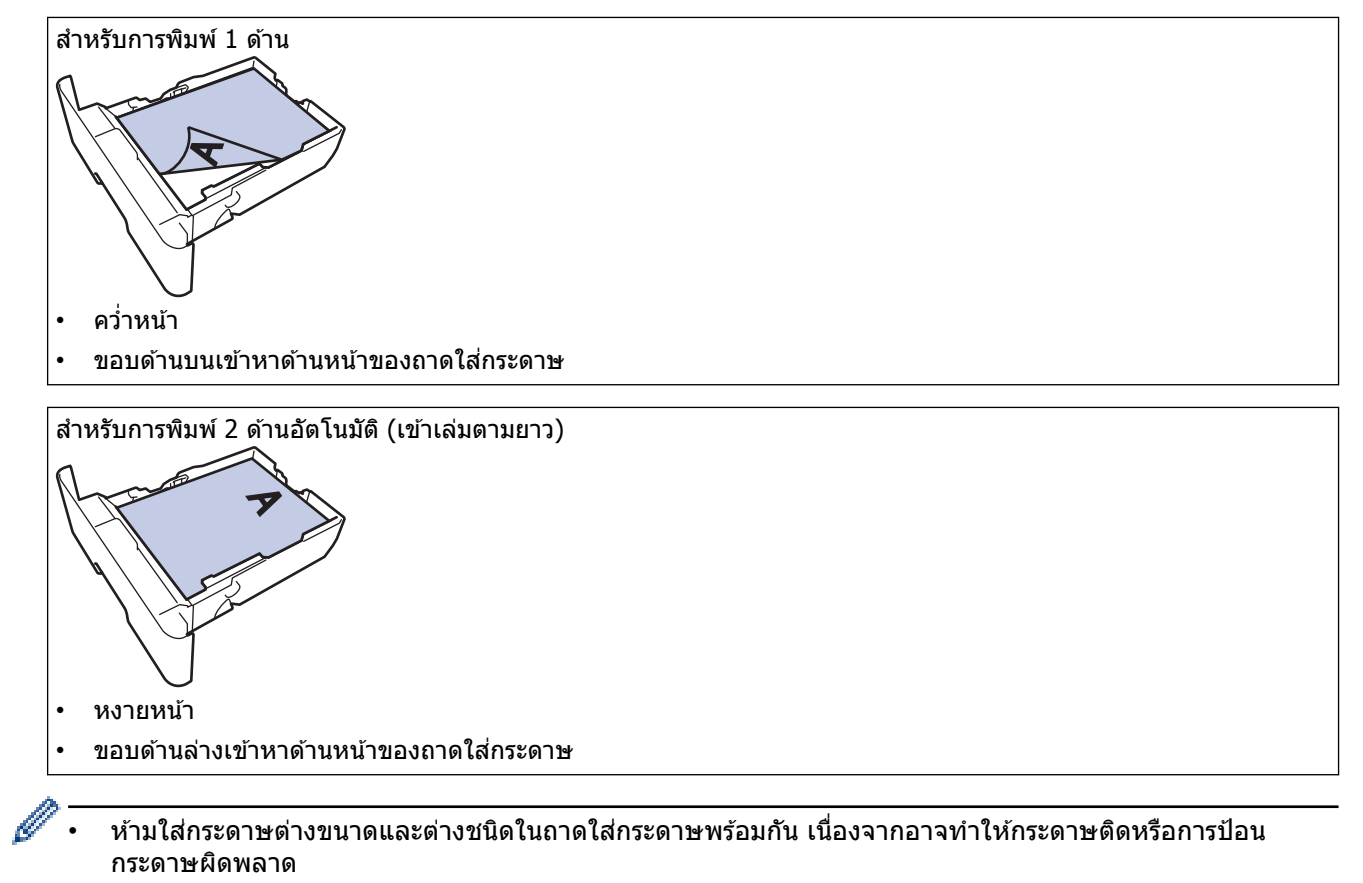

- เมื่อคุณใช้กระดาษหัวจดหมายหรือกระดาษที่พิมพ์ไว้ล่วงหน้าสำหรับการพิมพ์ 2 ด้าน ให้เปลี่ยนการตั้งค่าเครื่องตาม ขั้นตอนดังต่อไปนี้:
  - กด [[Settings (การตั้งค่า)] > [All Settings (การตั้งค่าทั้งหมด)] > [Printer (เครื่องพิมพ์)] > [2sided (2 หน้า)] > [Single Image (ภาพเดี่ยว)] > [2-sided Feed (การป้อนกระดาษ 2 ด้าน)]
- 5. ให้ใส่กระดาษไม่เกินเครื่องหมายบอกระดับกระดาษสูงสุด (▼ ▼ ▼)

การใส่กระดาษจำนวนมากเกินไปในถาดใส่กระดาษจะส่งผลให้เกิดปัญหากระดาษติด

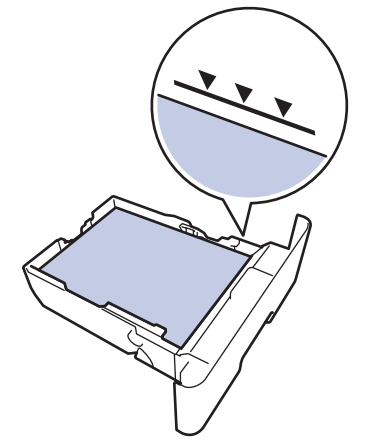

6. ดันถาดใส่กระดาษอย่างข้าๆ เข้าไปในเครื่องจนสุด

7. ยกแผ่นรองกระดาษขึ้นเพื่อป้องกันไม่ให้กระดาษเลื่อนออกจากถาดรองรับกระดาษ

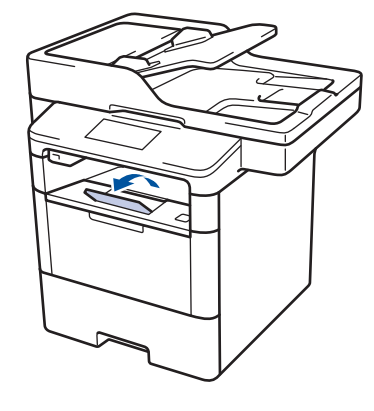

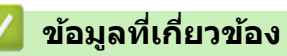

• บรรจุกระดาษและพิมพ์โดยใช้ถาดบรรจุกระดาษ

#### ▲ หน้าหลัก > การจัดการกระดาษ > บรรจุกระดาษ > บรรจุกระดาษและพิมพ์โดยใช้ถาดบรรจุกระดาษ > บรรจุกระดาษ หนาในถาดใส่กระดาษ

### บรรจุกระดาษหนาในถาดใส่กระดาษ

- ถ้าการตั้งค่าการตรวจสอบขนาดเปิดอยู่ และคุณดึงถาดบรรจุกระดาษออกจากเครื่อง จะมีข้อความปรากฏบนหน้าจอแสดง ผลแบบ LCD สอบถามว่าคุณต้องการเปลี่ยนขนาดกระดาษและชนิดกระดาษหรือไม่ เปลี่ยนการตั้งค่าขนาดกระดาษและ ชนิดกระดาษ หากจำเป็น โดยปฏิบัติตามคำแนะนำบนหน้าจอแสดงผลแบบ LCD
- เมื่อคุณใส่กระดาษขนาดและชนิดที่แตกต่างกันในถาด คุณจะต้องเปลี่ยนการตั้งค่าขนาดและชนิดกระดาษในเครื่องหรือ คอมพิวเตอร์ของคุณ เช่นกัน
- 1. ดึงถาดใส่กระดาษแยกออกจากเครื่อง

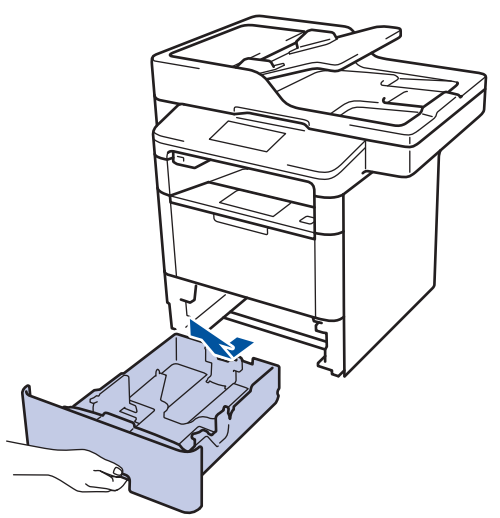

 กดและเลื่อนแคร่ปรับกระดาษให้พอดีกับกระดาษ กดคันปลดแคร่ปรับกระดาษสีเขียวเพื่อเลื่อนแคร่ปรับกระดาษ

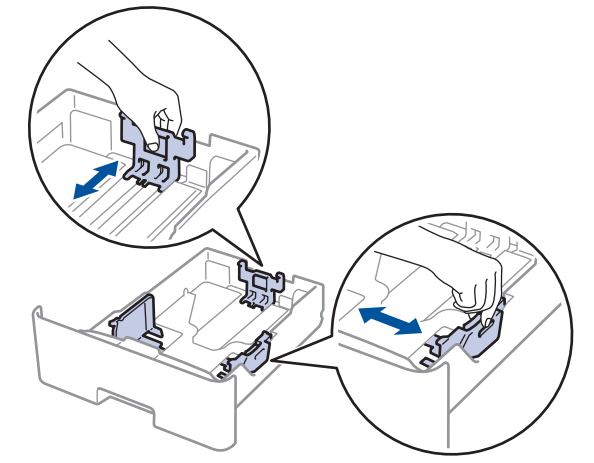

- 3. คลี่ปึกกระดาษให้เรียบร้อย
- 4. ใส่กระดาษลงในถาดใส่กระดาษโดยให้ด้านที่ต้องการพิมพ์คว่ำลง

ห้ามใส่กระดาษต่างขนาดและต่างชนิดในถาดใส่กระดาษพร้อมกัน เนื่องจากอาจทำให้กระดาษติดหรือการป้อนกระดาษ ผิดพลาด  5. ให้ใส่กระดาษไม่เกินเครื่องหมายบอกระดับกระดาษสูงสุด (▼ ▼ ▼) การใส่กระดาษจำนวนมากเกินไปในถาดใส่กระดาษจะส่งผลให้เกิดปัญหากระดาษดิด

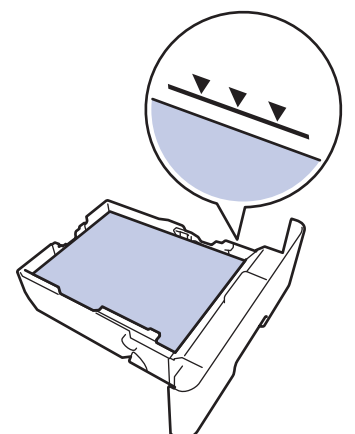

- 6. ดันถาดใส่กระดาษอย่างข้าๆ เข้าไปในเครื่องจนสุด
- 7. เปิดฝาครอบด้านหลังของเครื่อง (ถาดรองรับเอกสารออกแบบหงายหน้า)

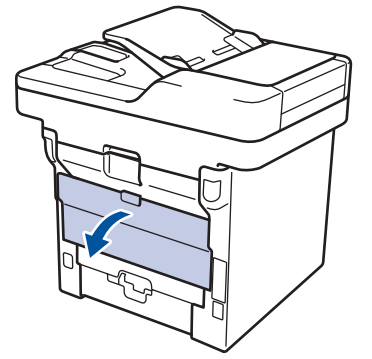

8. เปิดตัวหยุดกระดาษ (ใช้ได้เฉพาะบางรุ่นเท่านั้น)

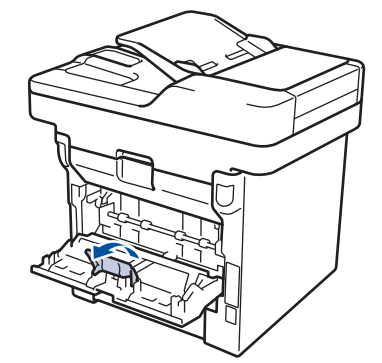

9. ส่งข้อมูลการพิมพ์ไปยังเครื่องพิมพ์

Ø

- 10. ปิดตัวหยุดกระดาษ (ใช้ได้เฉพาะบางรุ่นเท่านั้น)
- 11. ปิดฝาครอบด้านหลัง (ถาดรองรับเอกสารออกแบบหงายหน้า) จนกระทั่งล็อกเข้าที่ในตำแหน่งปิด

### ข้อมูลที่เกี่ยวข้อง

• บรรจุกระดาษและพิมพ์โดยใช้ถาดบรรจุกระดาษ

▲ หน้าหลัก > การจัดการกระดาษ > บรรจุกระดาษ > บรรจุกระดาษและพิมพ์โดยใช้ถาดอเนกประสงค์ (ถาด MP)

### ีบรรจุกระดาษและพิมพ์โดยใช้ถาดอเนกประสงค์ (ถาด MP)

คุณสามารถใส่ชองจดหมาย กระดาษหัวจดหมาย กระดาษสีกระดาษบาง กระดาษหนา กระดาษหนามากกระดาษรีไซเคิล กระดาษปอนด์ฉลาก สูงสุด 10 แผ่น หรือกระดาษธรรมดาสูงสุด 50 แผ่นในถาดอเนกประสงค์

- บรรจุกระดาษในถาดอเนกประสงค์ (ถาด MP)
- บรรจุและพิมพ์กระดาษหนาและฉลากโดยใช้ถาดอเนกประสงค์
- บรรจุและพิมพ์ซองจดหมายโดยใช้ถาดอเนกประสงค์
- ปัญหาการพิมพ์
- ข้อความแสดงความผิดพลาดและข้อความแจ้งการบำรุงรักษา

▲ หน้าหลัก > การจัดการกระดาษ > บรรจุกระดาษ > บรรจุกระดาษและพิมพ์โดยใช้ถาดอเนกประสงค์ (ถาด MP) > บรรจุ กระดาษในถาดอเนกประสงค์ (ถาด MP)

# ีบรรจุกระดาษในถาดอเนกประสงค์ (ถาด MP)

เมื่อคุณใส่กระดาษขนาดและชนิดที่แตกต่างกันในถาด คุณจะต้องเปลี่ยนการตั้งค่าขนาดและชนิดกระดาษในเครื่องหรือ คอมพิวเตอร์ของคุณ เช่นกัน

1. ยกแผ่นรองกระดาษขึ้นเพื่อป้องกันไม่ให้กระดาษเลื่อนออกจากถาดรองรับกระดาษแบบคว่ำหน้า

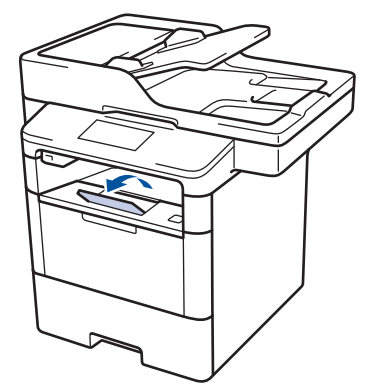

2. เปิดถาดอเนกประสงค์และนำลงมาช้าๆ

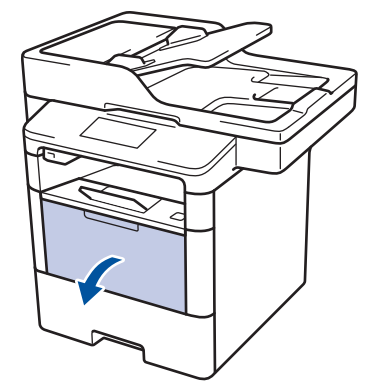

3. ดึงส่วนรองรับถาดอเนกประสงค์ (1) ออกมา และกางที่รองเอกสาร (2)

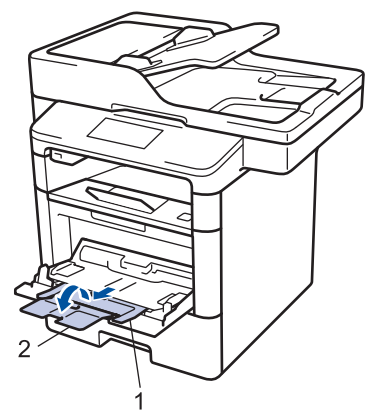

 เลื่อนแคร่ปรับกระดาษของถาดอเนกประสงค์ให้พอดีกับความกว้างของกระดาษที่คุณใช้ ถ้าแคร่ปรับกระดาษที่ด้านขวามีคัน โยก ให้กดคันโยกและเลื่อนแคร่ปรับกระดาษ

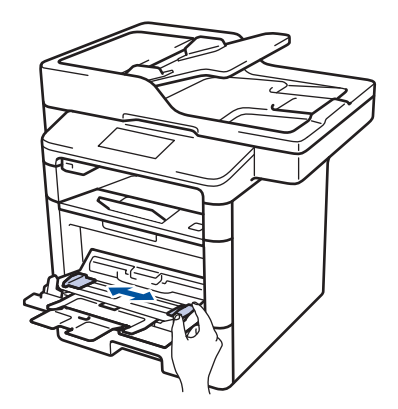

5. ใส่กระดาษโดยหันด้านที่จะพิมพ์*หงายหน้าขึ้น*ในถาดอเนกประสงค์ เมื่อคุณใช้กระดาษหัวจดหมายหรือกระดาษที่พิมพ์ไว้ ล่วงหน้า ให้ใส่กระดาษในทิศทางที่ถูกต้องดังภาพประกอบ

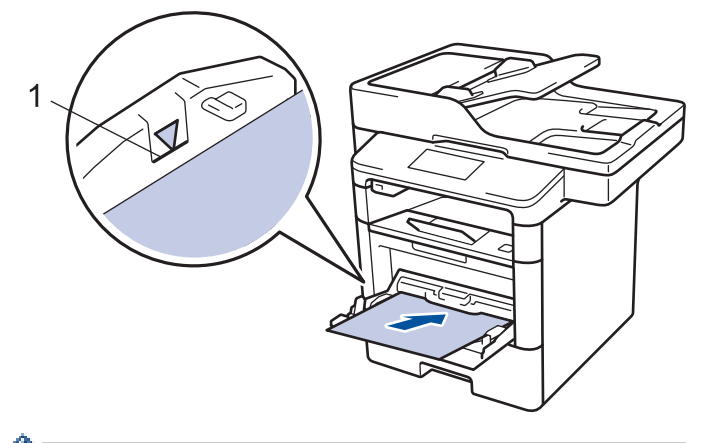

ให้ใส่กระดาษไม่เกินเครื่องหมายบอกระดับกระดาษสูงสุด (1)

## ทิศทางของกระดาษสำหรับกระดาษหัวจุดหมายหรือกระดาษที่พิมพ์ไว้ล่วงหน้า

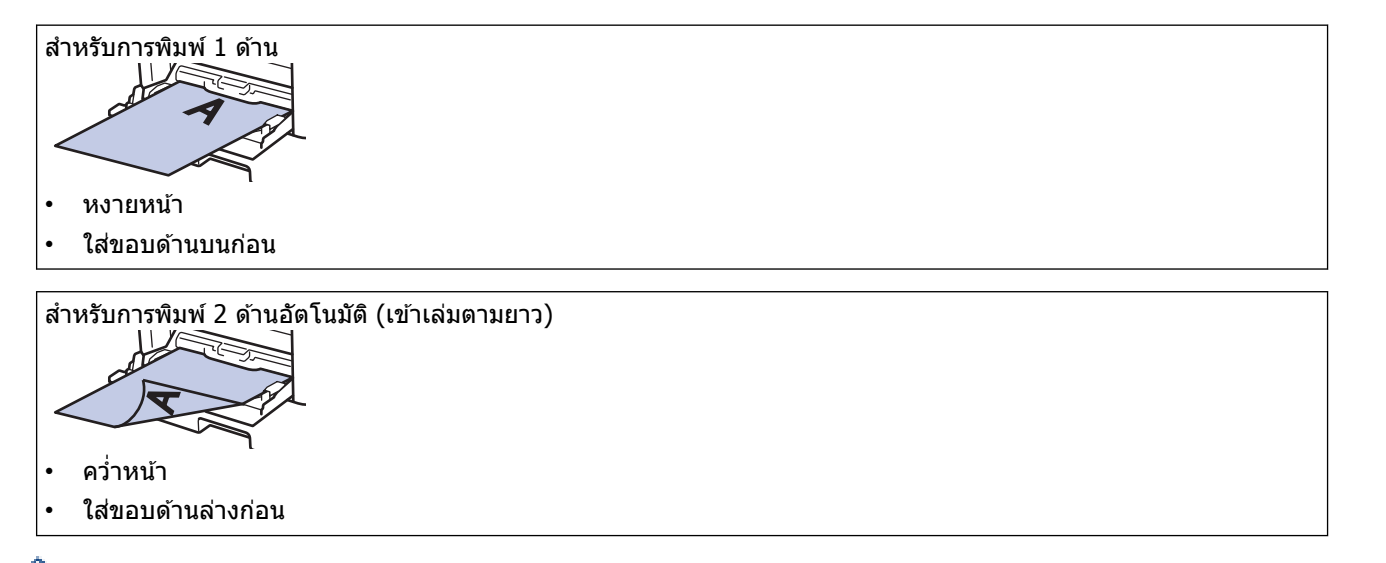

เมื่อคุณใช้กระดาษหัวจดหมายหรือกระดาษที่พิมพ์ไว้ล่วงหน้าสำหรับการพิมพ์ 2 ด้าน ให้เปลี่ยนการตั้งค่าเครื่องตามขั้น ตอนดังต่อไปนี้:

 กด [[Settings (การตั้งก่า)] > [All Settings (การตั้งก่าทั้งหมด)] > [Printer (เครื่องพิมพ์)] > [2sided (2 หน้า)] > [Single Image (ภาพเดี่ยว)] > [2-sided Feed (การป้อนกระดาษ 2 ด้าน)]

ข้อมูลที่เกี่ยวข้อง

บรรจุกระดาษและพิมพ์โดยใช้ถาดอเนกประสงค์ (ถาด MP)

▲ หน้าหลัก > การจัดการกระดาษ > บรรจุกระดาษ > บรรจุกระดาษและพิมพ์โดยใช้ถาดอเนกประสงค์ (ถาด MP) > บรรจุ และพิมพ์กระดาษหนาและฉลากโดยใช้ถาดอเนกประสงค์

# บรรจุและพิมพ์กระดาษหนาและฉลากโดยใช้ถาดอเนกประสงค์

เมื่อดึงฝ่าครอบด้านหลัง (ถาดรองรับเอกสารออกแบบหงายหน้า) ออก เครื่องจะมีเส้นทางผ่านของกระดาษตรงจากถาด อเนกประสงค์ไปทางด้านหลังของเครื่อง ใช้วิธีป้อนกระดาษและรับกระดาษออกนี้เมื่อคุณพิมพ์กระดาษหนาหรือฉลาก

เมื่อคุณใส่กระดาษขนาดและชนิดที่แตกต่างกันในถาด คุณจะต้องเปลี่ยนการตั้งค่าขนาดและชนิดกระดาษในเครื่องหรือ คอมพิวเตอร์ของคุณ เช่นกัน

1. เปิดฝาครอบด้านหลังของเครื่อง (ถาดรองรับเอกสารออกแบบหงายหน้า)

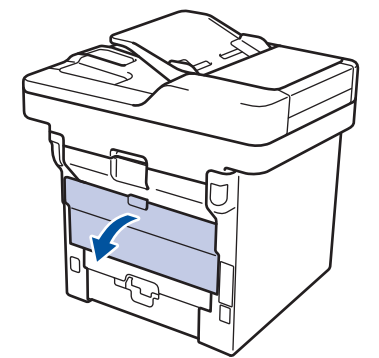

2. เปิดตัวหยุดกระดาษ (ใช่ได้เฉพาะบางรุ่นเท่านั้น)

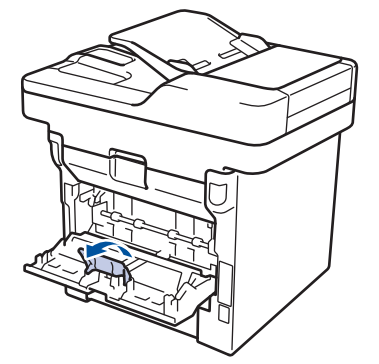

3. ที่ด้านหน้าเครื่อง ให้เปิดถาดอเนกประสงค์และค่อยๆดึงลงมา

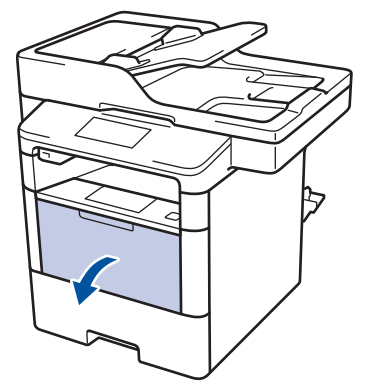

4. ดึงส่วนรองรับถาดอเนกประสงค์ (1) ออกมา และกางที่รองเอกสาร (2)

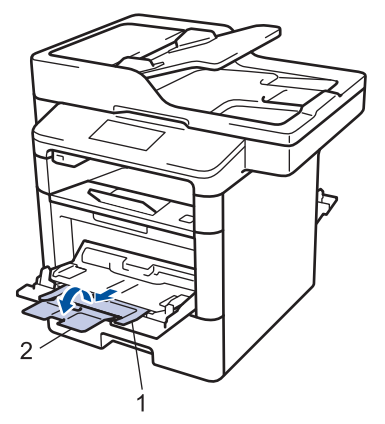

5. เลื่อนแคร่ปรับกระดาษของถาดอเนกประสงค์ให้พอดีกับความกว้างของกระดาษที่คุณใช้ ถ้าแคร่ปรับกระดาษที่ด้านขวามีคัน โยก ให้กดคันโยกและเลื่อนแคร่ปรับกระดาษ

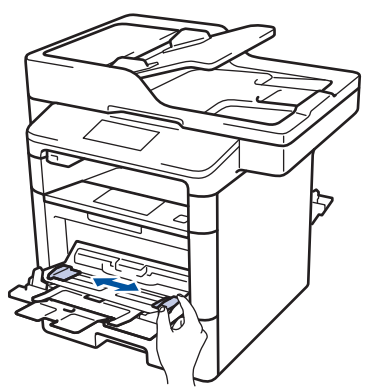

6. ใส่กระดาษหรือฉลากในถาดอเนกประสงค์

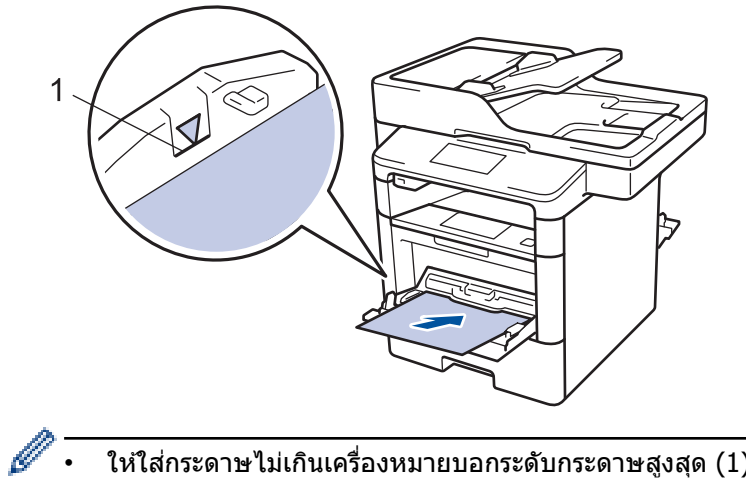

- ์ ให้ใส่กระดาษไม่เกินเครื่องหมายบอกระดับกระดาษสูงสุด (1)
  - ้ใส่กระดาษในถาดอเนกประสงค์โดยให้ด้านที่จะพิมพ์หงายขึ้น
- 7. ส่งข้อมูลการพิมพ์ไปยังเครื่องพิมพ์

Ø

. เปลี่ยนการตั้งค่าการพิมพ์ในหน้าจอการพิมพ์ก่อนจะส่งงานพิมพ์จากเครื่องคอมพิวเตอร์ของคุณ

- 8. ปิดตัวหยุดกระดาษ (ใช้ได้เฉพาะบางรุ่นเท่านั้น)
- 9. ปิดฝาครอบด้านหลัง (ถาดรองรับเอกสารออกแบบหงายหน้า) จนกระทั่งล็อกเข้าที่ในตำแหน่งปิด

### ข้อมูลที่เกี่ยวข้อง

บรรจุกระดาษและพิมพ์โดยใช้ถาดอเนกประสงค์ (ถาด MP)

#### ▲ หน้าหลัก > การจัดการกระดาษ > บรรจุกระดาษ > บรรจุกระดาษและพิมพ์โดยใช้ถาดอเนกประสงค์ (ถาด MP) > บรรจุ และพิมพ์ของจดหมายโดยใช้ถาดอเนกประสงค์

# บรรจุและพิมพ์ชองจดหมายโดยใช้ถาดอเนกประสงค์

คุณสามารถใส่ซองจดหมายสูงสุดสิบซองในถาดอเนกประสงค์

้ก่อนใส่ซองจดหมาย กดที่มุมซองและด้านข้างซองจดหมายเพื่อให้เรียบที่สุดเท่าที่ทำได้

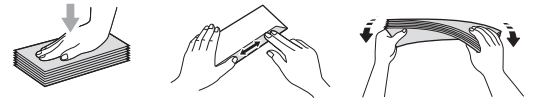

เมื่อคุณใส่กระดาษขนาดและชนิดที่แตกต่างกันในถาด คุณจะต้องเปลี่ยนการตั้งค่าขนาดและชนิดกระดาษในเครื่องหรือ คอมพิวเตอร์ของคุณ เช่นกัน

1. เปิดฝาครอบด้านหลังของเครื่อง (ถาดรองรับเอกสารออกแบบหงายหน้า)

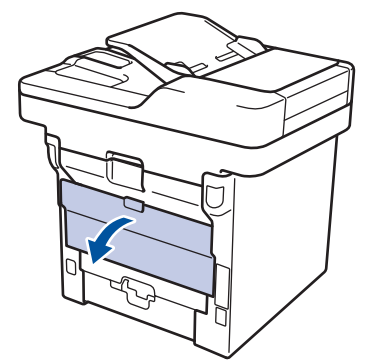

2. เปิดตัวหยุดกระดาษ (ใช่ได้เฉพาะบางรุ่นเท่านั้น)

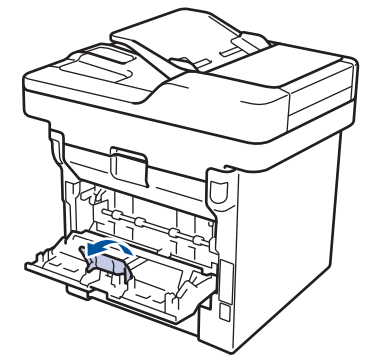

3. ที่ด้านหน้าเครื่อง ให้เปิดถาดอเนกประสงค์และค่อยๆดึงลงมา

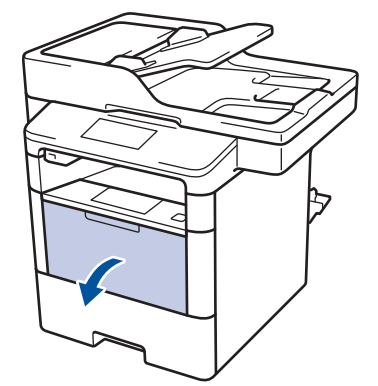

4. ดึงส่วนรองรับถาดอเนกประสงค์ (1) ออกมา และกางที่รองเอกสาร (2)
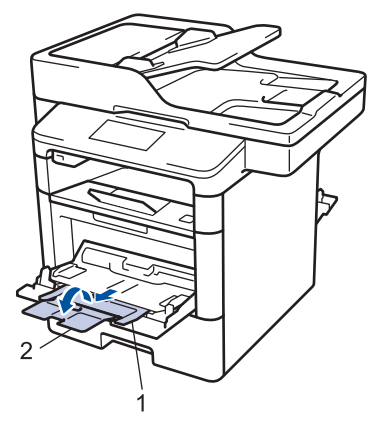

 เลื่อนแคร่ปรับกระดาษของถาดอเนกประสงค์ให้พอดีกับความกว้างของซองจดหมายที่คุณใช้ ถ้าแคร่ปรับกระดาษที่ด้านขวา มีคันโยก ให้กดคันโยกและเลื่อนแคร่ปรับกระดาษ

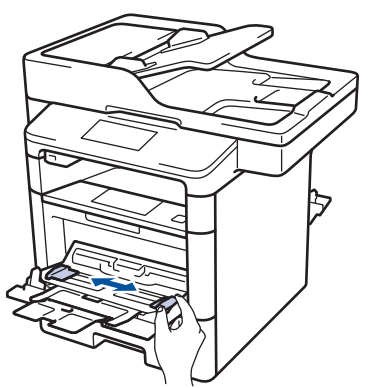

6. ใส่ซองจดหมายในถาดอเนกประสงค์

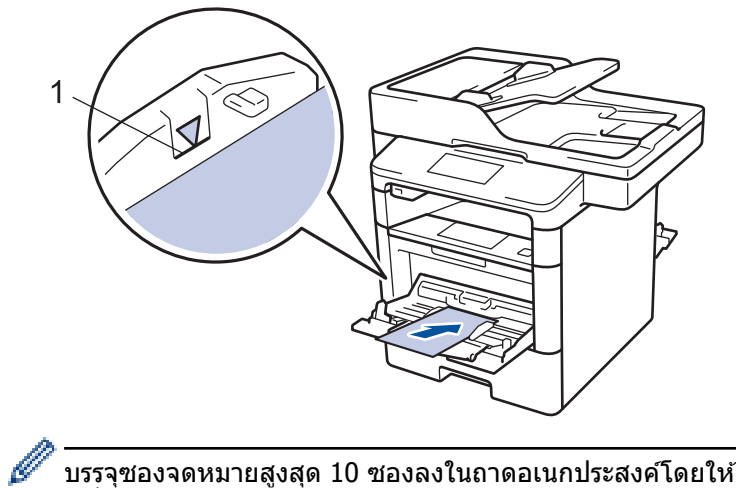

์ บรรจุซองจดหมายสูงสุด 10 ซองลงในถาดอเนกประสงค์โดยให้ด้านที่ต้องการพิมพ์หงายขึ้น ให้ใส่ซองจดหมายไม่เกิน เครื่องหมายบอกระดับกระดาษสูงสุด (1) การใส่ซองจดหมายมากกว่า 10 ชอง อาจทำให้เกิดปัญหากระดาษติดได้

7. ส่งข้อมูลการพิมพ์ไปยังเครื่องพิมพ์

Ø

เปลี่ยนการกำหนดลักษณะการพิมพ์ในกล่องสนทนาการพิมพ์ก่อนส่งงานพิมพ์จากคอมพิวเตอร์ของคุณ

| การตั้งค่า | ตัวเลือกสำหรับชองจดหมาย |  |
|------------|-------------------------|--|
| ขนาดกระดาษ | Com-10                  |  |
|            | DL                      |  |
|            | C5                      |  |
|            | Monarch                 |  |
| ชนิดกระดาษ | ชองจดหมาย               |  |
|            | ชองชนิดหนา              |  |
|            | ซองชนิดบาง              |  |

- 8. ปิดตัวหยุดกระดาษ (ใช้ได้เฉพาะบางรุ่นเท่านั้น)
- 9. ปิดฝาครอบด้านหลัง (ถาดรองรับเอกสารออกแบบหงายหน้า) จนกระทั่งล็อกเข้าที่ในตำแหน่งปิด

ข้อมูลที่เกี่ยวข้อง

บรรจุกระดาษและพิมพ์โดยใช้ถาดอเนกประสงค์ (ถาด MP)

┢ หน้าหลัก > การจัดการกระดาษ > การตั้งค่ากระดาษ

- เปลี่ยนขนาดกระดาษและชนิดกระดาษ
- เลือกถาดที่จะใช้สำหรับการพิมพ์
- เปลี่ยนการตั้งค่าการตรวจสอบกระดาษ

🔺 หน้าหลัก > การจัดการกระดาษ > การตั้งค่ากระดาษ > เปลี่ยนขนาดกระดาษและชนิดกระดาษ

## เปลี่ยนขนาดกระดาษและชนิดกระดาษ

เมื่อคุณเปลี่ยนแปลงขนาดกระดาษและชนิดกระดาษที่ใส่ในถาด คุณจำเป็นต้องเปลี่ยนแปลงการตั้งค่าขนาดกระดาษและชนิด กระดาษบนหน้าจอแสดงผลแบบ LCD ด้วย

- กด [[Settings (การตั้งค่าทั่)] > [All Settings (การตั้งค่าทั้งหมด)] > [General Setup (การตั้งค่าทั่วไป)] > [Tray Setting (การตั้งค่าอาดใส่กระดาษ)] > [Paper Type (ชนิดกระดาษ)]
- 2. ลากนิ้วขึ้นหรือลง หรือกด ▲ หรือ ▼ เพื่อแสดงตัวเลือกถาดใส่กระดาษ และจากนั้นกดตัวเลือกที่คุณต้องการ
- 3. ลากนิ้วขึ้นหรือลง หรือกด ▲ หรือ ▼ เพื่อแสดงตัวเลือกชนิดกระดาษ และจากนั้นกดตัวเลือกที่คุณต้องการ
- 4. กด 🏠
- 5. ปัดขึ้นหรือลง หรือกด ▲ หรือ ▼ เพื่อแสดงตัวเลือก [Paper Size (ขนาดกระดาษ)] จากนั้นกด[Paper Size (ขนาด กระดาษ)]
- . 6. ลากนิ้วขึ้นหรือลง หรือกด ▲ หรือ ▼ เพื่อแสดงตัวเลือกถาดใส่กระดาษ และจากนั้นกดตัวเลือกที่คุณต้องการ
- 7. ลากนิ้วขึ้นหรือลง หรือกด ▲ หรือ ▼ เพื่อแสดงตัวเลือกขนาดกระดาษ และจากนั้นกดตัวเลือกที่คุณต้องการ
- 8. กด 📥

🧧 ข้อมูลที่เกี่ยวข้อง

🔺 หน้าหลัก > การจัดการกระดาษ > การตั้งค่ากระดาษ > เลือกถาดที่จะใช้สำหรับการพิมพ์

## เลือกถาดที่จะใช้สำหรับการพิมพ์

เปลี่ยนถาดเริ่มต้นที่เครื่องจะใช้สำหรับการทำสำเนา รับโทรสาร และพิมพ์งานจากเครื่องคอมพิวเตอร์ของคุณ

## 🖉 เครื่องรุ่น DCP ไม่รองรับคุณสมบัติแฟกซ์

- 1. กด [[Settings (การตั้งค่า)] > [All Settings (การตั้งค่าทั้งหมด)] > [General Setup (การตั้งค่าทั่วไป)] > [Tray Setting (การตั้งค่าอาดใส่กระดาษ)]
- 2. ลากนิ้วขึ้นหรือลง หรือกด ▲ หรือ ▼ เพื่อแสดงตัวเลือก [Tray Use: Copy (ใช้ถาด: สำเนา)], [Tray Use: Fax (ใช้ถาด: โทรสาร)] หรือ [Tray Use: Print (ใช้ถาด: พิมพ์)] และจากนั้นกดตัวเลือกที่คุณต้องการ
- ลากนิ้วขึ้นหรือลง หรือกด ▲ หรือ ▼ เพื่อแสดงตัวเลือกที่คุณต้องการ และจากนั้นกดที่ตัวเลือกนั้น ตัวอย่างเช่น เมื่อคุณ เลือกตัวเลือก [MP>T1] เครื่องจะดึงกระดาษจากถาดอเนกประสงค์จนหมด จากนั้นจึงดึงกระดาษจากถาดที่ 1

4. กด 📩

- เมื่อคุณทำสำเนาโดยใช้ ADF (ถาดป้อนเอกสารอัตโนมัติ) และกำหนดค่าความสำคัญกับถาดหลายถาด เครื่องจะ ค้นหาถาดที่มีกระดาษที่เหมาะสมที่สุด และดึงกระดาษจากถาดนั้น
- เมื่อคุณทำสำเนาโดยใช้กระจกสแกนเนอร์ เอกสารของคุณจะถูกคัดลอกจากถาดที่มีความสำคัญสูงกว่า แม้ว่าจะมี กระดาษที่เหมาะสมกว่าในถาดอื่นก็ตาม
- (รุ่น MFC) ใช้กระดาษขนาดต่อไปนี้สำหรับการพิมพ์โทรสาร : Letter, A4, Legal, Folio, Mexico Legal หรือ India Legal เมื่อไม่มีกระดาษขนาดที่เหมาะสมในถาดใดๆ เครื่องจะจัดเก็บโทรสารที่ได้รับ และ [Size Mismatch (งนาดไม่ตรงกัน)] จะปรากฏบนจอสัมผัส
- (รุ่น MFC) ถ้ากระดาษในถาดหมด และแฟกซ์ที่ได้รับอยู่ในหน่วยความจำของเครื่อง [No Paper (ไม่มีกระดาษ)] จะ ปรากฏบนจอสัมผัส ใส่กระดาษในถาดที่ว่าง

### 🦉 ข้อมูลที่เกี่ยวข้อง

🔺 หน้าหลัก > การจัดการกระดาษ > การตั้งค่ากระดาษ > เปลี่ยนการตั้งค่าการตรวจสอบกระดาษ

# เปลี่ยนการตั้งค่าการตรวจสอบกระดาษ

เมื่อคุณเปิดการตั้งค่าการตรวจสอบขนาดของเครื่อง เครื่องจะแสดงข้อความเมื่อคุณนำถาดใส่กระดาษออกหรือใส่กระดาษโดย ใช้ถาดอเนกประสงค์ และสอบถามว่าคุณเปลี่ยนขนาดและชนิดกระดาษหรือไม่

#### การตั้งค่าเริ่มต้นคือ เปิด

- กด [[Settings (การตั้งก่า)] > [All Settings (การตั้งก่าทั้งหมด)] > [General Setup (การตั้งก่าทั่วไป)] > [Tray Setting (การตั้งก่าถาดใส่กระดาษ)] > [Check Size (ตรวจสอบขนาด)]
- 2. กด [On (เปิด)] หรือ [Off (ปิด)]
- 3. กด 🧲

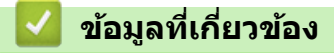

#### 🔺 หน้าหลัก > การจัดการกระดาษ > เปลี่ยนขนาดถาดใส่กระดาษสำหรับการพิมพ์ 2 ด้าน

# เปลี่ยนขนาดถาดใส่กระดาษสำหรับการพิมพ์ 2 ด้าน

เมื่อคุณพิมพ์บนกระดาษสองด้าน คุณจะต้องตั้งค่าขนาดกระดาษของถาดใส่กระดาษ 2 ด้าน ให้ตรงตามขนาดกระดาษ ถ้า คุณไม่ตั้งค่าถาดใส่กระดาษ 2 ด้าน จะทำให้การป้อนกระดาษไม่ถูกต้อง ทำให้งานพิมพ์เอียงหรือกระดาษติดได้

### คุณสมบัตินี้มีเฉพาะในบางประเทศ

1. เลื่อนคันโยกที่ถาดใส่กระดาษ 2 ด้านให้ตรงตามขนาดกระดาษ

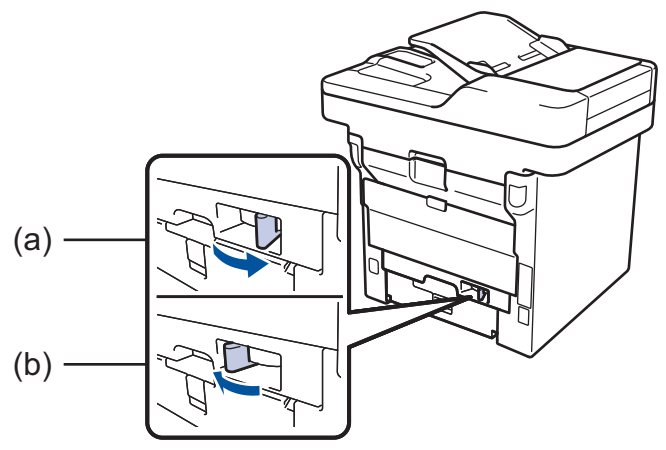

- a. A4 (สำหรับ A4)
- b. Letter (สำหรับ Letter, Legal, Mexico Legal, India Legal และ Folio)

### 🎴 ข้อมูลที่เกี่ยวข้อง

• การจัดการกระดาษ

🔺 หน้าหลัก > การจัดการกระดาษ > ใส่เอกสาร

# ใส่เอกสาร

้คุณสามารถส่งแฟกซ์ ทำสำเนา และสแกนจาก ADF (ถาดป้อนเอกสารอัตโนมัติ) และจากกระจกสแกนเนอร์

- ใส่เอกสารใน ADF (ถาดป้อนเอกสารอัตโนมัติ)
- ใส่เอกสารบนแผ่นกระจกสแกนเนอร์

🔺 หน้าหลัก > การจัดการกระดาษ > ใส่เอกสาร > ใส่เอกสารใน ADF (ถาดป้อนเอกสารอัตโนมัติ)

## ี ใส่เอกสารใน ADF (ถาดป้อนเอกสารอัตโนมัติ)

ใช้งาน ADF (ถาดป้อนเอกสารอัตโนมัติ) เมื่อทำสำเนาหรือสแกนเอกสารขนาดมาตรฐานหลายหน้า

- ADF (ถาดป้อนเอกสารอัตโนมัติ) สามารถใส่กระดาษต่อไปนี้ และป้อนครั้งละหนึ่งแผ่น
  - (MFC-L5700DN/MFC-L5755DW) สูงสุด 50 หน้า
  - (DCP-L5600DN/MFC-L5900DW/MFC-L6700DW) สูงสุด 70 หน้า
  - (MFC-L6900DW) สูงสุด 80 หน้า
- ใช้กระดาษมาตรฐาน 80 แกรม
- ตรวจสอบให้แน่ใจว่าเอกสารที่มีน้ำยาลบคำผิดหรือการเขียนด้วยหมึกแห้งสนิท

### ข้อควรจำ

- ห้ามวางเอกสารที่มีความหนาทิ้งไว้บนกระจกสแกนเนอร์ มิฉะนั้น ADF (ถาดป้อนเอกสารอัตโนมัติ) อาจติดขัดได้
- ห้ามใช้กระดาษที่ม้วนงอ ยับ มีรอยพับ ขาด มีลวดเย็บกระดาษ มีการตัดปะ หรือติดเทปกาว
- ห้ามใช้กระดาษลูกฟูก หนังสือพิมพ์ หรือผ้า
- เพื่อหลีกเลี่ยงการทำความเสียหายแก่เครื่องขณะที่ใช้ ADF (ถาดป้อนเอกสารอัตโนมัติ) ห้ามดึงเอกสารขณะที่เครื่อง กำลังป้อนเอกสาร

## ขนาดเอกสารที่รองรับ

| ความยาว:   | 147.3 ถึง 355.6 มม. |
|------------|---------------------|
| ความกว้าง: | 105 ถึง 215.9 มม.   |
| น้ำหนัก:   | 64 ถึง 90 แกรม      |

1. กางถาดรองเอกสารออกของ ADF (ถาดป้อนเอกสารอัตโนมัติ)

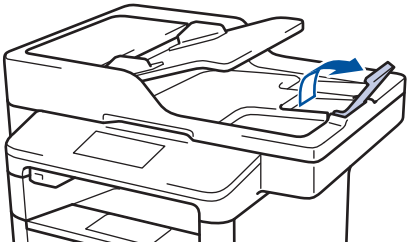

- 2. คลี่กระดาษให้เรียบร้อย
- จัดเรียงหน้าเอกสารของคุณและใส่เอกสารแบบทงายหน้า และ ใส่ขอบด้านบนก่อน ในการใส่เอกสารใน ADF (ถาดป้อน เอกสารอัตโนมัติ) ดังที่แสดงในภาพประกอบ

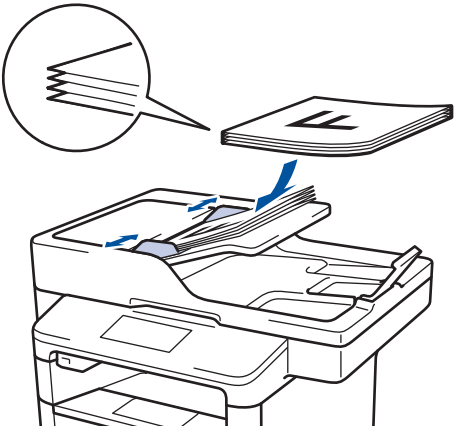

4. ปรับแคร่ปรับกระดาษให้พอดีกับความกว้างของเอกสารของคุณ

| $\checkmark$                                                                                                    | ข้อมูลที่เกี่ยวข้อง |
|----------------------------------------------------------------------------------------------------|---------------------|
| and the second second se |                     |

• ใส่เอกสาร

🔺 หน้าหลัก > การจัดการกระดาษ > ใส่เอกสาร > ใส่เอกสารบนแผ่นกระจกสแกนเนอร์

### **ู้ใส่เอกสารบนแผ่นกระจกสแกนเนอร์**

ใช้แผ่นกระจกสแกนเนอร์เพื่อส่งแฟกซ์ ทำสำเนา หรือสแกนครั้งละหนึ่งหน้า

# ขนาดเอกสารที่รองรับ

| ความยาว:   | <ul> <li>(MFC-L5700DN/MFC-L5755DW)<br/>สูงสุด 300 มม.</li> <li>(DCP-L5600DN/MFC-L5900DW/MFC-L6700DW/MFC-L6900DW)<br/>สูงสุด 355.6 มม.</li> </ul> |  |
|------------|----------------------------------------------------------------------------------------------------|--|
| ความกว้าง: | สูงสุด 215.9 มม.                                                                                                    |  |
| น้ำหนัก:   | สูงสุด 2 กก.                                                                                                    |  |

เพื่อใช้งานกระจกสแกนเนอร์ ADF (ถาดป้อนเอกสารอัตโนมัติ) จะต้องว่าง

### 1. ยกฝาครอบเอกสาร

Ø

2. วางเอกสารบนกระจกสแกนเนอร์โดยคว่่ำหน้าลง

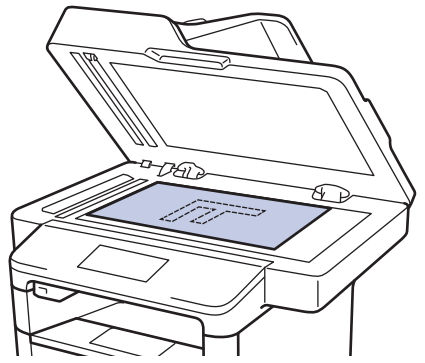

3. จัดวางมุมของหน้าไว้ที่มุมบนซ้ายของกระจกสแกนเนอร์

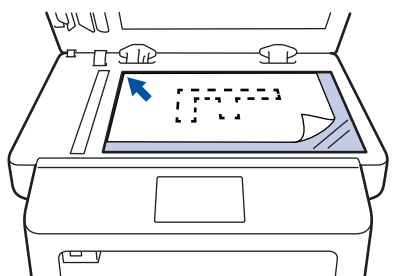

4. ปิดฝาครอบเอกสาร

ถ้าเอกสารหรือหนังสือมีความหนา ให้ค่อยๆกดลงที่ฝ่าครอบเอกสาร

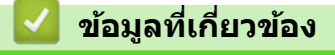

• ใส่เอกสาร

🔺 หน้าหลัก > การจัดการกระดาษ > บริเวณที่ไม่สามารถสแกนได้และบริเวณที่ไม่สามารถพิมพ์ได้

# ี บริเวณที่ไม่สามารถสแกนได้และบริเวณที่ไม่สามารถพิมพ์ได้

ภาพในตารางแสดงให้เห็นบริเวณที่ไม่สามารถสแกนได้และบริเวณที่ไม่สามารถพิมพ์ได้สูงสุด จากขอบของขนาดกระดาษที่ใช้ ทั่วไป การวัดค่าเหล่านี้อาจแตกต่างกันขึ้นอยู่กับขนาดกระดาษหรือการตั้งค่าในแอพพลิเคชันที่คุณใช้

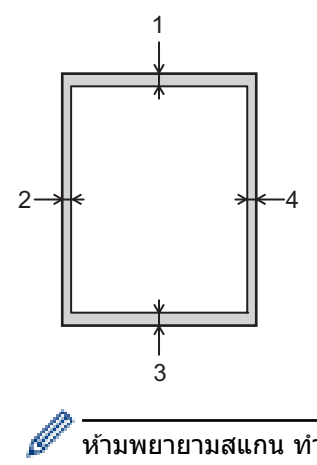

้ห้ามพยายามสแกน ทำสำเนา หรือพิมพ์ไปยังบริเวณเหล่านี้ เอกสารที่พิมพ์ออกมาจะไม่แสดงสิ่งใดๆ ในบริเวณเหล่านี้

| การใช้งาน            | ขนาดเอกสาร    | ด้านบน (1)         | ด้านข้าย (2)                       |
|----------------------|---------------|--------------------|------------------------------------|
|                      |               | ด้านล่าง (3)       | ด้านขวา (4)                        |
| แฟกซ์ (การส่ง)       | Letter, Legal | 3 <b>ม</b> ม.      | 4 มม.                              |
|                      | A4            | 3 ນນ.              | (ADF (ถาดป้อนเอกสาร<br>อัดโนมัดิ)) |
|                      |               |                    | 1 มม.                              |
|                      |               |                    | (กระจกสแกนเนอร์)                   |
|                      |               |                    | 3 <b>ມ</b> ນ.                      |
| ทำสำเนา <sup>1</sup> | Letter, Legal | 4 มม.              | 4 มม.                              |
|                      | A4            | 4 มม.              | 3 มม.                              |
| สแกน                 | Letter        | 3 <b>ม</b> ม.      | 3 มม.                              |
|                      | A4            | 3 <sup>1</sup> 11. | 3 มม. โดยประมาณ                    |
|                      | Legal         | 3 มม. โดยประมาณ    | 3 มม. โดยประมาณ                    |
| พิมพ์                | Letter, Legal | 4.2 มม.            | 4.2 มม.                            |
|                      | A4            | 4.2 มม.            | 4.2 มม.                            |

### ข้อมูลที่เกี่ยวข้อง

- การจัดการกระดาษ
- ปัญหาการพิมพ์

<sup>&</sup>lt;sup>1</sup> สำเนาหน้าเดียว หรือสำเนาแบบ 1 ใน 1 ด้าน

🔺 หน้าหลัก > การจัดการกระดาษ > การใช้งานกระดาษแบบพิเศษ

## การใช้งานกระดาษแบบพิเศษ

ทดสอบตัวอย่างกระดาษก่อนซื้อกระดาษทุกครั้งเพื่อให้มั่นใจในคุณภาพการพิมพ์ที่ต้องการ

- ห้ามใช้กระดาษอิงค์เจ็ทเนื่องจากอาจทำให้กระดาษติดหรือทำให้เครื่องพิมพ์เกิดความเสียหาย
- หากคุณใช้กระดาษปอนด์ กระดาษผิวหยาบ หรือกระดาษที่มีรอยย่นหรือรอยยับ คุณภาพของกระดาษในการพิมพ์อาจลดลง

จัดเก็บกระดาษในกล่องบรรจุกระดาษและปิดกล่องให้สนิท จัดเก็บกระดาษบนพื้นราบเรียบและห่างจากความชื้น แสงแดดส่อง ตรงและความร้อน

### ข้อควรจำ

กระดาษบางชนิดอาจมีคุณภาพต่ำหรืออาจทำให้เครื่องพิมพ์เกิดความเสียหาย ห้ามใช้กระดาษต่อไปนี้:

- กระดาษที่มีลวดลายมาก
- กระดาษที่เรียบลื่นหรือมันเงาเกินไป
- กระดาษที่ม้วนหรือมีรอยพับ
- กระดาษที่มีการเคลือบผิวหรือกระดาษที่มีการตกแต่งทางเคมี
- กระดาษที่ขาด มีรอยยับหรือรอยพับ
- กระดาษที่มีน้ำหนักเกินกว่าข้อกำหนดในคู่มือนี้
- กระดาษที่เย็บด้วยลวดเย็บกระดาษ
- กระดาษที่มีหัวจดหมายที่ใช้สีย้อมอุณหภูมิต่ำหรือมีการถ่ายภาพด้วยความร้อน
- กระดาษต่อเนื่องหรือไม่มีคาร์บอน
- กระดาษที่ออกแบบสำหรับการพิมพ์อิงค์เจ็ท

หากคุณใช้ชนิดของกระดาษตามรายการข้างต้น อาจส่งผลให้เครื่องพิมพ์เกิดความเสียหาย ความเสียหายนี้ไม่อยู่ภายใต้ การรับประกันหรือข้อตกลงเกี่ยวกับการให้บริการของ Brother

### 🛛 ข้อมูลที่เกี่ยวข้อง

• การจัดการกระดาษ

#### 🔺 หน้าหลัก > การแก้ไขปัญหา

## การแก้ไขปัญหา

้ใช้ส่วนนี้เพื่อแก้ไขปัญหาทั่วไปที่คุณอาจประสบเมื่อใช้งานเครื่องพิมพ์บราเดอร์ คุณสามารถแก้ปัญหาส่วนใหญ่ได้ด้วยตนเอง

### ข้อควรจำ

Ø

เพื่อรับความช่วยเลือกทางเทคนิค คุณต้องโทรติดต่อบริการลูกค้าสัมพันธ์ของบราเดอร์หรือตัวแทนจำหน่ายผลิตภัณฑ์บรา เดอร์ในท้องที่ของคุณ

การใช้งานวัสดุการพิมพ์ที่ไม่ใช่ของ Brother อาจส่งผลกระทบต่อคุณภาพการพิมพ์ ประสิทธิภาพของฮาร์ดแวร์ หรือความ เชื่อถือได้ในการทำงานของเครื่อง

้ถ้าคุณต้องการความช่วยเหลือเพิ่มเดิม ไปที่ Brother Solutions Center ที่ <u>support.brother.com</u>

#### ขั้นตอนแรก ให้ตรวจสอบดังนี้

- สายไฟของเครื่องเชื่อมต่ออย่างถูกต้อง และเปิดเครื่องอยู่ >> คู่มือการติดตั้งเครื่องอย่างง่าย
- วัสดุป้องกันทั้งหมดถูกถอดออกแล้ว >> คู่มือการติดตั้งเครื่องอย่างง่าย
- กระดาษถูกใส่เข้าในถาดใส่กระดาษอย่างถูกต้อง
- สายอินเทอร์เฟสถูกเชื่อมต่อเข้ากับเครื่องและคอมพิวเตอร์อย่างแน่นสนิทหรือการเชื่อมต่อเครือข่ายแบบไร้สายถูกติดตั้งกับ ทั้ง เครื่องพิมพ์และคอมพิวเตอร์ของคุณ
- ข้อความแสดงความผิดพลาดและการบำรุงรักษา

ถ้าคุณไม่สามารถแก้ไขปัญหาได้จากรายการตรวจสอบ ให้ระบุปัญหา และจากนั้น>> ข้อมูลที่เกี่ยวข้อง

### ข้อมูลที่เกี่ยวข้อง

- ข้อความแสดงความผิดพลาดและข้อความแจ้งการบำรุงรักษา
- เอกสารติด
- กระดาษติด
- ปัญหาการพิมพ์
- ปรับปรุงคุณภาพการพิมพ์
- ปัญหาเกี่ยวกับโทรศัพท์และแฟกซ์
- ปัญหาเครือข่าย
- ปัญหาอื่นๆ
- ตรวจสอบข้อมูลเครื่อง
- ตั้งค่าเครื่องบราเดอร์ของคุณใหม่

#### 🔺 หน้าหลัก > การแก้ไขปัญหา > ข้อความแสดงความผิดพลาดและข้อความแจ้งการบำรุงรักษา

## ข้อความแสดงความผิดพลาดและข้อความแจ้งการบำรุงรักษา

### (MFC-L6900DW)

Ø

ถ้าหน้าจอแสดงผลแบบ LCD แสดงข้อผิดพลาดและอุปกรณ์ Android<sup>™</sup> ของคุณรองรับคุณลักษณะ NFC ให้แตะเครื่อง ของคุณเข้ากับโลโก้ NFC บนเครื่องพิมพ์ของบราเดอร์ของคุณเพื่อเข้าสู่ Brother Solutions Center และเรียกดูคำถามที่ พบบ่อยล่าสุดจากอุปกรณ์ของคุณ (อาจมีการเรียกเก็บค่าบริการข้อความและข้อมูลของผู้ให้บริการโทรศัพท์มือถือของ คุณ)

ิตรวจสอบให้แน่ใจว่าตั้งค่า NFC ของเครื่อง Brother และอุปกรณ์ Android<sup>™</sup> ของคุณตั้งค่าเปิดอยู่

เช่นเดียวกับอุปกรณ์สำนักงานที่ทันสมัยอื่นๆ ข้อผิดพลาดอาจเกิดขึ้นและอาจต้องเปลี่ยนวัสดุการพิมพ์ หากเกิดข้อผิดพลาด เครื่องจะระบุข้อผิดพลาดหรือการบำรุงรักษาตามระยะเวลาที่กำหนด และแสดงข้อความที่เหมาะสม ข้อผิดพลาดที่พบบ่อยและ ข้อความแจ้งการบำรุงรักษามีดังที่แสดงในตารางนี้

ทำตามคำแนะนำในคอลัมน์ **การดำเนินการ** เพื่อแก้ไขข้อผิดพลาดและทำให้ข้อความหายไป

้คุณสามารถแก้ไขข้อผิดพลาดส่วนใหญ่และทำการบำรุงรักษาตามระยะเวลาได้ด้วยด้วคุณเอง ถ้าคุณต้องการคำแนะนำเพิ่มเติม ให้เยี่ยมชม <u>support.brother.com</u> และคลิกที่ **FAQs & Troubleshooting (คำถามที่พบบ่อยและการแก้ไขปัญหา)** 

| ข้อความแสดงความผิดพลาด                                                                                                    | สาเหตุ                                                                                       | การดำเนินการ                                                                                                    |
|----------------------------------------------------------------------------------------------------|----------------------------------------------------------------------------------------------|----------------------------------------------------------------------------------------------------|
| 2-sided Disabled (ไม่สามารถ<br>พิมพ์ 2 ด้าน)                                                                                                  | ฝาครอบด้านหลังของเครื่องปิดไม่<br>สนิท                                                       | ปิดฝาครอบด้านหลังของเครื่องลงจนกระทั่งล็อกเข้าที่<br>ในดำแหน่งปิด                                                                                                    |
|                                                                                                    | ถาดใส่กระดาษ 2 ด้านไม่ได้รับการ<br>ติดตั้งอย่างสมบูรณ์                                       | ใส่ถาดใส่กระดาษ 2 ด้านในเครื่องให้แน่น                                                                                                    |
| Access Denied (เข้าใช้งานไม่ได้)                                                                                                    | ฟังก์ชั่นที่คุณต้องการใช้ถูกจำกัด<br>โดย Secure Function Lock 3.0                            | ติดต่อผู้ดูแลระบบของคุณเพื่อตรวจสอบการดั้งค่า<br>Secure Function Lock                                                                                                    |
| Cartridge Error (ตลับหมึกผิด<br>พลาด)                                                                                                    | ตลับผงหมึก (โทนเนอร์) ดิดดั้งไม่<br>ถูกต้อง                                                  | ถอดชุดประกอบดลับผงหมึก (โทนเนอร์) และชุดแม่<br>แบบสร้างภาพ (ดรัม) นำดลับผงหมึก (โทนเนอร์) ออก<br>จากนั้นใส่ดลับผงหมึก (โทนเนอร์) กลับเข้าในชุดแม่<br>แบบสร้างภาพ (ดรัม) อีกครั้ง ดิดตั้งชุดประกอบตลับผง<br>หมึก (โทนเนอร์) และชุดแม่แบบสร้างภาพ (ดรัม) ใน<br>เครื่องพิมพ์ใหม่อีกครั้ง |
|                                                                                                    |                                                                                              | ถ้าหากยังคงมีปัญหา ให้ติดต่อ บริการลูกค้าสัมพันธ์ขอ<br>งบราเดอร์หรือตัวแทนจำหน่ายผลิตภัณฑ์บราเดอร์ใน<br>ท้องที่ของคุณ                                                                                                    |
| Comm.Error (การสื่อสารผิดพลาด)                                                                                                    | สายโทรศัพท์คุณภาพต่ำจะทำให้<br>เกิดข้อผิดพลาดในการสื่อสาร                                    | ส่งแฟกซ์อีกครั้ง หรือเชื่อมต่อเครื่องเข้ากับสาย<br>โทรศัพท์อื่น หากยังคงมีบัญหา ให้ดิดต่อบริษัท<br>โทรศัพท์และขอให้บริษัทมาตรวจสอบสายโทรศัพท์                                                                                                    |
| Cooling Down (กำลังทำให้เช็นลง) อุณหภูมิภายในเครื่องร้อนเกินไป<br>เครื่องจะหยุดพิมพ์งานปัจจุบัน<br>ชั่วคราวและเข้าสู่โหมดการระบาย<br>ความร้อน | ตรวจสอบว่าคุณได้ยินเสียงพัดลมในเครื่องหมุนอยู่และ<br>ช่องระบายอากาศไม่ถูกกีดขวาง             |                                                                                                    |
|                                                                                                    | ขัวคราวและเข้าสู่โหมดการระบาย<br>ความร้อน                                                    | ถ้าพัดลมกำลังหมุน ให้นำวัตถุใดๆ ที่กีดขวางรอบช่อง<br>ระบายอากาศออก จากนั้นเปิดเครื่องไว้โดยไม่ใช้งาน<br>เป็นเวลาหลายนาที                                                                                                    |
|                                                                                                    |                                                                                              | ถ้าหากพัดลมไม่หมุน ถอดสายไฟเครื่องเป็นเวลาหลาย<br>นาที จากนั้นเสียบสายไฟอีกครั้ง                                                                                                    |
| Cover is Open (ฝาเปิดอยู่)                                                                                                    | ฝาครอบด้านหน้าปิดไม่สนิท                                                                     | เปิดและปิดฝาครอบด้านหน้าของเครื่องให้สนิท                                                                                                    |
| Cover is Open. (ฝาเปิดอยู่)                                                                                                    | ฝ่าครอบตัวทำความร้อนปิดไม่สนิท<br>หรือกระดาษดิดที่ด้านหลังของ<br>เครื่องเมื่อคุณเปิดสวิตช์ไฟ | ปิดฝาครอบตัวทำความร้อนที่อยู่ด้านในฝาครอบด้าน<br>หลังของเครื่องพิมพ์                                                                                                    |
|                                                                                                    |                                                                                              | ตรวจสอบว่าไม่มีกระดาษติดอยู่ภายในด้านหลังเครื่อง<br>แล้วปิดฝาครอบตัวทำความร้อน                                                                                                    |
| Cover is Open. (ฝาเปิดอยู่)                                                                                                    | ฝาครอบ ADF (ถาดป้อนเอกสาร<br>อัตโบบัติ) ปิดไม่สบิท                                           | ปิดฝาครอบของ ADF (ถาดป้อนเอกสารอัตโนมัติ)                                                                                                    |
| อด เนมด) บดไมสนท                                                                                                    | ถ้ายังคงมีข้อความแสดงข้อผิดพลาด กด 🔀                                                         |                                                                                                    |

| ข้อความแสดงความผิดพลาด สาเหตุ                       |                                                                                                    | การดำเนินการ                                                                                                    |  |
|-----------------------------------------------------|----------------------------------------------------------------------------------------------------|----------------------------------------------------------------------------------------------------|--|
| Disconnected (ยกเลิกการเชื่อมต่อ                    | ผู้อื่นหรือเครื่องโทรสารของผู้อื่น                                                                                      | ลองรับหรือส่งอีกครั้ง                                                                                                    |  |
| ແຄ້ວ)                                               | ทำให้การโทรหยุดลง                                                                                                    | ถ้าหากการโทรหยุดลงซ้ำๆ และคุณกำลังใช้งานระบบ<br>VoIP (ระบบเสียงผ่านไอพี) ให้ลองเปลี่ยนค่าความเข้า<br>กันได้เป็นแบบพื้นฐาน (สำหรับ VoIP)                                                                                           |  |
| Document Jam (เอกสารดิด)                            | เอกสารไม่ได้รับการใส่หรือป้อน<br>อย่างถูกต้อง หรือเอกสารที่สแกน<br>จาก ADF (ถาดป้อนเอกสาร                               | นำกระดาษที่ติดออกจาก ADF (ถาดป้อนเอกสาร<br>อัตโนมัติ)                                                                                                    |  |
|                                                     | อัตโนมัติ) ยาวเกินไป                                                                                                    | การแคษ เสตุหรอเคษกระดาษออกจากเสนทางบอน<br>กระดาษของ ADF (ถาดป้อนเอกสารอัตโนมัติ)<br>กด                                                                                                    |  |
| Drum ! (ແມ່ແນນสร้างภาพ!)                            | ต้องทำความสะอาดสายโคโรนาใน<br>ชุดแม่แบบสร้างภาพ (ดรัม)                                                                  | ทำความสะอาดสายโคโรนาที่ชุดแม่แบบสร้างภาพ<br>(ดรัม)                                                                                                    |  |
|                                                     |                                                                                                    |                                                                                                    |  |
|                                                     |                                                                                                    | ▶▶ ข้อมูลที่เกี่ยวข้อง: ทำความสะอาคสายโคโรนา                                                                                                    |  |
|                                                     |                                                                                                    | ถ้าหากยั้งคงมีปัญหา ให้เปลี่ยนชุดแม่แบบสร้างภาพ<br>(ดรัม) เป็นชุดใหม่                                                                                                    |  |
|                                                     | ชุดแม่แบบสร้างภาพ (ดรัม) หรือชุด<br>ประกอบตลับผงหมึก (โทนเนอร์)<br>และชุดแม่แบบสร้างภาพ (ดรัม) ถูก<br>ดิดตั้งไม่ถูกต้อง | ถอดชุดแม่แบบสร้างภาพ (ดรัม) และถอดดลับผงหมึก<br>(โทนเนอร์) ออกจากชุดแม่แบบสร้างภาพ (ดรัม) และ<br>ติดดั้งดลับผงหมึก (โทนเนอร์) กลับเข้าไปในชุดแม่แบบ<br>สร้างภาพ (ดรัม) ติดดั้งชุดแม่แบบสร้างภาพ (ดรัม)<br>กลับเข้าสู่เครื่องพิมพ์ |  |
| Jam 2-sided (กระคาษติด 2<br>ด้าน)                   | กระดาษติดในถาดใส่กระดาษ 2<br>ด้าน หรือในฝาหลัง                                                                          | ถอดถาดใส่กระดาษ 2 ด้านออก และเปิดฝาหลังเพื่อดึง<br>กระดาษที่ติดออก                                                                                                    |  |
| Jam Inside (ด้านในติด)                              | กระดาษติดด้านในเครื่องพิมพ์                                                                                             | เปิดฝ่าหน้า ถอดชุดประกอบตลับผงหมึก (โทนเนอร์)<br>และชุดแม่แบบสร้างภาพ (ดรัม) จากนั้นดึงกระดาษที่ติด<br>ออกทั้งหมด ปิดฝ่าครอบด้านหน้า                                                                                              |  |
| Jam MP Tray (ถาด MP ดิด)                            | กระดาษติดในถาดอเนกประสงค์                                                                                               | กำจัดกระดาษที่ติดทั้งหมดที่อยู่ในถาดอเนกประสงค์<br><b>และรอบข้าง กด</b> Retry (ทำซ้ำ)                                                                                                    |  |
| Jam Rear (ด้านหลังดิด)                              | กระดาษติดที่ด้านหลังของ<br>เครื่องพิมพ์                                                                                 | เปิดฝาครอบตัวทำความร้อนและกำจัดกระดาษที่ติด<br>ทั้งหมด ปิดฝาครอบตัวทำความร้อน                                                                                                    |  |
| Jam Tray 1 (ถาดกระคาษ 1 ติด)                        | กระดาษติดในถาดใส่กระดาษที่ระบุ                                                                                          | ดึงถาดใส่กระดาษออกและนำกระดาษที่ติดออกทั้งหมด                                                                                                    |  |
| Jam Tray 2 (ถาดกระดาษ 2 ติด)                        | 13                                                                                                    | ดังที่แสดงในภาพเคลื่อนใหวบนหน้าจอแสดงผลแบบ<br>LCD                                                                                                    |  |
| Jam Tray 3 (ถาดกระดาษ 3 ติด)                        |                                                                                                    |                                                                                                    |  |
| Limit Exceeded (เกินจำนวนที่<br>จำกัด)              | ถึงขีดจำกัดของการพิมพ์ที่กำหนด<br>จากคุณลักษณะ Secure Function<br>Lock 3.0                                              | ติดต่อผู้ดูแลระบบของคุณเพื่อตรวจสอบการตั้งค่า<br>Secure Function Lock                                                                                                    |  |
| Media Type Mismatch (ชนิด<br>สื่อการพิมพ์ไม่ตรงกัน) | ชนิดของสื่อที่ระบุในไดรเวอร์<br>เครื่องพิมพ์แตกต่างจากชนิดของ<br>กระดาษที่ระบุในเมนูของเครื่อง                          | ใส่ชนิดกระดาษที่ถูกต้องในถาดที่ระบุในหน้าจอแสดง<br>ผลแบบ LCD จากนั้นเลือกชนิดสื่อที่ถูกต้องในการตั้งค่า<br>ชนิดของกระดาษของเครื่อง                                                                                                |  |
| No Drum Unit (ไม่มีชุดแม่แบบสร้าง<br>ภาพ (ดรัม))    | ชุดแม่แบบสร้างภาพ (ดรัม) ไม่ได้<br>รับการติดตั้งอย่างถูกต้อง                                                            | ติดตั้งชุดประกอบตลับผงหมึก (โทนเนอร์) และชุดแม่<br>แบบสร้างภาพ (ดรัม) ใหม่อีกครั้ง                                                                                                    |  |
| No HUB Support (ไม่สนับสนุน<br>HUB)                 | อุปกรณ์ฮับ USB เชื่อมด่ออยู่กับส่วน<br>เชื่อมด่อ USB direct                                                             | ถอดอุปกรณ์ฮับ USB ออกจากส่วนเชื่อมด่อ USB Direct                                                                                                    |  |

| ข้อความแสดงความผิดพลาด                                             | สาเหตุ                                                                                                    | การดำเนินการ                                                                                                    |
|--------------------------------------------------------------------|----------------------------------------------------------------------------------------------------|----------------------------------------------------------------------------------------------------|
| No Paper (ไม่มีกระดาษ)                                             | เครื่องพิมพ์กระดาษหมด หรือไม่ได้<br>ใส่กระดาษอย่างถูกต้องในถาดใส่<br>กระดาษ                                             | <ul> <li>เดิมกระดาษในถาดใส่กระดาษ ตรวจสอบว่าแคร่ปรับ<br/>กระดาษตั้งค่าขนาดกระดาษถูกต้อง</li> <li>ถ้าหากกระดาษอยู่ในถาด ให้นำออกแล้วใส่ใหม่</li> </ul>                                                                                                    |
|                                                                    |                                                                                                    | ตรวจสอบว่าแคร่ป <sup>ู่</sup> รับกระดาษตั้งค่าขนาดกระดาษถูก<br>ด้อง                                                                                                    |
|                                                                    |                                                                                                    | <ul> <li>ห้ามใส่กระดาษในถาดมากเกินไป</li> </ul>                                                                                                    |
| No Paper (ไม่มีกระดาษ)                                             | เครื่องไม่สามารถป้อนกระดาษจาก                                                                                           | ทำวิธีใดวิธีหนึ่งดังต่อไปนี้:                                                                                                    |
| No Paper T1 (ไม่มีกระดาษในถาด1)<br>No Paper T2 (ไม่มีกระดาษในถาด2) | ถาดใส่กระดาษที่ระบุได้                                                                                                  | <ul> <li>เดิมกระดาษในถาดใส่กระดาษที่ระบุในหน้าจอแสดง<br/>ผลแบบ LCD ตรวจสอบว่าแคร่ปรับกระดาษตั้งค่า<br/>ขนาดกระดาษถกต้อง</li> </ul>                                                                                                    |
| No Paper T3 (ไม่มีกระดาษในถาด3)                                    |                                                                                                    | <ul> <li>ถ้าหากกระดาษ<sup>้</sup>อยู่ในถาด ให้นำออกแล้วใส่ใหม่<br/>ตรวจสอบว่าแคร่ปรับกระดาษตั้งค่าขนาดกระดาษถูก<br/>ต้อง</li> </ul>                                                                                                    |
|                                                                    |                                                                                                    | ห้ามใส่กระดาษในถาดมากเกินไป                                                                                                    |
| No Paper Fed Tl (ไม่มีกระดาษ<br>ป้อนใน Tl)                         | เครื่องไม่สามารถป้อนกระดาษจาก<br>ถาดใส่กระดาษที่ระบุได้                                                                 | ดึงถาดใส่กระดาษที่ระบุบนหน้าจอแสดงผลแบบ LCD<br>และนำกระดาษที่ติดออกทั้งหมด                                                                                                    |
| No Paper Fed T2 (ไม่มีกระดาษ<br>ป้อนใน T2)                         |                                                                                                    |                                                                                                    |
| No Paper Fed T3 (ไม่มีกระดาษ<br>ป้อนใน T3)                         |                                                                                                    |                                                                                                    |
| No Paper MP (ไม่มีกระดาษในถาด                                      | ถาดอเนกประสงค์กระดาษหมด หรือ<br>ไม่ได้ใส่กระดาษอย่างถูกต้องใน<br>ถาดอเนกประสงค์                                         | ทำวิธีใดวิธีหนึ่งดังต่อไปนี้:                                                                                                    |
| อเนกประสงค์)                                                       |                                                                                                    | <ul> <li>เติมกระดาษในถาดอเนกประสงค์ ตรวจสอบว่าแคร่</li> <li>ปรับกระดาษตั้งค่าขนาดกระดาษถูกต้อง</li> </ul>                                                                                                    |
|                                                                    |                                                                                                    | <ul> <li>ถ้าหากกระดาษอยู่ในถาด ให้นำออกแล้วใส่ใหม่<br/>ตรวจสอบว่าแคร่ปรับกระดาษตั้งค่าขนาดกระดาษถูก<br/>ต้อง</li> </ul>                                                                                                    |
| No Response/Busy (ไม่ดอบ<br>สนอง/ไม่ว่าง)                          | หมายเลขที่คุณโทรไม่ดอบรับ หรือ<br>สายไม่ว่าง                                                                            | ดรวจสอบหมายเลขและโทรออกอีกครั้ง                                                                                                    |
| No Toner (ไม่มีดลับผงหมึก<br>(โทนแนอร์))                           | ดลับผงหมึก (โทนเนอร์) หรือชุด<br>ประกอบตลับผงหมึก (โทนเนอร์)<br>และแม่แบบสร้างภาพ (ดรัม) ได้รับ<br>การดิดตั้งไม่ถูกต้อง | ถอดชุดประกอบดลับผงหมึก (โทนเนอร์) และชุดแม่<br>แบบสร้างภาพ (ดรัม) ถอดดลับผงหมึก (โทนเนอร์)<br>ออกจากชุดแม่แบบสร้างภาพ (ดรัม) และติดตั้งตลับผง<br>หมึก (โทนเนอร์) กลับเข้าภายในชุดแม่แบบสร้างภาพ<br>(ดรัม) ติดตั้งชุดประกอบตลับผงหมึก (โทนเนอร์) และ<br>ชุดแม่แบบสร้างภาพ (ดรัม) กลับเข้าในเครื่องพิมพ์ใหม่<br>อีกครั้ง ถ้าหากยังคงมีปัญหา ให้เปลี่ยนตลับผงหมึก<br>(โทนเนอร์) เป็นชุดใหม่ |
| No Tray T1 (ไม่มีถาด1)                                             | ไม่ได้ติดตั้งถาดกระดาษ หรือติดตั้ง                                                                                      | ดิดตั้งถาดใส่กระดาษเข้าไปใหม่ดังที่ระบุไว้บนหน้า                                                                                                    |
| No Tray T2 (ไม่มีกาด2)                                             | เมถูกตอง                                                                                                    | จอแลดงผลแบบ LCD                                                                                                    |
| No Tray T3 (ไม่มีถาด3)                                             |                                                                                                    |                                                                                                    |
| Out of Fax Memory (หน่วย<br>ความจำแฟกซ์หมด)                        | หน่วยความจำโทรสารของเครื่อง<br>เด็ม                                                                                     | ถ้าคุณกำลังใช้คุณสมบัติเรียกดูตัวอย่างแฟกซ์ ให้ลบ<br>ข้อมูลแฟกซ์ที่ได้รับที่ไม่ต้องการ                                                                                                    |
|                                                                    |                                                                                                    | ถ้าคุณกำลังใช้คุณสมบัติการรับด้วยหน่วยความจำ และ<br>ไม่ได้ใช้คุณสมบัติเรียกดูตัวอย่างแฟกซ์ ให้พิมพ์ข้อมูล                                                                                                    |
|                                                                    |                                                                                                    | แฟกซ์ที่ได้รับมา เพื่อพิมพ์ข้อมูลแฟกซ์ ให้กด 🊻                                                                                                    |
|                                                                    |                                                                                                    | Settings (การตั้งค่า) > All Settings (การตั้งค่า<br>ทั้งหมด) > Fax (โทรสาร) > Print Document (พิมพ์<br>เอกสาร)                                                                                                    |

| ข้อความแสดงความผิดพลาด                                                                                                    | สาเหตุ                                                                                                    | การดำเนินการ                                                                                                    |
|----------------------------------------------------------------------------------------------------|----------------------------------------------------------------------------------------------------|----------------------------------------------------------------------------------------------------|
| Out of Memory (หน่วยความจำ<br>เดิ่ม)                                                                                                    | หน่วยความจำของเครื่องเต็ม                                                                                                    | <ul> <li>ถ้ากำลังดำเนินการส่งโทรสารหรือถ่ายเอกสาร<br/>ทำวิธีใดวิธีหนึ่งดังด่อไปนี้:</li> <li>กด Send Now (ส่งเดี๋ยวนี้) เพื่อส่งหน้าที่สแกนแล้ว</li> <li>กด Partial Print (พิมพ์บางส่วน) เพื่อทำสำเนา<br/>หน้าที่สแกนแล้ว</li> <li>กด Quit (ปิด) หรือ  และรอจนกระทั่งการ<br/>ดำเนินการอื่นๆ เสร็จสิ้น และลองอีกครั้ง<br/>ถ้ากำลังดำเนินการสแกน</li> <li>แยกเอกสารออกเป็นหลายส่วน</li> <li>ลดความละเอียด</li> <li>ลดขนาดไฟล์</li> <li>เลือกชนิดไฟล์ PDF ที่มีอัตราการบีบอัดสูง</li> <li>ล้างโทรสารจากหน่วยความจำ<br/>ถ้ามีการพิมพ์กำลังดำเนินการ</li> <li>กด  และลดความละเอียดการพิมพ์</li> </ul> |
| Output Tray Full (ถาดรับ<br>เอกสารออกเต็ม)                                                                                                    | ถาดรองรับกระดาษออกเต็ม                                                                                                    | <br>นำกระดาษที่พิมพ์ออกจากถาดรองรับกระดาษออกที่ระบุ<br>ในหน้าจอแสดงผลแบบ LCD                                                                                                    |
| Paper Low (กระคามเหลือน้อย)<br>Paper Low T1 (กระคามเหลือน้อยใน<br>ถาด1)<br>Paper Low T2 (กระคามเหลือน้อยใน<br>ถาด2)<br>Paper Low T3 (กระคามเหลือน้อยใน<br>ถาด3) | ถาดใส่กระดาษใกลัจะหมด                                                                                                    | เดิมกระดาษในถาดใส่กระดาษที่ระบุในหน้าจอแสดงผล<br>แบบ LCD                                                                                                    |
| Print Data Full (ข้อมูลการพิมพ์<br>เดิม)                                                                                                    | หน่วยความจำของเครื่องเต็ม                                                                                                    | กด 🔀 และลบข้อมูลการพิมพ์โดยใช้การรักษาความ<br>ปลอดภัยที่บันทึกไว้ก่อนหน้านี้                                                                                                    |
| Print Unable (ไม่สามารถพิมพ์)<br>##                                                                                                    | เครื่องพิมพ์มีปัญหาทางกลไกของ<br>ตัวเครื่อง                                                                                                    | <ul> <li>กดค้าง          <ul> <li>เพื่อปิดเครื่อง รอเพียงไม่กี่นาที และ</li> <li>จากนั้นเปิดเครื่องอีกครั้ง</li> <li>ถ้าปัญหายังคงอยู่ ให้ดิดต่อ บริการลูกค้าสัมพันธ์ขอ<br/>งบราเดอร์</li> </ul> </li> </ul>                                                                                                    |
| Received Faxes (โทรสารที่ได้<br>รับ) ##                                                                                                    | แฟกซ์ที่ได้รับที่ยังไม่ได้พิมพ์ กำลัง<br>รอรับการพิมพ์บนกระดาษที่มีขนาด<br>ที่ถูกต้อง                                                               | เพื่อพิมพ์แฟกซ์ที่ได้รับ ให้ใส่กระดาษขนาดที่ถูกต้องใน<br>ถาดที่ระบุบนหน้าจอแสดงผลแบบ LCD ขนาดกระดาษ<br>ที่ใช้ได้สำหรับการพิมพ์แฟกซ์คือกระดาษขนาด A4,<br>Letter, Legal, Folio, Mexico Legal และ India Legal                                                                                                    |
| Replace Toner (เปลี่ขนดลับผง<br>หมึก)                                                                                                    | ดลับผงหมึก (โทนเนอร์) หมดอายุ<br>การใช้งาน เครื่องพิมพ์จะหยุดการ<br>พิมพ์ทั้งหมด<br>เมื่อมีหน่วยความจำพร้อมใช้งาน<br>แฟกซ์จะถูกจัดเก็บในหน่วยความจำ | เปลี่ยนดลับผงหมึก (โทนเนอร์) ใหม่                                                                                                    |
| Scan Unable (ໃນ່ຕານາຈິດຕແດນ)                                                                                                    | เอกสารยาวเกินไปสำหรับการสแกน<br>2 ด้าน                                                                                                    | กด 🔀 สำหรับการสแกน 2 ด้าน ให้ใช้กระดาษขนาด<br>A4 กระดาษอื่นๆ จะต้องอยู่ภายในขนาดต่อไปนี้:<br>ความยาว: 147.3 ถึง 355.6 มม.<br>ความกว้าง: 105 ถึง 215.9 มม.                                                                                                    |
| Scan Unable (ໃນ່ສານາຣຄສແຄນ)<br>##                                                                                                    | เครื่องพิมพ์มีปัญหาทางกลไกของ<br>ตัวเครื่อง                                                                                                    | <ul> <li>กดค้าง (ป) เพื่อปิดเครื่อง และจากนั้นเปิดเครื่องอีก<br/>ครั้ง</li> <li>ถ้าปัญหายังคงอยู่ ให้ดิดต่อ บริการลูกค้าสัมพันธ์ขอ<br/>งบราเดอร์</li> </ul>                                                                                                    |

| ข้อความแสดงความผิดพลาด                                                                                                    | สาเหตุ                                                                                                    | การดำเนินการ                                                                                                    |
|----------------------------------------------------------------------------------------------------|----------------------------------------------------------------------------------------------------|----------------------------------------------------------------------------------------------------|
| Self-Diagnostic (ตรวจวินิจฉัย<br>ตัวแอง)                                                                                                    | อุณหภูมิของชุดทำความร้อนไม่เพิ่ม<br>ขึ้นถึงอุณหภูมิที่ระบุภายในเวลาที่<br>ระบุ                                                    | กดค้าง 🕐 เพื่อปิดเครื่อง รอสักครู่ และจากนั้นเปิด<br>เครื่องอีกครั้ง เปิดเครื่องทิ้งไว้เป็นเวลา 15 นาที                                                                |
|                                                                                                    | ชุดทำความร้อนร้อนเกินไป                                                                                                    |                                                                                                    |
| Service Error (บริการผิดพลาด)<br>##                                                                                                    | เฟิร์มแวร์ของเครื่องมีปัญหา                                                                                                    | <ul> <li>ดิดต่อบริการลูกค้าสัมพันธ์ของบราเดอร์</li> </ul>                                                                                                    |
| Size Error (ขนาดผิดพลาด)                                                                                                    | ขนาดกระดาษที่ระบุในไดรเวอร์<br>เครื่องพิมพ์ใช้ไม่ได้กับถาดที่<br>กำหนด                                                            | เลือกขนาดกระดาษที่สามารถใช้ได้กับถาดที่กำหนด                                                                                                    |
| Size Error 2-sided (ขนาด<br>ผิดพลาดสำหรับ 2 ด้าน)                                                                                                    | ขนาดกระดาษที่ระบุในการตั้งค่า<br>ขนาดกระดาษของเครื่องไม่สามารถ<br>ใช้ได้กับการพิมพ์ 2 ด้านโดย<br>อัตโนมัติ                        | กด 🚺 (หากจำเป็น)<br>บรรจุกระดาษขนาดที่ถูกต้องในถาดและตั้งค่าถาดใส่<br>กระดาษตามขนาดกระดาษนั้น                                                                          |
|                                                                                                    | กระดาษในถาดไม่ใช่ขนาดที่ถูกต้อง<br>และไม่สามารถใช้ได้กับการพิมพ์ 2<br>ด้านโดยอัตโนมัติ                                            | เลือกขนาดกระดาษที่สามารถใช้ได้กับการพิมพ์ 2 ด้าน<br>ขนาดกระดาษที่ใช้ได้สำหรับการพิมพ์ 2 ด้านอัตโนมัติ<br>คือ A4, Letter, Legal, Mexico Legal, India Legal<br>และ Folio |
| Size Mismatch (ขนาดไม่ตรงกัน)                                                                                                    | กระดาษในถาดไม่ใช่ขนาดที่ถูกต้อง                                                                                                   | บรรจุกระดาษขนาดที่ถูกต้องในถาดที่ระบุบนหน้าจอแส<br>ดงผลแบบ LCD และตั้งค่าขนาดกระดาษสำหรับถาดใส่<br>กระดาษ                                                              |
| Supplies (วัสดุการพิมพ์)<br>Drum End Soon (แม่แบบสร้างภาพ<br>ใกล้จะหมดอายุการใช้งาน)                                                                            | ชุดแม่แบบสร้างภาพ (ดรัม) ใกล้<br>หมดอายุการใช้งาน                                                                                 | สั่งซื้อชุดแม่แบบสร้างภาพ (ดรัม) ชุดใหม่ก่อนที่หน้า<br>จอแสดงผลแบบ LCD จะแสดง Replace Drum<br>(เปลี่ขนแม่แบบสร้างภาพ (ครัม))                                           |
| Supplies (ວັດຄຸกາรพิมพ์)<br>Replace Drum (ເຟລີ່ບາແມ່ແນນດร້າง                                                                                                    | ถึงเวลาเปลี่ยนชุดแม่แบบสร้างภาพ<br>(ดรัม)                                                                                         | เปลี่ยนชุดแม่แบบสร้างภาพ (ดรัม) ใหม่                                                                                                    |
| ກາພ໌ ( ໑ ៵ ິມ ) )                                                                                                    | ด้วนับจำนวนชุดแม่แบบสร้างภาพ<br>(ดรัม) ไม่ถูกตั้งค่าใหม่เมื่อติดตั้งชุด<br>แม่แบบสร้างภาพ (ดรัม) ใหม่                             | ตั้งค่าใหม่สำหรับดัวนับจำนวนชุดแม่แบบสร้างภาพ<br>(ดรัม)<br>ดูคำแนะนำที่ให้มากับชุดแม่แบบสร้างภาพ (ดรัม) ชุด<br>ใหม่                                                    |
| Supplies (วัสดุการพิมพ์)<br>Toner Low (ผงหมึก (โทนเนอร์)<br>ใกล้หมด)                                                                                            | หากหน้าจอแสดงผลแบบ LCD<br>แสดงข้อความนี้ คุณยังสามารถสั่ง<br>พิมพ์ได้ ดลับผงหมึก (โทนเนอร์)<br>ใกล้หมดอายุการใช้งาน               | สั่งดลับผงหมึก (โทนเนอร์) ชุดใหม่เพื่อให้คุณมืดลับผง<br>หมึก (โทนเนอร์) พร้อมเปลี่ยนเมื่อหน้าจอแสดงผลแบบ<br>LCD แสดง Replace Toner (เปลี่ฮนตลับผงหมึก)                 |
| Too Many Trays (มีถาดมากเกิน<br>ไป)                                                                                                    | จำนวนถาดเสริมที่ติดดั้งมากเกิน<br>จำนวนสูงสุด                                                                                     | ลดจำนวนถาดเสริมลง                                                                                                    |
| Touchscreen<br>Initialisation Failed<br>(ขั้นดอนการเริ่มด้นหน้างอสัมผัสล้มเหลว)                                                                                 | จอสัมผัสถูกกดก่อนขั้นตอนการเริ่ม<br>ต้นเมื่อเปิดเครื่องจะดำเนินการเสร็จ<br>สิ้น                                                   | ดรวจสอบว่าไม่มีสิ่งใดที่สัมผัสกับจอสัมผัส                                                                                                    |
|                                                                                                    | อาจมีเศษวัสดุดิดอยู่ระหว่างส่วน<br>ล่างและกรอบของจอสัมผัส                                                                         | สอดแผ่นกระดาษแข็งระหว่างส่วนล่างและกรอบของจอ<br>สัมผัส และเลื่อนไปมาเพื่อดันเศษวัสดุออก                                                                                |
| Unusable Device (อุปกรณ์ที่ไม่<br>สามารถใช้งานได้)                                                                                                    | มีการเชื่อมต่ออุปกรณ์ USB หรือ<br>USB Flash memory drive ที่เข้า<br>รหัสหรือไม่รองรับการใช้งานเข้ากับ<br>ส่วนเชื่อมต่อ USB Direct | ถอดอุปกรณ์ออกจากส่วนเชื่อมต่อ USB Direct                                                                                                    |
| Unusable Device (อุปกรณ์ที่ไม่<br>สามารถใช้งานได้)<br>Remove the Device. Turn<br>the power off and back<br>on again. (ลบอุปกรณ์ ปิดเครื่องแล้ว<br>เปิดอีกครั้ง) | มีการเชื่อมต่ออุปกรณ์ USB ชำรุด<br>หรืออุปกรณ์ USB ที่มีอัตราการใช้<br>พลังงานสูงเข้ากับส่วนเชื่อมต่อ<br>USB Direct               | <ul> <li>ถอดอุปกรณ์ออกจากส่วนเชื่อมต่อ USB Direct</li> <li>กดค้าง () เพื่อปิดเครื่อง และจากนั้นเปิดเครื่องอีก<br/>ครั้ง</li> </ul>                                     |

| ข้อความแสดงความผิดพลาด                                                               | สาเหตุ                                                                                       | การดำเนินการ             |
|--------------------------------------------------------------------------------------|----------------------------------------------------------------------------------------------|--------------------------|
| Wrong Paper Size MP (งนาด<br>กระดาษผิดในถาดเอนกประสงก์)<br>Wrong Paper Size T1 (งนาด | ถาดที่ระบุกระดาษหมดระหว่างการ<br>ทำสำเนา และเครื่องไม่สามารถ<br>ป้อนกระดาษขนาดเดียวกันได้จาก | เดิมกระดาษในถาดใส่กระดาษ |
| กระดาษผิดใน T1)<br>Wrong Paper Size T2 (งนาด                                         | ถาดถด เบดามการเรยงลาดบความ<br>สำคัญของถาดป้อนกระดาษ                                          |                          |
| กระดาษผดใน 12)<br>Wrong Paper Size T3 (ขนาด<br>กระดาษผิดใน T3)                       |                                                                                              |                          |

# 🔽 ข้อมูลที่เกี่ยวข้อง

- การแก้ไขปัญหา
- ถ่ายโอนโทรสารของคุณหรือรายงานบันทึกโทรสาร
- เปลี่ยนวัสดุการพิมพ์
- บรรจุกระดาษและพิมพ์โดยใช้ถาดบรรจุกระดาษ
- บรรจุกระดาษและพิมพ์โดยใช้ถาดอเนกประสงค์ (ถาด MP)
- ทำความสะอาดสายโคโรนา

#### ▲ หน้าหลัก > การแก้ไขปัญหา > ข้อความแสดงความผิดพลาดและข้อความแจ้งการบำรุงรักษา > ถ่ายโอนโทรสารของ คุณหรือรายงานบันทึกโทรสาร

## ถ่ายโอนโทรสารของคุณหรือรายงานบันทึกโทรสาร

รุ่นที่เกี่ยวข้อง: MFC-L5700DN/MFC-L5755DW/MFC-L5900DW/MFC-L6700DW/MFC-L6900DW

#### ถ้าหน้าจอแสดงผลแบบ LCD แสดงข้อความ:

- [Print Unable (ไม่สามารถพิมพ์)] ##
- [Scan Unable (່ໃນ່ສານາรถสแกน)] ##

เราแนะนำให้โอนแฟกซ์ของคุณไปยังเครื่องโทรสารอื่น หรือไปยังคอมพิวเตอร์

และคุณยังสามารถโอนรายงานบันทึกโทรสาร เพื่อดูว่ามีแฟกซ์ใดที่คุณจะต้องโอนอีก

ถ้ามีข้อความแสดงข้อผิดพลาดบนหน้าจอแสดงผลแบบ LCD หลังจากถ่ายโอนโทรสารแล้ว ให้ถอดเครื่องของบราเดอร์ ของคุณออกจากแหล่งจ่ายไฟเป็นเวลาหลายนาทีจากนั้นเชื่อมต่ออีกครั้ง

### ข้อมูลที่เกี่ยวข้อง

Ø

- ข้อความแสดงความผิดพลาดและข้อความแจ้งการบำรุงรักษา
- ถ่ายโอนแฟกซ์ไปยังเครื่องโทรสารเครื่องอื่น
- ถ่ายโอนแฟกซไปยังเครื่องคอมพิวเตอร์ของคุณ
- ถ่ายโอนรายงานบันทึกโทรสารไปยังเครื่องโทรสารเครื่องอื่น

▲ หน้าหลัก > การแก้ไขปัญหา > ข้อความแสดงความผิดพลาดและข้อความแจ้งการบำรุงรักษา > ถ่ายโอนโทรสารของ คุณหรือรายงานบันทึกโทรสาร > ถ่ายโอนแฟกซ์ไปยังเครื่องโทรสารเครื่องอื่น

# ถ่ายโอนแฟกซ์ไปยังเครื่องโทรสารเครื่องอื่น

รุ่นที่เกี่ยวข้อง: MFC-L5700DN/MFC-L5755DW/MFC-L5900DW/MFC-L6700DW/MFC-L6900DW

้ถ้าคุณไม่ได้ตั้งค่ารหัสประจำเครื่อง คุณไม่สามารถเข้าสู่โหมดการโอนโทรสารได้

 กด [[Settings (การตั้งค่า)] > [All Settings (การตั้งค่าทั้งหมด)] > [Service (บริการ)] > [Data Transfer (ถ่ายโอนข้อมูล)] > [Fax Transfer (ถ่ายโอนโทรสาร)]

2. ทำวิธีใดวิธีหนึ่งดังต่อไปนี้:

- ถ้าหน้าจอแสดงผลแบบ LCD แสดง [No Data (ไม่มีข้อมูล)] แสดงว่าไม่มีโทรสารอยู่ในหน่วยความจำของเครื่อง กด [Close (ปีค)]
- ป้อนหมายเลขโทรสารที่จะโอนโทรสาร
- 3. กด [Fax Start (เริ่มต้นโทรสาร)].

### 🦉 ข้อมูลที่เกี่ยวข้อง

- ถ่ายโอนโทรสารของคุณหรือรายงานบันทึกโทรสาร
- ตั้งค่ารหัสประจำเครื่องของคุณ

▲ หน้าหลัก > การแก้ไขปัญหา > ข้อความแสดงความผิดพลาดและข้อความแจ้งการบำรุงรักษา > ถ่ายโอนโทรสารของ คุณหรือรายงานบันทึกโทรสาร > ถ่ายโอนแฟกซ์ไปยังเครื่องคอมพิวเตอร์ของคุณ

# ถ่ายโอนแฟกซ์ไปยังเครื่องคอมพิวเตอร์ของคุณ

รุ่นที่เกี่ยวข้อง: MFC-L5700DN/MFC-L5755DW/MFC-L5900DW/MFC-L6700DW/MFC-L6900DW

 ดรวจสอบให้แน่ใจว่าคุณติดตั้งชอฟต์แวร์และไดรเวอร์ลงในคอมพิวเตอร์ของคุณแล้ว และเปิด PC-FAX Receive ที่ คอมพิวเตอร์

ทำวิธีใดวิธีหนึ่งดังต่อไปนี้:

- (Windows XP, Windows Vista ແລະ Windows 7)
  - จากเมนู 🚱 (Start (เริ่ม)) เลือก All Programs (โปรแกรมทั้งหมด) > Brother > Brother Utilities

้คลิกรายการแบบดึงลงและเลือกชื่อรุ่นของคุณ (หากไม่ได้เลือกไว้) คลิก **การรับส่งโทรสารด้วยเครื่อง PC** ในแถบ นำทางด้านซ้าย จากนั้นคลิก**รับ** 

• (Windows 8)

คลิก 🐂 🗍 (Brother Utilities) จากนั้นคลิกรายการแบบดึงลงและเลือกรุ่นผลิตภัณฑ์ของคุณ (หากยังไม่ได้เลือก อยู่) คลิก การรับส่งโทรสารด้วยเครื่อง PC ในแถบนำทางด้านซ้าย จากนั้นคลิกรับ

2. ตรวจดูให้แน่ใจว่าคุณตั้งค่า [PC Fax Receive (รับโทรสารด้วย PC)] ที่เครื่องแล้ว

ถ้าแฟกซ์อยู่ในหน่วยความจำของเครื่องขณะที่คุณตั้งค่าการรับ PC-Fax หน้าจอแสดงผลแบบ LCD จะแสดงข้อความ [Send Fax to PC? (ส่งแฟกซ์ไปยัง PC?)]

- ทำวิธีใดวิธีหนึ่งดังต่อไปนี้:
  - หากต้องการโอนโทรสารทั้งหมดไปยังคอมพิวเตอร์ของคุณ กด [Yes (ไช่)]
  - ถ้าต้องการออกและเก็บโทรสารไว้ในหน่วยความจำ กด [No (ไม่ไช่)]
- 4. กด
  - 🛛 ข้อมูลที่เกี่ยวข้อง
  - ถ่ายโอนโทรสารของคุณหรือรายงานบันทึกโทรสาร

▲ หน้าหลัก > การแก้ไขปัญหา > ข้อความแสดงความผิดพลาดและข้อความแจ้งการบำรุงรักษา > ถ่ายโอนโทรสารของ คุณหรือรายงานบันทึกโทรสาร > ถ่ายโอนรายงานบันทึกโทรสารไปยังเครื่องโทรสารเครื่องอื่น

# ถ่ายโอนรายงานบันทึกโทรสารไปยังเครื่องโทรสารเครื่องอื่น

รุ่นที่เกี่ยวข้อง: MFC-L5700DN/MFC-L5755DW/MFC-L5900DW/MFC-L6700DW/MFC-L6900DW

้ถ้าคุณไม่ได้ดั้งค่ารหัสเครื่องของคุณ คุณจะไม่สามารถเข้าสู่โหมดถ่ายโอนแฟกซ์ได้

- กด [[Settings (การตั้งค่า)] > [All Settings (การตั้งค่าทั้งหมด)] > [Service (บริการ)] > [Data Transfer (ถ่ายโอนข้อมูล)] > [Report Transfer (ส่งต่อรายงาน)]
- 2. ป้อนหมายเลขโทรสารที่จะส่งบันทึกโทรสาร
- 3. กด [Fax Start (เริ่มต้นโทรสาร)].

# ข้อมูลที่เกี่ยวข้อง

- ถ่ายโอนโทรสารของคุณหรือรายงานบันทึกโทรสาร
- ตั้งค่ารหัสประจำเครื่องของคุณ

┢ หน้าหลัก > การแก้ไขปัญหา > เอกสารติด

## เอกสารติด

- เอกสารดิดที่ส่วนบนของชุด ADF (ถาดป้อนเอกสารอัตโนมัติ)
- เอกสารติดใต้ฝาครอบเอกสาร
- กำจัดเศษกระดาษขนาดเล็กที่ติดอยู่ใน ADF (ถาดป้อนเอกสารอัตโนมัติ)

🔺 หน้าหลัก > การแก้ไขปัญหา > เอกสารติด > เอกสารติดที่ส่วนบนของชุด ADF (ถาดป้อนเอกสารอัตโนมัติ)

# ี เอกสารติดที่ส่วนบนของชุด ADF (ถาดป้อนเอกสารอัตโนมัติ)

- 1. นำกระดาษใดๆ ออกจาก ADF (ถาดป้อนเอกสารอัตโนมัติ) ที่ไม่ติด
- 2. นำกระดาษ ที่ไม่ติดออกจาก ADF (ถาดป้อนเอกสารอัตโนมัติ)
- 3. ดึงเอกสารที่ติดออกทางซ้าย ถ้าเอกสารฉีกขาด ให้นำเศษหรือชิ้นส่วนกระดาษใดๆ ออก เพื่อป้องกันกระดาษติดในอนาคต

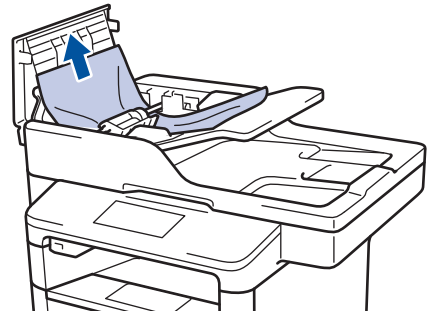

- 4. ปิดฝาครอบ ADF (ถาดป้อนเอกสารอัตโนมัติ)
- 5. กด

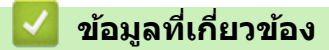

เอกสารติด

### ┢ หน้าหลัก > การแก้ไขปัญหา > เอกสารติด > เอกสารติดใต้ฝาครอบเอกสาร

## เอกสารติดใต้ฝาครอบเอกสาร

- 1. นำกระดาษใดๆ ออกจาก ADF (ถาดป้อนเอกสารอัตโนมัติ) ที่ไม่ติด
- 2. ยกฝาครอบเอกสาร
- 3. ดึงเอกสารที่ติดออกทางขวา ถ้าเอกสารฉีกขาด ให้นำเศษหรือชิ้นส่วนกระดาษใดๆ ออก เพื่อป้องกันกระดาษติดในอนาคต

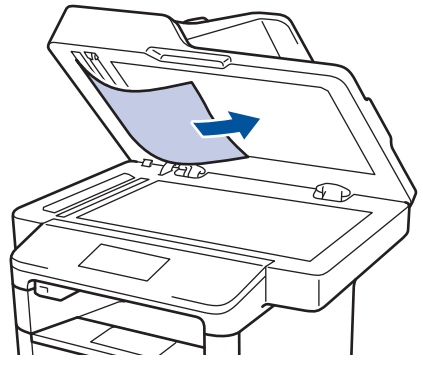

- 4. ปิดฝาครอบเอกสาร
- 5. กด 🕽

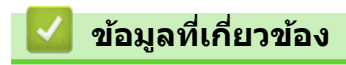

• เอกสารติด

ุ่**≜** หน้าหลัก > การแก้ไขปัญหา > เอกสารติด > กำจัดเศษกระดาษขนาดเล็กที่ติดอยู่ใน ADF (ถาดป้อนเอกสารอัตโนมัติ)

# ี้ กำจัดเศษกระดาษขนาดเล็กที่ติดอยู่ใน ADF (ถาดป้อนเอกสารอัตโนมัติ)

- 1. ยกฝาครอบเอกสาร
- 2. สอดชิ้นกระดาษแข็ง เช่นกระดาษนามบัตร เข้าไปใน ADF (ถาดป้อนเอกสารอัตโนมัติ) เพื่อดันเศษกระดาษขนาดเล็กออก

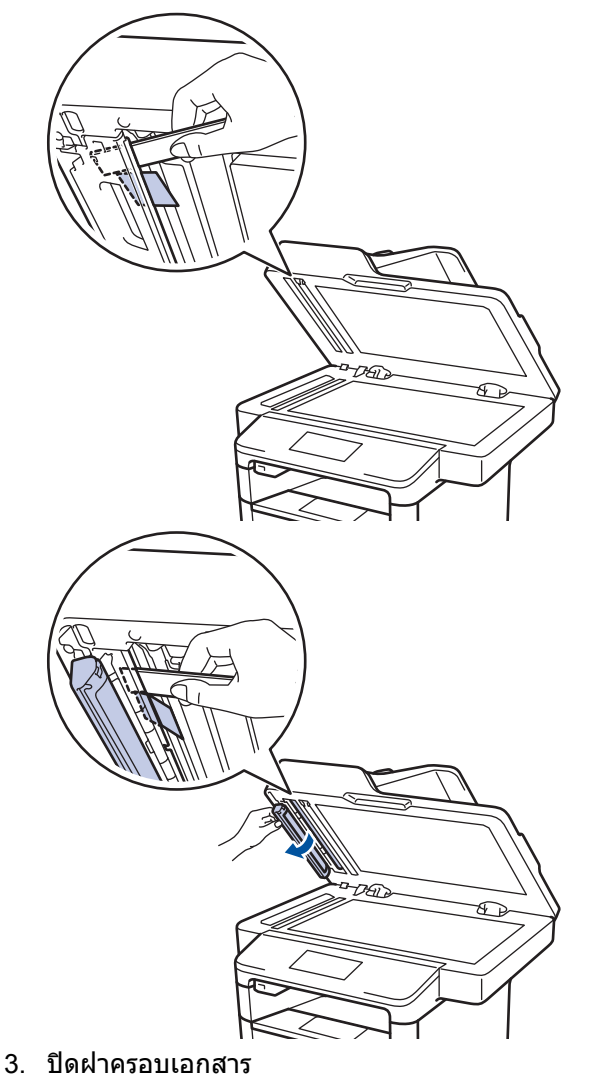

4. กด 🕽

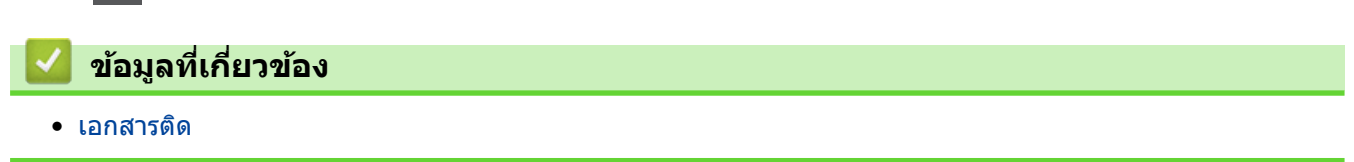

#### ┢ หน้าหลัก > การแก้ไขปัญหา > กระดาษติด

### กระดาษติด

นำกระดาษที่เหลืออยู่ออกจากถาดใส่กระดาษทุกครั้งและยืดกระดาษที่วางซ้อนกันให้ตรงเมื่อใส่กระดาษใหม่ วิธีนี้จะช่วย ป้องกันไม่ให้กระดาษถูกป้อนเข้าในเครื่องพิมพ์พร้อมกันหลายแผ่นและป้องกันกระดาษติด

- กระดาษติดในถาดอเนกประสงค์
- กระดาษติดในถาดป้อนกระดาษ
- กระดาษติดที่ด้านหลังของเครื่อง
- กระดาษติดด้านในเครื่องพิมพ์
- กระดาษติดในถาดใส่กระดาษ 2 ด้าน

#### 🔺 หน้าหลัก > การแก้ไขปัญหา > กระดาษติด > กระดาษติดในถาดอเนกประสงค์

## กระดาษติดในถาดอเนกประสงค์

้ถ้าแผงควบคุมของเครื่องหรือ Status Monitor แสดงว่ามีกระดาษติดในถาดอเนกประสงค์ของเครื่อง ให้ทำตามขั้นตอนเหล่านี้:

- 1. นำกระดาษออกจากถาดอเนกประสงค์
- 2. กำจัดกระดาษที่ติดใดๆ ที่อยู่ในถาดอเนกประสงค์และรอบข้าง

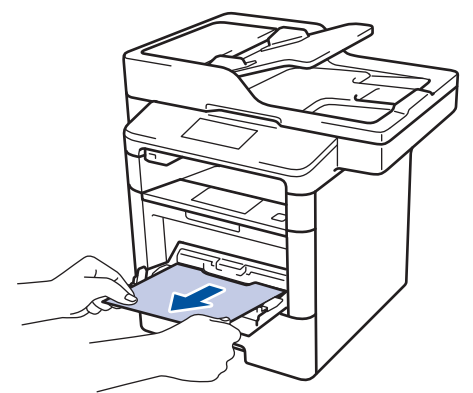

- 3. คลี่ปีกกระดาษ จากนั้นนำใส่กลับเข้าไปยังถาดอเนกประสงค์
- ใส่กระดาษกลับเข้าไปในถาดอเนกประสงค์ และตรวจสอบว่ากระดาษไม่เกินความสูงของตัวบอกตำแหน่งกระดาษสูงสุด (1) ที่ทั้งสองด้านของถาด

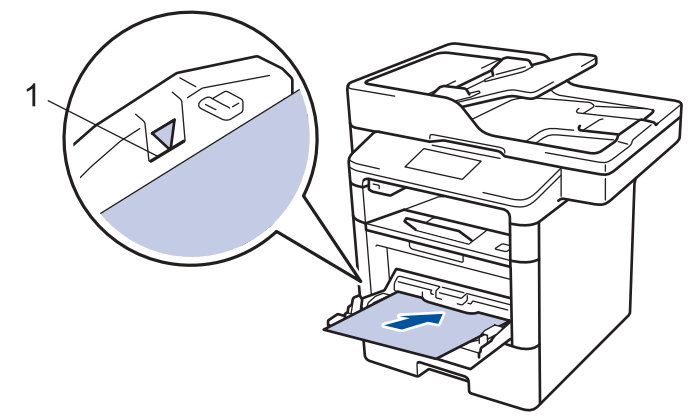

5. กด [Retry (ทำซ้ำ)] เพื่อดำเนินการพิมพ์ต่อ

🔽 ข้อมูลที่เกี่ยวข้อง

• กระดาษติด

🔺 หน้าหลัก > การแก้ไขปัญหา > กระดาษติด > กระดาษติดในถาดป้อนกระดาษ

## กระดาษติดในถาดป้อนกระดาษ

ถ้าแผงควบคุมของเครื่องหรือ Status Monitor แสดงว่ามีกระดาษติดในถาดใส่กระดาษ ให้ทำตามขั้นตอนเหล่านี้:

1. ดึงถาดใส่กระดาษแยกออกจากเครื่อง

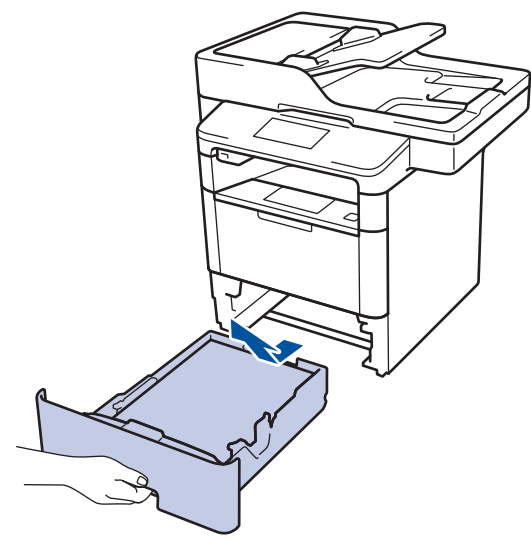

2. ดึงกระดาษที่ติดออกช้าๆ

Ø

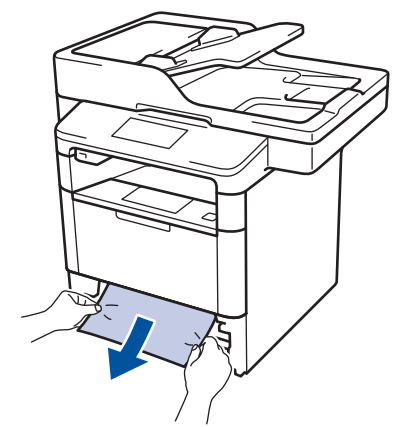

- การดึงกระดาษที่ติดลงด้านล่างด้วยมือสองข้างจะช่วยให้คุณหยิบกระดาษออกได้ง่ายขึ้น
- 3. คลี่ปีกกระดาษเพื่อป้องกันกระดาษติดเมื่อใช้งานต่อไป และเลื่อนแคร่ปรับกระดาษให้พอดีกับขนาดกระดาษ

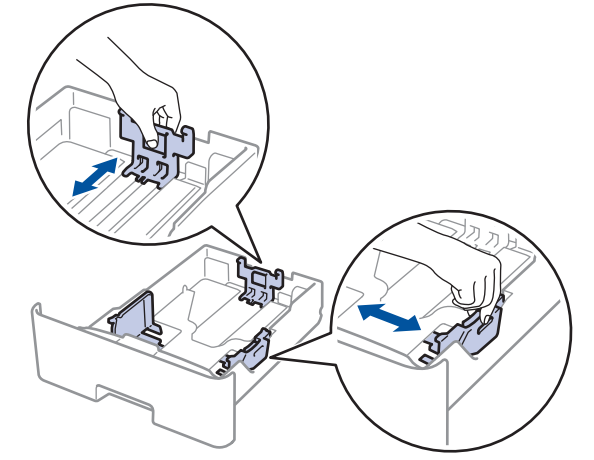

4. ให้ใส่กระดาษไม่เกินเครื่องหมายบอกระดับกระดาษสูงสุด (▼ ▼ ▼)

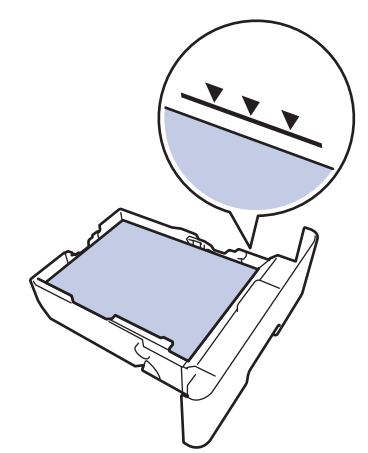

5. เสียบถาดใส่กระดาษกลับเข้าในเครื่องพิมพ์ให้แน่น

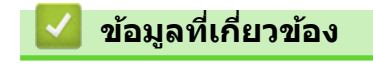

• กระดาษติด

🔺 หน้าหลัก > การแก้ไขปัญหา > กระดาษดิด > กระดาษติดที่ด้านหลังของเครื่อง

# กระดาษติดที่ด้านหลังของเครื่อง

ถ้าแผงควบคุมของเครื่องหรือ Status Monitor แสดงข้อความว่ามีกระดาษติดที่ด้านหลังของเครื่อง ให้ทำตามขั้นตอนดังต่อไป นี้:

- 1. เปิดเครื่องพิมพ์ทิ้งไว้ 10 นาทีเพื่อให้พัดลมภายในเป่าชิ้นส่วนที่ร้อนมากในเครื่องให้เย็นลง
- 2. เปิดฝาครอบด้านหลัง

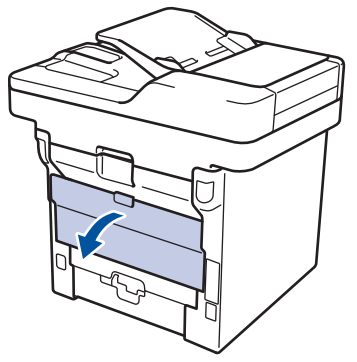

3. ดึงคันโยกสีเขียวทางด้านซ้ายและขวาเข้าหาตัวคุณ เพื่อปล่อยฝาครอบตัวทำความร้อน

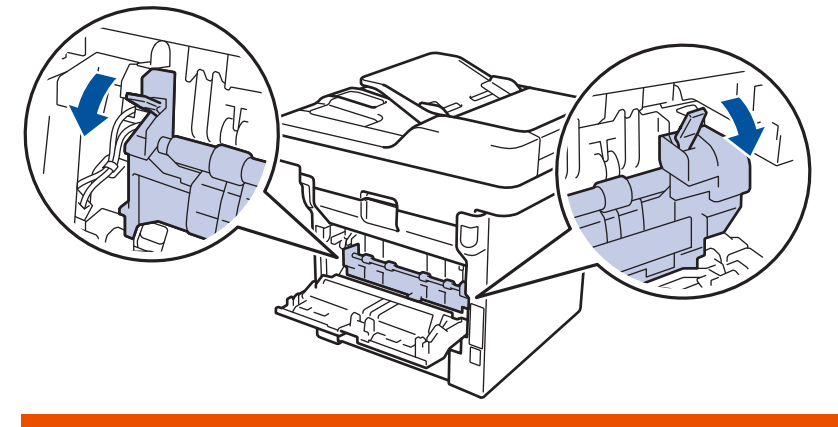

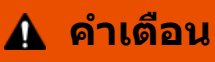

### พื้นผิวร้อน

ชิ้นส่วนภายในของเครื่องจะร้อนมาก รอให้เครื่องเย็นลงก่อนสัมผัสส่วนเหล่านั้น

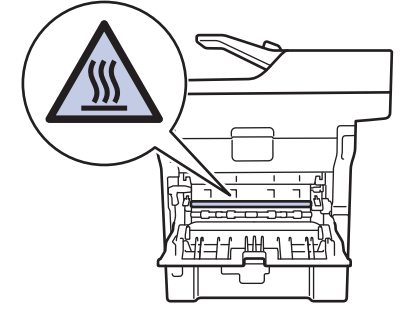

4. ใช้มือทั้งสองข้างเพื่อดึงกระดาษที่ติดออกจากชุดทำความร้อนเบาๆ

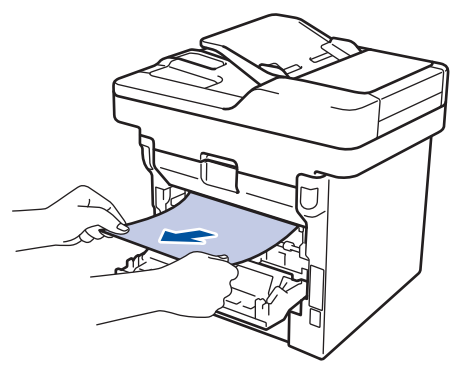

### 5. ปิดฝาครอบตัวทำความร้อน

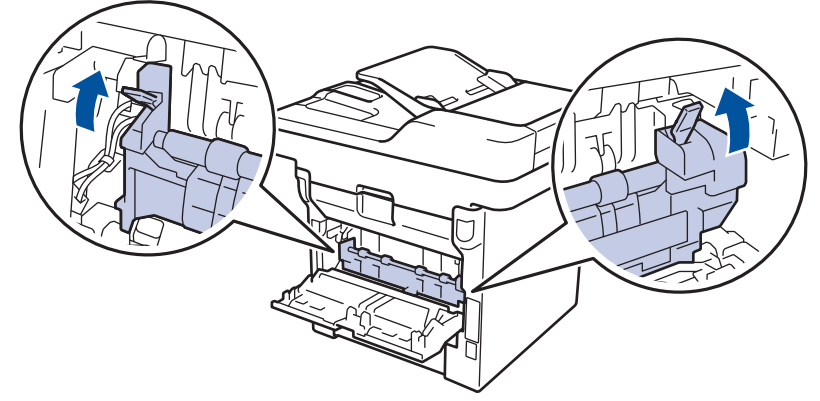

6. ปิดฝาครอบด้านหลังจนกระทั่งล็อกเข้าที่ในตำแหน่งปิด

# 🔽 ข้อมูลที่เกี่ยวข้อง

• กระดาษติด

### 🔺 หน้าหลัก > การแก้ไขปัญหา > กระดาษติด > กระดาษติดด้านในเครื่องพิมพ์

# กระดาษติดด้านในเครื่องพิมพ์

ถ้าแผงควบคุมของเครื่องหรือ Status Monitor แสดงว่ามีกระดาษติดในเครื่อง ให้ทำตามขั้นตอนเหล่านี้:

- 1. เปิดเครื่องพิมพ์ทิ้งไว้ 10 นาทีเพื่อให้พัดลมภายในเป่าชิ้นส่วนที่ร้อนมากในเครื่องให้เย็นลง
- 2. เปิดฝาครอบด้านหน้า

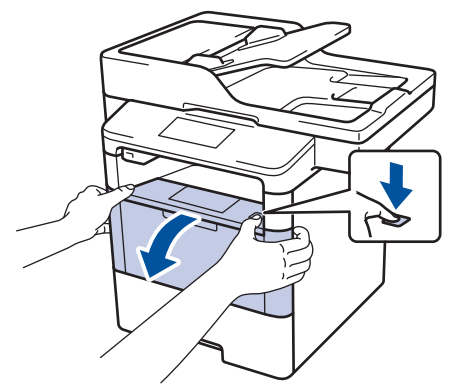

3. ถอดชุดประกอบตลับผงหมึก (โทนเนอร์) และชุดแม่แบบสร้างภาพ (ดรัม)

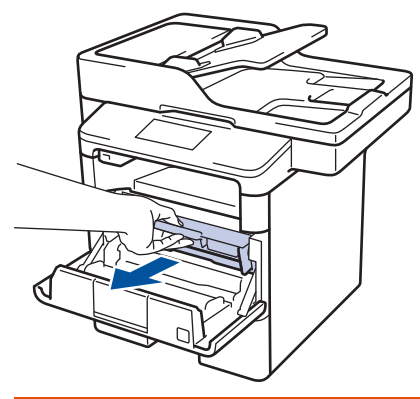

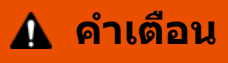

พื้นผิวร้อน

ขึ้นส่วนภายในของเครื่องจะร้อนมาก รอให้เครื่องเย็นลงก่อนสัมผัสส่วนเหล่านั้น

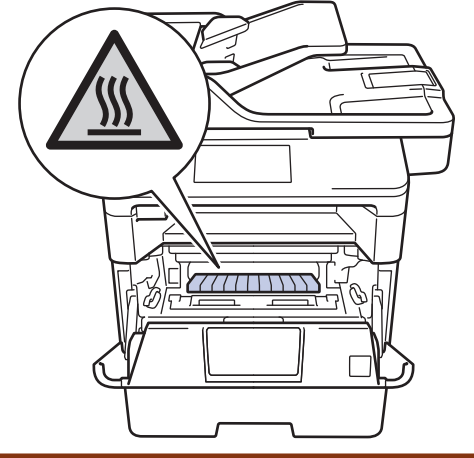

4. ดึงกระดาษที่ติดออกช้าๆ

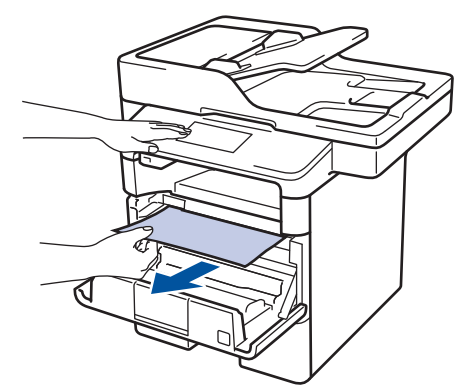

5. ดิดตั้งชุดตลับผงหมึก (โทนเนอร์) และชุดแม่แบบสร้างภาพ (ดรัม) เข้าในเครื่องพิมพ์

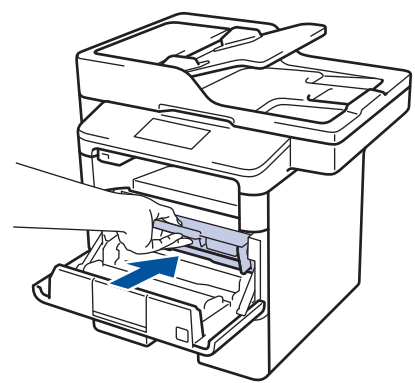

6. ปิดฝาครอบด้านหน้า

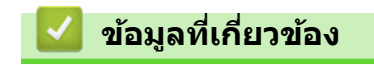

• กระดาษติด
🔺 หน้าหลัก > การแก้ไขปัญหา > กระดาษติด > กระดาษติดในถาดใส่กระดาษ 2 ด้าน

## กระดาษติดในถาดใส่กระดาษ 2 ด้าน

ถ้าแผงควบคุมของเครื่องหรือ Status Monitor แสดงว่ามีกระดาษติดในถาดใส่กระดาษ 2 ด้าน ให้ทำตามขั้นตอนดังต่อไปนี้:

- 1. เปิดเครื่องพิมพ์ทิ้งไว้ 10 นาทีเพื่อให้พัดลมภายในเป่าชิ้นส่วนที่ร้อนมากในเครื่องให้เย็นลง
- 2. ดึงถาดใส่กระดาษออกจากเครื่องจนสุด

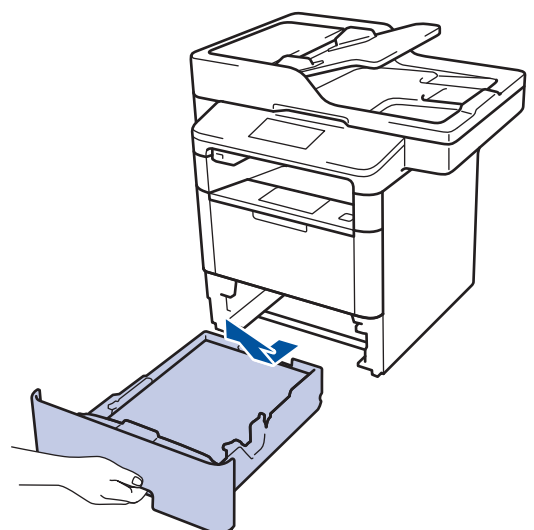

3. ที่ด้านหลังเครื่อง ให้ดึงถาดใส่กระดาษ 2 ด้านออกจากเครื่องจนสุด

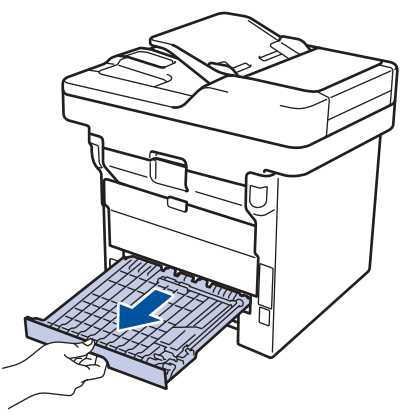

4. ดึงกระดาษที่ติดออกจากเครื่อง หรือออกจากถาดใส่กระดาษ 2 ด้าน

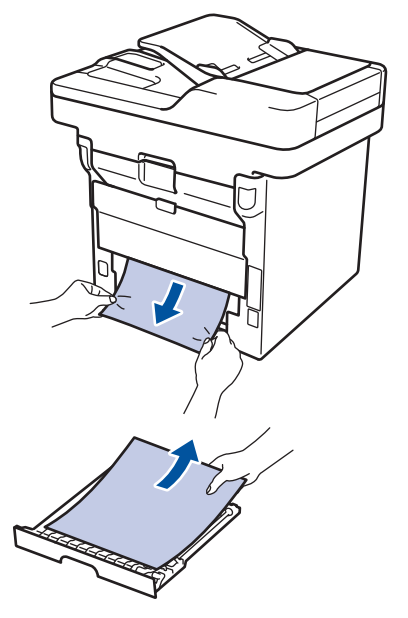

5. กำจัดกระดาษที่อาจติดอยู่ใต้เครื่องเนื่องจากไฟฟ้าสถิต

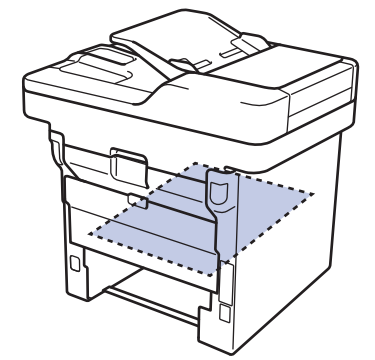

6. ถ้ากระดาษไม่ได้ติดอยู่ในถาดใส่กระดาษ 2 ด้าน ให้เปิดฝาหลัง

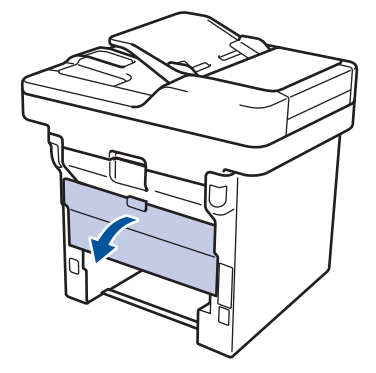

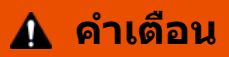

#### พื้นผิวร้อน

ขึ้นส่วนภายในของเครื่องจะร้อนมาก รอให้เครื่องเย็นลงก่อนสัมผัสส่วนเหล่านั้น

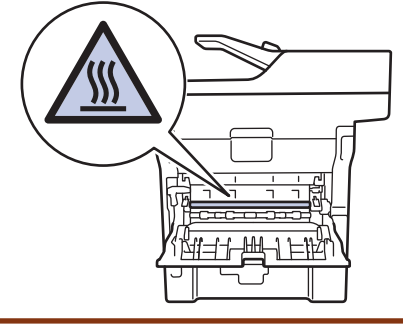

7. ใช้มือทั้งสองข้างดึงกระดาษที่ติดออกจากด้านหลังเครื่องอย่างนุ่มนวล

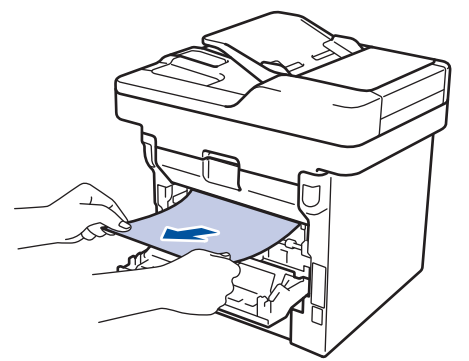

- 8. ปิดฝาครอบด้านหลังจนกระทั่งล็อกเข้าที่ในตำแหน่งปิด
- 9. ใส่ถาดใส่กระดาษ 2 ด้านกลับเข้าไปที่ด้านหลังเครื่องให้แน่น
- 10. ใส่ถาดใส่กระดาษกลับเข้าไปที่ด้านหน้าเครื่องให้แน่น

### 🦉 ข้อมูลที่เกี่ยวข้อง

• กระดาษติด

# ปัญหาการพิมพ์

| ปัญหา                                                                                                    | ดำแนะนำ                                                                                                    |
|----------------------------------------------------------------------------------------------------|----------------------------------------------------------------------------------------------------|
| ไม่มีเอกสารที่พิมพ์ออกมา                                                                                                    | ตรวจสอบว่าได้ติดตั้งและเลือกไดรเวอร์เครื่องพิมพ์อย่างถูกต้อง                                                                                                    |
|                                                                                                    | ตรวจดู status monitorหรือแผงควบคุมของเครื่องว่ามีการแสดง<br>สถานะข้อผิดพลาดใดๆ หรือไม่                                                                                                    |
|                                                                                                    | ตรวจดูว่าเครื่องออนไลน์อยู่:                                                                                                    |
|                                                                                                    | • Windows 7 ແລະ Windows Server 2008 R2                                                                                                    |
|                                                                                                    | คลิก 🚯/เริ่ม > อุปกรณ์และเครื่องพิมพ์ คลิกขวา                                                                                                    |
|                                                                                                    | Brother XXX-XXXX แล้วคลิก ดูงานที่กำลังพิมพ์อยู่<br>คลิก เครื่องพิมพ์ ในแถบเมนู ดูว่า ใช้เครื่องพิมพ์แบบ<br>ออฟไลน์ ไม่ถูกเลือกอยู่                                                                                                    |
|                                                                                                    | • Windows Vista ແລະ Windows Server 2008                                                                                                    |
|                                                                                                    | คลิก 🚱/Start (เริ่ม) > Control Panel (แผงควบคุม)                                                                                                    |
|                                                                                                    | > Hardware and Sound (ฮาร์ดแวร์และเสียง) ><br>Printers (เครื่องพิมพ์) คลิกขวา Brother XXX-XXXX<br>ตรวจสอบให้แน่ใจว่า Use Printer Online (ใช้<br>เครื่องพิมพ์แบบออนไลน์) ไม่ถูกเลือกในรายการ หากถูก<br>เลือกในรายการ ให้คลิกตัวเลือกนี้เพื่อตั้งค่าให้ไดร์เวอร์<br>ออนไลน์                                                                                                    |
|                                                                                                    | • Windows XP และ Windows Server 2003                                                                                                    |
|                                                                                                    | คลิก Start (เริ่ม) > Printers and Faxes (เครื่องพิมพ์<br>และแฟกข์) คลิกขวา Brother XXX-XXXX ตรวจสอบให้<br>แน่ใจว่า Use Printer Online (ใช้เครื่องพิมพ์แบบ<br>ออนไลน์) ไม่ถูกเลือกในรายการ หากถูกเลือกในรายการ ให้<br>คลิกตัวเลือกนี้เพื่อตั้งค่าให้ไดร์เวอร์ออนไลน์                                                                                                    |
|                                                                                                    | • Windows 8 ແລະ Windows Server 2012                                                                                                    |
|                                                                                                    | เลื่อนเมาส์ของคุณไปที่มุมล่างขวาของเดสก์ท็อป เมื่อแถบ<br>เมนูปรากฏขึ้น ให้คลิก การตั้งค่า > แผงควบคุม ในกลุ่ม<br>ฮาร์ดแวร์และเสียง คลิก ดูอุปกรณ์และเครื่องพิมพ์ คลิก<br>ขวา Brother XXX-XXXX คลิก ดูงานที่กำลังพิมพ์อยู่<br>ถ้าตัวเลือกไดรเวอร์เครื่องพิมพ์ปรากฏขึ้น ให้เลือกไดรเวอร์<br>เครื่องพิมพ์ของคุณ คลิก เครื่องพิมพ์ ในแถบเมนูของ<br>เครื่องพิมพ์และตรวจดูว่าไม่ได้เลือกใช้เครื่องพิมพ์แบบ<br>ออฟไลน์ |
|                                                                                                    | Windows Server 2012 R2                                                                                                    |
|                                                                                                    | คลิก Control Panel บนหน้าจอ Start ในกลุ่ม<br>Hardware คลิก ดูอุปกรณ์และเครื่องพิมพ์ คลิกขวา<br>Brother XXX-XXXX คลิก See what's printing ถ้าตัว<br>เลือกไดรเวอร์เครื่องพิมพ์ปรากฏขึ้น ให้เลือกไดรเวอร์<br>เครื่องพิมพ์ของคุณ คลิก Printer ในแถบเมนูของ<br>เครื่องพิมพ์และตรวจดูว่าไม่ได้เลือก <b>ใช้เครื่องพิมพ์แบบ</b><br>ออฟไลน์                                                                              |
|                                                                                                    | ตรวจสอบว่าเครื่องไม่ได้อยู่ในโหมดปิดการทำงาน                                                                                                    |
|                                                                                                    | หากเครื่องอยู่ในโหมดปิดเครื่อง ให้กดที่ 也 ในแผงควบคุม                                                                                                    |
|                                                                                                    | จากนั้นส่งข้อมูลการพิมพ์ใหม่อีกครั้ง                                                                                                    |
| เครืองพิมพ์ไม่พิมพ์หรือหยุดพิมพ์<br>                                                                                               | กด 🔀                                                                                                    |
|                                                                                                    | เครื่องพิมพ์จะยกเลิกงานพิมพ์และล้างงานพิมพ์จากหน่วยความ<br>จำของเครื่อง เอกสารที่พิมพ์ออกมาอาจไม่สมบูรณ์ ส่งข้อมูล<br>พิมพ์อีกครั้ง                                                                                                    |
| เครื่องพิมพ์พิมพ์โดยไม่คาดคิดหรือพิมพ์ขยะ<br>หัวกระดาษหรือท้ายกระดาษจะปรากฏเมื่อเอกสารแสดงบนหน้า<br>จอแต่จะไม่ปรากฏเมื่อพิมพ์ออกมา | มีบริเวณที่ไม่สามารถพิมพ์ได้ที่ด้านบนและด้านล่างของหน้า ปรับ<br>ขอบกระดาษด้านบนและด้านล่างในเอกสารของคุณเพื่อให้พิมพ์<br>ได้                                                                                                    |

| ปัญหา                                                                                                    | ดำแนะนำ                                                                                                    |
|----------------------------------------------------------------------------------------------------|----------------------------------------------------------------------------------------------------|
|                                                                                                    | กด 🔀                                                                                                    |
|                                                                                                    | ตรวจสอบการตั้งค่าในแอพพลิเคชันของคุณเพื่อตรวจสอบว่าได้<br>ตั้งค่าให้ทำงานกับเครื่องของคุณแล้ว                                                                                      |
|                                                                                                    | ยืนยันว่าคุณได้เลือกไดรเวอร์เครื่องพิมพ์บราเดอร์ในหน้าต่างการ<br>พิมพ์ของแอพพลิเคชันของคุณแล้ว                                                                                     |
| เครื่องพิมพ์พิมพ์สองหน้าแรกถูกต้อง จากนั้นบางหน้ามีข้อความ<br>หายไป                                                                    | ตรวจสอบการตั้งค่าในแอพพลิเคชันของคุณเพื่อตรวจสอบว่าได้<br>ตั้งค่าให้ทำงานกับเครื่องของคุณแล้ว                                                                                      |
|                                                                                                    | คอมพิวเดอร์ของคุณไม่ จดจำ สัญญาณเด็มของบัฟเฟอร์อินพุด<br>ของเครื่อง ดรวจสอบว่าคุณได้เชื่อมต่อสายอินเดอร์เฟสอย่างถูก<br>ต้อง                                                        |
| เครื่องพิมพ์จะไม่พิมพ์กระดาษสองด้านแม้ว่าจะมีการตั้งค่า<br>ไดรเวอร์เครื่องพิมพ์ให้พิมพ์ 2 ด้าน และเครื่องรองรับการพิมพ์ 2<br>ด้านก็ตาม | ตรวจสอบการตั้งค่าขนาดกระดาษในไดรเวอร์เครื่องพิมพ์ คุณจะ<br>ต้องเลือกกระดาษ A4, Letter, Legal, Folio, Mexico Legal และ<br>India Legal ชนิด 60 ถึง 105 แกรม                          |
| ความเร็วในการพิมพ์ช้ามาก                                                                                                    | ลองเปลี่ยนการตั้งค่าไดรเวอร์เครื่องพิมพ์ การพิมพ์ความละเอียด<br>สูงสุดต้องใช้เวลานานขึ้นในการประมวลผล การส่งข้อมูลและการ<br>พิมพ์                                                  |
| เครื่องพิมพ์ไม่ป้อนกระดาษ                                                                                                    | หากมีกระดาษในถาดใส่กระดาษ ตรวจสอบว่ากระดาษยึดตรง<br>หากกระดาษมัวนอยู่ ยึดกระดาษออกให้ตรง บางครั้งควรหยิบ<br>กระดาษออก พลิกกระดาษกลับอีกด้าน และใส่กระดาษกลับเข้า<br>ในถาดใส่กระดาษ |
|                                                                                                    | ลดจำนวนกระดาษในถาดใส่กระดาษแล้วลองอีกครั้ง                                                                                                    |
|                                                                                                    | ตรวจสอบว่า <b>ถาดป้อนกระดาษอเนกประสงค์ (MP Tray)</b> ไม่<br>ถูกเลือกสำหรับ <mark>แหล่งกระดาษ</mark> ในไดรเวอร์เครื่องพิมพ์                                                         |
|                                                                                                    | ทำความสะอาดลูกกลิ้งป้อนกระดาษ                                                                                                    |
| เครื่องไม่ป้อนกระดาษจากถาดอเนกประสงค์                                                                                                  | คลี่กระดาษให้ดี จากนั้นนำใส่กลับเข้าไปยังถาดอเนกประสงค์ให้<br>แน่นหนา                                                                                                    |
|                                                                                                    | ตรวจสอบว่า <b>ถาดป้อนกระดาษอเนกประสงค์ (MP Tray)</b> ถูก<br>เลือกเป็น <b>แหล่งกระดาษ</b> ในไดรเวอร์เครื่องพิมพ์                                                                    |
| ้เครื่องพิมพ์ไม่ป้อนชองจดหมาย                                                                                                    | ใส่ซองจดหมายในถาดอเนกประสงค์ ตั้งค่าแอพพลิเคชันของคุณ<br>ให้พิมพ์ขนาดซองจดหมายที่คุณใช้ โดยทั่วไปจะทำในเมนูการ<br>ตั้งค่าหน้ากระดาษหรือการตั้งค่าเอกสารในแอพพลิเคชันของคุณ         |

# 🔽 ข้อมูลที่เกี่ยวข้อง

- การแก้ไขปัญหา
- บริเวณที่ไม่สามารถสแกนได้และบริเวณที่ไม่สามารถพิมพ์ได้
- บรรจุกระดาษและพิมพ์โดยใช้ถาดบรรจุกระดาษ
- ทำความสะอาดลูกกลิ้งจับกระดาษ
- บรรจุกระดาษและพิมพ์โดยใช้ถาดอเนกประสงค์ (ถาด MP)

┢ หน้าหลัก > การแก้ไขปัญหา > ปรับปรุงคุณภาพการพิมพ์

## ปรับปรุงคุณภาพการพิมพ์

หากคุณประสบปัญหาคุณภาพการพิมพ์ พิมพ์หน้ากระดาษสำหรับการทดสอบก่อน หากการพิมพ์ออกมาดี ปัญหาอาจไม่ได้เกิด จากเครื่องพิมพ์ตรวจสอบการเชื่อมต่อสายอินเทอร์เฟส และลองพิมพ์เอกสารอื่น หากการพิมพ์หรือหน้ากระดาษสำหรับการ ทดสอบการพิมพ์จากเครื่องพิมพ์มีปัญหาด้านคุณภาพ ให้ดูตัวอย่างการพิมพ์ที่มีคุณภาพต่ำในตารางแล้วปฏิบัติตามคำแนะนำ

#### ข้อควรจำ

การใช้งานวัสดุการพิมพ์ที่ไม่ใช่ของ Brother อาจส่งผลกระทบต่อคุณภาพการพิมพ์ ประสิทธิภาพของฮาร์ดแวร์ หรือความ เชื่อถือได้ในการทำงานของเครื่อง

- เพื่อให้ได้คุณภาพการพิมพ์ที่ดีที่สุด แนะนำให้ใช้สื่อการพิมพ์ที่แนะนำ ตรวจสอบว่าคุณใช้กระดาษที่มีคุณภาพตามข้อ กำหนดของเรา
- 2. ตรวจสอบว่าตลับผงหมึก (โทนเนอร์) และชุดแม่แบบสร้างภาพ (ดรัม) ได้รับการติดตั้งอย่างถูกต้อง

| ตัวอย่างคุณภาพการพิมพ์ไม่ได้มาตรฐาน | คำแนะนำ                                                                                                    |  |
|-------------------------------------|----------------------------------------------------------------------------------------------------|--|
| ARCHEECH                            | <ul> <li>หากเครื่องบ่งขี้สถานะเปลี่ยนตลับผงหมึก (โทนเนอร์) ให้ดิด<br/>ตั้งตลับผงหมึก (โทนเนอร์) ใหม่</li> </ul>                                         |  |
| abodefghijk<br>ABCD                 | <ul> <li>ดรวจสอบการทำงานของเครื่องพิมพ์ สภาพต่างๆ เช่น</li> <li>ความขึ้นสูง อุณหภูมิสูง และสิ่งอื่นๆ อาจทำให้การพิมพ์เลือน<br/>ลางเช่นนี้ได้</li> </ul> |  |
| สอсое<br>01234<br>เลือน             | <ul> <li>หากทั้งหน้าพิมพ์จาง โหมดประหยัดหมึกอาจเปิดอยู่ ปิด<br/>โหมดประหยัดหมึกในเมนูการตั้งค่าเครื่องพิมพ์หรือไดรเวอร์<br/>เครื่องพิมพ์</li> </ul>     |  |
|                                     | <ul> <li>ทำความสะอาดชุดแม่แบบสร้างภาพ (ดรัม)</li> </ul>                                                                                                 |  |
|                                     | <ul> <li>ทำความสะอาดสายโคโรนาที่ชุดแม่แบบสร้างภาพ (ดรัม)</li> </ul>                                                                                     |  |
|                                     | <ul> <li>เปลี่ยนตลับผงหมึก (โทนเนอร์) เป็นชุดใหม่</li> </ul>                                                                                            |  |
|                                     | <ul> <li>เปลี่ยนชุดแม่แบบสร้างภาพ (ดรัม) เป็นชุดใหม่</li> </ul>                                                                                         |  |
| ARCHEECH                            | <ul> <li>ตรวจสอบการทำงานของเครื่องพิมพ์ สภาพแวดล้อม เช่น</li> <li>ความขึ้นและอุณหภูมิสูง อาจเพิ่มเฉดสีพื้นหลังได้</li> </ul>                            |  |
| abodefghijk                         | <ul> <li>ทำความสะอาดชุดแม่แบบสร้างภาพ (ดรัม)</li> </ul>                                                                                                 |  |
| ABĆĎ                                | <ul> <li>เปลี่ยนตลับผงหมึก (โทนเนอร์) เป็นชุดใหม่</li> </ul>                                                                                            |  |
| abcde                               | <ul> <li>เปลี่ยนชุดแม่แบบสร้างภาพ (ดรัม) เป็นชุดใหม่</li> </ul>                                                                                         |  |
| 01234                               |                                                                                                    |  |
| พื้นหลังสีเทา                       |                                                                                                    |  |
| B                                   | <ul> <li>ตรวจสอบการทำงานของเครื่องพิมพ์ สภาพแวดล้อม เช่น<br/>ความขึ้นและอุณหภูมิต่ำ อาจทำให้เกิดปัญหาคุณภาพการ<br/>พิมพ์นี้</li> </ul>                  |  |
| B                                   | <ul> <li>เลือกชนิดของสื่อที่เหมาะสมในไดรเวอร์เครื่องพิมพ์</li> </ul>                                                                                    |  |
|                                     | <ul> <li>ทำความสะอาดชุดแม่แบบสร้างภาพ (ดรัม)</li> </ul>                                                                                                 |  |
| B                                   | <ul> <li>เปลี่ยนชุดแม่แบบสร้างภาพ (ดรัม) เป็นชุดใหม่</li> </ul>                                                                                         |  |
| ດວາມສະລາ                            | <ul> <li>เปลี่ยนตลับผงหมึก (โทนเนอร์) เป็นชุดใหม่</li> </ul>                                                                                            |  |
| JI IWILE L                          | <ul> <li>ชุดทำความร้อนอาจมีสิ่งเจือปน</li> </ul>                                                                                                    |  |
|                                     | ดิดต่อบริการลูกค้าสัมพันธ์ของบราเดอร์                                                                                                    |  |
|                                     | <ul> <li>ตรวจสอบให้แน่ใจว่าการตั้งค่าชนิดสื่อสิ่งพิมพ์ในไดรเวอร์ตรง<br/>กับชนิดของกระดาษที่คุณกำลังใช้งาน</li> </ul>                                    |  |
| abo                                 | <ul> <li>ทำความสะอาดชุดแม่แบบสร้างภาพ (ดรัม)</li> </ul>                                                                                                 |  |
| A BCD<br>a beside                   | <ul> <li>ดลับผงหมึก (โทนเนอร์) อาจเสียหายได้</li> </ul>                                                                                                 |  |
|                                     | เปลี่ยนดลับผงหมึก (โทนเนอร์) เป็นชุดใหม่                                                                                                    |  |
| 0 1 23 4                            | <ul> <li>ชุดแม่แบบสร้างภาพ (ดรัม) อาจเสียหายได้</li> </ul>                                                                                              |  |
| รอยผงหมึก (โทนเนอร์)                | เปลี่ยนชุดแม่แบบสร้างภาพ (ดรัม) เป็นชุดใหม่                                                                                                    |  |
|                                     | <ul> <li>ชุดทำความร้อนอาจมีสิ่งเจือปน</li> </ul>                                                                                                    |  |

| ตัวอย่างคุณภาพการพิมพ์ไม่ได้มาตรฐาน             | คำแนะนำ                                                                                                    |  |
|-------------------------------------------------|----------------------------------------------------------------------------------------------------|--|
|                                                 | ติดต่อบริการลูกค้าสัมพันธ์ของบราเดอร์                                                                                                    |  |
|                                                 | <ul> <li>เลือกโหมด กระดาษหนา ในไดรเวอร์เครื่องพิมพ์ หรือใช้<br/>กระดาษที่บางกว่ากระดาษที่กำลังใช้อยู่</li> </ul>                                                                                                    |  |
|                                                 | <ul> <li>เลือกชนิดของสื่อที่เหมาะสมในเมนูการตั้งค่า</li> </ul>                                                                                                    |  |
|                                                 | <ul> <li>ตรวจสอบการทำงานของเครื่องพิมพ์ สภาพแวดล้อม เช่น</li> <li>ความชื้นสูงอาจทำให้เกิดสีค่อยๆเลือน</li> </ul>                                                                                                    |  |
|                                                 | <ul> <li>ชุดแม่แบบสร้างภาพ (ดรัม) อาจเสียหายได้</li> </ul>                                                                                                    |  |
| การพิมพ์กลวง                                    | เปลี่ยนชุดแม่แบบสร้างภาพ (ดรัม) เป็นชุดใหม่                                                                                                    |  |
|                                                 | <ul> <li>ทำความสะอาดสายโคโรนาของชุดแม่แบบสร้างภาพ (ดรัม)</li> </ul>                                                                                                    |  |
|                                                 | <ul> <li>ชุดแม่แบบสร้างภาพ (ดรัม) อาจเสียหายได้</li> </ul>                                                                                                    |  |
| สีดำทังหมด                                      | เปลี่ยนชุดแม่แบบสร้างภาพ (ดรัม) เป็นชุดใหม่                                                                                                    |  |
|                                                 | <ul> <li>เลือกชนิดของสื่อที่เหมาะสมในไดรเวอร์เครื่องพิมพ์</li> </ul>                                                                                                    |  |
| ABCDEFGH                                        | <ul> <li>เลือกชนิดของสื่อที่เหมาะสมในเมนูการตั้งค่า</li> </ul>                                                                                                    |  |
| abcdefghijk<br>ABCD<br>abcde                    | <ul> <li>ปัญหาอาจจะหายไปได้เอง พิมพ์หน้าเปล่าหลายๆหน้าเพื่อ<br/>แก้ปัญหา โดยเฉพาะหากเครื่องพิมพ์ไม่ได้ใช้งานมาเป็นเวลา<br/>นาน</li> </ul>                                                                                                |  |
| 01234                                           | <ul> <li>ทำความสะอาดชุดแม่แบบสร้างภาพ (ดรัม)</li> </ul>                                                                                                    |  |
| เส้นสีขาวพาดขวางบนหน้า                          | <ul> <li>ชุดแม่แบบสร้างภาพ (ดรัม) อาจเสียหายได้</li> </ul>                                                                                                    |  |
|                                                 | เปลี่ยนชุดแม่แบบสร้างภาพ (ดรัม) เป็นชุดใหม่                                                                                                    |  |
|                                                 | <ul> <li>ทำความสะอาดชุดแม่แบบสร้างภาพ (ดรัม)</li> </ul>                                                                                                    |  |
| AUC DEF GH                                      | <ul> <li>ขุดแมแบบสรางภาพ (ดรม) อาจเลยหาย เด</li> <li>เปลี่ยนชุดแม่แบบสร้างกาพ (ครับ) เป็นชุดใหม่</li> </ul>                                                                                                    |  |
| ABCD                                            |                                                                                                    |  |
| <del>ab</del> cde                               |                                                                                                    |  |
| <b>91</b> 234                                   |                                                                                                    |  |
| หน้ากระดาษมีเส้นตามแนวขวาง                      |                                                                                                    |  |
|                                                 | <ul> <li>ตรวจสอบการทำงานของเครื่องพิมพ์ สภาพแวดล้อม เช่น</li> <li>ความชื้นและอุณหภูมิสูง อาจทำให้เกิดปัญหาคุณภาพการ</li> <li>พิมพ์นี้</li> </ul>                                                                                         |  |
| 4045                                            | <ul> <li>ทำความสะอาดชุดแม่แบบสร้างภาพ (ดรัม)</li> </ul>                                                                                                    |  |
| abcda<br>Ciaci                                  | <ul> <li>หากปัญหายังไม่ได้รับการแก้ไขหลังจากพิมพ์ไปสองสาม<br/>หน้า ให้เปลี่ยนชุดแม่แบบสร้างภาพ (ดรัม) เป็นชุดใหม่</li> </ul>                                                                                                    |  |
| เส้น แถบ หรือลายสีขาวดามแนวขวางหน้ากระดาษ       |                                                                                                    |  |
| ·⊳ ∮94 ມນ.                                      | <ul> <li>ทำสำเนากระดาษเปล่าสีขาว 10-15 ชุด หากปัญหาไม่ได้รับ<br/>การแก้ไขหลังจากพิมพ์หน้าว่างแล้วจำนวนหนึ่ง อาจมีวัตถุ<br/>แปลกปลอม เช่น กาวจากฉลากติดอยู่ที่ชุดแม่แบบสร้างภาพ<br/>(ดรัม) ทำความสะอาดชุดแม่แบบสร้างภาพ (ดรัม)</li> </ul> |  |
| 94 uu.                                          | ▶▶ ข้อมูลที่เกี่ยวข้อง:ทำความสะอาคชุคแม่แบบสร้างภาพ (ครัม)                                                                                                    |  |
|                                                 | <ul> <li>ชุดแม่แบบสร้างภาพ (ดรัม) อาจเสียหายได้</li> </ul>                                                                                                    |  |
| จุดสีขาวบนตัวอักษรและภาพสีดำเป็นระยะห่าง 94 มม. | เปลียนชุดแม่แบบสร้างภาพ (ดรัม) เป็นชุดใหม่                                                                                                    |  |

| ตัวอย่างคุณภาพการพิมพ์ไม่ได้มาตรฐาน                                                                                                    | คำแนะนำ                                                                                                    |  |
|----------------------------------------------------------------------------------------------------|----------------------------------------------------------------------------------------------------|--|
| 94 มม.<br>94 มม.<br>94 มม.                                                                                                    |                                                                                                    |  |
| จุดสีดำที่ระยะห่าง 94 มม.<br>ABCDEFGH<br>abcdefghijk<br>ABCD<br>abcde<br>01234<br>รอยผงหมึก (โทนเนอร์) สีดำในแนวขวางหน้ากระดาษ                                                                                                    | <ul> <li>หากคุณใช้กระดาษฉลากสำหรับเครื่องพิมพ์แบบเลเซอร์ กาว<br/>จากกระดาษฉลากอาจดิดอยู่ที่ผิวหน้าของชุดแม่แบบสร้าง<br/>ภาพ (ดรัม) ทำความสะอาดชุดแม่แบบสร้างภาพ (ดรัม)</li> <li>&gt;&gt; ข้อมูลที่เกี่ยวข้อง:ทำความสะอาคชุดแม่แบบสร้างภาพ (ครัม)</li> <li>หากคุณใช้กระดาษที่มีคลิปหนีบกระดาษหรือลวดเย็บ<br/>กระดาษ ชุดแม่แบบสร้างภาพ (ดรัม) อาจเสียหาย</li> <li>หากชุดแม่แบบสร้างภาพ (ดรัม) ที่ถูกเปิดกล่องไว้ถูกแสง<br/>อาทิตย์โดยตรง (หรือแสงในห้องเป็นเวลานาน) ชุดแม่แบบ<br/>สร้างภาพ(ดรัม) อาจเสียหาย</li> </ul>                                                                    |  |
|                                                                                                    | <ul> <li>ทำความสะอาดชุดแม่แบบสร้างภาพ (ดรัม)</li> <li>ดลับผงหมึก (โทนเนอร์) อาจเสียหายได้<br/>เปลี่ยนดลับผงหมึก (โทนเนอร์) เป็นชุดใหม่</li> <li>ชุดแม่แบบสร้างภาพ (ดรัม) อาจเสียหายได้<br/>เปลี่ยนชุดแม่แบบสร้างภาพ (ดรัม) เป็นชุดใหม่</li> <li>ทำความสะอาดสายโคโรนาภายในชุดแม่แบบสร้างภาพ</li> </ul>                                                                                                    |  |
| ABCDEFGH           abdefghijk           ABCD           abcdefghijk           abcdefghijk | <ul> <li>(ดรัม) โดยการเลื่อนจุดตั้งระยะสีเขียว</li> <li>ตรวจสอบว่าจุดตั้งระยะสีเขียวบนชุดแม่แบบสร้างภาพ (ดรัม)</li> <li>อยู่ในตำแหน่งเริ่มดัน</li> <li>ตลับผงหมึก (โทนเนอร์) อาจเสียหายได้</li> <li>เปลี่ยนตลับผงหมึก (โทนเนอร์) เป็นชุดใหม่</li> <li>ชุดแม่แบบสร้างภาพ (ดรัม) อาจเสียหายได้</li> <li>เปลี่ยนชุดแม่แบบสร้างภาพ (ดรัม) เป็นชุดใหม่</li> <li>ชุดทำความร้อนอาจมีสิ่งเจือปน</li> <li>ติดต่อบริการลูกค้าสัมพันธ์ของบราเดอร์</li> </ul>                                                                                                    |  |
| АВ СDEFGH<br>аю defghijk<br>АВСД<br>аbсде<br>01234<br>เส้นสีขาวพาดดลอดหน้า                                                                                                    | <ul> <li>ดรวจสอบว่าไม่มีวัดถุแปลกปลอม เช่น กระดาษฉีกขาด<br/>กระดาษกาวหรือฝุ่นอยู่ด้านในเครื่องพิมพ์และโดยรอบตลับ<br/>ผงหมึก (โทนเนอร์) และชุดแม่แบบสร้างภาพ (ดรัม)</li> <li>ดลับผงหมึก (โทนเนอร์) อาจเสียหายได้<br/>เปลี่ยนตลับผงหมึก (โทนเนอร์) เป็นชุดใหม่</li> <li>ชุดแม่แบบสร้างภาพ (ดรัม) อาจเสียหายได้<br/>เปลี่ยนชุดแม่แบบสร้างภาพ (ดรัม) เป็นชุดใหม่</li> </ul>                                                                                                    |  |
| ABCDEFGH<br>abodetahijk<br>ABCD<br>abcde<br>01234<br>ภาพเอียง                                                                                                    | <ul> <li>ใส่เอกสารอย่างถูกต้องใน ADF (ถาดป้อนเอกสารอัตโนมัติ)<br/>หรือบนกระจกสแกนเนอร์ถ้าหากเอกสารเอียงเมื่อทำสำเนา</li> <li>ตรวจสอบว่ากระดาษหรือสื่อการพิมพ์อื่นๆ ได้บรรจุลงอย่าง<br/>ถูกต้องในถาดกระดาษและแคร่ปรับกระดาษไม่ได้แน่นหรือ<br/>หลวมเกินไปกับกองกระดาษ</li> <li>ปรับแคร่ปรับกระดาษให้ถูกต้อง</li> <li>ถาดใส่กระดาษอาจเต็มเกินไป</li> <li>ตรวจสอบชนิดและคุณภาพกระดาษ</li> <li>ตรวจสอบวัตถุหลุดหลวมเช่น กระดาษที่ฉีกขาดภายใน<br/>เครื่องพิมพ์</li> <li>ถ้าเกิดปัญหาระหว่างการพิมพ์ 2 ด้าน ให้ตรวจสอบกระดาษที่<br/>ฉีดขาดในถาดใส่กระดาษ 2 ด้าน ตรวจสอบว่าใส่ถาดใส่</li> </ul> |  |

| ตัวอย่างคุณภาพการพิมพ์ไม่ได้มาตรฐาน                                                                                                    | ดำแนะนำ                                                                                                    |  |
|----------------------------------------------------------------------------------------------------|----------------------------------------------------------------------------------------------------|--|
| <mark>Alcocrait</mark><br>A B C D<br><b>A B C D</b><br><b>A B C D</b>                                                                                                    | <ul> <li>ตรวจสอบชนิดและคุณภาพกระดาษ อุณหภูมิสูงหรือความชื้น<br/>สูงจะทำให้กระดาษม้วนงอ</li> <li>หากคุณไม่ได้ใช้เครื่องเป็นประจำ กระดาษอาจอยู่ในถาดใส่<br/>กระดาษเป็นเวลานานเกินไป ให้พลิกกลับปึกกระดาษในถาด<br/>ใส่กระดาษ นอกจากนี้ คลี่ปึกกระดาษและหมุนกระดาษ 180°<br/>ในถาดใส่กระดาษ</li> <li>เปิดฝาครอบด้านหลัง (ถาดรองรับเอกสารออกแบบหงาย<br/>หน้า) เพื่อให้กระดาษที่พิมพ์ออกทางถาดรองรับเอกสาร<br/>ออกแบบหงายหน้า</li> <li>เลือกโหมด <b>ลดการม้วนของกระดาษ</b> ลดการม้วนของ<br/>กระดาษ] ในไดรเวอร์เครื่องพิมพ์เมื่อคุณไม่ได้ใช้สื่อการพิมพ์<br/>ที่แนะนำ</li> </ul> |  |
| Авсреган<br>эвофетдніјк<br>Авср<br>орсов<br>орсов<br>орс | <ul> <li>ดรวจดูว่าใส่กระดาษถูกต้อง</li> <li>ดรวจสอบชนิดและคุณภาพกระดาษ</li> <li>พลิกปีกกระดาษในถาดหรือหมุนกระดาษกลับข้าง 180° ใน<br/>ถาดใส่กระดาษ</li> </ul>                                                                                                    |  |
| <b>พมีกไม่ติดกระดาษ</b>                                                                                                    | <ul> <li>ตรวจสอบให้แน่ใจว่าการตั้งค่าชนิดสื่อสิ่งพิมพ์ในไดรเวอร์ตรง<br/>กับชนิดของกระดาษที่คุณกำลังใช้งาน</li> <li>เลือกโหมด การปรับปรุงการเกาะติดของผงหมึก ใน<br/>ไดรเวอร์เครื่องพิมพ์<br/>หากตัวเลือกนี้ไม่ช่วยปรับปรุงให้ดีขึ้นในระดับที่เพียงพอ<br/>เปลี่ยนการตั้งค่าไดรเวอร์เครื่องพิมพ์ใน ชนิดกระดาษ ไปที่<br/>การตั้งค่ากระดาษชนิดหนา หากคุณพิมพ์ซองจดหมาย ให้<br/>เลือก ของชนิดหนา ในการตั้งค่าชนิดสือสิ่งพิมพ์</li> </ul>                                                                                                    |  |
| รอยยับบนช่องจุดหมาย                                                                                                    | <ul> <li>ดรวจดูว่าซองจดหมายได้รับการพิมพ์ขณะที่ฝาหลัง (ถาด<br/>รองรับเอกสารออกแบบหงายหน้า) เปิดอยู่</li> <li>ดรวจดูว่าซองจดหมายถูกป้อนจากถาดอเนกประสงค์</li> </ul>                                                                                                    |  |

# 🔽 ข้อมูลที่เกี่ยวข้อง

- การแก้ไขปัญหา
- ทำความสะอาดชุดแม่แบบสร้างภาพ (ดรัม)

🔺 หน้าหลัก > การแก้ไขปัญหา > ปัญหาเกี่ยวกับโทรศัพท์และแฟกซ์

# ปัญหาเกี่ยวกับโทรศัพท์และแฟกซ์

รุ่นที่เกี่ยวข้อง: MFC-L5700DN/MFC-L5755DW/MFC-L5900DW/MFC-L6700DW/MFC-L6900DW

### สายโทรศัพท์หรือการเชื่อมต่อโทรศัพท์

| ปัญหา                                               | คำแนะนำ                                                                                                    |
|-----------------------------------------------------|----------------------------------------------------------------------------------------------------|
| การโทรไม่ทำงาน (ไม่มี<br>เสียงสัญญาณต่อเลข<br>หมาย) | ตรวจสอบการเชื่อมต่อสายทั้งหมด ตรวจสอบว่าได้เสียบสายสัญญาณโทรศัพท์เข้ากับเต้ารับโทรศัพท์<br>บนผนังและเต้ารับ LINE ของเครื่องแล้ว ตรวจสอบว่าเครื่องมีเสียงสัญญาณต่อเลขหมายโดยกดปุ่มวาง<br>สายในโหมดโทรสาร ถ้าคุณสมัครบริการ DSL หรือบริการ VoIP ติดต่อผู้ให้บริการของคุณเพื่อรับคำ<br>แนะนำการเชื่อมต่อ                                                                                         |
|                                                     | (มีเฉพาะบางประเทศ)<br>เปลี่ยนการตั้งค่าโทน/พัลส์                                                                                                    |
|                                                     | ส่งโทรสารด้วยตนเองโดยกดปุ่มวางสายและกดหมายเลข รอจนกระทั่งได้ยินเสียงการรับโทรสารก่อนที่<br>จะกดปุ่มเริ่ม                                                                                                    |
|                                                     | ถ้าไม่มีเสียงสัญญาณต่อเลขหมาย ให้เชื่อมต่อโทรศัพท์เครื่องที่ทราบว่าใช้งานได้ และต่อสายโทรศัพท์<br>เข้ากับ ช่องเสียบ จากนั้นยกหูโทรศัพท์และฟังเสียงสัญญาณต่อเลขหมาย ถ้ายังไม่มีเสียงสัญญาณต่อ<br>เลขหมาย ให้สอบถามบริษัทผู้ให้บริการโทรศัพท์ของคุณให้ตรวจสอบสายโทรศัพท์ และ/หรือ ช่อง<br>เสียบที่ผนัง                                                                                          |
| เครื่องไม่ตอบรับการโทร                              | ตรวจสอบว่าเครื่องพิมพ์อยู่ในโหมดรับอย่างถูกต้องสำหรับการตั้งค่าของคุณ                                                                                                    |
|                                                     | ตรวจหาเสียงสัญญาณต่อเลขหมาย ถ้าเป็นไปได้ โทรไปที่เครื่องของคุณเพื่อฟังเสียงรับสาย ถ้าไม่มี<br>เสียงรับสาย ตรวจสอบว่าได้เสียบสายสัญญาณโทรศัพท์เข้ากับเด้ารับโทรศัพท์บนผนังและเด้ารับ LINE<br>ของเครื่องแล้ว ตรวจสอบว่าเครื่องมีเสียงสัญญาณต่อเลขหมายโดยกดปุ่มวางสายในโหมดโทรสาร ถ้า<br>ไม่มีเสียงเรียกเมื่อคุณโทรไปที่เครื่องของคุณ ขอให้บริษัทที่ให้บริการทางด้านโทรศัพท์ของคุณตรวจ<br>สอบสาย |

#### การจัดการสายเรียกเข้า

| ปัญหา           | คำแนะนำ                                                                                                    |
|-----------------|----------------------------------------------------------------------------------------------------|
| การส่งการดิดต่อ | ถ้าคุณตอบรับด้วยโทรศัพท์ต่อพ่วงหรือโทรศัพท์ภายนอก ให้กดรหัสเปิดใช้งานระยะไกล (การตั้งค่าจากโรงงาน                                                                                                    |
| ด้วยโทรสารไปยัง | คือ *51) ถ้าคุณตอบรับที่โทรศัพท์ภายนอก ให้กดปุ่ม เริ่ม เพื่อรับแฟกซ์                                                                                                    |
| เครื่อง         | เมื่อเครื่องของคุณตอบรับ ให้วางสาย                                                                                                    |
| คุณสมบัดิแบบ    | ถ้าคุณมีคุณสมบัติรับสายเรียกซ้อน, กล่องข้อความเสียง, เครื่องตอบรับอัตโนมัติ, ระแบบแจ้งเตือน หรือ                                                                                                    |
| กำหนดเองในสาย   | คุณสมบัติแบบกำหนดเองอื่นๆ ในสายโทรศัพท์สายเดียวกับเครื่องของคุณ อาจทำให้เกิดปัญหาในการรับส่ง                                                                                                    |
| โทรศัพท์สาย     | แฟกซ่ได้                                                                                                    |
| เดียว           | <b>ตัวอย่างเช่น:</b> ถ้าคณสมัครรับบริการรับสายเรียกซ้อน หรือบริการแบบกำหนดเองอื่นๆ และสัญญาณของบริการ                                                                                                    |
|                 | นั้นมาทางสายโทรศัพท์ขณะที่เครื่องของคุณรับส่งแฟกซ์ สัญญาณนั้นอาจทำให้แฟกซ์ถูกขัดจังหวะชั่วคราวหรือ<br>ขาดการสื่อสารได้ คุณสมบัติการแก้ไขปัญญา (ECM) ของบราเดอร์สามารถช่วยแก้ไขปัญหานี้ได้ กรณีนี้<br>เกี่ยวข้องกับวงการระบบโทรศัพท์ และเป็นคุณสมบัติทั่วไปของอุปกรณ์ทั้งหมดที่รับส่งข้อมูลผ่านสายโทรศัพท์<br>สายเดียวที่ร่วมกันใช้งานด้วยคุณสมบัติแบบกำหนดเอง ถ้าการหลีกเลี่ยงการขัดจังหวะแม้เพียงเล็กน้อยก็เป็นสิ่ง<br>สำคัญสำหรับธุรกิจของคุณ เราแนะนำให้คุณใช้สายโทรศัพท์แยกที่ไม่มีคุณสมบัติพิเศษ |

#### การรับโทรสาร

| ปัญหา                    | คำแนะนำ                                                                                                    |
|--------------------------|----------------------------------------------------------------------------------------------------|
| ไม่สามารถรับ<br>แฟกซ์ได้ | ตรวจสอบการเชื่อมต่อสายทั้งหมด ตรวจสอบว่าได้เสียบสายสัญญาณโทรศัพท์เข้ากับเต้ารับโทรศัพท์บนผนังและ<br>เต้ารับ LINE ของเครื่องแล้ว ถ้าคุณสมัครบริการ DSL หรือบริการ VoIP ดิดต่อผู้ให้บริการของคุณเพื่อรับคำแนะนำ<br>การเชื่อมต่อ ถ้าคุณกำลังใช้งานระบบ VoIP ให้ลองเปลี่ยนการตั้งค่า VoIP เป็น <i>พื้นฐาน (สำหรับ VoIP)</i> ซึ่งจะเป็นการ<br>ลดความเร็วโมเด็มและปิดโหมดแก้ไขข้อผิดพลาด (ECM) |
|                          | ตรวจสอบว่าเครื่องมีเสียงสัญญาณต่อเลขหมายโดยกดปุ่มวางสายในโหมดโทรสาร ถ้าคุณได้ยินเสียงซ่าหรือ<br>สัญญาณรบกวนในสายแฟกซ์ ดิดต่อผู้ให้บริการโทรศัพท์ในท้องถิ่นของคุณ                                                                                                    |

| ปัญหา                    | คำแนะนำ                                                                                                    |  |
|--------------------------|----------------------------------------------------------------------------------------------------|--|
| ไม่สามารถรับ<br>แฟกซ์ได้ | ตรวจสอบว่าเครื่องอยู่ในโหมดการรับของตัวเครื่องที่ถูกด้อง ซึ่งกำหนดโดยอุปกรณ์ภายนอกและบริการสมาชิก<br>โทรศัพท์ที่คุณใช้งานในสายเดียวกันกับเครื่องบราเดอร์                                                                                                    |  |
|                          | <ul> <li>ถ้าคุณมีสายโทรศัพท์ของเครื่องแฟกซ์โดยเฉพาะ และคุณต้องการให้เครื่องของบราเดอร์ตอบรับสายแฟกซ์เข้า<br/>ทุกสายโดยอัตโนมัติ คุณจะต้องเลือกโหมดโทรสารเท่านั้น</li> </ul>                                                                                                    |  |
|                          | <ul> <li>ถ้าเครื่อง Brother ของคุณใช้สายเดียวกับเครื่องตอบรับภายนอก คุณควรเลือกโหมด TAD ภายนอก เมื่ออยู่ใน<br/>โหมด TAD ภายนอก เครื่องบราเดอร์ของคุณจะรับโทรสารรับเข้าโดยอัตโนมัติ และผู้โทรเข้าด้วยเสียงจะสามารถ<br/>ฝากข้อความไว้กับเครื่องตอบรับโทรศัพท์ของคุณ</li> </ul>                                                           |  |
|                          | <ul> <li>ถ้าเครื่อง Brother ของคุณใช้สายร่วมกับโทรศัพท์อื่น และคุณต้องการรับสายโทรสารรับเข้าทั้งหมดโดย<br/>อัตโนมัติ คุณควรเลือกโหมดโทรสาร/โทรศัพท์ ในโหมดโทรสาร/โทรศัพท์ เครื่องบราเดอร์ของคุณจะรับโทรสาร<br/>โดยอัตโนมัติและส่งเสียงกริ่งพิเศษ/สองครั้งเพื่อแจ้งเดือนให้คุณรับการโทรด้วยเสียง</li> </ul>                             |  |
|                          | <ul> <li>ถ้าคุณไม่ต้องการให้เครื่อง Brother ของคุณรับสายโทรสารรับเข้าทั้งหมดโดยอัตโนมัติ คุณควรเลือกโหมดด้วย<br/>ตนเอง เมื่ออยู่ในโหมดด้วยตนเอง คุณต้องรับสายเรียกเข้าทุกสายและเปิดใช้งานเครื่องให้รับโทรสาร</li> </ul>                                                                                                    |  |
|                          | อุปกรณ์หรือบริการอื่นในพื้นที่ของคุณอาจรับสายก่อนที่เครื่อง Brother ของคุณจะรับสาย เพื่อทดสอบในกรณีนี้ ลด<br>การตั้งค่าการชะลอเสียงเรียกเข้า:                                                                                                    |  |
|                          | <ul> <li>ถ้าโหมดการรับถูกตั้งเป็นโทรสารเท่านั้นหรือโทรสาร/โทรศัพท์ ลดการหน่วงเวลาเสียงเรียกเข้าเป็นหนึ่งครั้ง</li> </ul>                                                                                                    |  |
|                          | <ul> <li>ถ้าโหมดรับถูกตั้งค่าเป็น TAD ภายนอก ลดจำนวนครั้งที่เสียงเรียกดังที่ตั้งโปรแกรมไว้ในเครื่องตอบรับโทรศัพท์<br/>ของคุณเป็นสองครั้ง</li> </ul>                                                                                                    |  |
|                          | <ul> <li>ถ้าโหมดการรับถูกตั้งเป็นแบบดำเนินการด้วยตนเอง ห้ามปรับการตั้งค่าการหน่วงเวลาเสียงเรียกเข้า</li> </ul>                                                                                                    |  |
|                          | ให้ผู้อื่นทดลองส่งแฟกซ์หาคุณ                                                                                                    |  |
|                          | <ul> <li>ถ้าคุณได้รับแฟกซ์ทดสอบ แสดงว่าเครื่องของคุณทำงานเป็นปกติ อย่าลืมรีเซ็ทการตั้งค่าการหน่วงเวลาเสียง<br/>เรียกเข้าหรือเครื่องตอบรับของคุณกลับสู่ค่าเดิม ถ้าหากยังมีปัญหาการรับสายหลังจากคืนค่าการหน่วงเวลาเสียง<br/>เรียกเข้า แสดงว่ามีบุคคล เครื่อง หรือบริการอื่นที่ตอบรับการติดต่อด้วยโทรสารก่อนที่เครื่องจะตอบรับ</li> </ul> |  |
|                          | <ul> <li>ถ้าคุณไม่สามารถรับแฟกซ์ได้ แสดงว่ามีเครื่องหรือบริการอื่นที่รบกวนการรับแฟกซ์ของคุณ หรือสายโทรศัพท์<br/>ของแฟกซ์อาจมีปัญหา</li> </ul>                                                                                                    |  |
|                          | ี่ถ้าคุณใช้เครื่องตอบรับโทรศัพท์ (โหมด TAD ภายนอก) ในสายเดียวกับเครื่องของบราเดอร์ ตรวจสอบว่าคุณตั้งค่า<br>เครื่องตอบรับโทรศัพท์อย่างถูกต้อง                                                                                                    |  |
|                          | <ol> <li>ตั้งค่าเครื่องตอบรับของคุณให้รับสายภายในเสียงเรียกเข้าดังหนึ่งหรือสองครั้ง</li> </ol>                                                                                                    |  |
|                          | 2. บันทึกข้อความส่งออกในเครื่องตอบรับของคุณ                                                                                                    |  |
|                          | <ul> <li>บันทึกช่วงที่เสียงเงียบห้าวินาทีเมื่อเริ่มต้นข้อความขาออกของคุณ</li> </ul>                                                                                                    |  |
|                          | <ul> <li>จำกัดการพูดไม่เกิน 20 วินาที</li> </ul>                                                                                                    |  |
|                          | <ul> <li>จบข้อความขาออกของคุณด้วยรหัสการเข้าถึงระยะไกลสำหรับผู้ที่ส่งแฟกซ์ด้วยตนเอง เช่น: "หลังจากเสียง<br/>สัญญาณ ให้ฝากข้อความหรือกด *51 เพื่อเริ่มส่งแฟกซ์"</li> </ul>                                                                                                    |  |
|                          | <ol> <li>ตั้งค่าเครื่องตอบรับโทรศัพท์ของคุณให้ตอบรับสายโทรเข้า</li> </ol>                                                                                                    |  |
|                          | 4. ตั้งค่าโหมดการรับของเครื่อง Brother ของคุณเป็น TAD ภายนอก                                                                                                    |  |
|                          | ตรวจสอบดูว่าคุณสมบัติการตรวจหาแฟกซ์ของเครื่องบราเดอร์ของคุณเปิดอยู่ การตรวจหาแฟกซ์ การตรวจหาแฟกซ์<br>เป็นคุณสมบัติที่ให้คุณรับแฟกซ์ได้แม้ว่าคุณจะรับสายด้วย เครื่องโทรศัพท์ภายนอกหรือโทรศัพท์ต่อพ่วง                                                                                                    |  |
|                          | ถ้าคุณได้รับข้อผิดพลาดในการส่งบ่อยๆ เนื่องจากสัญญาณรบกวนในสายโทรศัพท์ หรือถ้าคุณกำลังใช้งานระบบ                                                                                                    |  |
|                          | VoIP ลองเปลี่ยนการตั้งค่าความเข้ากันได้เป็น <i>พื้นฐาน (สำหรับ VoIP)</i>                                                                                                    |  |
|                          | ติดต่อผู้ดูแลระบบของคุณเพื่อตรวจสอบการตั้งค่า Secure Function Lock                                                                                                    |  |

### การส่งโทรสาร

| ปัญหา                          | คำแนะนำ                                                                                                    |
|--------------------------------|----------------------------------------------------------------------------------------------------|
| ้ไม่สามารถส่งแฟกซ <i>์</i> ได้ | ดรวจสอบการเชื่อมด่อสายทั้งหมด ตรวจสอบว่าได้เสียบสายสัญญาณโทรศัพท์เข้ากับเด้ารับ<br>โทรศัพท์บนผนังและเด้ารับ LINE ของเครื่องแล้ว ตรวจสอบว่าเครื่องมีเสียงสัญญาณด่อเลขหมาย<br>โดยกดปุ่มวางสายในโหมดโทรสาร ถ้าคุณสมัครบริการ DSL หรือบริการ VoIP ดิดต่อผู้ให้บริการ<br>ของคุณเพื่อรับคำแนะนำการเชื่อมต่อ |
|                                | ตรวจสอบว่าคุณกดปุ่มแฟกซ์และเครื่องอยู่ในโหมดแฟกซ์                                                                                                    |
|                                | พิมพ์รายงานการส่งและตรวจสอบหาข้อผิดพลาด                                                                                                    |
|                                | ดิดต่อผู้ดูแลระบบของคุณเพื่อตรวจสอบการตั้งค่า Secure Function Lock                                                                                                    |
|                                | สอบถามอีกฝ่ายให้ดรวจสอบว่าเครื่องรับมีกระดาษอยู่                                                                                                    |

| ปัญหา                                               | คำแนะนำ                                                                                                    |
|-----------------------------------------------------|----------------------------------------------------------------------------------------------------|
| คุณภาพการส่งด่ำ                                     | ลองเปลี่ยนความละเอียดเป็น สูง หรือ สูงมาก ทำสำเนาเพื่อตรวจสอบการทำงานของสแกนเนอร์<br>ของเครื่องของคุณ ถ้าคุณภาพสำเนาไม่ดี ทำความสะอาดสแกนเนอร์                                                                                                    |
| รายงานการตรวจสอบการรับส่ง<br>แสดงผลว่า RESULT:ERROR | อาจมีสัญญาณรบกวนหรือสัญญาณสถิตในสายโทรศัพท์ ลองส่งโทรสารอีกครั้ง ถ้าคุณกำลังส่ง<br>ข้อความ PC-Fax และได้รับ RESULT:ERROR ในรายงานการตรวจสอบความถูกต้องการส่ง<br>สัญญาณ เครื่องของคุณอาจมีหน่วยความจำไม่เพียงพอ เพื่อให้ได้หน่วยความจำเพิ่มเดิม คุณ<br>สามารถปิดการจัดเก็บโทรสาร พิมพ์ข้อความโทรสารในหน่วยความจำ หรือยกเลิกโทรสารที่ชะลอ<br>การส่งโทรสาร หากยังคงมีปัญหา ให้โทรดิดต่อบริษัทโทรศัพท์เพื่อตรวจสอบสายโทรศัพท์ |
|                                                     | ถ้าคุณได้รับข้อผิดพลาดในการส่งบ่อยๆ เนื่องจากสัญญาณรบกวนในสายโทรศัพท์ หรือถ้าคุณ<br>กำลังใช้งานระบบ VoIP ลองเปลี่ยนการตั้งค่าความเข้ากันได้เป็น พื้นฐาน (สำหรับ VoIP)                                                                                                    |
| แฟกซ์ที่ส่งว่างเปล่า                                | ตรวจสอบว่าคุณใส่เอกสารอย่างถูกต้อง เมื่อคุณใช้งาน ADF (ถาดป้อนเอกสารอัตโนมัติ) เอกสาร<br>ควรจะหงายหน้าขึ้น เมื่อคุณใช้งานกระจกสแกนเนอร์ เอกสารควรจะคว่าหน้าลง                                                                                                    |
| เส้นสีดำเมื่อส่งเอกสาร                              | เส้นแนวดั้งสีดำบนแฟกซ์ที่คุณส่งโดยทั่วไปเกิดจากสิ่งสกปรกหรือน้ำยาลบคำผิดบนแถบกระจก<br>ทำความสะอาดแถบกระจก                                                                                                    |

#### การพิมพ์โทรสารที่ได้รับ

| ปัญหา                                                                                                    | คำแนะนำ                                                                                                    |
|----------------------------------------------------------------------------------------------------|----------------------------------------------------------------------------------------------------|
| <ul> <li>การพิมพ์ควบแน่น</li> <li>เส้นแนวนอน</li> <li>ข้อความบรรทัดบนสุดและล่างสุดถูกตัด<br/>ออก</li> <li>บรรทัดข้อความหายไป</li> <li>BCDEFGH<br/>bcdefghijk<br/>\BCD<br/>ibcde<br/>\1724</li> </ul> | เหตุการณ์นี้มักจะเกิดจากการเชื่อมต่อสายโทรศัพท์ที่ไม่ดี ให้ลองถ่ายเอกสาร ถ้าหาก<br>สำเนาของคุณดูปกติดี คุณอาจมีการเชื่อมต่อที่ไม่ดี ซึ่งมีสัญญาณรบกวนในสาย<br>โทรศัพท์ ขอให้อีกฝ่ายส่งแฟกซ์มาอีกครั้ง |
| เส้นสีดำเมื่อรับเอกสาร                                                                                                    | สายโคโรนาสำหรับการพิมพ์อาจสกปรก                                                                                                    |
|                                                                                                    | ทำความสะอาดสายโคโรนาในชุดแม่แบบสร้างภาพ (ดรัม)                                                                                                    |
|                                                                                                    | สแกนเนอร์ของผู้ส่งอาจสกปรก สอบถามผู้ส่งให้ทำสำเนาเอกสารเพื่อดูว่ามีปัญหากับ<br>เครื่องที่ส่งหรือไม่ ลองรับเอกสารจากเครื่องโทรสารเครื่องอื่น                                                           |
| แฟกซ์ที่รับมีลักษณะแยกจากกันหรือเป็น                                                                                                    | ขอบด้านซ้ายและด้านขวาถูกตัดออก หรือหน้าเอกสารเดียวถูกพิมพ์เป็นสองหน้า                                                                                                    |
| หนาวาง                                                                                                    | เปิดการลดขนาดอัตโนมัติ                                                                                                    |

# 🔽 ข้อมูลที่เกี่ยวข้อง

- การแก้ไขปัญหา
- ตั้งค่าการตรวจจับเสียงสัญญาณต่อเลขหมาย
- ตั้งค่าความเข้ากันได้ของสายโทรศัพท์สำหรับการรบกวนในสายและระบบ VoIP
- ทำความสะอาดสแกนเนอร์

🔺 หน้าหลัก > การแก้ไขปัญหา > ปัญหาเกี่ยวกับโทรศัพท์และแฟกซ์ > ตั้งค่าการตรวจจับเสียงสัญญาณต่อเลขหมาย

## ตั้งค่าการตรวจจับเสียงสัญญาณต่อเลขหมาย

รุ่นที่เกี่ยวข้อง: MFC-L5700DN/MFC-L5755DW/MFC-L5900DW/MFC-L6700DW/MFC-L6900DW

การตั้งค่าเสียงรอสายเป็น [Detection (การตรวจหา)] จะทำให้ระยะเวลาการหยุดเพื่อตรวจจับเสียงรอสายสั้นลง

- กด [[Settings (การตั้งค่า)] > [All Settings (การตั้งค่าทั้งหมด)] > [Initial Setup (การตั้งค่าเริ่มต้น)] > [Dial Tone (เสียงหมุนการโทรออก)]
- 2. กด [Detection (การตรวจหา)] หรือ [No Detection (ไม่มีการตรวจหา)]
- 3. กด 🌈

### 🦉 ข้อมูลที่เกี่ยวข้อง

• ปัญหาเกี่ยวกับโทรศัพท์และแฟกซ์

▲ หน้าหลัก > การแก้ไขปัญหา > ปัญหาเกี่ยวกับโทรศัพท์และแฟกซ์ > ตั้งค่าความเข้ากันได้ของสายโทรศัพท์สำหรับ การรบกวนในสายและระบบ VoIP

## ตั้งค่าความเข้ากันได้ของสายโทรศัพท์สำหรับการรบกวนในสายและระบบ VoIP

รุ่นที่เกี่ยวข้อง: MFC-L5700DN/MFC-L5755DW/MFC-L5900DW/MFC-L6700DW/MFC-L6900DW

ปัญหาในการรับส่งแฟกซ์เนื่องจากอาจมีการรบกวนในสายโทรศัพท์ สามารถแก้ไขได้โดยการลดความเร็วโมเด็มเพื่อลดความ ผิดพลาดในการส่งแฟกซ์ ถ้าคุณใช้บริการเสียงผ่านไอพี (VoIP) บราเดอร์แนะนำให้คุณเปลี่ยนค่าความเข้ากันได้เป็นค่าพื้นฐาน (สำหรับ VoIP)

- VoIP เป็นประเภทของระบบโทรศัพท์ที่ใช้การเชื่อมต่ออินเทอร์เน็ตแทนสายโทรศัพท์แบบดั้งเดิม
- ผู้ให้บริการโทรศัพท์มักรวมบริการ VoIP เข้ากับบริการเคเบิลและอินเทอร์เน็ต
- บราเดอร์ไม่แนะนำการใช้งานสาย VoIP ข้อจำกัดของ VoIP โดยทั่วไปอาจทำให้เครื่องโทรสารไม่ทำงานอย่างถูก ต้อง
- กด [[Settings (การตั้งค่า)] > [All Settings (การตั้งค่าทั้งหมด)] > [Initial Setup (การตั้งค่าเริ่มต้น)] > [Compatibility (กวามสามารถใช้งานด้วยกันได้)]

#### 2. กดตัวเลือกที่คุณต้องการ

- เลือก [High (สูง)] เพื่อตั้งค่าความเร็วโมเด็มเป็น 33600 bps
- เลือก [Normal (ธรรมดา)] เพื่อตั้งค่าความเร็วโมเด็มเป็น 14400 bps
- เลือก [Basic(for VoIP) (พื้นฐาน (สำหรับ VoIP))] เพื่อลดความเร็วโมเด็มเป็น 9600 bps และปิดโหมดแก้ไข ข้อผิดพลาด (ECM) ถ้าปัญหาสัญญาณรบกวนในสายโทรศัพท์ของคุณเกิดขึ้นซ้ำอีก คุณอาจต้องการใช้ตัวเลือกนี้เมื่อ จำเป็นเท่านั้น
- 3. กด

Ø

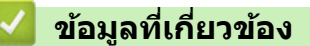

• ปัญหาเกี่ยวกับโทรศัพท์และแฟกซ์

┢ หน้าหลัก > การแก้ไขปัญหา > ปัญหาเครือข่าย

## ปัญหาเครือข่าย

- ข้อความแสดงความผิดพลาด
- ใช้เครื่องมือซ่อมแซมการเชื่อมต่อเครือข่าย (Windows)
- ฉันจะค้นหาการตั้งค่าเครือข่ายของเครื่อง Brother ได้จากที่ไหน?
- ฉันไม่สามารถกำหนดค่าการตั้งค่าเครือข่ายแบบไร้สายให้เสร็จสมบูรณ์ได้
- เครื่อง Brother ของฉันไม่สามารถพิมพ์ สแกน หรือรับ PC-FAX ผ่านเครือข่ายได้
- ฉันต้องการตรวจสอบว่าอุปกรณ์เครือข่ายของฉันทำงานได้อย่างถูกต้อง

┢ หน้าหลัก > การแก้ไขปัญหา > ปัญหาเครือข่าย > ข้อความแสดงความผิดพลาด

### ข้อความแสดงความผิดพลาด

้เครื่อง Brother ของคุณจะแสดงข้อความแสดงความผิดพลาดหากเกิดข้อผิดพลาดขึ้น ข้อความแสดงความผิดพลาดที่พบได้ บ่อยจะแสดงไว้ในตาราง

| ข้อความแสดงความผิดพลาด                                                                                                    | สาเหตุ                                                                                                    | การดำเนินการ                                                                                                    |  |
|----------------------------------------------------------------------------------------------------|----------------------------------------------------------------------------------------------------|----------------------------------------------------------------------------------------------------|--|
| The maximum number of<br>devices are already<br>connected using Wi-Fi<br>Direct. (อุปกรณ์ที่เชื่อมต่อโดยใช้<br>Wi-Fi Direct มีจำนวนสูงสุดแล้ว) | อุปกรณ์เคลื่อนที่สองเครื่อง<br>เชื่อมต่ออยู่กับเครือข่าย Wi-Fi<br>Direct เมื่อเครื่องของบราเดอร์<br>เป็นเจ้าของกลุ่ม (G/O) นั้น       | หลังจากการเชื่อมต่อระหว่างเครื่อง Brother กับอุปกรณ์<br>เคลื่อนที่อื่นถูกปิดลง ลองกำหนดการตั้งค่าการเชื่อมต่อแบบ<br>Wi-Fi Direct ใหม่อีกครั้ง คุณสามารถยืนยันสถานะการเชื่อมต่อ<br>โดยการพิมพ์รายงานการตั้งค่าเครือข่าย                                                                                                    |  |
| Authentication Error,<br>contact your<br>administrator. (เกิดข้อผืด<br>พลาดในการพิสูจน์ด้วงริง โปรดดิดต่อผู้ดูแล<br>ระบบของกุณ)                | การตั้งค่าการอนุญาตให้บันทึก<br>การพิมพ์ที่จัดเก็บไว้ไปยังเครือ<br>ข่ายนั้นไม่ถูกต้อง                                                 | <ul> <li>ดรวจสอบให้แน่ใจว่า Username (ชื่อผู้ใช้) และ<br/>Password (รหัสผ่าน) ใน Authentication Setting<br/>(การตั้งค่าการพิสูจน์ตัวจริง) ถูกต้อง ถ้าชื่อผู้ใช้เป็น<br/>สมาชิกในโดเมน ใส่ชื่อผู้ใช้ด้วยรูปแบบใดรูปแบบหนึ่งดัง<br/>ด่อไปนี้: ชื่อผู้ใช้@โดเมน หรือ โดเมน\ชื่อผู้ใช้</li> <li>ดรวจสอบให้แน่ใจว่าเวลาของเซิร์ฟเวอร์บันทึกการใช้งาน<br/>ดรงกับเวลาจากเซิร์ฟเวอร์ SNTP หรือการตั้งค่า<br/>Date&amp;Time (วันที่และเวลา)</li> </ul> |  |
|                                                                                                    |                                                                                                    | SNTP ถูกต้องแล้ว เพื่อให้ตรงกับเวลาที่ใช้สำหรับการ<br>พิสูจน์ตัวจริงโดย Kerberos หรือ NTLMv2 ถ้าไม่มี<br>เซิร์ฟเวอร์ SNTP ตรวจสอบให้แน่ใจว่าตั้งค่า <b>Date&amp;Time</b><br>(วันที่และเวลา) และ Time Zone (โชนเวลา) ถูกต้อง<br>แล้วโดยใช้การจัดการผ่านเว็บหรือแผงควบคุม เพื่อให้เวลา<br>ของเครื่องตรงกับเซิร์ฟเวอร์ที่ทำหน้าที่พิสูจน์ตัวจริง                                                                                                 |  |
| Check User ID and<br>Password. (ตรวงสอบรหัสผู้ใช้และ<br>รหัสผ่าน)                                                                              | ข้อผิดพลาดการรับรองความ<br>ถูกต้อง Kerberos                                                                                           | ตรวจสอบให้แน่ใจว่าคุณป้อนชื่อผู้ใช้ และรหัสผ่านสำหรับ<br>เชิร์ฟเวอร์ Kerberos อย่างถูกต้อง สำหรับข้อมูลเพิ่มเติมเกี่ยว<br>กับการตั้งค่าเชิร์ฟเวอร์ Kerberos ให้ดิดต่อผู้ดูแลเครือข่ายของ<br>คุณ                                                                                                    |  |
|                                                                                                    | การตั้งค่าวันที่ เวลา และโซน<br>เวลาของเครื่องพิมพ์บราเดอร์<br>ไม่ถูกต้อง                                                             | ยืนยันการตั้งค่าวันที่ เวลาและเขตเวลาของเครื่อง                                                                                                    |  |
|                                                                                                    | การกำหนดค่าเซิร์ฟเวอร์ DNS<br>ไม่ถูกต้อง                                                                                              | ดิดต่อผู้ดูแลเครือข่ายของคุณสำหรับข้อมูลเกี่ยวกับการตั้งค่า<br>เซิร์ฟเวอร์ DNS                                                                                                    |  |
|                                                                                                    | เครื่องพิมพ์บราเดอร์ไม่สามารถ<br>เชื่อมต่อกับเชิร์ฟเวอร์<br>Kerberos                                                                  | ติดต่อผู้ดูแลเครือข่ายของคุณสำหรับข้อมูลเกี่ยวกับการตั้งค่า<br>เซิร์ฟเวอร์ Kerberos                                                                                                    |  |
| Connection Error (เกิดข้อผิด<br>พลาดในการเชื่อมต่อ)                                                                                            | เครื่องอื่นพยายามเชื่อมด่อเข้า<br>กับเครือข่าย Wi-Fi Direct<br>พร้อมกัน                                                               | <ul> <li>ดรวจสอบให้แน่ใจว่าไม่มีอุปกรณ์อื่นที่พยายามเชื่อมด่อกับ<br/>เครือข่าย Wi-Fi Direct จากนั้นลองกำหนดการตั้งค่า Wi-Fi<br/>Direct อีกครั้ง</li> </ul>                                                                                                    |  |
| Connection Failed (เชื่อม<br>ต่อล้มเหลว)                                                                                                    | เครื่องพิมพ์บราเดอร์และ<br>อุปกรณ์เคลื่อนที่ของคุณไม่<br>สามารถสื่วสารถังได้ระหว่าง                                                   | <ul> <li>ย้ายอุปกรณ์เคลื่อนที่ให้อยู่ใกล้เครื่อง Brother ของคุณมาก<br/>ขึ้น</li> </ul>                                                                                                    |  |
|                                                                                                    | ล เม เรถลอล เรกน เตระหว่าง<br>การกำหนดค่าเครือข่าย Wi-Fi<br>Direct                                                                    | <ul> <li>ย้ายเครื่อง Brother และอุปกรณ์เคลื่อนที่ของคุณไปยัง<br/>บริเวณที่ปราศจากสิ่งกีดขวาง</li> </ul>                                                                                                    |  |
|                                                                                                    |                                                                                                    | <ul> <li>หากคุณใช้ PIN method ของ WPS ตรวจสอบให้แน่ใจว่า<br/>คุณใส่ PIN ถูกต้อง</li> </ul>                                                                                                    |  |
| File Access Error,<br>contact your                                                                                                    | เครื่องพิมพ์บราเดอร์ไม่สามารถ<br>เข้าถึงโฟลเดอร์ปลายทาง                                                                               | <ul> <li>ดรวจสอบให้แน่ใจว่าชื่อไดเร็คทอรี่ที่จัดเก็บข้อมูลถูกต้อง</li> <li>ดรวจสอบให้แน่ใจว่าไดเร็กทอรีที่จัดเก็บข้อมูลสามารถ</li> </ul>                                                                                                    |  |
| administrator. (เกิดข้อผิด<br>พลาดในการเข้าถึงไฟล์ โปรดดิดต่อผู้ดูแลระบบ                                                                       | สำหรับคุณสมบัติการจัดเก็บ<br>บันทึกการพิมพ์ไปยังเครือข่าย                                                                             | แก้ไขได้<br>• ตรวจสอบว่าไฟล์ไม่ถกล็อด                                                                                                    |  |
| ของคุณ )                                                                                                    | ในระบบการบริหารจัดการบน<br>เว็บ คุณได้เลือกตัวเลือก<br>Cancel Print (ยกเลิกการ<br>พิมพ์) ใน Error Detection<br>Setting (การตั้งค่าการ | รอประมาณ 120 วินาที จนกระทั่งข้อความนี้หายไปจากหน้า<br>จอแสดงผลแบบ LCD                                                                                                    |  |

| ข้อความแสดงความผิดพลาด                                                                                                    | สาเหตุ                                                                                                    | การดำเนินการ                                                                                                    |
|----------------------------------------------------------------------------------------------------|----------------------------------------------------------------------------------------------------|----------------------------------------------------------------------------------------------------|
| File Access Error,<br>contact your<br>administrator. (เกิดข้อผิด<br>พลาดในการเข้าถึงไฟล์ โปรดดิดต่อผู้ดูแลระบบ<br>ของกุณ) | ตรวจข้อผิดพลาด) ของ<br>Store Print Log to<br>Network (จัดเก็บบันทึก<br>การพิมพ์ไปยังเครือข่าย)                               |                                                                                                    |
| No Device (ไม่มีเครื่อง)                                                                                                  | เมื่อกำหนดค่าเครือข่าย Wi-Fi<br>Direct เครื่องพิมพ์บราเดอร์ไม่<br>สามารถคันพบอุปกรณ์<br>เคลื่อนที่ของคุณ                     | <ul> <li>ดรวจสอบให้แน่ใจว่าเครื่องและอุปกรณ์เคลื่อนที่ของคุณอยู่<br/>ในโหมด Wi-Fi Direct</li> <li>ย้ายอุปกรณ์เคลื่อนที่ให้อยู่ใกล้เครื่อง Brother ของคุณมาก<br/>ขึ้น</li> <li>ย้ายเครื่อง Brother และอุปกรณ์เคลื่อนที่ของคุณไปยัง<br/>บริเวณที่ปราศจากสิ่งกีดขวาง</li> <li>หากคุณกำหนดค่าเครือข่าย Wi-Fi Direct ด้วยตนเอง<br/>ตรวจสอบให้แน่ใจว่าคุณป้อนรหัสผ่านได้อย่างถูกต้อง</li> <li>หากอุปกรณ์เคลื่อนที่ของคุณสามารถกำหนดวิธีการรับเลข<br/>ที่อยู่ไอพีได้ ตรวจสอบให้แน่ใจว่าเลขที่อยู่ไอพีของ<br/>อุปกรณ์เคลื่อนที่ของคุณถูกกำหนดค่าผ่าน DHCP</li> </ul> |
| Server Timeout,<br>contact your<br>administrator. (หมดเวลา<br>เซิร์ฟเวอร์ ติดต่อผู้ดูแลระบบของกุณ)                        | เครื่องพิมพ์บราเดอร์ไม่สามารถ<br>เชื่อมต่อกับเชิร์ฟเวอร์สำหรับ<br>คุณสมบัติการจัดเก็บบันทึกการ<br>พิมพ์ไปยังเครือข่าย        | <ul> <li>ตรวจสอบให้แน่ใจว่าที่อยู่เซิร์ฟเวอร์ถูกต้อง</li> <li>ตรวจสอบให้แน่ใจว่าเซิร์ฟเวอร์ของคุณเชื่อมต่อกับเครือ<br/>ข่าย</li> <li>ตรวจสอบให้แน่ใจว่าเครื่องเชื่อมต่อกับเครือข่าย</li> </ul>                                                                                                    |
| Server Timeout (หมดเวลา<br>เซิร์ฟเวอร์)                                                                                   | เครื่อง Brother ไม่สามารถ<br>เชื่อมต่อกับเซิร์ฟเวอร์ LDAP<br>ได้                                                             | <ul> <li>ตรวจสอบให้แน่ใจว่าที่อยู่เซิร์ฟเวอร์ถูกต้อง</li> <li>ตรวจสอบให้แน่ใจว่าเซิร์ฟเวอร์ของคุณเชื่อมต่อกับเครือ<br/>ข่าย</li> <li>ตรวจสอบให้แน่ใจว่าเครื่องเชื่อมต่อกับเครือข่าย</li> </ul>                                                                                                    |
| เครื่อง Brothe<br>เชื่อมต่อกับเชื<br>Directory ได้                                                                        | เครื่อง Brother ไม่สามารถ<br>เชื่อมต่อกับเซิร์ฟเวอร์ Active<br>Directory ได้                                                 | <ul> <li>ตรวจสอบให้แน่ใจว่าที่อยู่เซิร์ฟเวอร์ถูกต้อง</li> <li>ตรวจสอบให้แน่ใจว่าเซิร์ฟเวอร์ของคุณเชื่อมต่อกับเครือ<br/>ข่าย</li> <li>ตรวจสอบให้แน่ใจว่าเครื่องเชื่อมต่อกับเครือข่าย</li> </ul>                                                                                                    |
| Wrong Date&Time,<br>contact your<br>administrator. (เวลาและวันที่<br>ผิดพลาด โปรดดิดต่อผู้ดูแลระบบของกุณ)                 | เครื่องพิมพ์บราเดอร์ไม่ได้รับ<br>ข้อมูลเวลาจากเซิร์ฟเวอร์เวลา<br>SNTP หรือคุณยังไม่ได้กำหนด<br>ค่าวันที่และเวลาสำหรับเครื่อง | <ul> <li>ตรวจสอบว่าการตั้งค่าสำหรับการเข้าถึงเซิร์ฟเวอร์เวลา<br/>SNTP ได้รับการกำหนดค่าอย่างถูกต้องในโปรแกรมการ<br/>จัดการผ่านเว็บ</li> <li>ยืนยันการตั้งค่า Date&amp;Time (วันที่และเวลา) ของ<br/>เครื่องของคุณว่าถูกต้องในการจัดการผ่านเว็บ</li> </ul>                                                                                                    |
| Internal Error (เกิดข้อผิด<br>พลาดภายใน)                                                                                  | โพรโทคอล LDAP ของเครื่อง<br>ของบราเดอร์ปิดการใช้งานอยู่                                                                      | ยืนยันวิธีการพิสูจน์ตัวจริงของคุณ จากนั้นเปิดการใช้งานการตั้ง<br>ค่าโพรโทคอลที่จำเป็นในการจัดการผ่านเว็บ                                                                                                    |
|                                                                                                    | โพรโทคอล CIFS ของเครื่อง<br>ของบราเดอร์ปิดการใช้งานอยู่                                                                      |                                                                                                    |

# ข้อมูลที่เกี่ยวข้อง

• ปัญหาเครือข่าย

▲ หน้าหลัก > การแก้ไขบัญหา > บัญหาเครือข่าย > ใช้เครื่องมือซ่อมแซมการเชื่อมต่อเครือข่าย (Windows)

# ใช้เครื่องมือช่อมแชมการเชื่อมต่อเครือข่าย (Windows)

ใช้เครื่องมือซ่อมแซมการเชื่อมต่อเครือข่ายเพื่อแก้ไขการตั้งค่าเครือข่ายของเครื่อง Brother จะมีการตั้งค่าเลขที่อยู่ไอพีและซับ เน็ตมาสก์ที่ถูกต้อง

- (Windows XP/XP Professional x64 Edition/Windows Vista/Windows 7/Windows 8)
- คุณจะต้องเข้าสู่ระบบด้วยสิทธิ์ผู้ดูแลระบบ
- ตรวจสอบว่าได้เปิดเครื่องพิมพ์บราเดอร์ และเชื่อมต่อเครื่องเข้ากับเครือข่ายเดียวกับคอมพิวเตอร์ของคุณ

#### 1. ทำวิธีใดวิธีหนึ่งดังต่อไปนี้:

| ตัวเลือก                    | คำอธิบาย                                                                                                    |
|-----------------------------|----------------------------------------------------------------------------------------------------|
| Windows XP                  | คลิก Start (เริ่ม) > All Programs (โปรแกรมทั้งหมด) > Accessories (อุปกรณ์<br>เสริม) > Windows Explorer > My Computer (คอมพิวเตอร์) |
| Windows Vista/<br>Windows 7 | คลิก 🚱 (เริ่ม) > คอมพิวเตอร์                                                                                                    |
| Windows 8                   | คลิก [                                                                                                    |

- คลิกสองครั้งที่ XXX(C:) (XXX คือชื่อของดิสก์ไดร์ฟในคอมพิวเตอร์ของคุณ) > แฟ้มโปรแกรม > Browny02 > Brother > BrotherNetTool.exe
  - ์ สำหรับผู้ใช้ระบบปฏิบัติการ 64 บิต ให้คลิกสองครั้งที่ XXX(C:) (XXX คือชื่อของดิสก์ไดร์ฟในคอมพิวเตอร์ของคุณ) > แฟัมโปรแกรม (x86) > Browny02 > Brother > BrotherNetTool.exe
  - หากหน้าจอ การดวบคุมบัญชีผู้ใช้ ปรากฏขึ้น ทำข้อใดข้อหนึ่งดังต่อไปนี้:
    - (Windows Vista) คลิก **Allow (อนุญาต)**
    - (Windows 7/Windows 8) คลิก **ใช่**

#### 3. ปฏิบัติตามคำแนะนำบนหน้าจอ

4. ตรวจสอบการวิเคราะห์โดยพิมพ์รายงานการกำหนดค่าเครือข่าย

้เครื่องมือซ่อมแซมการเชื่อมต่อเครือข่ายจะเริ่มต้นโดยอัตโนมัติ ถ้าคุณเลือกตัวเลือก **เปิดใช้งานเครื่องมือซ่อมแชม** การเชื่อมต่อ ใน Status Monitor คลิกขวาที่หน้าจอ Status Monitor จากนั้นคลิก การตั้งค่าอื่นๆ > เปิดใช้งาน เครื่องมือช่อมแชมการเชื่อมต่อ ไม่แนะนำให้ทำเมื่อผู้ดูแลระบบเครือข่ายของคุณกำหนดเลขที่อยู่ไอพีแบบคงที่ เนื่องจากการดำเนินการนี้จะเปลี่ยนเลขที่อยู่ไอพีโดยอัตโนมัติ

ถ้ายังไม่ได้กำหนดเลขที่อยู่ไอพีและ Subnet Mask ที่ถูกต้องภายหลังจากที่ใช้เครื่องมือซ่อมแซมการเชื่อมต่อเครือข่าย ให้ สอบถามข้อมูลนี้จากผู้ดูแลเครือข่าย

### 🌌 ข้อมูลที่เกี่ยวข้อง

- ปัญหาเครือข่าย
- เครื่อง Brother ของฉันไม่สามารถพิมพ์ สแกน หรือรับ PC-FAX ผ่านเครือข่ายได้
- ฉันต้องการตรวจสอบว่าอุปกรณ์เครือข่ายของฉันทำงานได้อย่างถูกต้อง

ุ่**≜** หน้าหลัก > การแก้ไขปัญหา > ปัญหาเครือข่าย > ฉันจะค้นหาการตั้งค่าเครือข่ายของเครื่อง Brother ได้จากที่ไหน?

# ฉันจะคันหาการตั้งค่าเครือข่ายของเครื่อง Brother ได้จากที่ไหน?

เปลี่ยนการตั้งค่าเครื่องจากคอมพิวเตอร์ของคุณ

#### ▲ หน้าหลัก > การแก้ไขปัญหา > ปัญหาเครือข่าย > ฉันไม่สามารถกำหนดค่าการตั้งค่าเครือข่ายแบบไร้สายให้เสร็จ สมบูรณ์ได้

# ฉันไม่สามารถกำหนดค่าการตั้งค่าเครือข่ายแบบไร้สายให้เสร็จสมบูรณ์ได้

รุ่นที่เกี่ยวข้อง: MFC-L5755DW/MFC-L5900DW/MFC-L6700DW/MFC-L6900DW

้ปิดเราเตอร์ไร้สายของคุณและเปิดขึ้นมาใหม่ จากนั้นลองกำหนดค่าเครือข่ายไร้สายอีกครั้ง ถ้าคุณไม่สามารถแก้ไขปัญหาได้ ให้ทำตามคำแนะนำต่อไปนี้

ตรวจสอบปัญหาโดยใช้ รายงาน WLAN

| สาเหตุ                                                                                                    | การดำเนินการ                                                                                                    | อินเตอร์เฟส  |
|----------------------------------------------------------------------------------------------------|----------------------------------------------------------------------------------------------------|--------------|
| การตั้งค่าการรักษาความ<br>ปลอดภัยของคุณ (SSID/คีย์<br>เครือข่าย) ไม่ถูกต้อง                                                                      | <ul> <li>ยืนยันการตั้งค่าการรักษาความปลอดภัยโดยใช้โปรแกรมช่วยเหลือการตั้ง<br/>ค่าไร้สาย สำหรับข้อมูลเพิ่มเดิมและการดาวน์โหลดโปรแกรม ไปที่หน้า<br/>เว็บ <b>Downloads</b> ของรุ่นผลิตภัณฑ์ของคุณใน Brother Solutions<br/>Center ที่ <u>support.brother.com</u></li> </ul>                                                             | ไร้สาย       |
|                                                                                                    | <ul> <li>เลือกและยืนยันว่าคุณใช้การตั้งค่าการรักษาความปลอดภัยที่ถูกต้อง</li> </ul>                                                                                                    |              |
|                                                                                                    | - ดูคำแนะนำที่ให้มากับจุดการเข้าถึง/เราเตอร์ LAN ไร้สายของคุณเพื่อ<br>รับข้อมูลเกี่ยวกับการค้นหาการตั้งค่าการรักษาความปลอดภัย                                                                                                    |              |
|                                                                                                    | - ชื่อผู้ผลิตและหมายเลขรุ่นของจุดการเข้าถึง/เราเตอร์อาจถูกใช้ตั้งค่า<br>การรักษาความปลอดภัยเริ่มตัน                                                                                                    |              |
|                                                                                                    | - ปรึกษาผู้ผลิตจุดการเข้าถึง/เราเตอร์ ผู้ให้บริการอินเทอร์เน็ต หรือผู้<br>ดูแลระบบเครือข่ายของคุณ                                                                                                    |              |
|                                                                                                    | <ul> <li>สำหรับนิยามของ SSID และคีย์เครือข่าย ดูหัวข้อ SSID คีย์เครือข่าย<br/>และช่องสัญญาณในอภิธานศัพท์</li> </ul>                                                                                                    |              |
| MAC แอดเดรสของเครื่องพิมพ์<br>บราเดอร์ของคุณไม่ได้รับการ<br>อนุญาต                                                                               | ยืนยันว่าฟิลเตอร์อนุญาตให้ MAC แอดเดรสของเครื่อง Brother ของคุณใช้<br>งานได้ คุณสามารถค้นหา MAC แอดเดรสในแผงควบคุมของเครื่อง Brother<br>ของคุณ                                                                                                    | ไร้สาย       |
| จุดการเข้าถึง/เราเตอร์ของคุณ                                                                                                    | • ใส่ชื่อ SSID หรือคีย์เครือข่ายด้วยตนเอง                                                                                                    | ไร้สาย       |
| อยู่ในโหมดพรางตัว (ไม่แพร่<br>กระจาย SSID)                                                                                                    | <ul> <li>ดรวจสอบชื่อ SSID หรือคีย์เครือข่ายในคำแนะนำที่ให้มากับจุดการเข้า<br/>ถึง/เราเตอร์ LAN ไร้สายของคุณ และกำหนดค่าเครือข่ายแบบไร้สายใหม่</li> </ul>                                                                                                    |              |
| การตั้งค่าการรักษาความ<br>ปลอดภัยของคุณ (SSID/รหัส<br>ผ่าน) ไม่ถูกต้อง                                                                           | <ul> <li>ยืนยัน SSID และรหัสผ่าน</li> <li>เมื่อคุณกำหนดค่าเครือข่ายด้วยตนเอง SSID และรหัสผ่านจะแสดงที่<br/>เครื่องพิมพ์บราเดอร์ของคุณ ถ้าอุปกรณ์มือถือของคุณรองรับการ<br/>กำหนดค่าด้วยตนเอง SSID และรหัสผ่านจะถูกแสดงบนหน้าจอ<br/>อุปกรณ์มือถือของคุณ</li> <li>สำหรับนิยามของ SSID ให้ดูอภิธานศัพท์</li> </ul>                      | Wi-Fi Direct |
| คุณกำลังใช้งาน Android <sup>™</sup> 4.0                                                                                                    | ถ้าอุปกรณ์มือถือของคุณหลุดจากการเชื่อมต่อ (ประมาณหกนาทีหลังจากการ<br>ใช้งาน Wi-Fi Direct) ให้ลองใช้การกำหนดค่าแบบกดปุ่มครั้งเดียวโดยใช้<br>WPS (แนะนำให้ใช้) และตั้งค่าเครื่องพิมพ์บราเดอร์เป็น G/O                                                                                                    | Wi-Fi Direct |
| เครื่องพิมพ์บราเดอร์ของคุณถูก<br>จัดวางไกลจากอุปกรณ์มือถือ<br>มากเกินไป                                                                          | เลื่อนเครื่อง Brother ของคุณให้ห่างจากอุปกรณ์เคลื่อนที่ประมาณ 3.3 ฟุต<br>(1 เมตร) เมื่อคุณกำหนดการตั้งค่าเครือข่าย Wi-Fi Direct                                                                                                    | Wi-Fi Direct |
| มีสิ่งกีดขวาง (เช่นผนังกำแพง<br>หรือเฟอร์นิเจอร์) ระหว่างเครื่อง<br>ของคุณกับอุปกรณ์มือถือ                                                       | ย้ายเครื่องพิมพ์บราเดอร์ของคุณไปยังบริเวณที่ไม่มีสิ่งกีดขวาง                                                                                                    | Wi-Fi Direct |
| มีคอมพิวเดอร์ไร้สาย อุปกรณ์ที่<br>รองรับบลูทูธ เตาไมโครเวฟ<br>หรือโทรศัพท์ไร้สายดิจิดอลอยู่<br>ใกล้กับเครื่องพิมพ์บราเดอร์ หรือ<br>อุปกรณ์มือถือ | ย้ายอุปกรณ์ออกห่างจากเครื่องพิมพ์บราเดอร์หรืออุปกรณ์มือถือ                                                                                                    | Wi-Fi Direct |
| ถ้าคุณได้ตรวจสอบและลอง<br>ดำเนินการข้างต้นทั้งหมดแล้ว<br>แต่ยังไม่สามารถทำการกำหนด<br>ค่า Wi-Fi Direct ได้ ให้ทำดัง<br>ต่อไปนี้:                 | <ul> <li>ปิดเครื่องพิมพ์บราเดอร์ของคุณและเปิดขึ้นมาใหม่ จากนั้นลองกำหนดค่า<br/>Wi-Fi Direct อีกครั้ง</li> <li>ถ้าคุณใช้งานเครื่องพิมพ์บราเดอร์ของคุณเป็นเครื่องไคลเอนท์ ให้ตรวจ<br/>สอบยืนยันจำนวนเครื่องที่อนุญาตในเครือข่าย Wi-Fi Direct ปัจจุบันของ<br/>คุณ จากนั้นตรวจสอบว่ามีเครื่องจำนวนกี่เครื่องที่เชื่อมต่ออยู่</li> </ul> | Wi-Fi Direct |

#### สำหรับ Windows

ถ้าการเชื่อมต่อเครือข่ายแบบไร้สายของคุณขัดข้อง และคุณได้ตรวจสอบและลองดำเนินการข้างต้นแล้วทั้งหมด เราแนะนำ ให้ใช้งานเครื่องมือซ่อมแซมการเชื่อมต่อเครือข่าย

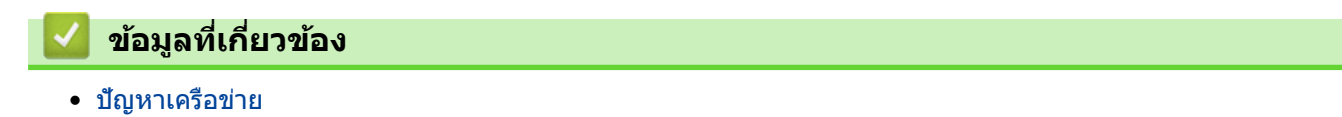

▲ หน้าหลัก > การแก้ไขปัญหา > ปัญหาเครือข่าย > เครื่อง Brother ของฉันไม่สามารถพิมพ์ สแกน หรือรับ PC-FAX ผ่าน เครือข่ายได้

## เครื่อง Brother ของฉันไม่สามารถพิมพ์ สแกน หรือรับ PC-FAX ผ่านเครือข่าย ได้

| สาเหตุ                                                                                                    | การดำเนินการ                                                                                                    | อินเตอร์เฟส           |
|----------------------------------------------------------------------------------------------------|----------------------------------------------------------------------------------------------------|-----------------------|
| ซอฟต์แวร์ความปลอดภัยจะ<br>บล็อคการเข้าถึงเครือข่ายของ<br>เครื่องของคุณ (คุณลักษณะ<br>การสแกนเครือข่ายไม่<br>ทำงาน )                                             | <ul> <li>(Windows)<br/>กำหนดค่าซอฟต์แวร์รักษาความปลอดภัย/ไฟร์วอลเพื่ออนุญาตการสแกน<br/>เครือข่าย เพื่อเพิ่มพอร์ต 54925 สำหรับการสแกนเครือข่าย ให้ใส่ข้อมูลต่อ<br/>ไปนี้:         <ul> <li>ใน ชื่อ:<br/>พิมพ์ค่าอธิบายใดๆ เช่น Brother NetScan</li> <li>ใน หมายเลขพอร์ต:<br/>พิมพ์ 54925</li> <li>ใน โพรโทคอล:<br/>ให้เลือก UDP</li> <li>ดูคู่มือการใช้งานที่มากับซอฟต์แวร์การรักษาความปลอดภัย/ไฟร์วอลล์ของ<br/>บุคคลที่สาม หรือติดต่อผู้ผลิตซอฟต์แวร์</li> <li>(แม็คอินทอช)</li> <li>เรียกใช้ ControlCenter2 คลิกเมนูแบบป็อปอัพ Model (รุ่น) จากนั้น<br/>เลือกOther (อื่นๆ) หน้าต่าง Device Selector (ตัวช่วยเลือก<br/>เครื่อง) ปรากฏขึ้น เลือกเครื่องพิมพ์เครือข่ายของคุณ ตรวจสอบให้แน่ใจ<br/>ว่า Status (สถานะ) เป็น idle (พัก) จากนั้นคลิกOK (ตกลง)</li> </ul> </li> </ul> | ระบบใช้สาย/ไร้<br>สาย |
| ซอฟด์แวร์รักษาความ<br>ปลอดภัยของคุณปิดกั้นไม่ให้<br>เครื่องของคุณเข้าถึงเครือข่าย<br>(คุณสมบัดิการรับ PC-Fax<br>ทางเครือข่ายไม่สามารถ<br>ทำงานได้)<br>(Windows) | <ul> <li>ตั้งค่าซอฟต์แวร์รักษาความปลอดภัย/ไฟร์วอลเพื่ออนุญาต PC-FAX Rx เพื่อ<br/>เพิ่มพอร์ต 54926 สำหรับเครือข่าย PC-FAX Rx ให้ใส่ข้อมูลดังต่อไปนี้:</li> <li>ใน ชื่อ:<br/>ใส่คำอธิบายใดๆ ก็ได้ เช่น Brother PC-FAX Rx</li> <li>ใน หมายเลขพอร์ด:<br/>พิมพ์ 54926</li> <li>ใน โพรโทคอล:<br/>ให้เลือก UDP<br/>ดูคู่มือการใช้งานที่มากับซอฟต์แวร์การรักษาความปลอดภัย/ไฟร์วอลล์ของ<br/>บุคคลที่สาม หรือติดต่อผู้ผลิตซอฟต์แวร์</li> </ul>                                                                                                    | ระบบใช้สาย/ไร้<br>สาย |
| ซอฟต์แวร์รักษาความ<br>ปลอดภัยของคุณปิดกั้นไม่ให้<br>เครื่องของคุณเข้าถึงเครือข่าย                                                                               | ซอฟต์แวร์การรักษาความปลอดภัยบางอย่างอาจปิดกั้นการเข้าถึงโดยไม่แสดง<br>กล่องสนทนาแจ้งเตือนการรักษาความปลอดภัย แม้หลังจากที่การติดตั้งสำเร็จ<br>แล้ว<br>เพื่ออนุญาตการเข้าถึง ดูคำแนะนำสำหรับซอฟต์แวร์การรักษาความปลอดภัย<br>หรือสอบถามผู้ผลิตซอฟต์แวร์                                                                                                    | ระบบใช้สาย/ไร้<br>สาย |
| เครื่องพิมพ์บราเดอร์ของคุณ<br>ไม่ได้รับการกำหนดค่าเลขที่<br>อยู่ไอพีที่มีอยู่                                                                                   | <ul> <li>ยืนยันเลขที่อยู่ไอพีและ Subnet Mask<br/>ดรวจสอบยืนยันทั้งเลขที่อยู่ไอพีและ Subnet Mask ของเครื่อง<br/>คอมพิวเตอร์ของคุณและเครื่องพิมพ์บราเดอร์ว่าถูกต้องและอยู่ในเครือข่าย<br/>เดียวกัน<br/>สำหรับข้อมูลเพิ่มเดิมเกี่ยวกับวิธีการตรวจสอบความถูกต้องของเลขที่อยู่ไอ<br/>พีและ Subnet Mask ให้สอบถามผู้ดูแลระบบเครือข่ายของคุณ</li> <li>(Windows)<br/>ยืนยันเลขที่อยู่ไอพีและ Subnet Mask โดยใช้เครื่องมือช่อมแชมการเชื่อม<br/>ต่อเครือข่าย</li> </ul>                                                                                                    | ระบบใข้สาย/ไร้<br>สาย |
| งานพิมพ์ที่ลัมเหลวยังคงอยู่<br>ในคิวงานพิมพ์ของ<br>คอมพิวเตอร์ของคุณ                                                                                            | <ul> <li>ถ้าหากงานพิมพ์ที่ล้มเหลวยังคงอยู่ในคิวงานพิมพ์ของคอมพิวเตอร์ของคุณ<br/>ให้ลบงานพิมพ์นั้นออก</li> <li>มิฉะนั้น ให้ดับเบิ้ลคลิกที่ไอคอนเครื่องพิมพ์ในโฟลเดอร์ต่อไปนี้ และยกเลิก<br/>เอกสารทั้งหมด:</li> <li>- (Windows XP/Windows Server 2003)</li> </ul>                                                                                                    | ระบบใช้สาย/ไร้<br>สาย |

| สาเหตุ                                                                 | การดำเนินการ                                                                                                    | อินเตอร์เฟส |
|------------------------------------------------------------------------|----------------------------------------------------------------------------------------------------|-------------|
|                                                                        | คลิก Start (เริ่ม) > Printers and Faxes (เครื่องพิมพ์และ<br>แฟกซ์)<br>- (Windows Vista)                                                                                                    |             |
|                                                                        | رانانان المراجع (المراجع المراجع ا |             |
|                                                                        | ผลก (Start) (เรม) > Control Panel (แผงควบคุม) >                                                                                                    |             |
|                                                                        | naroware and Sound (อารดแวรและเลยง) > Printers<br>(เครื่องพิมพ์)                                                                                                    |             |
|                                                                        | - (Windows 7)                                                                                                    |             |
|                                                                        | คลิก 🚱 (เริ่ม) > อุปกรณ์และเครื่องพิมพ์ > เครื่องพิมพ์และ<br>โทรสาร                                                                                                    |             |
|                                                                        | - (Windows 8)                                                                                                    |             |
|                                                                        | เลื่อนเมาส์ของคุณไปที่มุมล่างขวาของเดสก์ท็อป เมื่อแถบเมนูปรากฏ<br>ขึ้น ให้คลิก การตั้งค่า > แผงควบคุม ในกลุ่ม ฮาร์ดแวร์และเสียง<br>คลิก ดูอุปกรณ์และเครื่องพิมพ์ > เครื่องพิมพ์                                                                                                    |             |
|                                                                        | - (Windows Server 2008)                                                                                                    |             |
|                                                                        | คลิก เริ่ม > แผงควบคุม > เครื่องพิมพ์                                                                                                    |             |
|                                                                        | - (Windows Server 2012)                                                                                                    |             |
|                                                                        | เลื่อนเมาส์ของคุณไปที่มุมล่างขวาของเดสก์ท็อป เมื่อแถบเมนูปรากฏ<br>ขึ้น ให้คลิก การตั้งค่า > แผงควบคุม ในกลุ่ม ฮาร์ดแวร์ คลิก ดู<br>อุปกรณ์และเครื่องพิมพ์ > เครื่องพิมพ์                                                                                                    |             |
|                                                                        | - (Windows Server 2012 R2)                                                                                                    |             |
|                                                                        | คลิก Control Panel บนหน้าจอ Start ในกลุ่ม Hardware ให้คลิก<br>ดูอุปกรณ์และเครื่องพิมพ์                                                                                                    |             |
|                                                                        | - (OS X v10.8.5)                                                                                                    |             |
|                                                                        | คลิก System Preferences (การกำหนดลักษณะระบบ) > Print<br>& Scan (พิมพ์และสแกน).                                                                                                    |             |
|                                                                        | - (OS X v10.9.x, 10.10.x)                                                                                                    |             |
|                                                                        | คลิก System Preferences (การกำหนดลักษณะระบบ) ><br>Printers & Scanners (เครื่องพิมพ์และเครื่องสแกน).                                                                                                    |             |
| เครื่องพิมพ์บราเดอร์ของคุณ<br>ไม่ได้เชื่อมต่อกับเครือข่าย<br>แบบไร้สาย | พิมพ์รายงาน WLAN เพื่อตรวจสอบรหัสข้อผิดพลาดในรายงานที่พิมพ์ออกมา                                                                                                    | ไร้สาย      |

ถ้าคุณตรวจสอบและลองทำตามที่กล่าวไว้ข้างต้นแล้ว แต่เครื่อง Brother ของคุณยังไม่สามารถพิมพ์และสแกนได้ ให้ถอนการ ติดตั้งซอฟต์แวร์และไดรเวอร์ของบราเดอร์ และติดตั้งใหม่อีกครั้ง

# ข้อมูลที่เกี่ยวข้อง

- ปัญหาเครือข่าย
- ใช้เครื่องมือซ่อมแซมการเชื่อมต่อเครือข่าย (Windows)
- ฉันต้องการตรวจสอบว่าอุปกรณ์เครือข่ายของฉันทำงานได้อย่างถูกต้อง

▲ หน้าหลัก > การแก้ไขปัญหา > ปัญหาเครือข่าย > ฉันต้องการตรวจสอบว่าอุปกรณ์เครือข่ายของฉันทำงานได้อย่างถูก ต้อง

## ฉันต้องการตรวจสอบว่าอุปกรณ์เครือข่ายของฉันทำงานได้อย่างถูกต้อง

| ตรวจสอบ                                                                                                 | การดำเนินการ                                                                                                    | อินเตอร์เฟส       |
|----------------------------------------------------------------------------------------------------|----------------------------------------------------------------------------------------------------|-------------------|
| ตรวจสอบว่าเครื่องพิมพ์<br>บราเดอร์ของคุณ จุดการ<br>เข้าถึง/เราเดอร์ หรือฮับ<br>เครือข่ายเปิดเครื่องอยู่ | <ul> <li>ตรวจสอบดังต่อไปนี้</li> <li>สายไฟของเครื่องเชื่อมต่ออย่างถูกต้อง และเครื่องพิมพ์บราเดอร์เปิด<br/>เครื่องอยู่</li> <li>จุดการเข้าถึง/เราเดอร์ หรือฮับเปิดอยู่ และปุ่มลิงก์กระพริบอยู่</li> <li>วัสดุป้องกันบรรจุภัณฑ์ถูกนำออกจากเครื่องแล้วทั้งหมด</li> <li>ตลับผงหมึก (โทนเนอร์) และชุดแม่แบบสร้างภาพ (ดรัม) ได้รับการติดตั้ง<br/>อย่างถูกต้อง</li> <li>ฝาครอบด้านหน้าและด้านหลังปิดสนิท</li> <li>กระดาษใส่ในถาดใส่กระดาษอย่างถูกต้อง</li> <li>(สำหรับเครือข่ายแบบใช้สาย) สายเชื่อมด่อเครือข่ายเชื่อมด่อกับเครื่อง<br/>พิมพ์บราเดอร์และเราเดอร์หรือฮับอย่างแน่นหนา</li> </ul>                                                                                                    | ระบบใช้สาย/ไร้สาย |
| ตรวจสอบ <b>Link Status</b><br>ในรายงานการกำหนดค่า<br>เครือข่าย                                          | พิมพ์รายงานการตั้งค่าเครือข่าย และตรวจสอบว่า Ethernet Link Status<br>หรือ Wireless Link Status เป็น Link OK                                                                                                    | ระบบใช้สาย/ไร้สาย |
| ตรวจสอบว่าคุณสามารถสั่ง<br>"ping″ เครื่องพิมพ์บราเด<br>อร์จากคอมพิวเตอร์ของคุณ<br>ได้หรือไม่            | <ul> <li>Ping เครื่อง Brother จากคอมพิวเตอร์ของคุณโดยใช้เลขที่อยู่ไอพีหรือชื่อ<br/>Node ได้ที่พร้อมท์คำสั่งของ Windows หรือแอพพลิเคชั่น Terminal ของแม็คอิ<br/>นทอช:</li> <li>สั่ง ping <ipaddress> หรือ <nodename></nodename></ipaddress></li> <li>สำเร็จ: เครื่องพิมพ์บราเดอร์ของคุณทำงานถูกต้องและเชื่อมต่อกับเครือข่าย<br/>เดียวกับคอมพิวเตอร์ของคุณ</li> <li>ไม่สำเร็จ: เครื่องพิมพ์บราเดอร์ของคุณไม่เชื่อมต่อกับเครือข่ายเดียวกับ<br/>คอมพิวเตอร์ของคุณ</li> <li>(Windows)</li> <li>สอบถามผู้ดูแลระบบเครือข่ายและใช้เครื่องมือซ่อมแซมการเชื่อมต่อเครือข่าย<br/>เพื่อแก้ไขเลขที่อยู่ไอพีและ Subnet Mask</li> <li>(แม็คอินทอช)</li> <li>ดรวจสอบยืนยันว่าเลขที่อยู่ไอพีและ Subnet Mask ได้รับการตั้งค่าถูกต้อง</li> </ul> | ระบบใช้สาย/ไร้สาย |
| ตรวจสอบว่าเครื่องพิมพ์<br>บราเดอร์ของคุณเชื่อมต่อ<br>อยู่กับเครือข่ายแบบไร้สาย                          | พิมพ์รายงาน WLAN เพื่อตรวจสอบรหัสข้อผิดพลาดในรายงานที่พิมพ์ออกมา                                                                                                    | ไร้สาย            |

ถ้าคุณได้ตรวจสอบและลองดำเนินการข้างตันทั้งหมดแล้ว แต่คุณยังพบปัญหา ให้ดูคำแนะนำที่ให้มากับจุดการเข้าถึง/เราเตอร์ LAN ไร้สายของคุณเพื่อหาข้อมูล SSID และคีย์เครือข่าย และตั้งค่าให้ถูกต้อง

### 🦉 ข้อมูลที่เกี่ยวข้อง

- ปัญหาเครือข่าย
- ใช้เครื่องมือซ่อมแซมการเชื่อมต่อเครือข่าย (Windows)
- เครื่อง Brother ของฉันไม่สามารถพิมพ์ สแกน หรือรับ PC-FAX ผ่านเครือข่ายได้

### 🔺 หน้าหลัก > การแก้ไขบัญหา > ปัญหาอื่นๆ

# ปัญหาอื่นๆ

| ปัญหา                                                     | คำแนะนำ                                                                                                    |
|-----------------------------------------------------------|----------------------------------------------------------------------------------------------------|
| เครื่องพิมพ์ไม่เปิดทำงาน                                  | สถานการณ์การเชื่อมต่อไฟฟ้าที่ร้ายแรง (เช่น ฟ้าผ่าหรือไฟ<br>กระชาก) อาจกระตุ้นให้กลไกความปลอดภัยภายในของ<br>เครื่องพิมพ์ทำงาน ถอดสายไฟออก รอสิบนาที จากนั้นเสียบสาย                                                                                                    |
|                                                           | ไฟและกด 🕛 เพื่อเปิดเครื่องพิมพ์                                                                                                    |
|                                                           | ถ้าปัญหาไม่ได้รับการแก้ไข และคุณกำลังใช้เบรกเกอร์ไฟฟ้า ให้<br>ถอดอุปกรณ์ออกเพื่อให้แน่ใจว่าจะไม่ทำให้เกิดปัญหา เสียบสาย<br>ไฟของเครื่องพิมพ์เข้ากับเต้ารับไฟฟ้าที่ผนัง หากยังคงไม่มีไฟ<br>เข้า ลองเปลี่ยนสายไฟอื่น                                                                                                    |
| เครื่องพิมพ์ไม่สามารถพิมพ์ข้อมูล EPS ที่มีข้อมูลไบนารีกับ | (Windows)                                                                                                    |
| ใดรเวอร์เครื่องพิมพ์ BR-Script3                           | หากต้องการพิมพ์ข้อมูล EPS ให้ทำดังนี้                                                                                                    |
|                                                           | 1. สำหรับ Windows 7 และ Windows Server 2008 R2:                                                                                                    |
|                                                           | คลิกปุ่ม 🚱 (เริ่ม) > อุปกรณ์และเครื่องพิมพ์                                                                                                    |
|                                                           | สำหรับ Windows Vista และ Windows Server 2008:                                                                                                    |
|                                                           | คลิกปุ่ม 🚯 (Start (เริ่ม)) > Control Panel (แผง                                                                                                    |
|                                                           | ควบคุม) > Hardware and Sound (ฮาร์ดแวร์และ<br>เสียง) > Printers (เครื่องพิมพ์)                                                                                                    |
|                                                           | สำหรับ Windows XP และ Windows Server 2003:                                                                                                    |
|                                                           | คลิกปุ่ม Start (เริ่ม) > Printers and Faxes<br>(เครื่องพิมพ์และแฟกช์)                                                                                                    |
|                                                           | สำหรับ Windows 8 และ Windows Server 2012:                                                                                                    |
|                                                           | ย้ายเมาส์ของคุณไปยังมุมล่างขวาของเดสก์ท็อปของคุณ<br>เมื่อแถบเมนูปรากฏขึ้น คลิก <b>การตั้งค่า &gt; แผงควบคุม</b> ใน<br>ฮาร์ดแวร์และเสียง <sup>1</sup> คลิก ดอปกรณ์และเครื่องพิมพ์                                                                                                    |
|                                                           | สำหรับ Windows Server 2012 R2                                                                                                    |
|                                                           | คลิก Control Panel บนหน้าจอ Start ในกลุ่ม<br>Hardware คลิก ดูอุปกรณ์และเครื่องพิมพ์                                                                                                    |
|                                                           | <ol> <li>คลิกขวาที่ไอคอน Brother XXX-XXXX BR-Script3<br/>เลือกคุณสมบัติเครื่องพิมพ์</li> </ol>                                                                                                    |
|                                                           | <ol> <li>จากแท็บ การตั้งค่าอุปกรณ์ เลือก TBCP (โพรโทคอลการ<br/>สื่อสารแท็กไบนารี) ใน โพรโทคอลงานพิมพ์</li> </ol>                                                                                                    |
|                                                           | (แม็คอินทอช)                                                                                                    |
|                                                           | หากเครื่องของคุณเชื่อมต่อกับคอมพิวเตอร์ด้วยอินเตอร์เฟส USB<br>คุณไม่สามารถพิมพ์ข้อมูล EPS ที่มีข้อมูลไบนารีได้ คุณสามารถ<br>พิมพ์ข้อมูล EPS ที่เครื่องผ่านเครือข่าย สำหรับความช่วยเหลือใน<br>การติดตั้งไดรเวอร์เครื่องพิมพ์ BR-Script3 ผ่านเครือข่ายกรุณา<br>ไปที่ Brother Solutions Center ที่ <u>support.brother.com</u> |
| ไม่สามารถติดตั้งซอฟต์แวร์ Brother ได้                     | (Windows)                                                                                                    |
|                                                           | หากคำเดือนซอฟต์แวร์ความปลอดภัยปรากฏบนหน้าจอ<br>คอมพิวเดอร์ในระหว่างการดิดตั้ง เปลี่ยนการตั้งค่าซอฟต์แวร์<br>ความปลอดภัยเพื่ออนุญาตให้โปรแกรมดิดตั้งผลิตภัณฑ์ Brother<br>หรือโปรแกรมอื่นๆ ทำงาน                                                                                                    |
|                                                           | (แม็คอินทอช)                                                                                                    |
|                                                           | หากคุณใช้ฟังก์ชันไฟร์วอลล์ของซอฟต์แวร์ความปลอดภัยป้อง<br>กันสปายแวร์หรือไวรัส ให้ปิดการใช้งานชั่วคราวและติดตั้ง<br>ซอฟต์แวร์ Brother                                                                                                    |

1 สำหรับ Windows Server 2012: กลุ่ม <mark>ฮาร์ดแวร์และเสียง</mark>

# ปัญหาในการทำสำเนา

| ปัญหา                         | คำแนะนำ                                                                                                    |
|-------------------------------|----------------------------------------------------------------------------------------------------|
| ไม่สามารถทำสำเนา              | ตรวจสอบว่าคุณกดปุ่มทำสำเนาและเครื่องอยู่ในโหมดสำเนา                                                                                                    |
|                               | ดิดต่อผู้ดูแลระบบของคุณเพื่อตรวจสอบการตั้งค่า Secure<br>Function Lock                                                                                                    |
| เส้นแนวดั้งปรากฏในเอกสารสำเนา | เส้นแนวตั้งสีดำในเอกสารสำเนาโดยทั่วไปนั้นเกิดจากสิ่งสกปรก<br>หรือน้ำยาลบคำผิดบนแถบกระจก หรือสายโคโรนาสกปรก<br>ทำความสะอาดแถบกระจกและกระจกสแกนเนอร์ และแท่งสีขาว<br>และพลาสติกด้านบน |
| สำเนาเอกสารว่างเปล่า          | ตรวจสอบว่าคุณใส่เอกสารอย่างถูกต้อง                                                                                                    |

# ปัญหาในการสแกน

| ปัญหา                                                              | คำแนะนำ                                                                                                    |
|--------------------------------------------------------------------|----------------------------------------------------------------------------------------------------|
| ข้อผิดพลาด TWAIN หรือ WIA ปรากฏขึ้นเมื่อเริ่มสแกน<br>(Windows)     | ตรวจสอบว่าไดรเวอร์ TWAIN หรือ WIA ของบราเดอร์ถูกเลือก<br>เป็นแหล่งที่มาแรกในแอพพลิเคชันสแกนเอกสารของคุณ<br>ตัวอย่างเช่นใน Nuance <sup>™</sup> PaperPort <sup>™</sup> 14SE คลิก <b>Desktop<br/>(เดสก์ท็อป) &gt; Scan Settings (การตั้งค่าการสแกน) &gt;<br/>Select (เลือก) เพื่อเลือกไดรเวอร์ TWAIN/WIA ของบราเดอร์</b> |
| ข้อผิดพลาด TWAIN หรือ ICA ปรากฏขึ้นเมื่อเริ่มสแกน (แม็คอิ<br>นทอช) | ์ตรวจสอบว่าไดรเวอร์ Brother TWAIN ถูกเลือกเป็นแหล่งข้อมูล<br>หลัก                                                                                                    |
| OCR ไม่ทำงาน                                                       | ลองเพิ่มความละเอียดการสแกน                                                                                                    |
|                                                                    | • (ผู้ใช้ Mac ) (ผู้ใช้ PageManager)                                                                                                    |
|                                                                    | ตรวจสอบว่าคุณดาวน์โหลดและดิดตั้ง Presto!<br>PageManager จาก <u>http://nj.newsoft.com.tw/</u><br><u>download/brother/PM9SEInstaller_BR_multilang2.dmg</u>                                                                                                    |
| ไม่สามารถสแกน                                                      | ดิดต่อผู้ดูแลระบบของคุณเพื่อตรวจสอบการตั้งค่า Secure<br>Function Lock                                                                                                    |

# ปัญหาซอฟต์แวร์

| ปัญหา                                                    | คำแนะนำ                                                                                       |
|----------------------------------------------------------|-----------------------------------------------------------------------------------------------|
| <sup>ู</sup> ไม่สามารถดิดตั้งซอฟต์แวร์หรือพิมพ์เอกสารได้ | (Windows)<br>เริ่มต้นโปรแกรมที่ดิดตั้งอีกครั้ง โปรแกรมนี้จะช่อมแชมและดิดตั้ง<br>ชอฟต์แวร์ใหม่ |

# 🔽 ข้อมูลที่เกี่ยวข้อง

- การแก้ไขปัญหา
- ทำความสะอาดสแกนเนอร์

🔺 หน้าหลัก > การแก้ไขปัญหา > ตรวจสอบข้อมูลเครื่อง

# ตรวจสอบข้อมูลเครื่อง

ทำตามคำแนะนำดังต่อไปนี้เพื่อตรวจสอบหมายเลขเครื่องและเวอร์ชันของเฟิร์มแวร์

- 1. กด 🎧 [Settings (การตั้งก่า)] > [All Settings (การตั้งก่าทั้งหมด)] > [Machine Info. (ข้อมูลเครื่อง)]
- 2. กดตัวเลือกใดตัวเลือกหนึ่งต่อไปนี้:

| ตัวเลือก                               | คำอธิบาย                                                    |  |
|----------------------------------------|-------------------------------------------------------------|--|
| Serial No. (หมายเลขซีเรียล)            | ตรวจสอบหมายเลขเครื่องของคุณ                                 |  |
| Firmware Version (เวอร์ชั่นเฟิร์มแวร์) | ตรวจสอบเวอร์ชันเฟิร์มแวร์ของเครื่อง                         |  |
| Page Counter (ตัวนับหน้า)              | ตรวจสอบจำนวนหน้าทั้งหมดที่เครื่องพิมพ์ออกมา                 |  |
| Parts Life (อายุการใช้งานขึ้นส่วน)     | ตรวจสอบเปอร์เซ็นต์อายุการใช้งานที่เหลืออยู่ของวัสดุการพิมพ์ |  |
|                                        |                                                             |  |

# 3. กด 🧲

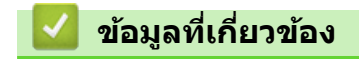

• การแก้ไขปัญหา

#### 🔺 หน้าหลัก > การแก้ไขปัญหา > ตั้งค่าเครื่องบราเดอร์ของคุณใหม่

# ตั้งค่าเครื่องบราเดอร์ของคุณใหม่

- 1. กด [[Settings (การตั้งก่า)] > [All Settings (การตั้งก่าทั้งหมด)] > [Initial Setup (การตั้งก่าเริ่มต้น)] > [Reset (วีเซ็ต)]
- ปาดขึ้นหรือลง หรือกด ▲ หรือ ▼ เพื่อแสดงประเภทฟังก์ชั่นการตั้งค่าใหม่ จากนั้นกดปุ่มฟังก์ชั่นการตั้งค่าใหม่ที่คุณต้องการ ใช้
- [Machine will reboot after resetting. Press [OK] for 2 seconds to confirm. (เครื่องจะ เริ่มใหม่หลังจากการรีเซ็ต กต [OK] เป็นเวลา 2 วินาทีเพื่อขึ้นขัน)] ปรากฏขึ้น กด [OK (ตกลง)] เป็นเวลา 2 วินาทีเพื่อยืนยัน เครื่องจะเริ่มดันใหม่
- 4. กด 🖌

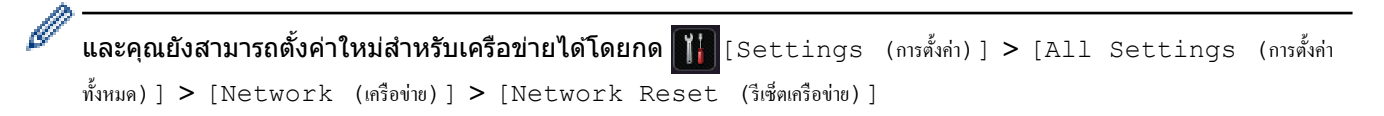

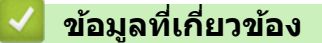

- การแก้ไขปัญหา
- ภาพรวมฟังก์ชันการตั้งค่าใหม่

🔺 หน้าหลัก > การแก้ไขปัญหา > ตั้งค่าเครื่องบราเดอร์ของคุณใหม่ > ภาพรวมฟังก์ชันการตั้งค่าใหม่

## ภาพรวมฟังก์ชันการตั้งค่าใหม่

มีฟังก์ชันการตั้งค่าใหม่ดังต่อไปนี้:

โออดสายเชื่อมต่อก่อนที่คุณจะเลือกฟังก์ชันตั้งค่าใหม่สำหรับเครือข่าย ฟังก์ชันตั้งค่าใหม่ทั้งหมด หรือ ฟังก์ชันตั้งค่าใหม่ เป็นค่าจากโรงงาน

1. ตั้งค่าเครื่องใหม่

เรียกคืนการตั้งค่าเครื่องที่คุณเปลี่ยนแปลงทั้งหมด เช่น วันที่และเวลา และการชะลอเสียงเรียกเข้า สมุดที่อยู่ รายงานแฟกซ์ และประวัติการโทรจะยังคงอยู่ (สำหรับรุ่น MFC)

- ตั้งค่าใหม่สำหรับการตั้งค่าเครือข่าย (สำหรับรุ่นเครือข่าย)
   ตั้งค่าเซิร์ฟเวอร์การพิมพ์กลับเป็นค่าเริ่มต้นจากโรงงาน รวมทั้งรหัสผ่านและข้อมูลเลขที่อยู่ไอพี
- ตั้งค่าใหม่สำหรับการตั้งค่าสมุดที่อยู่และแฟกซ์ (สำหรับรุ่น MFC) ฟังก์ชันนี้จะตั้งค่าใหม่สำหรับการตั้งค่าดังต่อไปนี้:

• สมุดที่อยู่

- (ที่อยู่และกลุ่ม)
- งานแฟกซ์ที่ตั้งโปรแกรมไว้ในหน่วยความจำ (โทรสารหน่วงเวลา)
- รหัสประจำเครื่อง

(ชื่อและหมายเลข)

- ข้อความหน้าปก
- การตั้งค่าการรับแฟกซ์ (รหัสการเข้าถึงระยะไกล, การจัดเก็บแฟกซ์, การส่งต่อแฟกซ์, และการรับ PC-Fax (เฉพาะ Windows))
- รายงาน
   (รายงานการตรวจสอบความถูกต้องการส่งสัญญาณ / รายชื่อดัชนีโทรศัพท์ / รายงานบันทึกโทรสาร)
- รหัสผ่านล็อกการตั้งค่า
- ตั้งค่าใหม่สำหรับการตั้งค่าทั้งหมด ตั้งค่าใหม่สำหรับการตั้งค่าของเครื่องทั้งหมดให้กลับเป็นการตั้งค่าที่มาจากโรงงาน การตั้งค่าใหม่สำหรับการตั้งค่าทั้งหมด จะใช้เวลาน้อยกว่าการตั้งค่าใหม่เป็นค่าจากโรงงาน
- 5. การตั้งค่าใหม่ให้กลับเป็นค่าเริ่มต้นจากโรงงาน ใช้ฟังก์ชันการตั้งค่าใหม่เพื่อการตั้งค่าใหม่ให้การตั้งค่าทั้งหมดของเครื่อง ให้กลับไปเป็นการตั้งค่าดั้งเดิมจากโรงงาน การตั้งค่าใหม่เป็นค่าจากโรงงาน จะใช้เวลามากกว่าการตั้งค่าใหม่สำหรับการตั้งค่าทั้งหมด บราเดอร์แนะนำเป็นอย่างยิ่งให้คุณดำเนินการนี้เมื่อคุณกำจัดทิ้งเครื่องพิมพ์

ถอดสายเชื่อมต่อก่อนที่คุณจะเลือกพึงก์ชันตั้งค่าใหม่สำหรับเครือข่าย พึงก์ชันตั้งค่าใหม่ทั้งหมด หรือ พึงก์ชันตั้งค่าใหม่ เป็นค่าจากโรงงาน

## ข้อมูลที่เกี่ยวข้อง

ตั้งค่าเครื่องบราเดอร์ของคุณใหม่

🔺 หน้าหลัก > การบำรุงรักษาตามปกติ

# การบำรุงรักษาตามปกติ

- เปลี่ยนวัสดุการพิมพ์
- ทำความสะอาดเครื่อง
- ตรวจสอบอายุการใช้งานที่เหลืออยู่ของชิ้นส่วนต่าง ๆ
- บรรจุและขนส่งเครื่องของคุณ
- เปลี่ยนชิ้นส่วนบำรุงรักษาตามรอบเวลา

🔺 หน้าหลัก > การบำรุงรักษาตามปกติ > เปลี่ยนวัสดุการพิมพ์

## เปลี่ยนวัสดุการพิมพ์

คุณจะต้องเปลี่ยนวัสดุการพิมพ์เมื่อเครื่องบ่งชี้ว่าหมดอายุการใช้งานของวัสดุการพิมพ์นั้น

การใช้วัสดุที่ไม่ใช่ของ Brother อาจส่งผลต่อคุณภาพการพิมพ์ ประสิทธิภาพการทำงานของฮาร์ดแวร์ และคุณภาพของเครื่อง

- ตลับผงหมึก (โทนเนอร์) และชุดแม่แบบสร้างภาพ (ดรัม) เป็นชิ้นส่วนสองชิ้นที่แยกกัน ตรวจดูให้แน่ใจว่าชิ้นส่วนทั้ง สองดิดดั้งเป็นชุดประกอบรวมกัน
  - ชื่อรุ่นผลิตภัณฑ์วัสดุการพิมพ์อาจแตกต่างกันออกไปในแต่ละประเทศ

ิตารางนี้แสดงรายการข้อความที่แจ้งเดือนให้เปลี่ยนวัสดุการพิมพ์ก่อนที่จะหมดอายุการใช้งาน เพื่อหลีกเลี่ยงความไม่สะดวก คุณอาจต้องการซื้อวัสดุการพิมพ์เพื่อสำรองไว้ก่อนที่เครื่องจะหยุดการพิมพ์

| การบ่งชี้                                            | วัสดุการพิมพ์            | ชื่อรุ่น             | อายุการใช้งานโดยประมาณ              |
|------------------------------------------------------|--------------------------|----------------------|-------------------------------------|
| Toner Low (ผงหมึก                                    | ตลับผงหมึก (โทนเนอร์)    | TN-3428 <sup>1</sup> | ประมาณ 3,000 หน้า <sup>1 5 6</sup>  |
| (โทนเนอร์) ไกล์หมด)                                  |                          | TN-3448 <sup>2</sup> | ประมาณ 8,000 หน้า <sup>2 5 6</sup>  |
| Replace Toner (เปลี่ขนผง                             |                          | TN-3478 <sup>3</sup> | ประมาณ 12,000 หน้า <sup>3 5 6</sup> |
|                                                      |                          | TN-3498 <sup>4</sup> | ประมาณ 20,000 หน้า <sup>4 5 6</sup> |
|                                                      |                          |                      |                                     |
| Drum ! (แม่แบบสร้างภาพ!)                             | ชุดแม่แบบสร้างภาพ (ดรัม) | DR-3455              | ประมาณ 30,000 หน้า /                |
| Drum End Soon (ชุดแม่แบบ<br>สร้างภาพ (ครัม) ใกล้หมด) |                          |                      | 50,000 หน้า ′                       |
| Replace Drum (เปลี่ขนชุดแม่<br>แบบสร้างภาพ (ครัม))   |                          |                      |                                     |

1 ดลับผงหมึก (โทนเนอร์) ขนาดมาตรฐาน

- <sup>2</sup> ตลับผงหมึก (โทนเนอร์) ความจุสูง
- <sup>3</sup> ตลับผงหมึก (โทนเนอร์) ความจุสูงพิเศษ(ใช้ได้เฉพาะบางรุ่นเท่านั้น)
- 4 ตลับผงหมึก (โทนเนอร์) ความจุสูงมากพิเศษ (ขนาดอัลตร้า)(ใช้ได้เฉพาะบางรุ่นเท่านั้น)
- <sup>5</sup> หน้ากระดาษขนาด A4 หรือ Letter 1 ด้าน
- <sup>6</sup> จำนวนพิมพ์ของตลับผงหมึกโดยประมาณได้รับการประกาศไว้ตามมาตรฐาน ISO/IEC 19752
- 7 ประมาณ 30,000 หน้าสำหรับงานพิมพ์แบบ 1 หน้าต่องาน 50,000 หน้าสำหรับงานพิมพ์แบบ 3 หน้าต่องาน [หน้า A4/letter แบบไม่ชับซ้อน] จำนวนหน้า อาจขึ้นกับปัจจัยหลายอย่าง รวมถึงแต่ไม่จำกัดเฉพาะประเภทสื่อวัสดุการพิมพ์และขนาดสื่อวัสดุการพิมพ์

#### หมายเหตุ

- ดลับผงหมึก (โทนเนอร์) ที่จำหน่ายแตกต่างกันในแต่ละประเทศ ไปที่ Brother Solutions Center ที่ support.brother.com หรือติดต่อสำนักงานบราเดอร์ในท้องที่ของคุณเพื่อขอรายละเอียดเพิ่มเติม
- ตรวจสอบว่าได้ปิดผนึกวัสดุการพิมพ์ที่ใช้แล้วอย่างแน่นหนาในถุงที่เหมาะสมเพื่อไม่ให้ผงหมึก (โทนเนอร์) หกออก จากตลับหมึก
- กำจัดทิ้งรายการของวัสดุการพิมพ์ที่ใช้แล้วตามกฎระเบียบท้องถิ่น เก็บแยกต่างหากจากขยะครัวเรือน หากคุณมีคำถาม สอบถามไปยังสำนักงานกำจัดทิ้งขยะมูลฝอยในประเทศ ตรวจสอบว่าได้ซีลปิดรายการของวัสดุการพิมพ์อย่างแน่นหนา เพื่อไม่ให้วัสดุที่อยู่ด้านในหกออกมาได้
- ขอแนะนำให้วางรายการของวัสดุการพิมพ์ที่ใช้แล้วบนกระดาษเพื่อป้องกันการหกหยดหรือการแพร่กระจายของวัสดุที่ อยู่ด้านในโดยไม่ได้ตั้งใจ
- หากคุณใช้กระดาษที่ไม่สามารถเทียบเคียงกับสื่อการพิมพ์ที่แนะนำโดยตรง อายุการใช้งานของวัสดุการพิมพ์และชิ้น ส่วนเครื่องพิมพ์อาจลดลง
- อายุการใช้งานที่คาดคะเนสำหรับแต่ละตลับผงหมึก (โทนเนอร์) เป็นไปตามมาตรฐาน ISO/IEC 19752 ความถี่ของ การเปลี่ยนวัสดุการพิมพ์จะแตกต่างกันขึ้นอยู่กับจำนวนการพิมพ์ เปอร์เซ็นต์ของเนื้อหา ชนิดสื่อสิ่งพิมพ์ที่ใช้ และการ ปิด/เปิดเครื่อง
- ความถี่ของการเปลี่ยนวัสดุการพิมพ์นอกจากตลับผงหมึก (โทนเนอร์) จะแตกต่างกันโดยขึ้นอยู่กับจำนวนการพิมพ์ ชนิดสื่อสิ่งพิมพ์ที่ใช้ และการเปิด/ปิดเครื่อง

- จัดการตลับผงหมึก (โทนเนอร์) อย่างระมัดระวัง หากผงหมึก (โทนเนอร์) กระจายบนมือหรือเสื้อผ้า เช็ดหรือล้างออก ด้วยน้ำเย็นทันที
- เพื่อหลีกเลี่ยงปัญหาคุณภาพการพิมพ์ ห้ามสัมผัสชิ้นส่วนที่แรเงาดังแสดงในภาพประกอบ ดลับผงหมึก (โทนเนอร์)

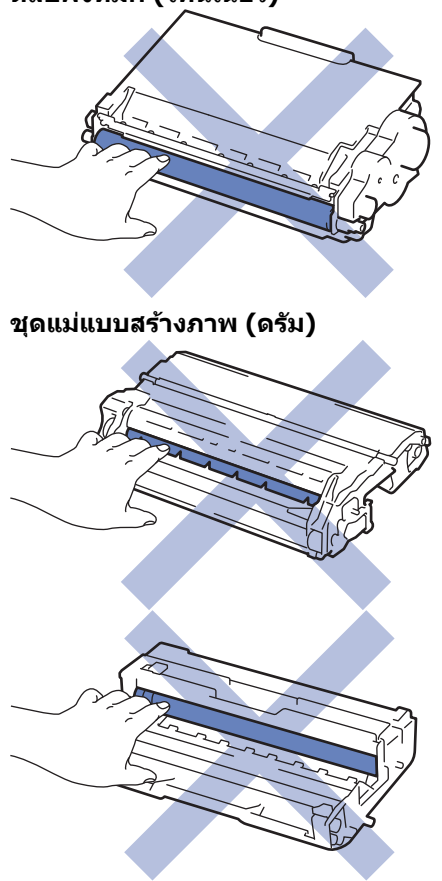

### ข้อมูลที่เกี่ยวข้อง

- การบำรุงรักษาตามปกติ
- เปลี่ยนตลับผงหมึก (โทนเนอร์)
- เปลี่ยนชุดแม่แบบสร้างภาพ (ดรัม)
- ข้อความแสดงความผิดพลาดและข้อความแจ้งการบำรุงรักษา
- วัสดุการพิมพ์

🔺 หน้าหลัก > การบำรุงรักษาตามปกติ > เปลี่ยนวัสดุการพิมพ์ > เปลี่ยนตลับผงหมึก (โทนเนอร์)

# เปลี่ยนตลับผงหมึก (โทนเนอร์)

- 1. ตรวจสอบว่าเครื่องพิมพ์เปิดทำงานแล้ว
- 2. เปิดฝาครอบด้านหน้า

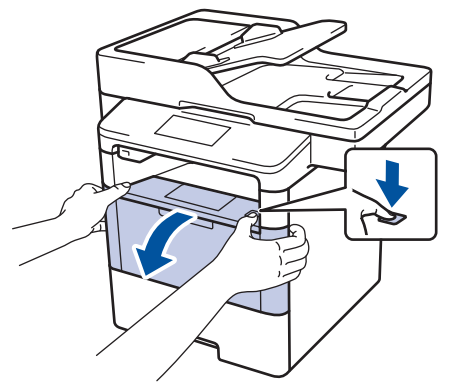

3. ถอดชุดประกอบตลับผงหมึก (โทนเนอร์) และชุดแม่แบบสร้างภาพ (ดรัม) ออกจากเครื่องพิมพ์

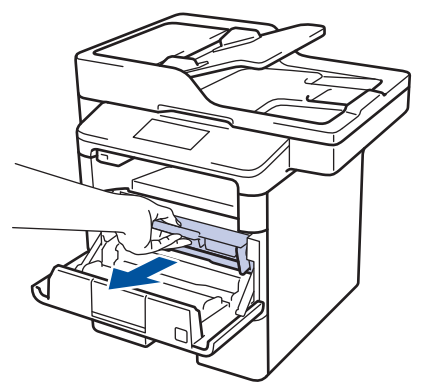

4. กดคันล็อคสีเขียวลงและถอดตลับผงหมึก (โทนเนอร์) ออกจากชุดแม่แบบสร้างภาพ (ดรัม)

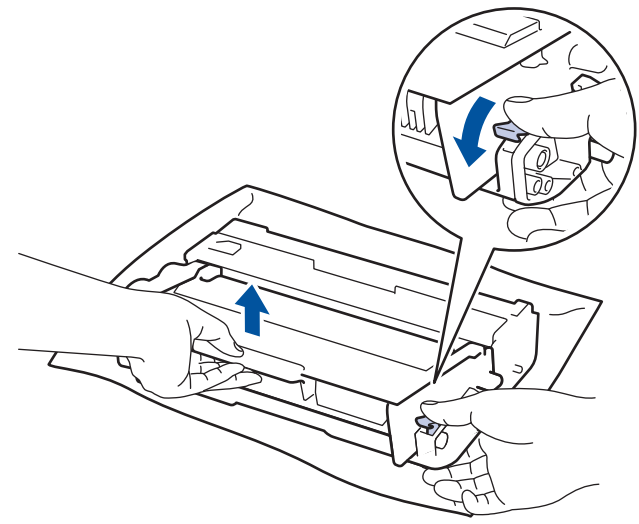

- 5. เปิดกล่องตลับผงหมึก (โทนเนอร์) ใหม่
- 6. ถอดฝาครอบป้องกัน

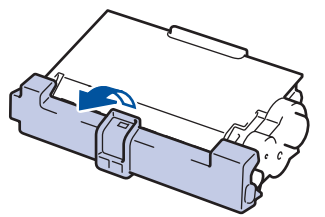

7. ใส่ตลับผงหมึก (โทนเนอร์) ใหม่ให้แน่นหนาในชุดแม่แบบสร้างภาพ (ดรัม) จนกว่าจะได้ยินเสียงล็อคเข้าที่

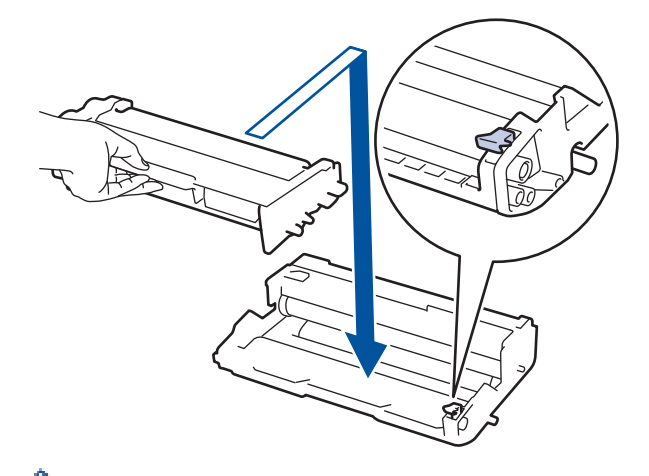

- 🖉 ตรวจสอบว่าคุณใส่ตลับผงหมึก (โทนเนอร์) อย่างถูกต้อง ไม่เช่นนั้นตลับผงหมึก (โทนเนอร์) อาจหลุดออกจากชุดแม่ แบบสร้างภาพ (ดรัม)
- ทำความสะอาดสายโคโรนาด้านในชุดแม่แบบสร้างภาพ (ดรัม) โดยค่อยๆ เลื่อนจุดตั้งระยะสีเขียวจากซ้ายไปขวาและขวา ไปข้ายหลายครั้ง

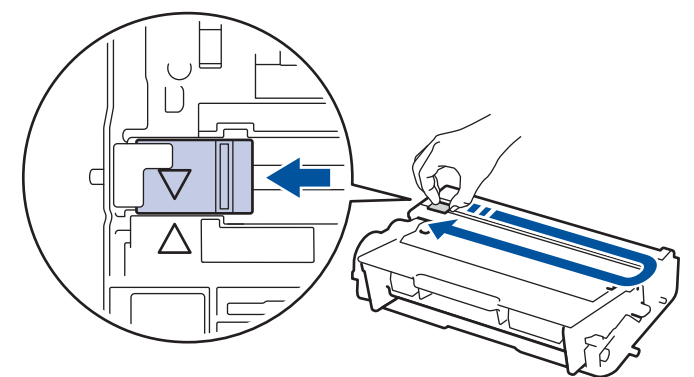

ตรวจสอบว่าเลื่อนจุดตั้งระยะกลับไปสู่ตำแหน่งเริ่มต้น (▲) ลูกศรบนจุดตั้งระยะจะต้องตั้งให้ตรงกับลูกศรบนชุดแม่แบบ สร้างภาพ (ดรัม) หากไม่เป็นเช่นนั้น หน้าที่พิมพ์อาจมีเส้นแนวตั้งปรากฏ

9. ดิดตั้งชุดประกอบตลับผงหมึก (โทนเนอร์) และชุดแม่แบบสร้างภาพ (ดรัม) กลับเข้าสู่เครื่องพิมพ์

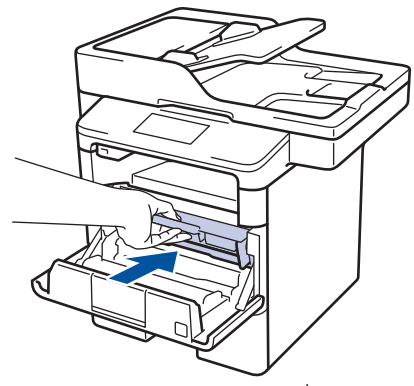

10. ปิดฝาครอบด้านหน้าของเครื่อง

Ø

- หลังจากเปลี่ยนตลับผงหมึก (โทนเนอร์) ห้ามปิดเครื่องหรือเปิดฝาครอบด้านหน้าจนกว่าหน้าจอของเครื่องจะกลับสู่ โหมดพร้อม
- ตลับผงหมึก (โทนเนอร์) ที่มากับเครื่องพิมพ์บราเดอร์ของคุณเป็นตลับผงหมึก (โทนเนอร์) รุ่นที่แถมมาในกล่อง
- ขอแนะนำให้เตรียมตลับผงหมึก (โทนเนอร์) ใหม่สำรองไว้พร้อมใช้ทันทีเมื่อคุณเห็นคำเดือนผงหมึก (โทนเนอร์) ใกลัหมด
- เพื่อให้ได้คุณภาพการพิมพ์ที่ดีที่สุด ขอแนะนำให้ใช้เฉพาะตลับผงหมึก (โทนเนอร์) ของแท้จากบราเดอร์เท่านั้น เมื่อ คุณต้องการซื้อตลับผงหมึก (โทนเนอร์) ให้ดิดต่อตัวแทนจำหน่ายผลิตภัณฑ์บราเดอร์
- ห้ามเปิดกล่องตลับผงหมึก (โทนเนอร์) จนกว่าคุณจะพร้อมทำการติดตั้ง
- หากตลับผงหมึก (โทนเนอร์) ถูกแกะออกจากกล่องทิ้งไว้เป็นเวลานาน อายุการใช้งานของผงหมึก (โทนเนอร์) จะลด ลง
- บราเดอร์แนะนำเป็นอย่างยิ่งว่าคุณต้องไม่นำตลับผงหมึก (โทนเนอร์) ที่ให้มากับเครื่องพิมพ์ไปเดิมใหม่ และเรายัง แนะนำเป็นอย่างยิ่งให้คุณใช้งานตลับผงหมึก (โทนเนอร์) สำหรับเปลี่ยนใหม่ของแท้ของบราเดอร์เท่านั้น การใช้หรือ พยายามใช้ผงหมึก (โทนเนอร์) และ/หรือตลับผงหมึก (โทนเนอร์) ของผู้ผลิตอื่นในเครื่องของบราเดอร์ อาจทำให้ เกิดความเสียหายต่อเครื่อง และ/หรืออาจเป็นผลให้ได้คุณภาพการพิมพ์ที่ไม่น่าพอใจ การรับประกันแบบจำกัดของ เรามีความครอบคลุมซึ่งไม่รวมถึงปัญหาใดๆ ที่เกิดจากการใช้งานผงหมึก (โทนเนอร์) และ/หรือตลับผงหมึก (โทนเนอร์) ของผู้ผลิตอื่น เพื่อปกป้องการลงทุนของคุณ และให้คุณได้มาซึ่งประสิทธิภาพระดับพรีเมียมจาก เครื่องพิมพ์ของบราเดอร์ เราแนะนำให้ใช้วัสดุการพิมพ์ของแท้ของบราเดอร์

#### 🦉 ข้อมูลที่เกี่ยวข้อง

เปลี่ยนวัสดุการพิมพ์

หน้าหลัก > การบำรุงรักษาตามปกติ > เปลี่ยนวัสดุการพิมพ์ > เปลี่ยนชุดแม่แบบสร้างภาพ (ดรัม)

# เปลี่ยนชุดแม่แบบสร้างภาพ (ดรัม)

- 1. ตรวจสอบว่าเครื่องพิมพ์เปิดทำงานแล้ว
- 2. เปิดฝาครอบด้านหน้า

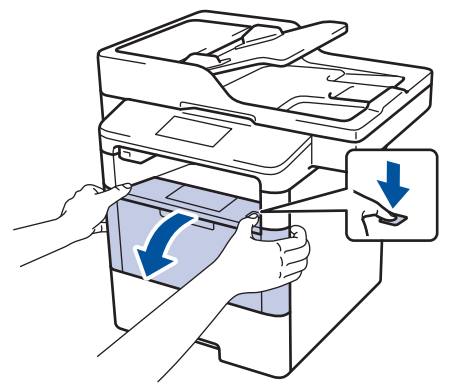

3. ถอดชุดประกอบตลับผงหมึก (โทนเนอร์) และชุดแม่แบบสร้างภาพ (ดรัม) ออกจากเครื่องพิมพ์

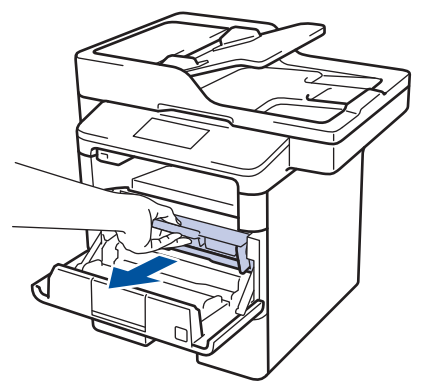

4. กดคันล็อคสีเขียวลงและถอดตลับผงหมึก (โทนเนอร์) ออกจากชุดแม่แบบสร้างภาพ (ดรัม)

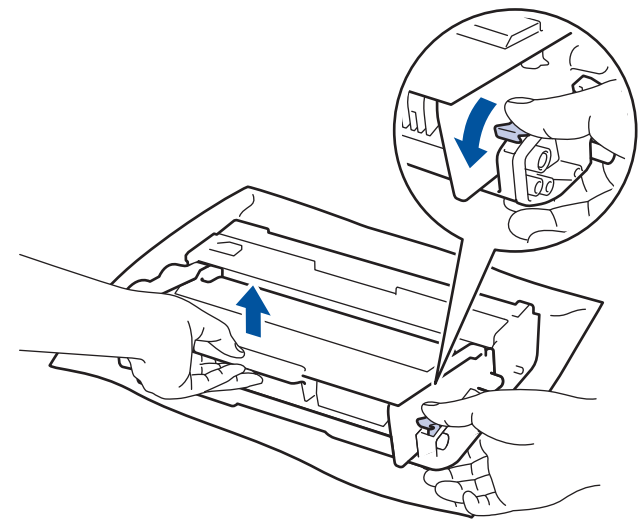

- 5. เปิดกล่องชุดแม่แบบสร้างภาพ (ดรัม) ใหม่
- 6. ใส่ตลับผงหมึก (โทนเนอร์) ใหม่ให้แน่นหนาในชุดแม่แบบสร้างภาพ (ดรัม) ใหม่จนกว่าจะได้ยินเสียงล็อคเข้าที่

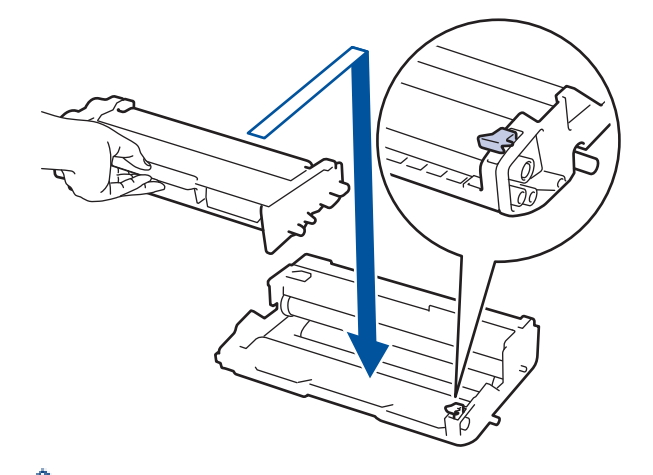

- ์ ตรวจสอบว่าคุณใส่ตลับผงหมึก (โทนเนอร์) อย่างถูกต้อง ไม่เช่นนั้นตลับผงหมึก (โทนเนอร์) อาจหลุดออกจากชุดแม่ แบบสร้างภาพ (ดรัม)
- ทำความสะอาดสายโคโรนาด้านในชุดแม่แบบสร้างภาพ (ดรัม) โดยค่อยๆ เลื่อนจุดตั้งระยะสีเขียวจากซ้ายไปขวาและขวา ไปช้ายหลายครั้ง

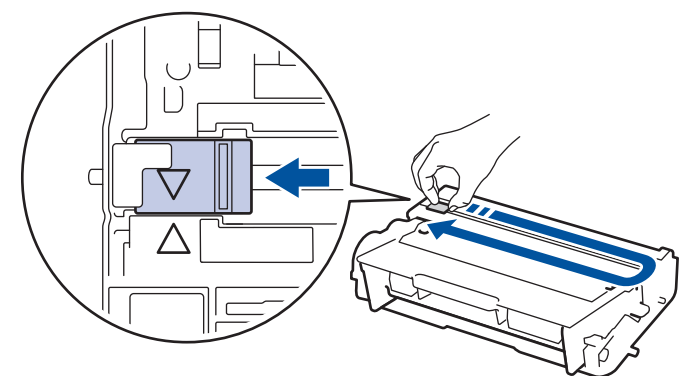

ตรวจสอบว่าเลื่อนจุดตั้งระยะกลับไปสู่ตำแหน่งเริ่มต้น (▲) ลูกศรบนจุดตั้งระยะจะต้องตั้งให้ตรงกับลูกศรบนชุดแม่แบบ สร้างภาพ (ดรัม) หากไม่เป็นเช่นนั้น หน้าที่พิมพ์อาจมีเส้นแนวตั้งปรากฏ

8. ดิดตั้งชุดประกอบตลับผงหมึก (โทนเนอร์) และชุดแม่แบบสร้างภาพ (ดรัม) กลับเข้าสู่เครื่องพิมพ์

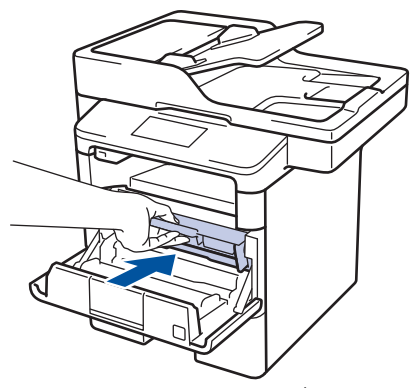

9. ปิดฝาครอบด้านหน้าของเครื่อง

#### หมายเหตุ

- การสึกหรอของชุดแม่แบบสร้างภาพ (ดรัม) อาจเกิดจากการใช้งานและการหมุนของชุดแม่แบบสร้างภาพ (ดรัม) และ การทำงานร่วมกันกับกระดาษ ผงหมึก (โทนเนอร์) และวัสดุอื่นในเส้นทางป้อนกระดาษ ในการออกแบบผลิตภัณฑ์นี้ บราเดอร์เลือกใช้จำนวนครั้งในการหมุนชุดแม่แบบสร้างภาพ (ดรัม) เป็นสิ่งพิจารณาอายุการใช้งานของชุดแม่แบบสร้าง ภาพ (ดรัม) ที่สมเหตุสมผล เมื่อชุดแม่แบบสร้างภาพ (ดรัม) ถึงขีดจำกัดจำนวนรอบการหมุนต่อจำนวนหน้าพิมพ์ที่ กำหนดโดยโรงงาน หน้าจอแสดงผลแบบ LCD จะแสดงคำแนะนำให้คุณเปลี่ยนแม่แบบสร้างภาพ (ดรัม) ผลิตภัณฑ์นี้ จะยังทำงานต่อไป อย่างไรก็ตาม คุณภาพการพิมพ์จะไม่ได้มาตรฐาน
- ชุดแม่แบบสร้างภาพ (ดรัม) ที่มีการเปิดกล่องบรรจุไว้อาจเสียหายได้ หากถูกแสงแดดส่องตรง (หรือแสงไฟในห้องที่ ส่องเป็นเวลานาน)
มีปัจจัยหลายอย่างที่ส่งผลต่ออายุการใช้งานจริงของชุดแม่แบบสร้างภาพ (ดรัม)เช่นอุณหภูมิ ความชื้น ชนิดกระดาษ ชนิดผงหมึก (โทนเนอร์) ที่ใช้งาน และสิ่งอื่นๆ ภายใต้สภาวะอุดมคติ อายุการใช้งานแม่แบบสร้างภาพ (ดรัม) จะ เท่ากับประมาณ 30,000 หน้า สำหรับการพิมพ์ 1 หน้าต่องาน และ 50,000 หน้า สำหรับการพิมพ์ 3 หน้าต่องาน [หน้า กระดาษ A4/letter หน้าเดียว] จำนวนหน้าอาจขึ้นกับปัจจัยหลายอย่าง รวมถึงแต่ไม่จำกัดเฉพาะประเภทสื่อวัสดุการ พิมพ์และขนาดสื่อวัสดุการพิมพ์

เนื่องจากเราไม่สามารถควบคุมปัจจัยต่างๆ ที่ส่งผลต่ออายุการใช้งานจริงของชุดแม่แบบสร้างภาพ (ดรัม) เราไม่ สามารถรับรองจำนวนหน้าต่ำสุดที่สามารถพิมพ์ได้โดยชุดแม่แบบสร้างภาพ (ดรัม) ของคุณ

- เพื่อให้ได้ประสิทธิภาพสูงสุด ให้ใช้งานเฉพาะผงหมึก (โทนเนอร์) ของแท้ของบราเดอร์ เท่านั้น
- จะต้องใช้งานเครื่องเฉพาะในสถานที่ที่สะอาด ปลอดฝุ่น และมีการระบายอากาศที่เพียงพอ

การพิมพ์โดยใช้ชุดแม่แบบสร้างภาพ (ดรัม) หรือชุดผงหมึก (โทนเนอร์) ที่ไม่ใช่ของบราเดอร์อาจส่งผลให้คุณภาพการ พิมพ์ลดลง รวมถึงคุณภาพและอายุการใช้งานของเครื่องพิมพ์ด้วย ความครอบคลุมการรับประกันอาจไม่รวมถึงปัญหาที่ เกิดจากการใช้ชุดแม่แบบสร้างภาพ (ดรัม) ของผู้ผลิตอื่นที่ไม่ใช่บราเดอร์

#### 🦉 ข้อมูลที่เกี่ยวข้อง

เปลี่ยนวัสดุการพิมพ์

#### 🔺 หน้าหลัก > การบำรุงรักษาตามปกติ > ทำความสะอาดเครื่อง

## ทำความสะอาดเครื่อง

ทำความสะอาดด้านนอกและด้านในเครื่องเป็นประจำด้วยผ้าที่ไม่มีขนและแห้ง

เมื่อคุณเปลี่ยนตลับผงหมึก (โทนเนอร์) หรือชุดแม่แบบสร้างภาพ (ดรัม) ตรวจสอบว่าคุณทำความสะอาดด้านในเครื่องแล้ว หากหน้าที่พิมพ์มีผงหมึก (โทนเนอร์) เปื้อน ทำความสะอาดด้านในเครื่องพิมพ์ด้วยผ้าที่ไม่มีขนและแห้ง

# 🛕 คำเดือน

 ห้ามใช้สารติดไฟ สเปรย์ทุกชนิดหรือสารละลาย/ของเหลวอินทรีย์ที่มีแอลกอฮอล์หรือแอมโมเนียทำความสะอาดด้าน ในหรือด้านนอกของผลิตภัณฑ์ การกระทำดังกล่าวอาจทำให้ไฟไหม้ แนะนำให้ใช้ผ้าที่ไม่มีขนและแห้งเท่านั้น

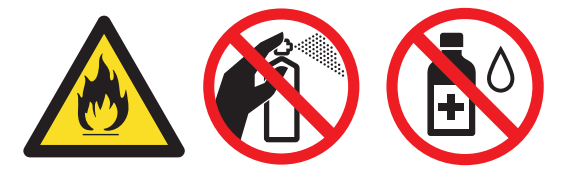

#### ข้อควรจำ

- ห้ามใช้ไอโซโพรพิลแอลกอฮอล์เพื่อกำจัดฝุ่นออกจากแผงควบคุม การกระทำดังกล่าวอาจทำให้แผงควบคุมมีรอยแตก ได้
- เพื่อหลีกเลี่ยงปัญหาคุณภาพการพิมพ์ ห้ามสัมผัสชิ้นส่วนที่แรเงาดังแสดงในภาพประกอบ ตลับผงหมึก (โทนเนอร์)

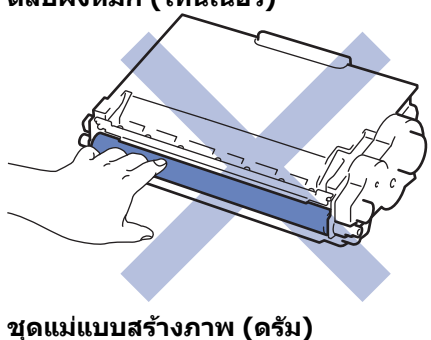

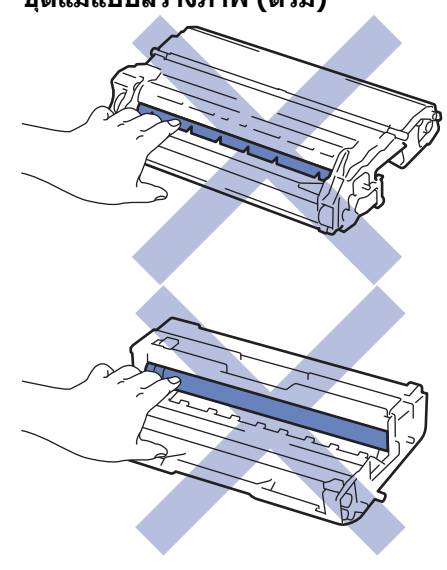

## ข้อมูลที่เกี่ยวข้อง

- การบำรุงรักษาตามปกติ
- ทำความสะอาดสแกนเนอร์
- ทำความสะอาดหน้าจอแสดงผลแบบ LCD แบบจอสัมผัส

- ทำความสะอาดสายโคโรนา
- ทำความสะอาดชุดแม่แบบสร้างภาพ (ดรัม)
- ทำความสะอาดลูกกลิ้งจับกระดาษ

🔺 หน้าหลัก > การบำรุงรักษาตามปกติ > ทำความสะอาดเครื่อง > ทำความสะอาดสแกนเนอร์

## ทำความสะอาดสแกนเนอร์

- 1. กดค้างไว้ที่ 🕛 เพื่อปิดเครื่อง
- ยกฝาครอบเอกสาร (1) ทำความสะอาดพื้นผิวพลาสติกสีขาว (2) และแถบกระจกสแกนเนอร์ (3) ที่อยู่ข้างใต้ด้วยผ้านุ่มที่ ไม่มีขนที่ชุบน้ำหมาดๆ

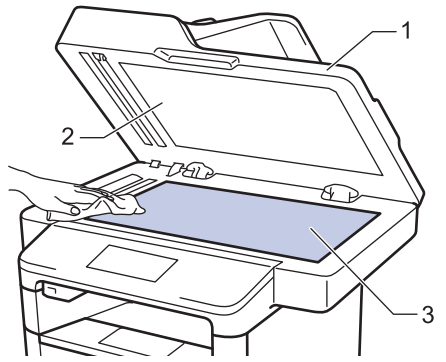

 ในชุด ADF (ถาดป้อนเอกสารอัตโนมัติ) ทำความสะอาดแท่งสีขาว (1) และแถบกระจกสแกนเนอร์ (2) ที่อยู่ข้างใต้ด้วยผ้า นุ่มที่ไม่มีขนที่ชุบน้ำหมาดๆ

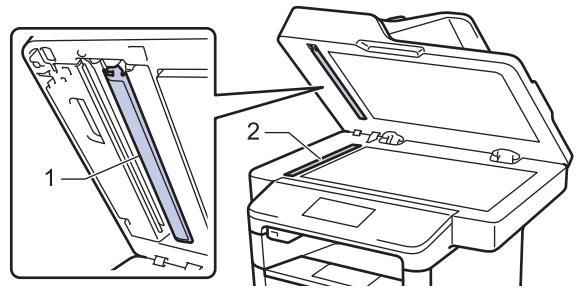

 เปิดฝากระจกสแกนเนอร์ (1) จากนั้นทำความสะอาดแถบสีขาวอีกแถบหนึ่ง (2) และแถบกระจกสแกนเนอร์ (3) (เฉพาะรุ่น ที่รองรับเท่านั้น)

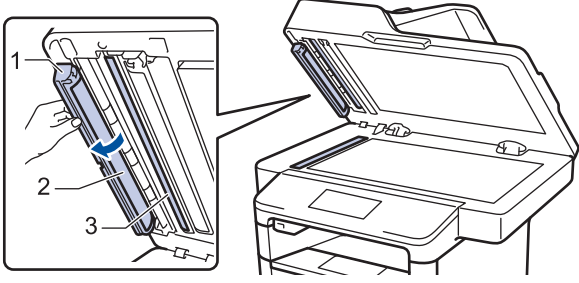

- 5. ปิดฝาครอบเอกสาร
- 6. กด 🕐 เพื่อเปิดเครื่อง

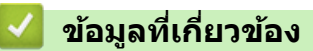

- ทำความสะอาดเครื่อง
- ปัญหาอื่นๆ
- ปัญหาเกี่ยวกับโทรศัพท์และแฟกซ์

▲ หน้าหลัก > การบำรุงรักษาตามปกติ > ทำความสะอาดเครื่อง > ทำความสะอาดหน้าจอแสดงผลแบบ LCD แบบจอ สัมผัส

# ทำความสะอาดหน้าจอแสดงผลแบบ LCD แบบจอสัมผัส

#### ข้อควรจำ

ห้ามใช้สารทำความสะอาดที่เป็นของเหลวใดๆ (รวมทั้งเอทานอล)

- 1. กดค้างไว้ที่ 🕛 เพื่อปิดเครื่อง
- 2. ทำความสะอาดจอสัมผัสด้วยผ้าแห้ง นุ่ม และไม่เป็นขุย

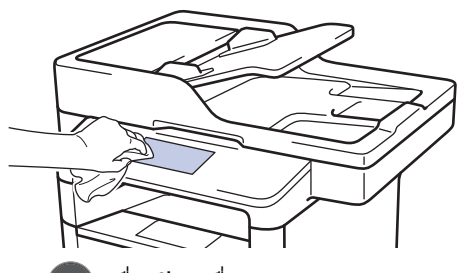

3. กด 🕐 เพื่อเปิดเครื่อง

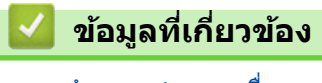

• ทำความสะอาดเครื่อง

#### 🔺 หน้าหลัก > การบำรุงรักษาตามปกติ > ทำความสะอาดเครื่อง > ทำความสะอาดสายโคโรนา

## ทำความสะอาดสายโคโรนา

ถ้าคุณมีปัญหาเกี่ยวกับคุณภาพการพิมพ์ หรือแผงควบคุมแสดงสถานะ [Drum! (แม่แบบสร้างภาพ!)] ให้ทำความสะอาดสาย โคโรนา

1. เปิดฝาครอบด้านหน้า

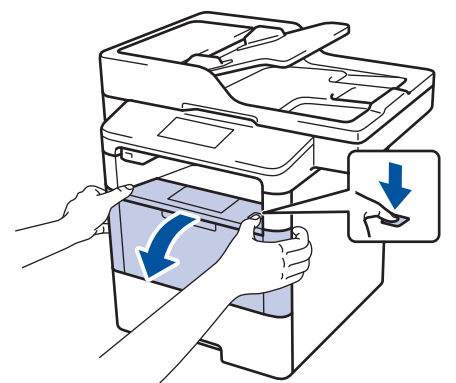

2. ถอดชุดประกอบตลับผงหมึก (โทนเนอร์) และชุดแม่แบบสร้างภาพ (ดรัม) ออกจากเครื่องพิมพ์

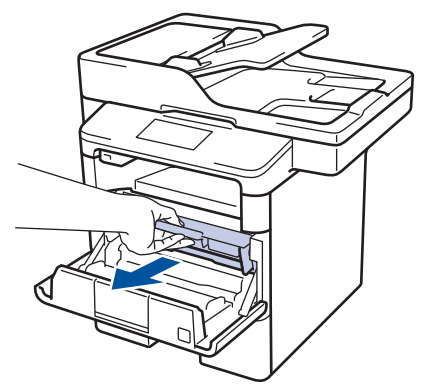

 ทำความสะอาดสายโคโรนาด้านในชุดแม่แบบสร้างภาพ (ดรัม) โดยค่อยๆ เลื่อนจุดตั้งระยะสีเขียวจากซ้ายไปขวาและขวา ไปซ้ายหลายครั้ง

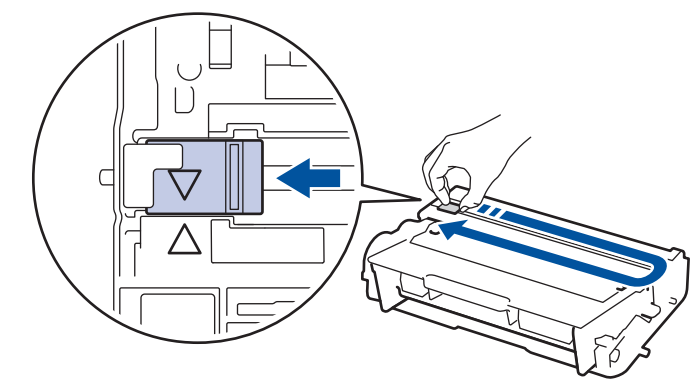

Ø ตรวจสอบว่าเลื่อนจุดตั้งระยะกลับไปสู่ตำแหน่งเริ่มต้น (▲) ลูกศรบนจุดตั้งระยะจะต้องตั้งให้ตรงกับลูกศรบนชุดแม่แบบ สร้างภาพ (ดรัม) หากไม่เป็นเช่นนั้น หน้าที่พิมพ์อาจมีเส้นแนวตั้งปรากฏ

4. ดิดตั้งชุดประกอบตลับผงหมึก (โทนเนอร์) และชุดแม่แบบสร้างภาพ (ดรัม) กลับเข้าสู่เครื่องพิมพ์

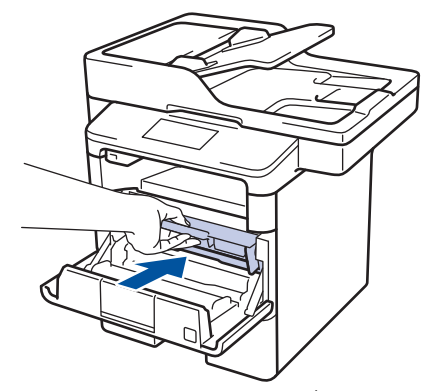

5. ปิดฝาครอบด้านหน้าของเครื่อง

## ข้อมูลที่เกี่ยวข้อง

• ทำความสะอาดเครื่อง

 $\checkmark$ 

• ข้อความแสดงความผิดพลาดและข้อความแจ้งการบำรุงรักษา

🔺 หน้าหลัก > การบำรุงรักษาตามปกติ > ทำความสะอาดเครื่อง > ทำความสะอาดชุดแม่แบบสร้างภาพ (ดรัม)

## ทำความสะอาดชุดแม่แบบสร้างภาพ (ดรัม)

หากเอกสารที่พิมพ์ออกมามีจุดหรือรอยซ้ำๆ กันเป็นช่วงระยะห่าง 94 มม. ชุดแม่แบบสร้างภาพ (ดรัม) อาจมีวัสดุแปลกปลอม เช่น กาวจากฉลากติดอยู่บนพื้นผิวของชุดแม่แบบสร้างภาพ (ดรัม)

- 1. ตรวจสอบว่าเครื่องอยู่ในโหมดพร้อม
- กด [[Settings (การตั้งค่า)] > [All Settings (การตั้งค่าทั้งหมด)] > [Print Reports (ราขงานการพิมพ์)] > [Drum Dot Print (การพิมพ์ทดสอบตรัมดอท)]
- **3**. กด [Yes (ใช่)]

เครื่องจะพิมพ์ใบตรวจสอบจุดบนแม่แบบสร้างภาพ (ดรัม)

- 4. กด
- 5. กดค้างไว้ที่ 🕛 เพื่อปิดเครื่อง
- 6. เปิดฝาครอบด้านหน้า

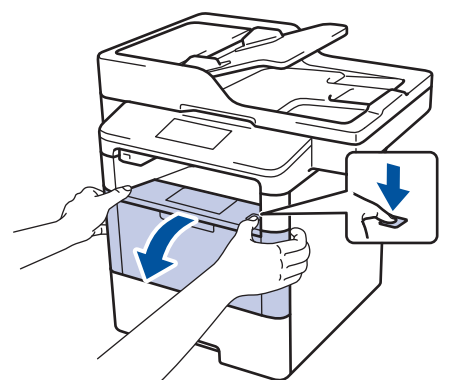

7. ถอดชุดประกอบตลับผงหมึก (โทนเนอร์) และชุดแม่แบบสร้างภาพ (ดรัม) ออกจากเครื่องพิมพ์

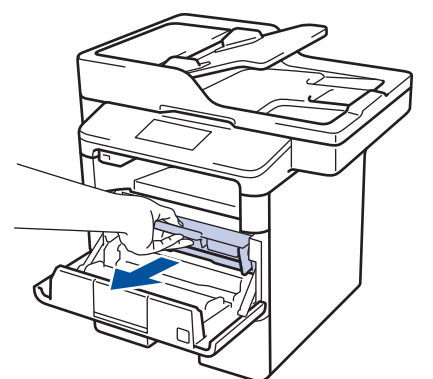

8. กดคันล็อคสีเขียวลงและถอดตลับผงหมึก (โทนเนอร์) ออกจากชุดแม่แบบสร้างภาพ (ดรัม)

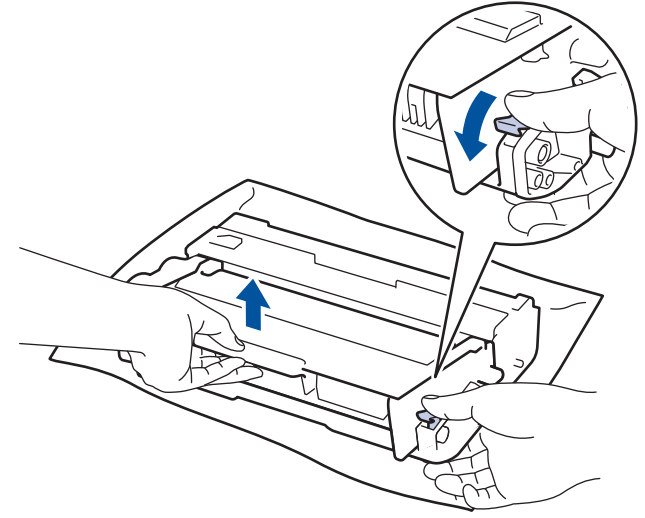

 หมุนชุดแม่แบบสร้างภาพ (ดรัม) ดังแสดงในภาพประกอบ ตรวจสอบว่าเฟืองของอุปกรณ์ชุดแม่แบบสร้างภาพ (ดรัม) อยู่ ทางข้ายมือ

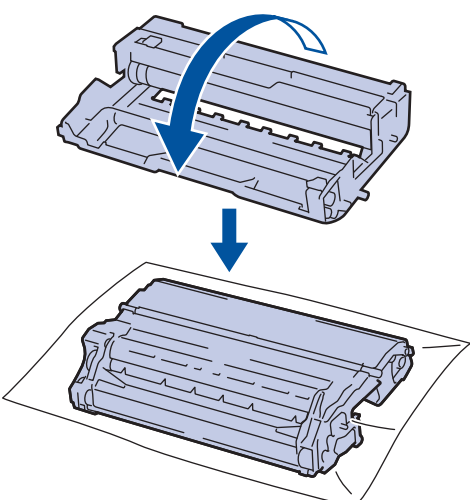

10. ใช้เครื่องหมายตัวเลขด้านข้างลูกกลิ้งแม่แบบสร้างภาพ (ดรัม) เพื่อหารอยเปื้อนบนแม่แบบสร้างภาพ (ดรัม) ตัวอย่างเช่น จุดในคอลัมน์ 2 บนใบตรวจสอบหมายถึงว่ามีรอยเปื้อนในบริเวณ ``2″ ของแม่แบบสร้างภาพ (ดรัม)

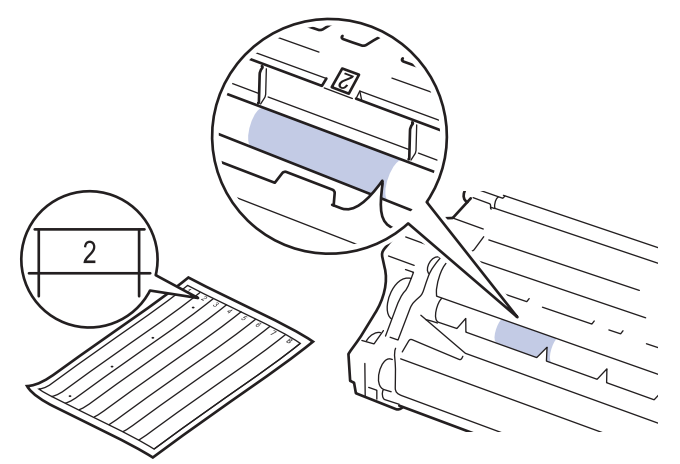

ี่ 11. หมุนขอบของชุดแม่แบบสร้างภาพ (ดรัม) เข้าหาดัวคุณขณะดูที่พื้นผิวของแม่แบบสร้างภาพ (ดรัม) เพื่อหารอยเปื้อน

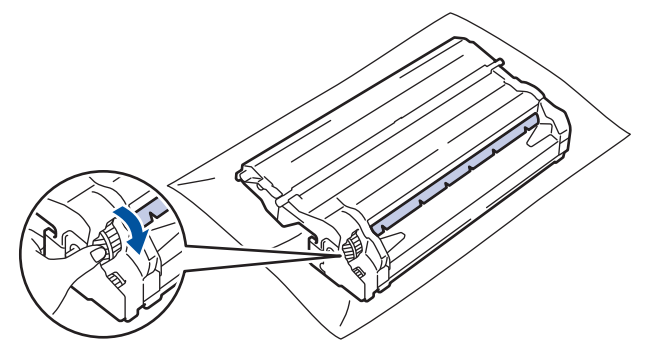

- 🖉 เพื่อหลีกเลี่ยงปัญหาคุณภาพการพิมพ์ ห้ามสัมผัสที่ผิวหน้าของชุดแม่แบบสร้างภาพ (ดรัม) ให้สัมผัสตรงขอบเท่านั้น
  - คุณสามารถหมุนอุปกรณ์ชุดแม่แบบสร้างภาพ (ดรัม) ได้ง่ายขึ้นโดยการดึงคันโยกสีดำลง เมื่อคุณหมุนชุดอุปกรณ์ เสร็จแล้ว ให้ดันคันโยกกลับสู่ตำแหน่งเดิม

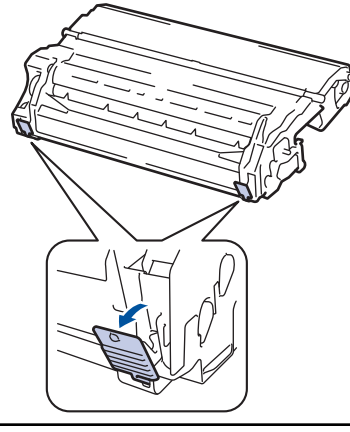

12. เช็ดพื้นผิวของชุดแม่แบบสร้างภาพ (ดรัม) เบาๆ ด้วยก้านพันสำลีแห้งจนกว่ารอยเปื้อนบนพื้นผิวจะหลุดออก

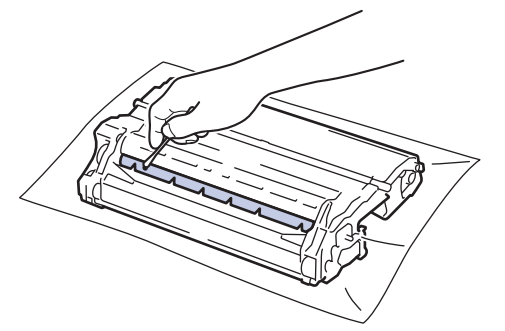

#### หมายเหตุ

ห้ามทำความสะอาดพื้นผิวของชุดแม่แบบสร้างภาพ (ดรัม) ความไวต่อแสงด้วยวัตถุแหลมคมหรือของเหลวใดๆ

13. ใส่ตลับผงหมึก (โทนเนอร์) ให้แน่นหนาในชุดแม่แบบสร้างภาพ (ดรัม) จนกว่าจะได้ยินเสียงล็อคเข้าที่

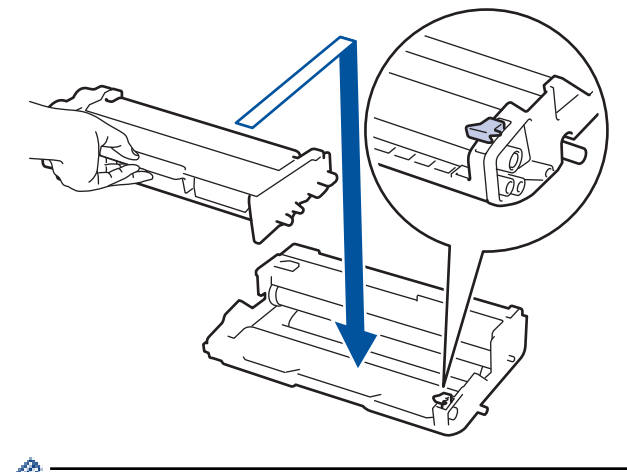

🖉 ตรวจสอบว่าคุณใส่ตลับผงหมึก (โทนเนอร์) อย่างถูกต้อง ไม่เช่นนั้นตลับผงหมึก (โทนเนอร์) อาจหลุดออกจากชุดแม่ แบบสร้างภาพ (ดรัม)

14. ติดตั้งชุดประกอบตลับผงหมึก (โทนเนอร์) และชุดแม่แบบสร้างภาพ (ดรัม) กลับเข้าสู่เครื่องพิมพ์

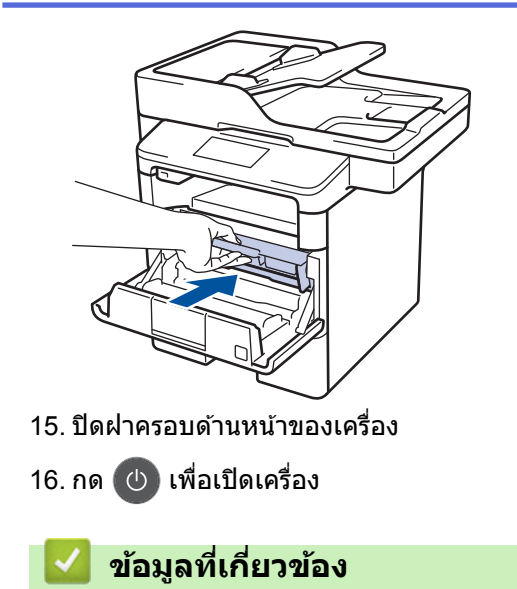

- ทำความสะอาดเครื่อง
- ปรับปรุงคุณภาพการพิมพ์

🔺 หน้าหลัก > การบำรุงรักษาตามปกติ > ทำความสะอาดเครื่อง > ทำความสะอาดลูกกลิ้งจับกระดาษ

## ทำความสะอาดลูกกลิ้งจับกระดาษ

ทำความสะอาด ลูกยางป้อนกระดาษเป็นครั้งคราวเพื่อป้องกันกระดาษติดเพื่อให้มั่นใจว่ากระดาษถูกป้อนอย่างถูกต้อง

้ถ้าคุณมีปัญหาในการป้อนกระดาษ ให้ทำความสะอาดลูกกลิ้งป้อนกระดาษดังนี้:

- 1. กดค้างไว้ที่ 🕛 เพื่อปิดเครื่อง
- 2. ดึงถาดใส่กระดาษแยกออกจากเครื่อง

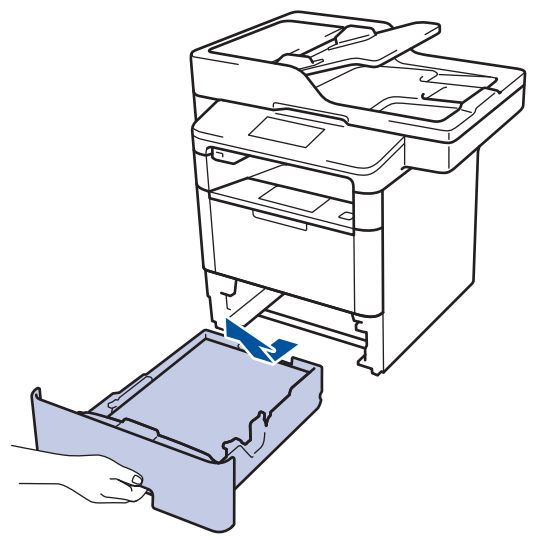

- 3. หากบรรจุกระดาษในถาดใส่กระดาษแล้ว หรือมีสิ่งใดติดอยู่ในถาดใส่กระดาษ ให้นำกระดาษหรือสิ่งนั้นออก
- 4. บิดผ้าที่ไม่มีขน ชุบน้ำค่อนข้างอุ่น เช็ดแผ่นยางแยกกระดาษของถาดใส่กระดาษเพื่อกำจัดฝุ่น

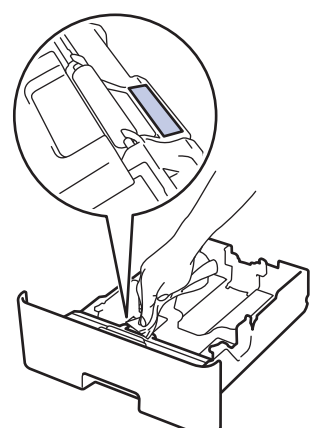

5. เช็ดลูกกลิ้งป้อนกระดาษสองอันด้านในเครื่องเพื่อกำจัดฝุ่น

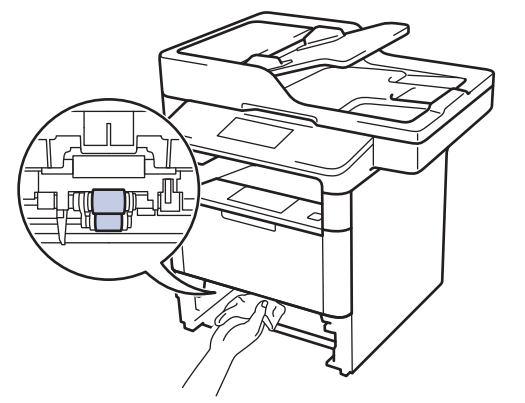

- 6. บรรจุกระดาษอีกครั้งและใส่ถาดใส่กระดาษกลับเข้าในเครื่องให้แน่นหนา
- 7. กด 🕐 เพื่อเปิดเครื่อง

## 🔽 ข้อมูลที่เกี่ยวข้อง

- ทำความสะอาดเครื่อง
- ปัญหาการพิมพ์

# หน้าหลัก > การบำรุงรักษาตามปกติ > ตรวจสอบอายุการใช้งานที่เหลืออยู่ของขึ้นส่วนต่าง ๆ ตรวจสอบอายุการใช้งานที่เหลืออยู่ของขึ้นส่วนต่าง ๆ กด โฏ้ [Settings (กรตั้งก่า)] > [All Settings (กรตั้งก่าทั้งหมด)] > [Machine Info. (ข้อมูลเครื่อง)] > [Parts Life (อายุการใช้งานขึ้นส่วน)] กดส่วนประกอบของเครื่องที่คุณต้องการตรวจสอบ หน้าจอแสดงผลแบบ LCD แสดงอายุการใช้งานที่เหลือโดยประมาณของส่วนประกอบ กด โฏ้ เพื่อแสดงอายุการใช้งานที่เหลืออยู่ของตลับผงหมึก (โทนเนอร์) กด โฏ บนหน้าจอแสดงผลแบบ LCD ข้อมูลที่เกี่ยวข้อง การบำรุงรักษาตามปกติ

🔺 หน้าหลัก > การบำรุงรักษาตามปกติ > บรรจุและขนส่งเครื่องของคุณ

## บรรจุและขนส่งเครื่องของคุณ

มีวิธีการบรรจุและจัดส่งเครื่องสองวิธี เพื่อพิจารณาว่าควรใช้วิธีใด ให้ตรวจสอบวัสดุบรรจุภัณฑ์เดิมของเครื่องว่ามีที่ปิดตลับผง หมึก (โทนเนอร์) หรือไม่

- ถ้าไม่มีที่ปิดตลับผงหมึก (โทนเนอร์) ในกล่องผลิตภัณฑ์เดิม >> ข้อมูลที่เกี่ยวข้อง: บรรจุเครื่องและตลับผงหมึก (โทนเนอร์) ไว้ด้วยกัน
- ถ้ามีที่ปิดตลับผงหมึก (โทนเนอร์) ในกล่องผลิตภัณฑ์เดิม >> ข้อมูลที่เกี่ยวข้อง: บรรจูเครื่องและตลับผงหมึก (โทนเนอร์) ไว้ แยกกัน

ที่ปิดตลับผงหมึก (โทนเนอร์)

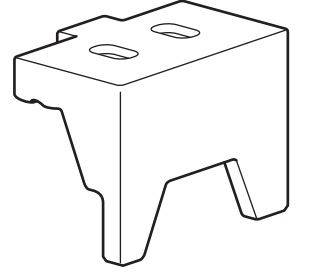

ข้อมูลที่เกี่ยวข้อง

- การบำรุงรักษาตามปกติ
- บรรจุเครื่องและตลับผงหมึก (โทนเนอร์) ไว้ด้วยกัน
- บรรจุเครื่องและตลับผงหมึก (โทนเนอร์) ไว้แยกกัน

▲ หน้าหลัก > การบำรุงรักษาตามปกติ > บรรจุและขนส่งเครื่องของคุณ > บรรจุเครื่องและตลับผงหมึก (โทนเนอร์) ไว้ ด้วยกัน

# บรรจุเครื่องและตลับผงหมึก (โทนเนอร์) ไว้ด้วยกัน

# 🛕 คำเตือน

 ผลิตภัณฑ์นี้มีน้ำหนักมาก และหนักกว่า 16.5 กก. เพื่อป้องกันการบาดเจ็บที่อาจเกิดขึ้นได้ ต้องให้คนอย่างน้อยสองคน ยกผลิตภัณฑ์โดยการถือที่ด้านหน้าและด้านหลัง

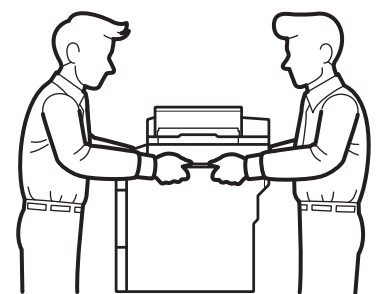

- ถ้าเครื่องติดตั้งถาดเสริมอยู่ ให้ถอดถาดเสริมออกก่อนการเคลื่อนย้ายเครื่อง การพยายามเคลื่อนย้ายเครื่องโดยไม่ถอด ถาดเสริมออกอาจทำให้คุณบาดเจ็บหรือทำให้เครื่องเสียหาย
- บรรจุถาดเสริมแยกออกจากกันในกล่องเดิมที่ให้มาพร้อมทั้งวัสดุบรรจุภัณฑ์เดิมที่ให้มา

หากคุณต้องขนย้ายเครื่องด้วยเหตุผลใดก็ตาม ให้บรรจุเครื่องลงในบรรจุภัณฑ์เดิมด้วยความระมัดระวังเพื่อหลีกเลี่ยง
 ความเสียหายใดๆ ในระหว่างขนส่ง เครื่องควรมีการประกันภัยโดยสมบูรณ์จากผู้ขนส่ง

- 1. กดค้างไว้ที่ 🕕 เพื่อปิดเครื่อง ปิดเครื่องพิมพ์ทิ้งไว้อย่างน้อย 10 นาทีเพื่อให้เย็นลง
- 2. ถอดสายทั้งหมดออก แล้วจึงถอดสายไฟจาก เต้ารับไฟฟ้า

เครื่องนี้ประกอบด้วยสายไฟ AC ที่ไม่สามารถถอดออกได้ ทั้งนี้ขึ้นกับรุ่นผลิตภัณฑ์

3. นำเครื่องใส่ถุงที่มากับเครื่องในตอนแรก

Ø

4. บรรจุเครื่อง เอกสารที่พิมพ์เป็นเล่ม และสายไฟ (ถ้ามี) ในกล่องเดิมที่ให้มา พร้อมวัสดุบรรจุภัณฑ์เดิมที่ให้มา ดังที่แสดงไว้

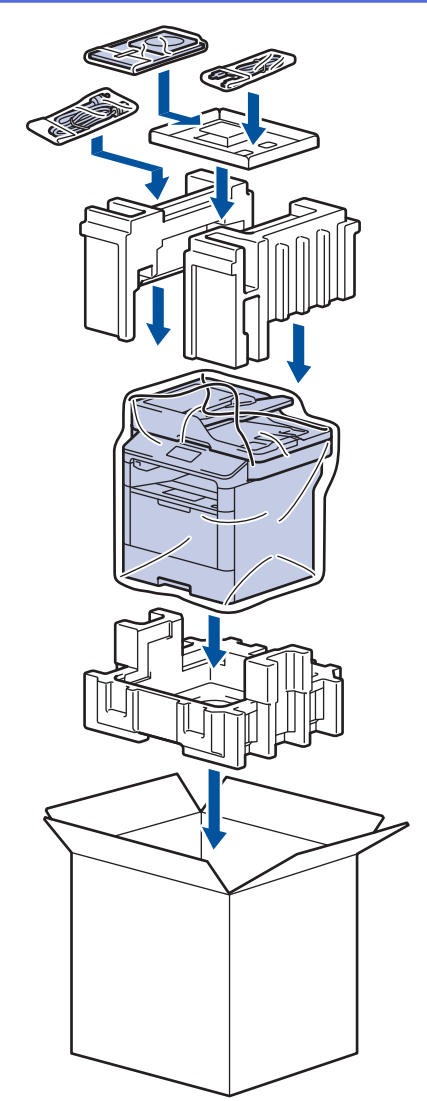

- 5. ปิดกล่องและปิดเทปอีกครั้ง
- 6. ถ้าคุณมีถาดล่าง ให้บรรจุกลับเข้าไปดังที่แสดงไว้

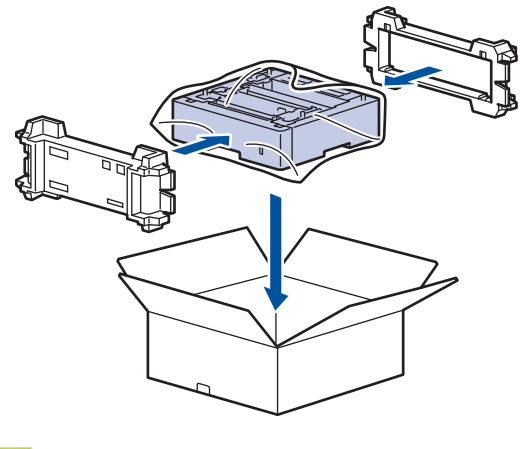

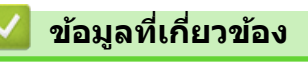

บรรจุและขนส่งเครื่องของคุณ

▲ หน้าหลัก > การบำรุงรักษาตามปกติ > บรรจุและขนส่งเครื่องของคุณ > บรรจุเครื่องและตลับผงหมึก (โทนเนอร์) ไว้ แยกกัน

# ีบรรจุเครื่องและตลับผงหมึก (โทนเนอร์) ไว้แยกกัน

# 🛕 คำเตือน

 ผลิตภัณฑ์นี้มีน้ำหนักมาก และหนักกว่า 16.5 กก. เพื่อป้องกันการบาดเจ็บที่อาจเกิดขึ้นได้ ต้องให้คนอย่างน้อยสองคน ยกผลิตภัณฑ์โดยการถือที่ด้านหน้าและด้านหลัง

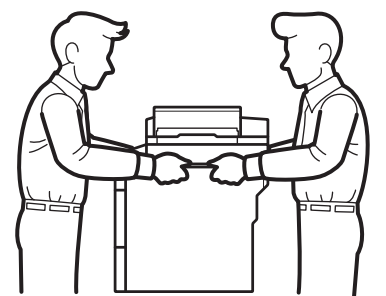

- ถ้าเครื่องติดตั้งถาดเสริมอยู่ ให้ถอดถาดเสริมออกก่อนการเคลื่อนย้ายเครื่อง การพยายามเคลื่อนย้ายเครื่องโดยไม่ถอด ถาดเสริมออกอาจทำให้คุณบาดเจ็บหรือทำให้เครื่องเสียหาย
- บรรจุถาดเสริมแยกออกจากกันในกล่องเดิมที่ให้มาพร้อมทั้งวัสดุบรรจุภัณฑ์เดิมที่ให้มา
- หากคุณต้องขนย้ายเครื่องด้วยเหตุผลใดก็ตาม ให้บรรจุเครื่องลงในบรรจุภัณฑ์เดิมด้วยความระมัดระวังเพื่อหลีกเลี่ยง
   ความเสียหายใดๆ ในระหว่างขนส่ง เครื่องควรมีการประกันภัยโดยสมบูรณ์จากผู้ขนส่ง
- 1. กดค้างไว้ที่ 🕖 เพื่อปิดเครื่อง ปิดเครื่องพิมพ์ทิ้งไว้อย่างน้อย 10 นาทีเพื่อให้เย็นลง
- 2. ถอดสายทั้งหมดออก แล้วจึงถอดสายไฟจาก เต้ารับไฟฟ้า

เครื่องนี้ประกอบด้วยสายไฟ AC ที่ไม่สามารถถอดออกได้ ทั้งนี้ขึ้นกับรุ่นผลิตภัณฑ์

3. ถอดชุดตลับผงหมึก (โทนเนอร์) และชุดแม่แบบสร้างภาพ (ดรัม) ออก

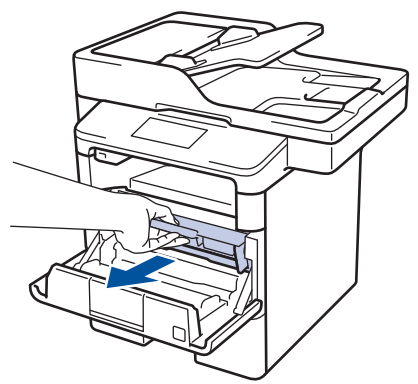

Ø

4. กดคันล็อคสีเขียวลงและถอดตลับผงหมึก (โทนเนอร์) ออกจากชุดแม่แบบสร้างภาพ (ดรัม)

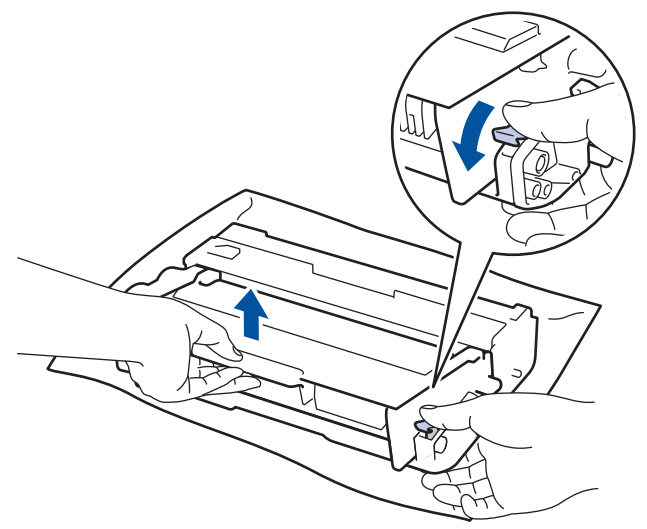

- 5. นำวัสดุป้องกันดิดบนตลับผงหมึก (โทนเนอร์) นำใส่ถุงพลาสติก
- 6. ใส่เฉพาะชุดแม่แบบสร้างภาพ (ดรัม) กลับเข้าสู่เครื่องพิมพ์

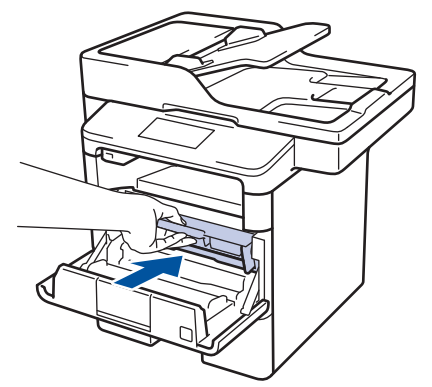

- 7. ปิดฝาครอบด้านหน้า
- 8. นำเครื่องใส่ถุงที่มากับเครื่องในตอนแรก
- 9. บรรจุเครื่อง วัสดุการพิมพ์ และสายไฟ (ถ้าทำได้) ในกล่องเดิมที่ให้มา พร้อมวัสดุบรรจุภัณฑ์เดิมที่ให้มา ดังที่แสดงไว้

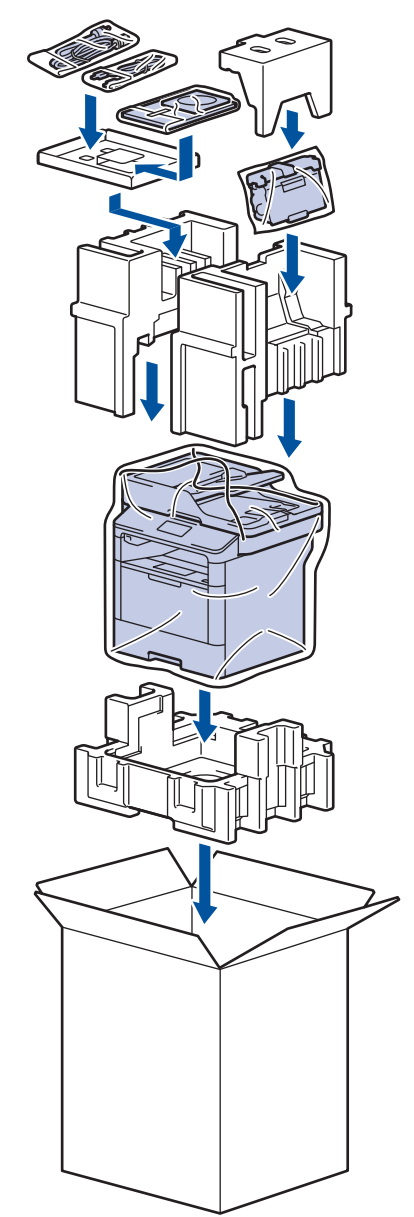

- 10. ปิดกล่องและปิดเทปอีกครั้ง
- 11. ถ้าคุณมีถาดล่าง ให้บรรจุกลับเข้าไปดังที่แสดงไว้

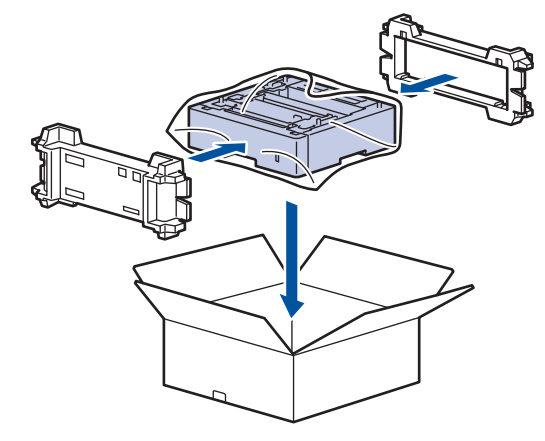

🅗 ข้อมูลที่เกี่ยวข้อง

• บรรจุและขนส่งเครื่องของคุณ

🔺 หน้าหลัก > การบำรุงรักษาตามปกติ > เปลี่ยนชิ้นส่วนบำรุงรักษาตามรอบเวลา

## เปลี่ยนชิ้นส่วนบำรุงรักษาตามรอบเวลา

เปลี่ยนชิ้นส่วนต่อไปนี้อย่างสม่ำเสมอเพื่อรักษาคุณภาพการพิมพ์ ชิ้นส่วนต่อไปนี้ต้องได้รับการเปลี่ยนใหม่หลังจากการพิมพ์ ประมาณ 50,000 หน้า <sup>1</sup> สำหรับ PF Kit MP และ 200,000 หน้า <sup>1</sup> สำหรับ PF Kit สำหรับถาดใส่กระดาษ <sup>2</sup>, PF Kit สำหรับถาด เสริม, ชุดทำความร้อน และชุดเลเซอร์

ติดต่อบริการลูกค้าสัมพันธ์ของบราเดอร์หรือตัวแทนจำหน่ายผลิตภัณฑ์บราเดอร์ในท้องที่ของคุณเมื่อมีข้อความต่อไปนี้ปรากฏ บนหน้าจอแสดงผลแบบ LCD:

| ข้อความบนหน้าจอแสดงผลแบบ<br>LCD                      | ดำอธิบาย                                 |  |
|------------------------------------------------------|------------------------------------------|--|
| Replace Fuser (เปลี่ยนฟีวเซอร์) <sup>3</sup>         | เปลี่ยนชุดทำความร้อน                     |  |
| Replace Laser (เปลี่ขนเลเซอร์) 3                     | เปลี่ยนชุดเลเซอร์                        |  |
| Replace PF Kit 1 (ปลี่ชน PF<br>Kit1) <sup>3</sup>    | เปลี่ยนชุดป้อนกระดาษสำหรับถาดใส่กระดาษ   |  |
| Replace PF Kit 2 (เปลี่ยน PF<br>Kit2) <b>34</b>      | เปลี่ยนชุดป้อนกระดาษสำหรับถาดเสริม       |  |
| Replace PF Kit MP (เปลี่ยนชุด<br>PF MP) <sup>3</sup> | เปลี่ยนชุดป้อนกระดาษสำหรับถาดอเนกประสงค์ |  |

## ข้อมูลที่เกี่ยวข้อง

• การบำรุงรักษาตามปกติ

<sup>&</sup>lt;sup>1</sup> หน้ากระดาษขนาด Letter หรือ A4 พิมพ์ 1 ด้าน

<sup>2 (</sup>DCP-L5600DN/MFC-L5700DN/MFC-L5755DW/MFC-L5900DW) หลังจากเดือนธันวาคม 2016 คุณจะต้องอัปเดตเพีร์มแวร์ของเครื่อง ไปที่หน้า Downloads ของรุ่นผลิตภัณฑ์ของคุณใน Brother Solutions Center ที่ <u>support.brother.com</u>

<sup>&</sup>lt;sup>3</sup> ความถี่ของการเปลี่ยนขึ้นกับความขับข้อนของหน้าที่พิมพ์ สัดส่วนพื้นที่การพิมพ์ และประเภทของสื่อการพิมพ์

<sup>4</sup> ถ้าคุณใช้ถาดเสริมกับเครื่องของคุณ ข้อความนี้จะปรากฏบนหน้าจอแสดงผลแบบ LCD เมื่อเครื่องมีถาดเสริมหลายถาด เครื่องจะแสดงข้อความโดยใช้ตัวเลข ประจำถาดเสริมแต่ละถาด

#### 🔺 หน้าหลัก > การตั้งค่าเครื่อง

# การตั้งค่าเครื่อง

ี่ปรับแต่งการตั้งค่าและคุณสมบัติ สร้างทางลัด และทำงานกับตัวเลือกที่แสดงบนหน้าจอแสดงผลแบบ LCD ของเครื่อง เพื่อให้ เครื่องพิมพ์บราเดอร์ของคุณเป็นเครื่องมือการทำงานที่มีประสิทธิภาพสูงยิ่งขึ้น

- เปลี่ยนการตั้งค่าเครื่องจากแผงควบคุม
- เปลี่ยนการตั้งค่าเครื่องจากคอมพิวเตอร์ของคุณ

🔺 หน้าหลัก > การตั้งค่าเครื่อง > เปลี่ยนการตั้งค่าเครื่องจากแผงควบคุม

# เปลี่ยนการตั้งค่าเครื่องจากแผงควบคุม

- ในกรณีที่ไฟดับ (การจัดเก็บหน่วยความจำ)
- การตั้งค่าทั่วไป
- บันทึกรายการโปรดของการตั้งค่าของคุณเป็นทางลัด
- พิมพ์รายงาน
- ตารางการตั้งค่าและคุณสมบัติ

#### 🔺 หน้าหลัก > การตั้งค่าเครื่อง > เปลี่ยนการตั้งค่าเครื่องจากแผงควบคุม > ในกรณีที่ไฟดับ (การจัดเก็บหน่วยความจำ)

## ี ในกรณีที่ไฟดับ (การจัดเก็บหน่วยความจำ)

การตั้งค่าเมนูของคุณจะถูกจัดเก็บแบบถาวร และจะไม่สูญหายในกรณีที่ไฟดับการตั้งค่าชั่วคราว (เช่น คอนทราสต์และโหมด ต่างประเทศ) จะสูญหาย

 ระหว่างที่ไฟดับ เครื่องจะยังคงรักษาค่าวันที่และเวลา และงานโทรสารที่ตั้งโปรแกรมเวลาเอาไว้ (เช่น: แฟกซ์แบบหน่วง เวลา) เป็นเวลาประมาณ 60 ชั่วโมงงานแฟกซ์อื่นในหน่วยความจำของเครื่องจะไม่สูญหาย

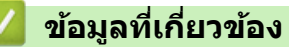

• เปลี่ยนการตั้งค่าเครื่องจากแผงควบคุม

## ุ่▲ หน้าหลัก > การตั้งค่าเครื่อง > เปลี่ยนการตั้งค่าเครื่องจากแผงควบคุม > การตั้งค่าทั่วไป

- ปรับระดับเสียงของเครื่อง
- เปลี่ยนเพื่อใช้เวลาออมแสง
- ตั้งค่าการนับถอยหลังโหมดพัก
- เกี่ยวกับโหมดพักลึก
- ตั้งโหมดปิดเครื่องอัตโนมัติ
- ตั้งค่าวันที่และเวลา
- ตั้งค่าโซนเวลา
- ปรับความสว่างของแสงส่องหลังหน้าจอแสดงผลแบบ LCD
- เปลี่ยนระยะเวลาที่ไฟส่องหลังหน้าจอแสดงผลแบบ LCD จะเปิดอยู่
- ตั้งค่ารหัสประจำเครื่องของคุณ
- ตั้งโหมดการต่อสายแบบโทนหรือพัลส์
- ลดการใช้งานผงหมึก (โทนเนอร์)
- เพิ่มหมายเลขนำหน้าให้หมายเลขโทรสารทุกหมายเลข
- ป้องกันการโทรผิดหมายเลข (การจำกัดการโทร)
- ลดเสียงรบกวนการพิมพ์
- เปลี่ยนภาษาบนหน้าจอแสดงผลแบบ LCD

#### 🔺 หน้าหลัก > การตั้งค่าเครื่อง > เปลี่ยนการตั้งค่าเครื่องจากแผงควบคุม > การตั้งค่าทั่วไป > ปรับระดับเสียงของเครื่อง

## ปรับระดับเสียงของเครื่อง

- กด [[Settings (การตั้งค่า)] > [All Settings (การตั้งค่าทั้งหมด)] > [General Setup (การตั้งค่าทั่วไป)] > [Volume (เสียง)]
- กดตัวเลือกใดตัวเลือกหนึ่งต่อไปนี้:
   (ตัวเลือกจะแตกต่างกันไป ทั้งนี้ขึ้นกับเครื่องของคณ)
  - [Ring (กรึ่ง)]
     ปรับระดับความดังของเสียงเรียกเข้า
  - [Beep (เสียงเดือน)]
     ปรับระดับเสียงแหลมที่คุณได้ยินเมื่อคุณกดปุ่ม ทำข้อผิดพลาด หรือหลังจากที่คุณรับส่งแฟกซ์
  - [Speaker (ถำโพง)]
     ปรับระดับความดังของลำโพง
- 3. เลือกตัวเลือก [Off (ปีด)], [Low (ต่ำ)], [Med (กลาง)] หรือ [High (สูง)] จากนั้นกดที่ตัวเลือกที่คุณต้องการ
- 4. กด 😭

## 🗹 ข้อมูลที่เกี่ยวข้อง

🔺 หน้าหลัก > การตั้งค่าเครื่อง > เปลี่ยนการตั้งค่าเครื่องจากแผงควบคุม > การตั้งค่าทั่วไป > เปลี่ยนเพื่อใช้เวลาออมแสง

# เปลี่ยนเพื่อใช้เวลาออมแสง

คุณสามารถตั้งโปรแกรมเครื่องเพื่อเปลี่ยนเวลาสำหรับการปรับเวลาตามแสงอาทิตย์ได้

เพื่อให้เวลาไปข้างหน้าหรือย้อนหลังหนึ่งชั่วโมง ให้เลือกการตั้งค่าตามตารางดังต่อไปนี้ ตรวจสอบว่าคุณได้ตั้งวันที่และเวลา อย่างถูกต้องในการตั้งค่าวันที่และเวลา

| (ชั่วโมงข้อนหลัง)                                                                                                    |  |  |  |
|----------------------------------------------------------------------------------------------------|--|--|--|
| 1. กด 👔 [Settings (การตั้งก่า)] > [All Settings (การตั้งก่าทั้งหมด)] > [Initial Setup (การตั้งก่าเริ่มต้น)] ><br>[Date & Time (วันที่และเวลา)] > [Daylight Save (ประหชัดแสงกลางวัน)] |  |  |  |
| 2. กด [Forward Hour (ชั่วโมงไปข้างหน้า) ] หรือ [Backward Hour (ชั่วโมงข้อนหลัง) ]                                                                                                    |  |  |  |
|                                                                                                    |  |  |  |
| 🔽 ข้อมูลที่เกี่ยวข้อง                                                                                                    |  |  |  |
|                                                                                                    |  |  |  |
|                                                                                                    |  |  |  |

▲ หน้าหลัก > การตั้งค่าเครื่อง > เปลี่ยนการตั้งค่าเครื่องจากแผงควบคุม > การตั้งค่าทั่วไป > ตั้งค่าการนับถอยหลังโหมด พัก

## ตั้งค่าการนับถอยหลังโหมดพัก

การตั้งค่าโหมดพัก (หรือโหมดประหยัดพลังงาน) สามารถลดการใช้พลังงานได้ เมื่อเครื่องพิมพ์อยู่ในโหมดพัก เครื่องพิมพ์จะมี ลักษณะเสมือนปิดเครื่องอยู่ เครื่องจะกลับมาทำงานอีกครั้งและเริ่มพิมพ์เมื่อได้รับงานพิมพ์หรือโทรสาร ใช้คำแนะนำเหล่านี้เพื่อ ตั้งค่าการชะลอเวลา (การนับถอยหลัง) ก่อนที่เครื่องจะเข้าสู่โหมดพัก

- คุณสามารถเลือกระยะเวลาที่เครื่องว่างก่อนเข้าสู่โหมดพัก
- ตัวจับเวลาจะเริ่มต้นใหม่ถ้าหากมีการดำเนินการใดๆ กับเครื่อง เช่นการรับงานพิมพ์
- กด [[Settings (การตั้งค่า)] > [All Settings (การตั้งค่าทั้งหมด)] > [General Setup (การตั้งค่าทั่วไป)] > [Ecology (ระบบนิเวศน์)] > [Sleep Time (เวลาสลีป)]
- 2. ใส่ระยะเวลา (สูงสุด 50 นาที) ที่เครื่องจะพักรอก่อนจะเข้าสู่โหมดพัก จากนั้นกด [OK (ตกลง)]
- 3. กด 🧲
  - 🏑 ข้อมูลที่เกี่ยวข้อง
  - การตั้งค่าทั่วไป

🔺 หน้าหลัก > การตั้งค่าเครื่อง > เปลี่ยนการตั้งค่าเครื่องจากแผงควบคุม > การตั้งค่าทั่วไป > เกี่ยวกับโหมดพักลึก

# เกี่ยวกับโหมดพักลึก

หากเครื่องอยู่ในโหมดพัก และไม่ได้รับงานใดๆ เป็นเวลาระยะเวลาหนึ่ง เครื่องจะเข้าสู่โหมดพักลึกโดยอัตโนมัติ ระยะเวลาขึ้น กับรุ่นผลิตภัณฑ์และการตั้งค่าของคุณ

โหมดพักลึกใช้พลังงานน้อยกว่าโหมดพัก

| รุ่นที่สามารถใช้ได้ | หน้าจอแสดงผลแบบ LCD ของเครื่องใน<br>โหมดพักลึก              | เงื่อนไขการเรียกคืนการทำงานเครื่อง                           |
|---------------------|-------------------------------------------------------------|--------------------------------------------------------------|
| ทุกรุ่น             | แสงไฟแบคไลท์ของหน้าจอแสดงผลแบบ<br>LCD ปิดลง และไฟ 🚮 กระพริบ | <ul> <li>เครื่องได้รับงานพิมพ์</li> <li>มีผู้กดที่</li></ul> |

## 🦉 ข้อมูลที่เกี่ยวข้อง

🔺 หน้าหลัก > การตั้งค่าเครื่อง > เปลี่ยนการตั้งค่าเครื่องจากแผงควบคุม > การตั้งค่าทั่วไป > ตั้งโหมดปิดเครื่องอัตโนมัติ

# ตั้งโหมดปิดเครื่องอัตโนมัติ

้ถ้าเครื่องอยู่ในโหมดพักลึกเป็นระยะเวลาหนึ่ง ซึ่งขึ้นกับรุ่นผลิตภัณฑ์และการตั้งค่าของคุณ เครื่องจะเข้าสู่โหมดปิดเครื่องโดย อัตโนมัติ เครื่องจะไม่เข้าสู่โหมดปิดเครื่องเมื่อเครื่องเชื่อมต่ออยู่กับเครือข่าย หรือมีข้อมูลพิมพ์แบบปลอดภัยอยู่ภายในหน่วย ความจำ

เพื่อเริ่มการพิมพ์ กดปุ่ม 🕐 บนแผงควบคุมแล้วส่งงานพิมพ์

- กด [[Settings (การตั้งค่า)] > [All Settings (การตั้งค่าทั้งหมด)] > [General Setup (การตั้งค่าทั่วไป)] > [Ecology (ระบบนิเวศน์)] > [Auto Power Off (ปิดอัตโนมัติ)]
- 2. ลากนิ้วขึ้นหรือลง หรือกด ▲ หรือ ▼ เพื่อแสดงตัวเลือก [Off (ปิด)], [1 hour (1 ชั่วโมง)], [2 hours (2 ชั่วโมง)], [4 hours (4 ชั่วโมง)] หรือ [8 hours (8 ชั่วโมง)] และจากนั้นกดตัวเลือกที่คุณต้องการ

3. กด

🎴 ข้อมูลที่เกี่ยวข้อง

#### ุ่ 🔺 หน้าหลัก > การตั้งค่าเครื่อง > เปลี่ยนการตั้งค่าเครื่องจากแผงควบคุม > การตั้งค่าทั่วไป > ตั้งค่าวันที่และเวลา

## ตั้งค่าวันที่และเวลา

- **1. กด** [[Settings (การตั้งค่า)] > [All Settings (การตั้งค่าทั้งหมด)] > [Initial Setup (การตั้งค่าเริ่มด้น)] > [Date & Time (วันที่และเวลา)] > [Date (วันที่)]
- 2. ใส่เลขสองหลักสุดท้ายของปีโดยใช้หน้าจอแสดงผลแบบ LCD จากนั้นกด [OK (ตกลง)]
- 3. ใส่เลขสองหลักของเดือนโดยใช้หน้าจอแสดงผลแบบ LCD จากนั้นกด [OK (ตกลง)]
- 4. ใส่เลขสองหลักของวันโดยใช้หน้าจอแสดงผลแบบ LCD จากนั้นกด [OK (ตกลง)]
- 5. **กด** [Time (ເວລາ)]
- 6. ใส่เวลา (ในรูปแบบ 24 ชั่วโมง) โดยใช้หน้าจอแสดงผลแบบ LCD จากนั้นกด [OK (ตกลง)]
   (เช่น: ป้อน 19:45 สำหรับ 7:45 PM)
- 7. กด 🧲

🦉 ข้อมูลที่เกี่ยวข้อง

🔺 หน้าหลัก > การตั้งค่าเครื่อง > เปลี่ยนการตั้งค่าเครื่องจากแผงควบคุม > การตั้งค่าทั่วไป > ตั้งค่าโซนเวลา

# ตั้งค่าโซนเวลา

## ตั้งค่าโซนเวลาที่เครื่องสำหรับสถานที่ของคุณ

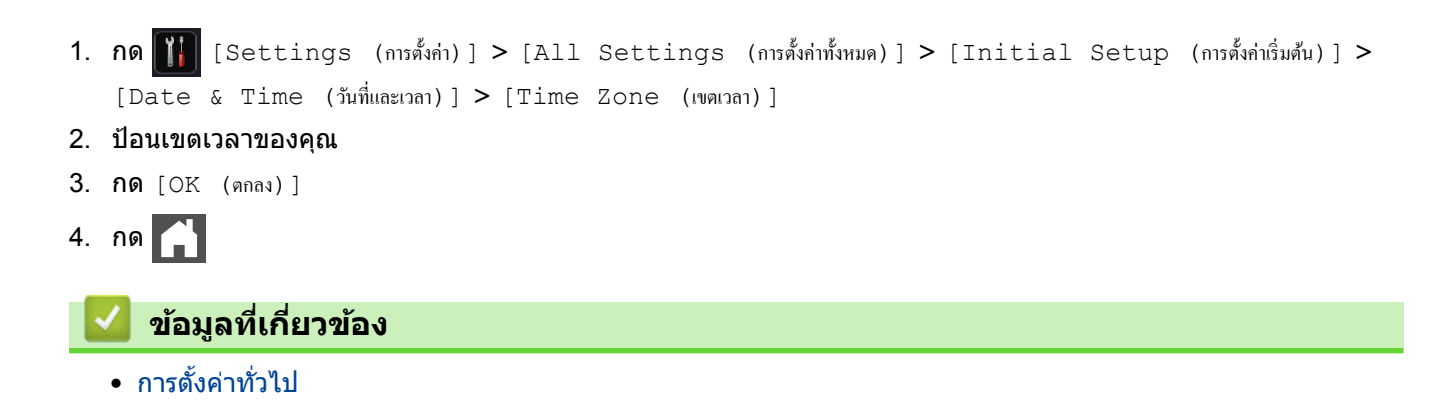

▲ หน้าหลัก > การตั้งค่าเครื่อง > เปลี่ยนการตั้งค่าเครื่องจากแผงควบคุม > การตั้งค่าทั่วไป > ปรับความสว่างของแสงส่อง หลังหน้าจอแสดงผลแบบ LCD

## ปรับความสว่างของแสงส่องหลังหน้าจอแสดงผลแบบ LCD

้ถ้าคุณอ่านหน้าจอแสดงผลแบบ LCD ได้ยาก อาจลองเปลี่ยนการตั้งค่าความสว่าง

- กด [[Settings (การตั้งค่า)] > [All Settings (การตั้งค่าทั้งหมด)] > [General Setup (การตั้งค่าทั่วไป)] > [LCD Settings (การตั้งค่าขอ LCD)] > [Backlight (แบคไลท์)]
- 2. กดเลือกตัวเลือก [Light (สว่าง)], [Med (กลาง)] หรือ [Dark (มืด)]
- 3. กด 📥

#### 🦉 ข้อมูลที่เกี่ยวข้อง

▲ หน้าหลัก > การตั้งค่าเครื่อง > เปลี่ยนการตั้งค่าเครื่องจากแผงควบคุม > การตั้งค่าทั่วไป > เปลี่ยนระยะเวลาที่ไฟส่อง หลังหน้าจอแสดงผลแบบ LCD จะเปิดอยู่

## ี เปลี่ยนระยะเวลาที่ไฟส่องหลังหน้าจอแสดงผลแบบ LCD จะเปิดอยู่

เปลี่ยนระยะเวลาที่ไฟส่องหลังหน้าจอแสดงผลแบบ LCD จะเปิดอยู่

- **1. กด** [[Settings (การตั้งค่า)] > [All Settings (การตั้งค่าทั้งหมด)] > [General Setup (การตั้งค่าทั่วไป)] > [LCD Settings (การตั้งค่าขอ LCD)] > [Dim Timer (ดัวตั้งเวลาหรี่แสง)]
- 2. กดเลือกตัวเลือก [Off (ปีค)], [10Secs (วินาที)], [20Secs (วินาที)] หรือ [30Secs (วินาที)]

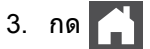

## 🦉 ข้อมูลที่เกี่ยวข้อง

▲ หน้าหลัก > การตั้งค่าเครื่อง > เปลี่ยนการตั้งค่าเครื่องจากแผงควบคุม > การตั้งค่าทั่วไป > ตั้งค่ารหัสประจำเครื่องของ คุณ

# ดั้งค่ารหัสประจำเครื่องของคุณ

รุ่นที่เกี่ยวข้อง: MFC-L5700DN/MFC-L5755DW/MFC-L5900DW/MFC-L6700DW/MFC-L6900DW

้ตั้งค่าให้เครื่องพิมพ์รหัสเครื่องของคุณ และวันที่และเวลาของแฟกซ์ที่ด้านบนของแฟกซ์แต่ละฉบับที่คุณส่ง

- กด [[Settings (การตั้งก่า)] > [All Settings (การตั้งก่าทั้งหมด)] > [Initial Setup (การตั้งก่าเริ่มต้น)] > [Station ID (รหัสประจำเครื่อง)] > [Fax (โทรสาร)]
- 2. ใส่หมายเลขแฟกซ์ของคุณ (สูงสุด 20 หลัก) โดยใช้หน้าจอแสดงผลแบบ LCD จากนั้นกด [OK (ตกลง)]
- 3. กด [Tel (โทรศัพท์)]
- 4. ใส่หมายเลขโทรศัพท์ของคุณ (สูงสุด 20 หลัก) โดยใช้หน้าจอแสดงผลแบบ LCD จากนั้นกด [OK (ตกลง)]
- 5. กด [Name (ชื่อ)]
- 6. ใส่ชื่อของคุณ (สูงสุด 20 หลัก) โดยใช้หน้าจอแสดงผลแบบ LCD จากนั้นกด [OK (ตกลง)]
  - กด A 1 @ เพื่อวนผ่านตัวอักษร ดัวเลข และอักขระพิเศษ (ดัวอักษรที่มีอาจแตกต่างกันไป ทั้งนี้ขึ้นกับประเทศของ คุณ)

    - หากต้องการใส่เว้นวรรค กด [Space (เว้นวรรค)] หรือ ►
    - รายละเอียดข้อมูลเพิ่มเดิม >> ข้อมูลที่เกี่ยวข้อง

## 7. กด 📥

#### 🧧 ข้อมูลที่เกี่ยวข้อง

- การตั้งค่าทั่วไป
- วิธีการป้อนข้อความในเครื่องพิมพ์บราเดอร์ของคุณ
- ถ่ายโอนแฟกซ์ไปยังเครื่องโทรสารเครื่องอื่น
- ถ่ายโอนรายงานบันทึกโทรสารไปยังเครื่องโทรสารเครื่องอื่น

▲ หน้าหลัก > การตั้งค่าเครื่อง > เปลี่ยนการตั้งค่าเครื่องจากแผงควบคุม > การตั้งค่าทั่วไป > ตั้งโหมดการต่อสายแบบ โทนหรือพัลส์

# ้ตั้งโหมดการต่อสายแบบโทนหรือพัลส*์*

รุ่นที่เกี่ยวข้อง: MFC-L5700DN/MFC-L5755DW/MFC-L5900DW/MFC-L6700DW/MFC-L6900DW

เครื่องพิมพ์บราเดอร์ของคุณถูกตั้งค่าให้ใช้บริการการโทรแบบโทน ถ้าคุณใช้บริการการโทรแบบพัลส์ (แบบหมุน) คุณจะต้อง เปลี่ยนเป็นโหมดการโทรแบบพัลส์

#### คุณสมบัตินี้มีเฉพาะในบางประเทศ

- กด [[Settings (การตั้งค่า)] > [All Settings (การตั้งค่าทั้งหมด)] > [Initial Setup (การตั้งค่าเริ่มดัน)] > [Tone/Pulse (โทน/พัลส์)]
- 2. กด [Tone (โทน)] หรือ [Pulse (พัลส์)]
- 3. กด
  - 🦉 ข้อมูลที่เกี่ยวข้อง
  - การตั้งค่าทั่วไป
▲ หน้าหลัก > การตั้งค่าเครื่อง > เปลี่ยนการตั้งค่าเครื่องจากแผงควบคุม > การตั้งค่าทั่วไป > ลดการใช้งานผงหมึก (โทนเนอร์)

# ุลดการใช้งานผงหมึก (โทนเนอร์)

การใช้คุณลักษณะประหยัดผงหมึก (โทนเนอร์) อาจช่วยลดอัตราการใช้ผงหมึก (โทนเนอร์) ได้ เมื่อเปิดคุณลักษณะประหยัด ผงหมึก (โทนเนอร์) งานพิมพ์เอกสารของคุณอาจดูจางลง

้ไม่แนะนำให้ใช้คุณสมบัติการประหยัดผงหมึก (โทนเนอร์) นี้สำหรับการพิมพ์ภาพถ่ายหรือภาพระดับสีเทา

- กด [Settings (การตั้งค่า)] > [All Settings (การตั้งค่าทั้งหมด)] > [General Setup (การตั้งค่าทั่วไป)] > [Ecology (ระบบนิเวศน์)] > [Toner Save (ประหชัดผงหมึก)]
   กด [On (เปิด)] หรือ[Off (ปิด)]
   กด [ล้า
  - การตั้งค่าทั่วไป

▲ หน้าหลัก > การตั้งค่าเครื่อง > เปลี่ยนการตั้งค่าเครื่องจากแผงควบคุม > การตั้งค่าทั่วไป > เพิ่มหมายเลขนำหน้าให้ หมายเลขโทรสารทุกหมายเลข

### เพิ่มหมายเลขนำหน้าให้หมายเลขโทรสารทุกหมายเลข

รุ่นที่เกี่ยวข้อง: MFC-L5700DN/MFC-L5755DW/MFC-L5900DW/MFC-L6700DW/MFC-L6900DW

การตั้งค่าหมายเลขนำหน้าจะทำให้เครื่องเรียกหมายเลขที่ตั้งไว้ล่วงหน้าก่อนหมายเลขแฟกซ์ทุกหมายเลขที่คุณเรียก ตัวอย่าง เช่น ถ้าระบบโทรศัพท์ของคุณต้องกด 9 ก่อนโทรออกภายนอก ให้ใช้การตั้งค่านี้เพื่อเรียกหมายเลข 9 สำหรับการส่งแฟกซ์ทุก ครั้ง

- ใช้หมายเลขและสัญลักษณ์จาก 0 ถึง 9, # และ \* (คุณไม่สามารถใช้ ! พร้อมกับหมายเลขหรือสัญลักษณ์อื่นได้)
   ถ้าระบบโทรศัพท์ของคุณจำเป็นต้องมีการกดปุ่มพักสาย ให้กด ! บนหน้าจอแสดงผลแบบ LCD
- กด [[Settings (การตั้งก่า)] > [All Settings (การตั้งก่าทั้งหมด)] > [Initial Setup (การตั้งก่าเริ่มต้น)] > [Dial Prefix (ตัวเลขเดิมหน้าการหมุน)]
- 2. กด [On (เปิด)] หรือ[Off (ปิด)]

| ตัวเลือก  | คำอธิบาย                                                                                                    |
|-----------|----------------------------------------------------------------------------------------------------|
| On (เปิด) | เพื่อเปิดใช้งานการตั้งค่าหมายเลขนำหน้า เลือก On (เบิค)<br>ถ้าคุณเลือก On (เบิค) ไปที่ขั้นตอนถัดไปเพื่อตั้งค่าหมายเลขนำหน้า |
| Off (ปีค) | เพื่อปิดใช้งานการตั้งค่าหมายเลขนำหน้า เลือก Off (ปีด)<br>ถ้าคุณเลือก Off (ปีด) กด 🏠 เพื่อออก                               |

- 3. กด [Dial Prefix (ดัวเลขเติมหน้าการหมุน)]
- 4. ใส่หมายเลขนำหน้า (สูงสุด 5 หลัก) โดยใช้หน้าจอแสดงผลแบบ LCD จากนั้นกด [OK (ตกลง)]

<sup>I</sup> เพื่อเปลี่ยนหมายเลขนำหน้า กด ◀ หรือ ► เพื่อนำเคอร์เซอร์ไปไว้ใต้หมายเลขที่จะลบ และกดปุ่ม Back Space จากนั้นกดหมายเลขที่ถูกต้อง

ทำซ้ำจนกระทั่งได้หมายเลขนำหน้าถูกต้อง จากนั้นกด [OK (ตกลง)]

5. กด 🧲

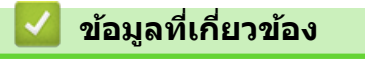

การตั้งค่าทั่วไป

▲ หน้าหลัก > การตั้งค่าเครื่อง > เปลี่ยนการตั้งค่าเครื่องจากแผงควบคุม > การตั้งค่าทั่วไป > ป้องกันการโทรผิด หมายเลข (การจำกัดการโทร)

### ป้องกันการโทรผิดหมายเลข (การจำกัดการโทร)

รุ่นที่เกี่ยวข้อง: MFC-L5700DN/MFC-L5755DW/MFC-L5900DW/MFC-L6700DW/MFC-L6900DW

้คุณสมบัตินี้จะป้องกันไม่ให้ผู้ใช้ส่งโทรสารหรือโทรไปผิดหมายเลขโดยบังเอิญ คุณสามารถตั้งค่าให้เครื่องจำกัดการโทร เมื่อ คุณใช้แป้นกดหมายเลข สมุดที่อยู่ ทางลัด และการค้นหา LDAP

1. กด 🎢 [Settings (การตั้งค่า)] > [All Settings (การตั้งค่าทั้งหมด)] > [Fax (โทรสาร)] > [Dial

Restriction (การจำกัดการต่อสาย)]

2. กดเลือกตัวเลือกใดตัวเลือกหนึ่งดังต่อไปนี้:

- [Dial Pad (แป้นหมุน)]
- [Address Book (สมุดที่อยู่)]

์ ถ้าคุณรวมหมายเลขในสมุดที่อยู่ เมื่อต่อหมายเลข หมายเลขนั้นจะถูกจดจำว่าเป็นการป้อนจากแป้นกดหมายเลข และจะ ไม่ถูกจำกัดการใช้งาน

- [Shortcuts (ทางลัค)]
- [LDAP Server (เซิร์ฟเวอร์ LDAP)]
- 3. กดเลือกตัวเลือกใดตัวเลือกหนึ่งดังต่อไปนี้:

| ตัวเลือก                          | คำอธิบาย                                                                                                    |
|-----------------------------------|----------------------------------------------------------------------------------------------------|
| Enter # Twice<br>(ใส่ # สองครั้ง) | เครื่องจะบอกให้คุณป้อนหมายเลขซ้ำอีกครั้ง และถ้าคุณป้อนหมายเลขเดิมซ้ำได้อย่างถูกต้อง<br>เครื่องจะเริ่มต่อหมายเลขดังกล่าว ถ้าคุณใส่หมายเลขผิด หน้าจอแสดงผลแบบ LCD จะแสดง<br>ข้อความแสดงข้อผิดพลาด |
| On (เปิด)                         | เครื่องจะจำกัดการส่งโทรสารทั้งหมด และการโทรออกสำหรับการต่อหมายเลขนั้น                                                                                                    |
| Off (ปีค)                         | เครื่องไม่จำกัดวิธีการต่อหมายเลข                                                                                                    |

ั้• การตั้งค่า [Enter # Twice (ใส่ # สองครั้ง)] จะไม่ทำงานถ้าคุณใช่โทรศัพท์ภายนอก หรือกด [Hook (ปุ่มวาง สาย)] ก่อนป้อนหมายเลข คุณจะไม่ถูกขอให้ใส่หมายเลขซ้ำอีกครั้ง

 ถ้าคุณเลือก [On (เปิด)] หรือ [Enter # Twice (ใส่ # สองครั้ง)] คุณจะไม่สามารถใช้คุณลักษณะการกระจาย สัญญาณได้

#### 4. กด 😭

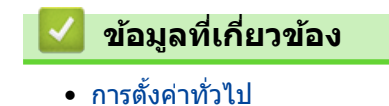

🔺 หน้าหลัก > การตั้งค่าเครื่อง > เปลี่ยนการตั้งค่าเครื่องจากแผงควบคุม > การตั้งค่าทั่วไป > ลดเสียงรบกวนการพิมพ์

### ิลดเสียงรบกวนการพิมพ์

การตั้งค่าโหมดเงียบช่วยลดเสียงรบกวนการพิมพ์ เมื่อเปิดโหมดเงียบ ความเร็วในการพิมพ์จะช้าลง การตั้งค่าจากโรงงานคือ ปิด

- **1. กด** [[Settings (การตั้งค่า)] > [All Settings (การตั้งค่าทั้งหมด)] > [General Setup (การตั้งค่าทั่วไป)] > [Ecology (ระบบนิเวศน์)] > [Quiet Mode (โหมดเงียบ)]
- 2. กด [On (เปิด)] หรือ[Off (ปิด)]
- 3. กด 😭

🎴 ข้อมูลที่เกี่ยวข้อง

การตั้งค่าทั่วไป

### เปลี่ยนภาษาบนหน้าจอแสดงผลแบบ LCD

เปลี่ยนภาษาหน้าจอแสดงผลแบบ LCD หากจำเป็น

คุณสมบัตินี้มีเฉพาะในบางประเทศ

- กด [[Settings (การตั้งก่า)] > [All Settings (การตั้งก่าทั้งหมด)] > [Initial Setup (การตั้งก่าเริ่มด้น)] > [Local Language (ภาษาท้องถิ่น)]
- 2. กดเลือกภาษาของคุณ
- 3. กด 🧲

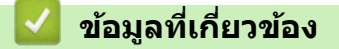

การตั้งค่าทั่วไป

▲ หน้าหลัก > การตั้งค่าเครื่อง > เปลี่ยนการตั้งค่าเครื่องจากแผงควบคุม > บันทึกรายการโปรดของการตั้งค่าของคุณเป็น ทางลัด

# บันทึกรายการโปรดของการตั้งค่าของคุณเป็นทางลัด

- เพิ่มทางลัด
- เปลี่ยนหรือลบทางลัด

▲ หน้าหลัก > การตั้งค่าเครื่อง > เปลี่ยนการตั้งค่าเครื่องจากแผงควบคุม > บันทึกรายการโปรดของการตั้งค่าของคุณเป็น ทางลัด > เพิ่มทางลัด

### เพิ่มทางลัด

Ø

้คุณสามารถเพิ่มการตั้งค่าโทรสาร สำเนา สแกน การเชื่อมต่อเว็บ และแอพที่คุณใช้บ่อยที่สุดได้โดยการเพิ่ม รายการเหล่านี้เป็น ทางลัด หลังจากดำเนินการแล้ว คุณสามารถกดเลือกทางลัดเพื่อนำการตั้งค่าไปใช้แทนที่จะป้อนการตั้งค่าด้วยตนเอง

#### ์ เมนูทางลัดบางเมนูจะไม่มีให้เลือก ทั้งนี้ขึ้นกับรุ่นผลิตภัณฑ์ของคุณ

้คำแนะนำเหล่านี้ แนะนำวิธีการเพิ่มทางลัดการทำสำเนา ขั้นตอนสำหรับทางลัดโทรสาร การสแกน การเชื่อมต่อเว็บ หรือแอพนั้ นมีลักษณะคล้ายกันมาก

- 1. กด 🗊 [Shortcuts (ทางลัด)]
- **2. กดแท็บจาก** [1] **ถึง** [8]
- 3. กด 🕂 ตรงที่คุณยังไม่ได้เพิ่มทางลัด
- 4. กด ▲ หรือ ▼ เพื่อแสดง [Copy (สำเนา)] จากนั้นกด[Copy (สำเนา)]
- ธากนิ้วขึ้นหรือลง หรือกด ▲ หรือ ▼ เพื่อแสดงการตั้งค่าล่วงหน้าการทำสำเนา จากนั้นกดการตั้งค่าล่วงหน้าการทำสำเนาที่ คุณต้องการ
- 6. ลากนิ้วขึ้นหรือลง หรือกด ▲ หรือ ▼ เพื่อแสดงการตั้งค่าที่มี จากนั้นกดการตั้งค่าที่คุณต้องการเปลี่ยน
- สากนิ้วขึ้นหรือลง หรือกด ▲ หรือ ▼ เพื่อแสดงตัวเลือกที่มีสำหรับการตั้งค่า และจากนั้นกดตัวเลือกที่คุณต้องการ ทำช้าขั้นตอนทั้งสองขั้นตอนนี้จนกระทั่งคุณได้เลือกการตั้งค่าและตัวเลือกทั้งหมดที่คุณต้องการ
- 8. เมื่อคุณเปลี่ยนการตั้งค่าเสร็จแล้ว ให้กด [Save as Shortcut (บันทึกเป็นทางลัด)]
- 9. อ่านและยืนยันรายการการตั้งค่าที่คุณเลือก จากนั้นกด [OK (ตกลง)]
- 10. ใส่ชื่อทางลัดโดยใช้หน้าจอแสดงผลแบบ LCD จากนั้นกด [OK (ตกลง)]

#### ข้อมูลที่เกี่ยวข้อง

• บันทึกรายการโปรดของการตั้งค่าของคุณเป็นทางลัด

**≜** หน้าหลัก > การตั้งค่าเครื่อง > เปลี่ยนการตั้งค่าเครื่องจากแผงควบคุม > บันทึกรายการโปรดของการตั้งค่าของคุณเป็น ทางลัด > เปลี่ยนหรือลบทางลัด

| เปลี่ยนหรือลบทางลัด                                                                                              |
|----------------------------------------------------------------------------------------------------|
| 🖉 –<br>คณไม่สามารถเปลี่ยนทางลัดการเชื่อมต่อเว็บหรือแอพได้ถ้าคุณต้องการเปลี่ยน ให้ลบรายการนั้นออก จากนั้นเพิ่มทาง |
| ลัดใหม่                                                                                                    |
| 1. กด 🗊 [Shortcuts (ทางลัด)]                                                                                     |
| 2. กดแท็บจาก [1] ถึง [8] เพื่อแสดงทางลัดที่คุณต้องการเปลี่ยน                                                     |
| 3. กดที่ทางลัดที่คุณต้องการเปลี่ยน                                                                               |
| การตั้งค่าสำหรับทางลัดที่คุณเลือกจะปรากฏขึ้นมา                                                                   |
| 🆉 เพื่อลบทางลัดหรือแก้ไขชื่อ กดค้างไว้ที่ทางลัดจนกระทั่งตัวเลือกปรากฏขึ้นมา จากนั้นทำตามเมนูบนหน้าจอ             |
| <b>4. กด</b> [Options (ตัวเลือก)]                                                                                |
| <ol> <li>เปลี่ยนการตั้งค่าสำหรับทางลัดหากจำเป็น</li> </ol>                                                       |
| 6. กด [OK (ตกลง)] <b>(หากจำเป็น)</b>                                                                             |
| 7. เมื่อเสร็จแล้ว กด [Save as Shortcut (บันทึกเป็นทางถัด)]                                                       |
| 8. อ่านและยืนยันรายการการตั้งค่าที่แสดงผลตามที่คุณเลือก จากนั้นกด [OK (ตกลง)]                                    |
| 9. ทำวิธีใดวิธีหนึ่งดังต่อไปนี้:                                                                                 |
| • เพื่อเขียนทับทางลัด กด [Yes (ใช่)]                                                                             |
| • ถ้าคุณไม่ต้องการเขียนทับทางลัด กด [Network (เครือข่าย)] เพื่อใส่ชื่อทางลัดใหม่                                 |
| ใส่ชื่อใหม่โดยใช้หน้าจอแสดงผลแบบ LCD จากนั้นกด [OK (ตกลง)]                                                       |
| 🖉 เพื่อแก้ไขชื่อ กดค้างไว้ที่ 💌 เพื่อลบชื่อบัจจุบัน                                                              |
| 🔽 ข้อมูลที่เกี่ยวข้อง                                                                                            |
| <ul> <li>บันทึกรายการโปรดของการตั้งค่าของคุณเป็นทางลัด</li> </ul>                                                |

┢ หน้าหลัก > การตั้งค่าเครื่อง > เปลี่ยนการตั้งค่าเครื่องจากแผงควบคุม > พิมพ์รายงาน

# พิมพ์รายงาน

- รายงาน
- พิมพ์รายงาน

#### 🔺 หน้าหลัก > การตั้งค่าเครื่อง > เปลี่ยนการตั้งค่าเครื่องจากแผงควบคุม > พิมพ์รายงาน > รายงาน

#### รายงาน

มีรายงานต่อไปนี้:

#### การส่งสัญญาณ (รุ่น MFC)

รายงานการส่ง จะพิมพ์รายงานการตรวจสอบความถูกต้องการส่งสัญญาณสำหรับการส่งครั้งล่าสุดของคุณ

#### สมุดที่อยู่ (รุ่น MFC)

สมุดที่อยู่จะรายงานการพิมพ์ตามลำดับดัวอักษรของชื่อและหมายเลขที่จัดเก็บไว้ในหน่วยความจำของสมุดที่อยู่

#### รายงานบันทึกโทรสาร (รุ่น MFC)

ีบันทึกโทรสารจะพิมพ์รายการข้อมูลเกี่ยวกับโทรสารรับเข้าและส่งออก 200 รายการล่าสุด (TX หมายถึงการส่งสัญญาณ, RX หมายถึงการรับสัญญาณ)

#### การตั้งค่าของผู้ใช้

รายงานการตั้งค่าของผู้ใช้ พิมพ์รายการการตั้งค่าปัจจุบันของคุณ

#### การตั้งค่าเครื่องพิมพ์

รายงานการตั้งค่าเครื่องพิมพ์ พิมพ์รายการการตั้งค่าเครื่องพิมพ์ปัจจุบันของคุณ

#### การกำหนดค่าเครือข่าย (รุ่นที่มีคุณสมบัติเครือข่าย)

รายงานการกำหนดค่าเครือข่าย พิมพ์รายการการกำหนดค่าเครือข่ายปัจจุบันของคุณ

#### พิมพ์รายชื่อไฟล์

พิมพ์รายชื่อไฟล์ จะพิมพ์รายชื่อของฟอนต์และมาโครการพิมพ์ที่จัดเก็บไว้ในเครื่อง

#### การพิมพ์แบบดรัมดอท

พิมพ์ดรัมดอท จะพิมพ์หน้าดรัมดอท ซึ่งช่วยในกรณีที่ถึงเวลาทำความสะอาดชุดแม่แบบสร้างภาพ (ดรัม)

#### รายงาน WLAN (รุ่นที่มีฟังก์ชันเครือข่ายแบบไร้สาย)

รายงาน WLAN จะพิมพ์ผลการวินิจฉัยการเชื่อมต่อ LAN แบบไร้สาย

#### ข้อมูลที่เกี่ยวข้อง

• พิมพ์รายงาน

#### 🔺 หน้าหลัก > การตั้งค่าเครื่อง > เปลี่ยนการตั้งค่าเครื่องจากแผงควบคุม > พิมพ์รายงาน > พิมพ์รายงาน

#### พิมพ์รายงาน

- 1. กด 🏢 [Settings (การตั้งก่า)] > [All Settings (การตั้งก่าทั้งหมด)] > [Print Reports (รายงานการพิมพ์)]
- 2. ลากนิ้วขึ้นหรือลง หรือกด ▲ หรือ ▼ เพื่อแสดงรายงานที่คุณต้องการพิมพ์ และจากนั้นกดที่รายงานนั้น
- ทำวิธีใดวิธีหนึ่งดังต่อไปนี้:
  - หากคุณเลือก [XMIT Verify (ตรวจสอบยืนยัน XMIT)] ให้ทำข้อใดข้อหนึ่งดังต่อไปนี้:
    - เพื่อดูรายงานการตรวจสอบการส่ง กด [View on LCD (ดูใน LCD)]
    - เพื่อพิมพ์รายงานการตรวจสอบการส่ง กด [Print Report (รายงานการพิมพ์)]
  - ถ้าคุณเลือกรายงานอื่น ให้ไปยังขั้นตอนถัดไป
- **4. กด** [Yes (ใช่)]
- 5. กด

#### 🦉 ข้อมูลที่เกี่ยวข้อง

พิมพ์รายงาน

🔺 หน้าหลัก > การตั้งค่าเครื่อง > เปลี่ยนการตั้งค่าเครื่องจากแผงควบคุม > ตารางการตั้งค่าและคุณสมบัติ

# ตารางการตั้งค่าและคุณสมบัติ

ตารางการตั้งค่าจะช่วยให้คุณเข้าใจทางเลือกเมนูและตัวเลือกที่พบในโปรแกรมของเครื่อง

- ตารางการตั้งค่า (รุ่น MFC)
- ตารางการตั้งค่า (รุ่น DCP)
- ตารางคุณลักษณะ (รุ่น MFC)
- ตารางคุณลักษณะ (รุ่น DCP)

#### ▲ หน้าหลัก > การตั้งค่าเครื่อง > เปลี่ยนการตั้งค่าเครื่องจากแผงควบคุม > ตารางการตั้งค่าและคุณสมบัติ > ตารางการตั้ง ค่า (รุ่น MFC)

# ิตารางการตั้งค่า (รุ่น MFC)

รุ่นที่เกี่ยวข้อง: MFC-L5700DN/MFC-L5755DW/MFC-L5900DW/MFC-L6700DW/MFC-L6900DW

### 🚻 [Settings (การตั้งค่า)]

| ระดับ 1                                                      | ระดับ 2                                    | คำอธิบาย                                              |
|--------------------------------------------------------------|--------------------------------------------|-------------------------------------------------------|
|                                                              | Date & Time (วันที่และ<br>เวลา)            | เข้าถึงวันที่และเวลาโดยใช้เมนูการตั้งค่า              |
| Toner (ผงหมึก (โทนเนอร์))                                    | Toner Life (อายุ<br>โทนเนอร์)              | ดูอายุการใช้งานของผงหมึก (โทนเนอร์) ที่เหลือโดยประมาณ |
|                                                              | Test Print (การทดลอง<br>พิมพ์)             | พิมพ์หน้ากระดาษสำหรับการทดสอบ                         |
| Network (เครือข่าย)                                          | Wired LAN (LAN แบบใช้<br>สาย)              | เข้าสู่เมนูการตั้งค่า LAN แบบใช้สาย                   |
|                                                              | WLAN<br>(สำหรับรุ่นเครือข่ายแบบไร้<br>สาย) | เข้าสู่เมนูการตั้งค่า WLAN                            |
| Screen Settings (การตั้งค่าหน้าจอ)                           | -                                          | เข้าสู่เมนูการตั้งค่าหน้าจอเริ่มต้น                   |
| Wi-Fi Direct<br>(สำหรับรุ่นเครือข่ายแบบไร้สาย)               | -                                          | เข้าสู่เมนูการตั้งค่า Wi-Fi Direct                    |
| Fax Preview (ตัวอย่างโทรสาร)<br>(ใช้ได้เฉพาะบางรุ่นเท่านั้น) | -                                          | ดูโทรสารที่ได้รับบนหน้าจอแสดงผลแบบ LCD                |
| Tray Setting (การตั้งค่าถาดใส่กระดาษ)                        | -                                          | เข้าสู่เมนูการตั้งค่าถาด                              |
| All Settings (การตั้งค่าทั้งหมด)                             | -                                          | กำหนดค่ารายละเอียดการตั้งค่า                          |

#### [All Settings (การตั้งค่าทั้งหมด)] > [General Setup (การตั้งค่าทั่วไป)]

| ระดับ 1                                   | ระดับ 2                                     | ระดับ 3                         | คำอธิบาย                                                                    |
|-------------------------------------------|---------------------------------------------|---------------------------------|-----------------------------------------------------------------------------|
| Tray Setting (การตั้งค่าถาด<br>ใส่กระดาษ) | Paper Type (ชนิด<br>กระดาษ)                 | MP Tray (ถาด<br>อเนกประสงค์)    | เลือกชนิดของกระดาษที่ตรงกับกระดาษที่อยู่ใน<br>ถาดอเนกประสงค์                |
|                                           |                                             | Tray #1<br>(ถาด#1)              | เลือกชนิดของกระดาษที่ตรงกับกระดาษที่อยู่ใน<br>ถาดมาตรฐาน                    |
|                                           |                                             | Tray #2<br>(ถาด#2) <sup>1</sup> | เลือกชนิดของกระดาษที่ตรงกับกระดาษที่อยู่ใน<br>ถาดเสริม (ถาดที่ 2)           |
|                                           |                                             | Tray #3<br>(ถาด#3) <sup>1</sup> | เลือกชนิดของกระดาษที่ตรงกับกระดาษที่อยู่ใน<br>ถาดเสริม (ถาดที่ 3)           |
|                                           | Paper Size (ขนาด<br>กระดาษ)                 | MP Tray (ถาด<br>อเนกประสงค์)    | เลือกขนาดกระดาษที่คุณบรรจุในถาด<br>อเนกประสงค์                              |
|                                           |                                             | Tray #1<br>(ถาด#1)              | เลือกขนาดกระดาษที่คุณบรรจุในถาดกระดาษ<br>มาตรฐาน                            |
|                                           |                                             | Tray #2<br>(ถาด#2) <sup>1</sup> | เลือกขนาดกระดาษที่คุณบรรจุในถาดเสริม (ถาดที่<br>2)                          |
|                                           |                                             | Tray #3<br>(ถาด#3) <sup>1</sup> | เลือกขนาดกระดาษที่คุณบรรจุในถาดเสริม (ถาดที่<br>3)                          |
|                                           | Paper Low Notice<br>(การเตือนกระดาษใกล้หมด) | Paper Low<br>Notice (nis        | เลือกว่าจะแสดงข้อความที่แจ้งให้คุณทราบว่าถาด<br>ใส่กระดาษใกล้หมดแล้วหรือไม่ |
|                                           | (ใช้ได้เฉพาะบางรุ่นเท่านั้น)                | เตือนกระดาษไกล้หมด)             |                                                                             |

| ระดับ 1                                   | ระดับ 2                                                                     | ระดับ 3                                 | คำอธิบาย                                                                                                    |  |
|-------------------------------------------|-----------------------------------------------------------------------------|-----------------------------------------|----------------------------------------------------------------------------------------------------|--|
| Tray Setting (การตั้งค่าอาด<br>ใส่กระดาษ) | Paper Low Notice<br>(การเดือนกระดาษใกล้หมด)<br>(ใข้ได้เฉพาะบางรุ่นเท่านั้น) | Notice<br>Level (ระดับการ<br>แข้งเตือน) | เลือกระดับกระดาษต่ำสุดที่จะทำให้มีการส่ง<br>ข้อความ                                                                        |  |
|                                           | Check Size (ตรวจสอบ<br>ขนาด)                                                | -                                       | เลือกว่าจะให้แสดงข้อความที่บอกให้คุณตรวจสอบ<br>ว่าขนาดของกระดาษในเครื่องและขนาดกระดาษ<br>ตามการตั้งค่าเครื่องตรงกันหรือไม่ |  |
|                                           | Tray Use: Copy (ใช้<br>ถาด: ตำเนา)                                          | -                                       | เลือกถาดที่จะใช้สำหรับสำเนา                                                                                                |  |
|                                           | Tray Use: Fax (ใช้<br>ธาด: โทรสาร)                                          | -                                       | เลือกถาดที่จะใช้สำหรับโทรสาร                                                                                               |  |
|                                           | Tray Use: Print (ใช้<br>ถาด: พิมพ์)                                         | -                                       | เลือกถาดที่จะใช้สำหรับการพิมพ์                                                                                             |  |
|                                           | Skip Tray (ข้ามถาด) <sup>1</sup>                                            | -                                       | เลือกถาดที่คุณไม่ต้องการใช้ ถ้าหากถาดนั้นบรรจุ<br>กระดาษผิดขนาด                                                            |  |
|                                           | Separator Tray (ถาด<br>แยกกระดาษ) <sup>1</sup>                              | -                                       | เลือกถาดที่บรรจุกระดาษที่ใช้เป็นกระดาษคั่น<br>กลาง ซึ่งแทรกระหว่างงานพิมพ์แต่ละงาน                                         |  |
| Volume (เสียง)                            | Ring (ກຈຶ່ง)                                                                | -                                       | ปรับระดับความดังของเสียงเรียกเข้า                                                                                          |  |
|                                           | Beep (เสียงเตือน)                                                           | -                                       | ปรับระดับความดังของเสียงเตือน                                                                                              |  |
|                                           | Speaker (ຄຳໂพง)                                                             | -                                       | ปรับระดับความดังของลำโพง                                                                                                   |  |
| LCD Settings (การตั้งค่างอ                | Backlight (แบคไลท์)                                                         | -                                       | ปรับความสว่างของแบ็คไลท์ของจอ LCD                                                                                          |  |
| LCD)                                      | Dim Timer (ตัวตั้งเวลาหรี่<br>แสง)                                          | -                                       | ตั้งค่าระยะเวลาที่แบคไลท์ของหน้าจอแสดงผล<br>แบบ LCD ยังคงสว่างอยู่หลังจากที่คุณกลับสู่หน้า<br>หลัก                         |  |
| Screen Settings (การ<br>ตั้งค่าหน้าจอ)    | Home Screen (หน้าจอ<br>หลัก)                                                | -                                       | ตั้งค่าเริ่มดันสำหรับการดั้งค่าหน้าจอหลัก                                                                                  |  |
|                                           | Copy Screen (หน้าจอทำ<br>สำเนา)                                             | -                                       | ตั้งค่าเริ่มต้นสำหรับการตั้งค่าหน้าจอการทำสำเนา                                                                            |  |
|                                           | Scan Screen (หน้าจอ<br>สแกน)                                                | -                                       | ตั้งค่าเริ่มต้นสำหรับการตั้งค่าหน้าจอการสแกน                                                                               |  |
| Ecology (ระบบนิเวศน์)                     | Toner Save (ประหยัดผง<br>หมึก)                                              | -                                       | เพิ่มจำนวนหน้าที่สามารถทำการพิมพ์ได้จากตลับ<br>ผงหมึก (โทนเนอร์)                                                           |  |
|                                           | Sleep Time (ເວລາສລິ່ນ)                                                      | -                                       | ตั้งค่าเวลาก่อนที่เครื่องจะเข้าสู่โหมดประหยัด<br>พลังงาน                                                                   |  |
|                                           | Quiet Mode (โหมดเงียบ)                                                      | -                                       | ลดเสียงรบกวนจากการพิมพ์                                                                                                    |  |
|                                           | Auto Power Off (ปิด<br>อัตโนมัติ)                                           | -                                       | ตั้งค่าจำนวนชั่วโมงที่จะให้เครื่องยังคงอยู่ในโหมด<br>พักลึก ก่อนเข้าสู่โหมดปิดเครื่องอัตโนมัติ                             |  |
| Setting Lock (ล็อคการตั้ง<br>ค่า)         | Set Password (ตั้งรหัส<br>ผ่าน)                                             | -                                       | จำกัดผู้ใช้ที่ไม่ได้รับอนุญาตไม่ให้เปลี่ยนการตั้งค่า<br>ของเครื่อง                                                         |  |
|                                           | Lock Off⇒On (ล็อก<br>ปัด⇒เปิด)                                              | -                                       |                                                                                                    |  |
| Delete Storage (ลบที่<br>เก็บ)            | Macro ID (รหัสมาโคร)                                                        | Macro ID<br>(รหัสมาโคร) XX              | ลบข้อมูลมาโครที่ลงทะเบียน                                                                                                  |  |
|                                           | Font ID (รหัสฟอนต์)                                                         |                                         | ลบข้อมูลฟอนด์ที่ลงทะเบียน                                                                                                  |  |
|                                           | Format (รูปแบบ)                                                             | -                                       | เรียกคืนข้อมูลมาโครและฟอนต์ของเครื่องให้เป็น<br>ค่าเริ่มตัน                                                                |  |

<sup>1</sup> มีให้ใช้งานเฉพาะเมื่อติดตั้งถาดเสริม

### [All Settings (การตั้งค่าทั้งหมด)] > [Shortcut Settings (การตั้งค่าทางลัด)]

| ระดับ 1           | ระดับ 2              | คำอธิบาย                |
|-------------------|----------------------|-------------------------|
| (เลือกปุ่มทางลัด) | Rename (เปลี่ยนชื่อ) | เปลี่ยนชื่อทางลัด       |
|                   | Edit (แก้ไข)         | เปลี่ยนการตั้งค่าทางลัด |
|                   | Delete (ສນ)          | ลบทางลัด                |

### [All Settings (การตั้งค่าทั้งหมด)] > [Fax (โทรสาร)]

| ระดับ 1               |                                      |                                       | ระดับ 2                                                        | ระดับ 3                                                                             | คำอธิบาย                                                                                                    |
|-----------------------|--------------------------------------|---------------------------------------|----------------------------------------------------------------|-------------------------------------------------------------------------------------|----------------------------------------------------------------------------------------------------|
| Setup Receive<br>ຈັນ) |                                      | e (ตั้งค่าการ                         | Receive Mode (โหมดรับ)                                         | -                                                                                   | เลือกโหมดการรับของตัวเครื่องที่ตรงตาม<br>ความต้องการของคุณที่สุด                                                                        |
|                       | Ring Delay (หน่วงเวลาเสียง<br>เรียก) |                                       | -                                                              | ตั้งค่าจำนวนครั้งเสียงเรียกเข้าก่อนเครื่องรับ<br>สายในโหมดโทรสารหรือโทรสาร/โทรศัพท์ |                                                                                                    |
|                       |                                      |                                       | F/T Ring Time (ระยะเวลา<br>ในการดังของเสียงกริ่งเรียกเข้า F/T) | -                                                                                   | ตั้งค่าระยะเวลาของเสียงกริ่งพิเศษ/สองครั้งใน<br>โหมดโทรสาร/โทรศัพท์                                                                     |
|                       |                                      |                                       | Fax Preview (ตัวอย่าง<br>โทรสาร)                               | -                                                                                   | ดูโทรสารที่ได้รับบนหน้าจอแสดงผลแบบ LCD                                                                                                  |
|                       |                                      |                                       | Fax Detect (ตรวจหา<br>โทรสาร)                                  | -                                                                                   | รับข้อความโทรสารอัดโนมัติเมื่อคุณตอบรับ<br>สายโทรเข้าและได้ยินเสียงโทรสาร                                                               |
|                       |                                      |                                       | Remote Codes (รหัสระยะ<br>ไกล)                                 | Remote Codes<br>(รหัสระยะไกล)                                                       | รับสายจากโทรศัพท์ที่ต่อแยกออกจากตัว<br>เครื่องหรือโทรศัพท์ภายนอก และใช้รหัสเพื่อ                                                        |
|                       |                                      |                                       |                                                                | Act.Code (รหัส<br>เปิดใช้งาน)                                                       | เบดหรอบดเครอง คุณสามารถบรบรหสเหเบน<br>ส่วนตัว                                                                                           |
|                       |                                      |                                       |                                                                | Deact.Code<br>(รหัสปิดใช้งาน)                                                       |                                                                                                    |
|                       |                                      |                                       | Auto Reduction (การลด<br>โดยอัตโนมัติ)                         | -                                                                                   | ย่อขนาดโทรสารรับเข้า                                                                                                    |
|                       |                                      | PC Fax Receive (รับ<br>โทรสารด้วย PC) | On (เปิด)                                                      | ตั้งค่าเครื่องให้ส่งโทรสารไปยังคอมพิวเตอร์                                          |                                                                                                    |
|                       |                                      |                                       | Off (ปิด)                                                      | ของคุณ<br>คุณสามารถเปิดคุณลักษณะความปลอดภัย<br>ของงานพิมพ์สำรองได้                  |                                                                                                    |
|                       |                                      |                                       | Memory Receive (รับด้วย<br>หน่วยความจำ)                        | Off (ปิด)                                                                           | -                                                                                                    |
|                       |                                      |                                       |                                                                | Fax Forward<br>(ส่งต่อโทรสาร)                                                       | ตั้งค่าให้เครื่องส่งต่อข้อความโทรสาร หรือเพื่อ<br>จัดเก็บโทรสารรับเข้าในหน่วยความจำ (เพื่อให้<br>คุณเรียกดูขณะอยู่ห่างจากเครื่องของคุณ) |
|                       |                                      |                                       |                                                                |                                                                                     | ถ้าคุณเลือก ส่งต่อโทรสาร คุณสามารถเปิด<br>คุณลักษณะความปลอดภัยของงานพิมพ์<br>สำรอง                                                      |
|                       |                                      |                                       |                                                                | Fax Storage<br>(จัดเก็บโทรสาร)                                                      | จัดเก็บโทรสารขาเข้าในหน่วยความจำ                                                                                                    |
|                       |                                      |                                       |                                                                | Forward to<br>Cloud (ส่งต่อไปยัง<br>Cloud)                                          | ส่งต่อโทรสารขาเข้าไปยังบริการออนไลน์                                                                                                    |
|                       |                                      |                                       | Fax Rx Stamp (ประทับ<br>Rx โทรสาร)                             | -                                                                                   | พิมพ์เวลาและวันที่ที่ได้รับที่ด้านบนของ<br>โทรสารรับเข้า                                                                                |
|                       |                                      |                                       | 2-sided (2 หน้า)                                               | -                                                                                   | พิมพ์โทรสารที่ได้รับบนกระดาษทั้งสองด้าน                                                                                                 |
| Setup                 | Send (ตั้ง                           | end (ตั้งค่าการส่ง) Batch TX (ชุด TX) |                                                                | -                                                                                   | รวมโทรสารที่ชะลอที่ส่งออกไปยังหมายเลข<br>โทรสารเดียวกันพร้อมกันในการส่งหนึ่งครั้ง                                                       |
|                       |                                      |                                       | Coverpage Setting<br>(การตั้งค่าใบปะหน้า)                      | Print Sample<br>(พิมพ์ตัวอย่าง)                                                     | พิมพ์ตัวอย่างของหน้าปกโทรสาร คุณสามารถ<br>ใส่ข้อมูลและส่งโทรสารด้วยเอกสารของคุณ                                                         |

| ระดับ 1                                 | ระดับ 2                                                                                     | ระดับ 3                                | คำอธิบาย                                                                                                    |
|-----------------------------------------|---------------------------------------------------------------------------------------------|----------------------------------------|----------------------------------------------------------------------------------------------------|
| Setup Send (ตั้งค่าการส่ง)              | Coverpage Setting<br>(การตั้งค่าใบปะหน้า)                                                   | Coverpage<br>Note (บันทึกหน้าปก)       | ดั้งค่าข้อคิดเห็นส่วนตัวของคุณสำหรับหน้าปก<br>โทรสาร                                                           |
|                                         | Auto Redial (โทรซ้ำ<br>อัดโนมัติ)                                                           | -                                      | ดั้งค่าให้เครื่องโทรซ้ำหมายเลขโทรสารล่าสุด<br>หลังจากผ่านไปห้านาที ถ้าโทรสารไม่ได้ส่งไป<br>เนื่องจากสายไม่ว่าง |
|                                         | Destination (ປລາຍກາง)                                                                       | -                                      | ตั้งค่าให้เครื่องแสดงข้อมูลปลายทางบนหน้า<br>จอแสดงผลแบบ LCD ขณะกำลังต่อเลขหมาย<br>โทรสาร                       |
| Report Setting (การตั้ง<br>ค่ารายงาน)   | XMIT Report (אונאטא<br>XMIT)                                                                | -                                      | เลือกตั้งค่าการติดตั้งเริ่มต้นสำหรับรายงานการ<br>ตรวจสอบความถูกต้องการส่งสัญญาณ                                |
|                                         | Journal Period (ระยะ<br>เวลาบันทึก)                                                         | Journal<br>Period (ระยะเวลา<br>บันทึก) | ดั้งค่าช่วงสำหรับการพิมพ์บันทึกโทรสารโดย<br>อัตโนมัติ                                                          |
|                                         |                                                                                             | Time (ເວລາ)                            | หากคุณเลือกตัวเลือกอื่นนอกจากปิด และทุกๆ<br>โทรสาร 50 แผ่น คุณสามารถตั้งค่าเวลา<br>สำหรับตัวเลือกได้           |
|                                         |                                                                                             | Day (วัน)                              | ถ้าคุณเลือกทุกๆ 7 วัน คุณสามารถตั้งวันของ<br>สัปดาห์ได้                                                        |
| Print Document (พิมพ์<br>เอกสาร)        | -                                                                                           | -                                      | พิมพ์โทรสารที่ได้รับที่จัดเก็บอยู่ในหน่วยความ<br>จำของเครื่อง                                                  |
| Remote Access (การเข้า<br>ถึงระยะไกล)   | -                                                                                           | -                                      | ตั้งค่ารหัสของคุณสำหรับการเรียกดูจากระยะ<br>ไกล                                                                |
| Dial Restriction<br>(การจำกัดการต่อสาย) | Dial Pad (แป้นหมุน)                                                                         | -                                      | ดั้งค่าให้เครื่องจำกัด การต่อหมายเลข เมื่อใช้<br>แป้นกดหมายเลข                                                 |
|                                         | Address Book (สมุดที่อยู่)                                                                  | -                                      | ตั้งค่าให้เครื่องจำกัด การต่อหมายเลข เมื่อใช้<br>สมุดที่อยู่                                                   |
|                                         | Shortcuts (ทางลัด)                                                                          | -                                      | ตั้งค่าให้เครื่องจำกัด การต่อหมายเลข เมื่อใช้<br>ทางลัด                                                        |
|                                         | LDAP Server (เชิร์ฟเวอร์<br>LDAP)                                                           | -                                      | ตั้งค่าให้เครื่องจำกัดการโทร สำหรับหมายเลข<br>เซิร์ฟเวอร์ LDAP                                                 |
|                                         | (MFC-L5700DN/<br>MFC-L5755DW สามารถ<br>ใช้ได้หลังจากดาวน์โหลด<br>Internet Fax (I-Fax) แล้ว) |                                        |                                                                                                    |
| Remaining Jobs (งานที่<br>เหลือ)        | -                                                                                           | -                                      | ตรวจสอบว่าคิวงานใดอยู่ในหน่วยความจำของ<br>เครื่องและยกเลิกงานที่เลือก                                          |

# [All Settings (การตั้งค่าทั้งหมด)] > [Printer (เครื่องพิมพ์)]

| ระดับ 1                                                                | ระดับ 2                             | ระดับ 3        | คำอธิบาย                                                                                                    |
|------------------------------------------------------------------------|-------------------------------------|----------------|----------------------------------------------------------------------------------------------------|
| Emulation (การเลียน<br>ແບບ)                                            | -                                   | -              | เลือกโหมดจำลองแบบ                                                                                                    |
| Print Options (ตัว Internal Font (ชุด<br>เลือกการพิมพ์) แบบอักษรภายใน) |                                     | HP<br>LaserJet | พิมพ์รายการรูปแบบดัวอักษรที่มีภายในเครื่อง                                                                                      |
|                                                                        |                                     | BR-Script<br>3 |                                                                                                    |
|                                                                        | Test Print (การทดลอง<br>พิมพ์)      | -              | พิมพ์หน้ากระดาษสำหรับการทดสอบ                                                                                                   |
| 2-sided (2 หน้า)                                                       | 2-sided Print (การ<br>พิมพ์ 2 ด้าน) | -              | เปิดใช้งานหรือปิดใช้งานการพิมพ์ 2 ด้าน และเลือกขอบ<br>ยาวหรือขอบสั้น                                                            |
|                                                                        | Single Image (ภาพ<br>เดี๋ยว)        | -              | สำหรับงานพิมพ์ที่หน้าสุดท้ายเป็นภาพ 1 ด้าน เลือกดัว<br>เลือก 1-sided Feed (การป้อนกระดาษ 1 ด้าน) <b>เพื่อลด</b><br>เวลาการพิมพ์ |

| ระดับ 1                                  | ระดับ 2                                                       | ระดับ 3 | ดำอธิบาย                                                                                                    |  |
|------------------------------------------|---------------------------------------------------------------|---------|----------------------------------------------------------------------------------------------------|--|
| 2-sided (2 หน้า)                         |                                                               |         | เมื่อคุณใช้กระดาษหัวจดหมายหรือกระดาษที่มีลายพิมพ์<br>ส่วงหน้า คุณจะต้องเลือกตัวเลือก 2-sided Feed (การ<br>ป้อนกระดาษ 2 ด้าน) ถ้าคุณเลือก 1-sided Feed (การป้อน<br>กระดาษ 1 ด้าน) สำหรับกระดาษหัวจดหมายหรือกระดาษที่<br>มีลายพิมพ์ล่วงหน้า หน้าสุดท้ายจะถูกพิมพ์ลงบนหน้ากลับ<br>กัน |  |
| Auto Continue<br>(ดำเนินการต่ออัตโนมัติ) | -                                                             | -       | เลือกการตั้งค่านี้ถ้าคุณต้องการให้เครื่องล้างข้อผิดพลาด<br>ขนาดกระดาษหรือข้อผิดพลาดชนิดสื่อการพิมพ์ และใช้<br>กระดาษจากถาดอื่น                                                                                                    |  |
| Carbon Menu (เมนู<br>คาร์บอน)            | Carbon Copy (สำเนา<br>กระดาษคาร์บอน)                          | -       | เปิดการใช้งานหรือปิดการใช้งานฟังก์ชันสำเนากระดาษ<br>คาร์บอน                                                                                                    |  |
|                                          | Copies (ສຳເນາ)                                                | -       | ดั้งค่าจำนวนหน้าที่พิมพ์                                                                                                    |  |
|                                          | Copyl Tray (ดัดลอกl<br>ลาด)                                   | -       | เลือกถาดที่คุณใช้สำหรับ Copy1                                                                                                    |  |
|                                          | Copyl Macro (คัด<br>ลอก1 มาโคร)                               | -       | เลือกมาโครสำหรับ Copy1                                                                                                    |  |
|                                          | Copy2 Tray (คัดลอก2<br>ถาด) Copy8 Tray<br>(คัดลอก8 ถาด)       | -       | เลือกถาดที่คุณใช้สำหรับ Copy2 ถึง 8<br>เมนูจะปรากฏเมื่อพิมพ์ 2 หน้าขึ้นไป                                                                                                    |  |
|                                          | Copy2 Macro (คัด<br>ลอก2 มาโคร)Copy8<br>Macro (ดัดลอก8 มาโคร) | -       | เลือกมาโครสำหรับ Copy 2 ถึง 8<br>เมนูจะปรากฏเมื่อพิมพ์ 2 หน้าขึ้นไป                                                                                                    |  |
| HP Tray Command<br>(คำสั่งถาด HP)        | -                                                             | -       | เลือกเวอร์ชันของระบบจำลอง HP LaserJet ที่ถูกต้อง                                                                                                    |  |
| Reset Printer (วีเซ็ต<br>เครื่องพิมพ์)   | -                                                             | -       | เรียกคืนการตั้งค่าเครื่องพิมพ์กลับไปเป็นค่าเริ่มต้นจาก<br>โรงงาน                                                                                                    |  |

# [All Settings (การตั้งค่าทั้งหมด)] > [Network (เครือข่าย)]

| ระดับ 1                       | ระดับ 2           | ระดับ 3                                    | ระดับ 4                                | คำอธิบาย                                                    |
|-------------------------------|-------------------|--------------------------------------------|----------------------------------------|-------------------------------------------------------------|
| Wired LAN (LAN ແບບໃຮ້<br>ຕາຍ) | LAN ແນນໃຫ້ TCP/IP | BOOT Method (วิธี<br>ຄາຮນູ້ต)              | IP Boot<br>Tries (จำนวน<br>การบู๊ต IP) | เลือกวิธีการบู๊ดเครื่องที่ตรงตาม<br>ความต้องการของคุณที่สุด |
|                               |                   | IP Address (IP<br>แอดเดรส)                 | -                                      | ป้อนเลขที่อยู่ไอพี                                          |
|                               |                   | Subnet Mask (ชับ<br>เน็ตมาสก์)             | -                                      | ป้อน Subnet mask                                            |
|                               |                   | Gateway (ເຄທເວຍ໌່)                         | -                                      | ป้อนที่อยู่เกตเวย์                                          |
|                               |                   | Node Name (ชื่อ<br>โหนด)                   | -                                      | ป้อนชื่อโหนด                                                |
|                               |                   |                                            |                                        | (สูงสุด 32 ตัวอักษร)                                        |
|                               |                   | WINS<br>Configuration<br>(การตั้งค่า WINS) | -                                      | เลือกโหมดการกำหนดค่า WINS                                   |
|                               |                   | WINS Server<br>(เซิร์ฟเวอร์ WINS)          | Primary<br>(หลัก)                      | ระบุเลขที่อยู่ไอพีของเซิฟเวอร์<br>WINS หลัก                 |
|                               |                   |                                            | Secondary<br>(304)                     | ระบุเลขที่อยู่ไอพีของเซิฟเวอร์<br>WINS รอง                  |
|                               |                   | DNS Server<br>(เซิร์ฟเวอร์ DNS)            | Primary<br>(หลัก)                      | ระบุเลขที่อยู่ไอพีของเซิฟเวอร์<br>DNS หลัก                  |
|                               |                   |                                            | Secondary<br>(१८१)                     | ระบุเลขที่อยู่ไอพีของเซิฟเวอร์<br>DNS รอง                   |

| ระดับ 1                                    | ระดับ 2                                                                      | ระดับ 3                                    | ระดับ 4                                | คำอธิบาย                                                                                                    |
|--------------------------------------------|------------------------------------------------------------------------------|--------------------------------------------|----------------------------------------|----------------------------------------------------------------------------------------------------|
| Wired LAN (LAN แบบใช้<br>สาย)              | TCP/IP                                                                       | APIPA                                      | -                                      | ตั้งค่าให้เครื่องจัดสรรเลขที่อยู่ไอ<br>พีจากช่วง local address ที่เชื่อม<br>ต่อโดยอัดโนมัติ                                                                         |
|                                            |                                                                              | IPv6                                       | -                                      | เปิดหรือปิดโพรโทคอล IPv6 หาก<br>ต้องการใช้โพรโทคอล IPv6 ให้<br>เข้าไปยัง Brother Solutions<br>Center ได้ที่<br><u>support.brother.com</u> สำหรับ<br>ข้อมูลเพิ่มเติม |
|                                            | Ethernet (อีเธอร์<br>เน็ต)                                                   | -                                          | -                                      | เลือกโหมดเชื่อมต่ออีเทอร์เน็ต                                                                                                    |
|                                            | Wired Status<br>(สถานะระบบแบบใช้สาย)                                         | -                                          | -                                      | ดูสถานะระบบแบบใช้สายปัจจุบัน                                                                                                    |
|                                            | MAC Address<br>(MAC แอดเดรส)                                                 | -                                          | -                                      | ดู MAC แอดเดรสของเครื่อง                                                                                                    |
|                                            | Set to Default<br>(ຕັ້งຄ່າເປັนຄ່ນวิ่มต้น)                                    | -                                          | -                                      | เรียกคืนการตั้งค่าเครือข่ายแบบใช้<br>สายกลับไปเป็นค่าเริ่มต้นจาก<br>โรงงาน                                                                                          |
|                                            | Wired Enable<br>(เปิดใช้งานระบบใช้สาย)<br>(สำหรับรุ่นเครือข่าย<br>แบบไร้สาย) | -                                          | -                                      | เปิดหรือปิด LAN แบบใช้สายด้วย<br>ตนเอง                                                                                                    |
| พLAN<br>(สำหรับรุ่นเครือข่ายแบบไร้<br>สาย) | WLAN TCP/IP BOO<br>(สำหรับรุ่นเครือข่ายแบบไร้ การบู๊ต                        | BOOT Method (วิธี<br>การบู๊ต)              | IP Boot<br>Tries (จำนวน<br>การบู๊ต IP) | เลือกวิธีการบู๊ตเครื่องที่ตรงตาม<br>ความต้องการของคุณที่สุด                                                                                                    |
|                                            |                                                                              | IP Address (IP<br>แอดเดรส)                 | -                                      | ป้อนเลขที่อยู่ไอพี                                                                                                    |
|                                            |                                                                              | Subnet Mask (ชับ<br>เน็ตมาสก์)             | -                                      | ป้อน Subnet mask                                                                                                    |
|                                            |                                                                              | Gateway (ເຄທເວຍ໌່)                         | -                                      | ป้อนที่อยู่เกตเวย์                                                                                                    |
|                                            |                                                                              | Node Name (ชื่อ<br>โทนด)                   | -                                      | ป้อนชื่อโหนด<br>(สูงสุด 32 ตัวอักษร)                                                                                                    |
|                                            |                                                                              | WINS<br>Configuration<br>(การตั้งค่า WINS) | -                                      | เลือกโหมดการกำหนดค่า WINS                                                                                                    |
|                                            |                                                                              | WINS Server<br>(เซิร์ฟเวอร์ WINS)          | Primary<br>(หลัก)                      | ระบุเลขที่อยู่ไอพีของเซิฟเวอร์<br>WINS หลัก                                                                                                    |
|                                            |                                                                              |                                            | Secondary<br>(१८१)                     | ระบุเลขที่อยู่ไอพีของเซิฟเวอร์<br>WINS รอง                                                                                                    |
|                                            |                                                                              | DNS Server<br>(เซิร์ฟเวอร์ DNS)            | Primary<br>(หลัก)                      | ระบุเลขที่อยู่ไอพีของเซิฟเวอร์<br>DNS หลัก                                                                                                    |
|                                            |                                                                              |                                            | Secondary<br>(१७१)                     | ระบุเลขที่อยู่ไอพีของเซิฟเวอร์<br>DNS รอง                                                                                                    |
|                                            |                                                                              | АРІРА                                      | -                                      | ตั้งค่าให้เครื่องจัดสรรเลขที่อยู่ไอ<br>พีจากช่วง local address ที่เชื่อม<br>ต่อโดยอัตโนมัติ                                                                         |
|                                            |                                                                              | IPv6                                       | -                                      | เปิดหรือปิดโพรโทคอล IPv6 หาก<br>ด้องการใช้โพรโทคอล IPv6 ให้<br>เข้าไปยัง Brother Solutions<br>Center ได้ที่<br><u>support.brother.com</u> สำหรับ<br>ข้อมูลเพิ่มเดิม |

| ระดับ 1                                            | ระดับ 2                                     | ระดับ 3                         | ระดับ 4 | คำอธิบาย                                                                                                    |
|----------------------------------------------------|---------------------------------------------|---------------------------------|---------|----------------------------------------------------------------------------------------------------|
| พLAN<br>(สำหรับรุ่นเครือข่ายแบบไร้                 | Setup Wizard<br>(ตัวช่วยการตั้งค่า)         | -                               | -       | กำหนดค่าเครือข่ายแบบไร้สาย<br>โดยใช้ตัวข่วยตั้งค่า                                                            |
| สาย)                                               | WLAN Assistant<br>(ผู้ช่วย WLAN)            | -                               | -       | กำหนดการตั้งค่าเครือข่ายแบบไร้<br>สายของคุณโดยใช้แผ่นซีดีรอม<br>ของ Brother                                   |
|                                                    | WPS                                         | -                               | -       | กำหนดการตั้งค่าเครือข่ายแบบไร้<br>สายของคุณโดยใช้ปุ่มกดเพียงปุ่ม<br>เดียว                                     |
|                                                    | WPS w/ PIN<br>Code (WPS w/รหัส<br>PIN)      | -                               | -       | กำหนดการตั้งค่าเครือข่ายแบบไร้<br>สายของคุณโดยใช้ WPS ที่มี PIN                                               |
|                                                    | WLAN Status<br>(สถานะ WLAN)                 | Status (สถานะ)                  | -       | ดูสถานะเครือข่ายแบบไร้สาย<br>ปัจจุบัน                                                                         |
|                                                    |                                             | Signal (สัญญาณ)                 | -       | ดูความแรงของสัญญาณเครือข่าย<br>แบบไร้สายปัจจุบัน                                                              |
|                                                    |                                             | SSID                            | -       | ดู SSID ปัจจุบัน                                                                                              |
|                                                    |                                             | Comm. Mode (โหมด<br>การสื่อสาร) | -       | ดูโหมดการสื่อสารปัจจุบัน                                                                                      |
|                                                    | MAC Address<br>(MAC แอดเดรส)                | -                               | -       | ดู MAC แอดเดรสของเครื่อง                                                                                      |
|                                                    | Set to Default<br>(ຕັ້งຄ່າເປັนຄ່າເรິ່ນຕໍ້ນ) | -                               | -       | เรียกคืนการตั้งค่าเครือข่ายแบบไร้<br>สายกลับไปเป็นค่าเริ่มต้นจาก<br>โรงงาน                                    |
|                                                    | WLAN Enable<br>(เปิดใช้งาน WLAN)            | -                               | -       | เปิดหรือปิดส่วนต่อประสานเครือ<br>ข่ายแบบไร้สาย                                                                |
| Wi-Fi Direct<br>(สำหรับรุ่นเครือข่ายแบบไร้<br>สาย) | Push Button<br>(กดปุ่ม)                     | -                               | -       | กำหนดการตั้งค่าเครือข่าย Wi-Fi<br>Direct ของคุณโดยใช้ปุ่มกดเพียง<br>ปุ่มเดียว                                 |
|                                                    | PIN Code (รทัส<br>PIN)                      | -                               | -       | กำหนดการตั้งค่าเครือข่าย Wi-Fi<br>Direct ของคุณโดยใช้ WPS ที่มี<br>รหัส PIN code                              |
|                                                    | Manual (ดำเนินการ<br>เอง)                   | -                               | -       | กำหนดการตั้งค่าเครือข่าย Wi-Fi<br>Direct ของคุณด้วยตนเอง                                                      |
|                                                    | Group Owner<br>(เจ้าของกลุ่ม)               | -                               | -       | ตั้งค่าเครื่องพิมพ์ของคุณเป็น<br>เจ้าของกลุ่ม                                                                 |
|                                                    | Device<br>Information                       | Device Name (ชื่อ<br>อุปกรณ์)   | -       | ดูชื่ออุปกรณ์ของเครื่องของคุณ                                                                                 |
|                                                    | (ข้อมูลอุปกรณ์)                             | SSID                            | -       | ดู SSID ของเจ้าของกลุ่ม<br>เมื่อเครื่องพิมพ์ไม่ได้เชื่อมต่อ<br>หน้าจอแสดงผลแบบ LCD จะ<br>แสดง ไม่ได้เชื่อมต่อ |
|                                                    |                                             | IP Address (IP<br>แอดเดรส)      | -       | ดูเลขที่อยู่ไอพีบัจจุบันของเครื่อง                                                                            |
|                                                    | Status<br>Information                       | Status (สถานะ)                  | -       | ดูสถานะเครือข่าย Wi-Fi Direct<br>ปัจจุบัน                                                                     |
|                                                    | (ข้อมูลสถานะ)                               | Signal (สัญญาณ)                 | -       | ดูความแรงของสัญญาณเครือข่าย<br>Wi-Fi Direct ปัจจุบัน                                                          |
|                                                    |                                             |                                 |         | เมื่อเครื่องของคุณเป็นเจ้าของ<br>กลุ่ม หน้าจอแสดงผลแบบ LCD<br>จะแสดงสัญญาณแรงเสมอ                             |
|                                                    | I/F Enable (เปิด<br>ใช้งาน I/F)             | -                               | -       | เปิดหรือปิดการเชื่อมต่อ Wi-Fi<br>Direct                                                                       |

| ระดับ 1                                      | ระดับ 2                              | ระดับ 3                                                                         | ระดับ 4                                           | คำอธิบาย                                                                                                    |
|----------------------------------------------|--------------------------------------|---------------------------------------------------------------------------------|---------------------------------------------------|----------------------------------------------------------------------------------------------------|
| NFC                                          | -                                    | -                                                                               | -                                                 | เปิดหรือปิดฟังก์ชั่น NFC                                                                                                    |
| (ใช้ได้เฉพาะบางรุ่นเท่านั้น)                 |                                      |                                                                                 |                                                   |                                                                                                    |
| E-mail/IFAX (อีเมล/                          | Mail Address                         | -                                                                               | -                                                 | ใส่ที่อยู่อีเมล                                                                                                    |
|                                              | (ที่อยู่อีเมล)                       |                                                                                 |                                                   | (สูงสุด 60 ตัวอักษร)                                                                                                    |
| MFC-L5755DW สามารถ<br>ใช้ได้หลังจากดาวน์โหลด | Setup Server<br>(ตั้งค่าเซิร์ฟเวอร์) | SMTP                                                                            | Server<br>(เซิร์ฟเวอร์)                           | ป้อนชื่อและที่อยู่เชิฟเวอร์ SMTP                                                                                               |
| Internet Fax (I-Fax) ແລ້ວ)                   |                                      |                                                                                 | Port (พอร์ต)                                      | ป้อนหมายเลขพอร์ต SMTP                                                                                                    |
|                                              |                                      |                                                                                 | Auth. for<br>SMTP (ยืนยันตัว<br>ดนสำหรับ<br>SMTP) | เลือกวิธีการรักษาความปลอดภัย<br>สำหรับการแจ้งเดือนทางอีเมล                                                                     |
|                                              |                                      |                                                                                 | SSL/TLS                                           | ส่งหรือรับอีเมลผ่านอีเมล<br>เซิร์ฟเวอร์ที่ต้องการใช้การสื่อสาร<br>SSL/TLS ที่ปลอดภัย                                           |
|                                              |                                      |                                                                                 | Verify<br>Cert. (ใบรับ<br>รองการตรวจสอบ)          | ดรวจสอบใบรับรองเซิร์ฟเวอร์<br>SMTP โดยอัดโนมัติ                                                                                |
|                                              |                                      | POP3/IMAP4                                                                      | Protocol<br>(โพรโทคอล)                            | เลือกโปรโตคอลสำหรับการรับ<br>อีเมลจากเซิร์ฟเวอร์                                                                               |
|                                              |                                      |                                                                                 | Server<br>(เซิร์ฟเวอร์)                           | ป้อนชื่อและที่อยู่เชิฟเวอร์                                                                                                    |
|                                              |                                      |                                                                                 | Port (พอร์ต)                                      | ป้อนหมายเลขพอร์ต                                                                                                    |
|                                              |                                      |                                                                                 | Mailbox<br>Name (ชื่อกล่อง<br>จดหมาย)             | ป้อนชื่อกล่องจดหมาย<br>(สูงสุด 60 ตัวอักษร)                                                                                    |
|                                              |                                      |                                                                                 | Mailbox<br>Password                               | ใส่รหัสผ่านเพื่อลงชื่อเข้าใช้<br>เซิร์ฟเวอร์                                                                                   |
|                                              |                                      |                                                                                 | (รหัสผ้านกล้อง<br>จดหมาย)                         | (สูงสุด 32 ตัวอักษร)                                                                                                    |
|                                              |                                      |                                                                                 | Select<br>Folder (เลือก<br>โฟลเดอร์)              | เลือกโฟลเดอร์ที่ระบุไว้ในกล่อง<br>จดหมายโดยใช้โพรโทคอล<br>IMAP4                                                                |
|                                              |                                      |                                                                                 | SSL/TLS                                           | ส่งหรือรับอีเมลผ่านอีเมล<br>เซิร์ฟเวอร์ที่ต้องการใช้การสื่อสาร<br>SSL/TLS ที่ปลอดภัย                                           |
|                                              |                                      |                                                                                 | Verify<br>Cert. (ใบรับ<br>รองการตรวจสอบ)          | ดรวจสอบใบรับรองเชิร์ฟเวอร์<br>SMTP โดยอัดโนมัดิ                                                                                |
|                                              |                                      |                                                                                 | APOP                                              | เปิดหรือปิด APOP                                                                                                    |
|                                              | Setup Mail RX<br>(ตั้งค่าจดหมาย RX)  | etup Mail RX<br>ถั้งค่างดหมาย RX) (การดึงข้อมูลโดยอัตโนมัติ)<br>Header (หัวข้อ) | Auto<br>Polling<br>(การดึงข้อมูลโดย<br>อัตโนมัติ) | ดรวจสอบเซิร์ฟเวอร์สำหรับ<br>ข้อความใหม่                                                                                        |
|                                              |                                      |                                                                                 | Poll<br>Frequency<br>(ความอี่การดึง)              | ตั้งค่าช่วงการตรวจสอบข้อความ<br>ใหม่บนเซิร์ฟเวอร์                                                                              |
|                                              |                                      |                                                                                 | -                                                 | เลือกเนื้อหาของส่วนหัวอีเมลที่จะ<br>พิมพ์                                                                                      |
|                                              |                                      | Del/Read Error<br>Mail (ลบ/อ่าน เมลที่มี<br>ปัญหา)                              | -                                                 | เซิร์ฟเวอร์ POP3 ลบอีเมลที่ผิด<br>พลาดโดยอัตโนมัติ เซิร์ฟเวอร์<br>IMAP4 ลบอีเมลที่ผิดพลาดโดย<br>อัตโนมัติหลังจากที่คุณอ่านแล้ว |

| ระดับ 1                                                                            | ระดับ 2                                      | ระดับ 3                                        | ระดับ 4                                      | คำอธิบาย                                                                                                    |
|------------------------------------------------------------------------------------|----------------------------------------------|------------------------------------------------|----------------------------------------------|----------------------------------------------------------------------------------------------------|
| E-mail/IFAX (อีเมล/<br>IFAX)                                                       | Setup Mail RX<br>(ตั้งค่าจดหมาย RX)          | Notification<br>(การแจ้งเตือน)                 | -                                            | รับข้อความการแจ้งเดือน                                                                                                    |
| (MFC-L5700DN/<br>MFC-L5755DW สามารถ                                                | Setup Mail TX<br>(ตั้งค่าจดหมาย TX)          | Sender Subject<br>(หัวข้อผู้ส่ง)               | -                                            | ดูหัวข้อ                                                                                                    |
| ເປັນຫລັງຈາກທ່າງແກລທ<br>Internet Fax (I-Fax) ແລ້ວ)                                  |                                              | Size Limit (จำกัด<br>ขนาด)                     | Size Limit<br>(จำกัดขนาด)                    | จำกัดขนาดเอกสารอีเมล                                                                                                    |
|                                                                                    |                                              |                                                | Maximum<br>Size (MB)<br>(ขนาดสูงสุด<br>(MB)) |                                                                                                    |
|                                                                                    |                                              | Notification<br>(การแจ้งเตือน)                 | - ส่งข้อความการแจ้งเดือน                     | ส่งข้อความการแจ้งเดือน                                                                                                    |
|                                                                                    | Setup Relay<br>(รีเลย์การตั้งค่า)            | Relay<br>Broadcast (ส่งต่อ<br>การกระจายสัญญาณ) | -                                            | ส่งต่อเอกสารไปยังโทรสารเครื่อง<br>อื่น                                                                                                    |
|                                                                                    |                                              | Relay Domain<br>(รีเฉย์โดเมน)                  | Relay (ຈິເລຍ໌)<br>XX                         | ลงทะเบียนชื่อโดเมน                                                                                                    |
|                                                                                    |                                              | Relay Report<br>(รีเฉย์รายงาน)                 | -                                            | พิมพ์รายงานการกระจายสัญญาณ<br>แบบหน่วงเวลา                                                                                                    |
|                                                                                    | Manual Receive<br>(รับด้วยตนเอง)             | -                                              | -                                            | ตรวจสอบเซิร์ฟเวอร์ POP3 หรือ<br>IMAP4 เพื่อดูข้อความใหม่                                                                                                    |
| Web Connect Settings Proxy Set<br>(การตั้งค่าการเชื่อมต่อเว็บ) (การตั้งค่าพร็อกชื่ | Proxy Settings<br>(การตั้งค่าพร็อกซี่)       | Proxy<br>Connection (การ<br>เชื่อมต่อพร็อกชื่) | -                                            | เปลี่ยนการตั้งค่าการเชื่อมต่อผ่าน<br>เว็บ<br>-                                                                                                    |
|                                                                                    |                                              | Address (ที่อยู่)                              | -                                            |                                                                                                    |
|                                                                                    |                                              | Port (พอร์ต)                                   | -                                            |                                                                                                    |
|                                                                                    |                                              | User Name (ชื่อผู้<br>ใช้)                     | -                                            |                                                                                                    |
|                                                                                    |                                              | Password (รหัสผ่าน)                            | -                                            |                                                                                                    |
| Fax to Server (ส่งโทรสาร<br>ไปยังเซิร์ฟเวอร์)                                      | Fax to Server<br>(ส่งโทรสารไปยังเชิร์ฟเวอร์) | -                                              | -                                            | เลือกประเภทของการเชื่อมด่อ<br>เครือข่าย                                                                                                    |
| (MFC-L5700DN/<br>MFC-L5755DW สามารถ<br>ให้ได้หลังอาจอาจะโร้หลอด                    | Prefix (ตัวเลขเติม<br>หน้า)                  | -                                              | -                                            |                                                                                                    |
| Internet Fax (I-Fax) แล้ว)                                                         | Suffix (ส่วนท้าย)                            | -                                              | -                                            |                                                                                                    |
| Security (ความปลอดภัย)                                                             | IPsec                                        | -                                              | -                                            | IPsec เป็นคุณสมบัติการรักษา<br>ความปลอดภัยเพิ่มเดิมของโพร<br>โทคอล IP ที่ให้บริการวิธีการ<br>พิสูจน์ตัวจริงและการเข้ารหัส เรา<br>แนะนำให้ดิดต่อผู้ดูแลระบบเครือ<br>ข่ายของคุณก่อนเปลี่ยนการตั้งค่า<br>นี้ |
| Network Reset (วีเซ็ตเครือ<br>ข่าย)                                                | -                                            | -                                              | -                                            | เรียกคืนการตั้งค่าเครือข่าย<br>ทั้งหมดไปที่ค่าเริ่มตันจากโรงงาน                                                                                                    |

# [All Settings (การตั้งค่าทั้งหมด)] > [Print Reports (รายงานการพิมพ์)]

| ระดับ 1                           | ระดับ 2                             | คำอธิบาย                                                             |
|-----------------------------------|-------------------------------------|----------------------------------------------------------------------|
| XMIT Verify (ตรวจสอบขึ้นยัน XMIT) | View on LCD<br>(ดูใน LCD)           | แสดงรายงานการตรวจสอบความถูกต้องของการส่งสัญญาณ<br>ครั้งสุดท้ายของคุณ |
|                                   | Print<br>Report<br>(รายงานการพิมพ์) | พิมพ์รายงานการตรวจสอบความถูกต้องการส่งสัญญาณครั้ง<br>สุดท้ายของคุณ   |

| ระดับ 1                                                     | ระดับ 2 | คำอธิบาย                                                          |
|-------------------------------------------------------------|---------|-------------------------------------------------------------------|
| Address Book (สมุดที่อยู่)                                  | -       | พิมพ์รายชื่อและหมายเลขที่จัดเก็บในสมุดที่อยู่                     |
| Fax Journal (บันทึกโทรสาร)                                  | -       | พิมพ์รายการข้อมูลเกี่ยวกับโทรสารรับเข้าและส่งออก 200<br>งานล่าสุด |
|                                                             |         | (TX หมายถึง สง RX หมายถึง รับ)                                    |
| User Settings (การตั้งค่าผู้ใช้)                            | -       | พิมพ์รายการการตั้งค่าของคุณ                                       |
| Printer Settings (การตั้งค่าการพิมพ์)                       | -       | พิมพ์รายการการตั้งค่าเครื่องพิมพ์ของคุณ                           |
| Network Configuration (การกำหนดค่แครือ<br>ข่าย)             | -       | พิมพ์รายการการตั้งค่าเครือข่ายของคุณ                              |
| Print File List (พิมพ์รายการไฟล์)                           | -       | พิมพ์รายการข้อมูลที่บันทึกไว้ในหน่วยความจำของเครื่อง              |
| Drum Dot Print (การพิมพ์ทดสอบตรัมดอท)                       | -       | พิมพ์ใบตรวจสอบชุดแม่แบบสร้างภาพ (ดรัม)                            |
| WLAN Report (รายงาน WLAN)<br>(สำหรับรุ่นเครือข่ายแบบไร้สาย) | -       | พิมพ์ผลการเชื่อมต่อ LAN ไร้สาย                                    |

# [All Settings (การตั้งค่าทั้งหมด)] > [Machine Info. (ข้อมูลเครื่อง)]

| ระดับ 1                                 | ระดับ 2                                | คำอธิบาย                                                     |
|-----------------------------------------|----------------------------------------|--------------------------------------------------------------|
| Serial No. (หมายเลขซีเรียล)             | -                                      | ตรวจสอบหมายเลขเครื่องของคุณ                                  |
| Firmware Version (เวอร์ชั่นเฟิร์มแวร์)  | Main Version (เวอร์ชั่น<br>หลัก)       | ตรวจสอบเวอร์ชันเฟิร์มแวร์ของเครื่อง                          |
|                                         | Subl Version (รุ่น<br>Subl)            |                                                              |
| Page Counter (ตัวนับหน้า)               | Total (รวม)                            | ตรวจสอบจำนวนหน้าที่เครื่องพิมพ์พิมพ์ออกมา                    |
|                                         | Fax (โทรสาร)                           |                                                              |
|                                         | Copy (ສຳເນາ)                           |                                                              |
|                                         | Print (พิมพ์)                          |                                                              |
|                                         | Other (อื่นๆ)                          |                                                              |
| Parts Life (อายุการใช้งานขึ้นส่วน) $^1$ | Drum (ดรัม)                            | แสดงอายุการใช้งานที่เหลืออยู่ของชุดแม่แบบสร้างภาพ<br>(ดรัม)  |
|                                         | Fuser (ฟิวส์เซอร์)                     | แสดงอายุการใช้งานที่เหลืออยู่ของชุดทำความร้อน                |
|                                         | Laser Unit (หน่วย<br>เณษอร์)           | แสดงอายุการใช้งานที่เหลืออยู่ของชุดเลเซอร์                   |
|                                         | PF Kit MP (MP ୪୩<br>PF)                | แสดงอายุการใช้งานที่เหลืออยู่ของชุดป้อนกระดาษ<br>อเนกประสงค์ |
|                                         | PF Kit 1 (क्ल PF 1)                    | แสดงอายุการใช้งานที่เหลืออยู่ของชุดป้อนกระดาษ 1              |
|                                         | <b>PF Kit 2 (</b> ฐด <b>PF 2)</b><br>2 | แสดงอายุการใช้งานที่เหลืออยู่ของชุดป้อนกระดาษ 2              |
|                                         | <b>PF Kit 3 (</b> ୩၈ <b>PF 3)</b><br>2 | แสดงอายุการใช้งานที่เหลืออยู่ของชุดป้อนกระดาษ 3              |

1 อายุการใช้งานเป็นเพียงค่าประมาณ และอาจแตกต่างกันออกไปตามประเภทการใช้งาน

2 มีให้ใช้งานเฉพาะเมื่อติดตั้งถาดเสริม

#### [All Settings (การตั้งค่าทั้งหมด)] > [Initial Setup (การตั้งค่าเริ่มต้น)]

| ระดับ 1                     | ระดับ 2       | ดำอธิบาย                                                  |
|-----------------------------|---------------|-----------------------------------------------------------|
| Date & Time (วันที่และเวลา) | Date (วันที่) | เพิ่มวันที่และเวลาบนจอสัมผัส และที่ส่วนหัวโทรสารที่คุณส่ง |
|                             | Time (ເວລາ)   |                                                           |

| ระดับ 1                                                          | ระดับ 2                                      | คำอธิบาย                                                                                                    |  |
|------------------------------------------------------------------|----------------------------------------------|----------------------------------------------------------------------------------------------------|--|
| Date & Time (วันที่และเวลา)                                      | Time Zone (เขต<br>เวลา)                      | ตั้งค่าเขตเวลาของคุณ                                                                                                    |  |
| Station ID (รหัสประจำเครื่อง)                                    | Fax (ໂກຣສາຣ)                                 | ใส่ชื่อและหมายเลขโทรสารของคุณเพื่อให้หมายเลขปรากฏใน                                                                                            |  |
|                                                                  | Tel (โทรศัพท์)                               | ี แต่ละหน้าทีคุณสงไทรสาร<br>                                                                                                    |  |
|                                                                  | Name (ชื่อ)                                  |                                                                                                    |  |
| Tone/Pulse (โทน/พัลส์)                                           | -                                            | เลือกโหมด การโทรออก                                                                                                    |  |
| Dial Tone (เสียงหมุนการโทรออก)                                   | -                                            | ทำให้การหยุดตรวจสอบเสียงสัญญาณต่อหมายเลขสั้นลง                                                                                                 |  |
| Dial Prefix (ดับเลขเติมหน้าการหมุน)                              | -                                            | ตั้งค่าหมายเลขนำหน้าที่จะเพิ่มหน้าหมายเลขโทรสารทุกครั้งที่คุณ<br>หมุนโทรออก                                                                    |  |
| Compatibility (ความสามารถใช้งาน                                  | -                                            | ปรับการปรับสมดุลสำหรับปัญหาการส่งสัญญาณ                                                                                                    |  |
| ด้วยกันได้)                                                      |                                              | ผู้ให้บริการ VoIP สนับสนุนโทรสารโดยใช้มาตรฐานต่างๆ ถ้าคุณ<br>พบข้อผิดพลาดเกี่ยวกับการส่งสัญญาณโทรสารเป็นประจำ ให้<br>เลือกพื้นฐาน(สำหรับ VoIP) |  |
| Reset (วีเซ็ต)                                                   | Machine Reset<br>(เครื่องถูกรีเซ็ท)          | เรียกคืนการตั้งค่าของเครื่องทั้งหมดที่คุณเปลี่ยน เช่นวันที่และ<br>เวลา                                                                         |  |
|                                                                  | Network (เกรือข่าย)                          | เรียกคืนการตั้งค่าเครือข่ายทั้งหมดไปที่ค่าเริ่มต้นจากโรงงาน                                                                                    |  |
|                                                                  | Address Book &<br>Fax (สมุดที่อยู่และโทรสาร) | ลบหมายเลขโทรศัพท์และการตั้งค่าโทรสารที่จัดเก็บไว้ทั้งหมด                                                                                       |  |
|                                                                  | All Settings<br>(การตั้งค่าทั้งหมด)          | เรียกคืนการตั้งค่าเครื่องกลับไปเป็นค่าเริ่มต้นจากโรงงาน                                                                                        |  |
|                                                                  | Factory Reset<br>(รีเซ็ตค่าที่ตั้งจากโรงงาน) | เรียกคืนการตั้งค่าทั้งหมดไปที่ค่าเริ่มต้นจากโรงงาน                                                                                             |  |
| Local Language (ภาษาท้องถิ่น)<br>(สามารถใช้ได้บางประเทศเท่านั้น) | -                                            | เปลี่ยนภาษาของจอ LCD ของคุณ                                                                                                    |  |

# 🔽 ข้อมูลที่เกี่ยวข้อง

• ตารางการตั้งค่าและคุณสมบัติ

#### ▲ หน้าหลัก > การตั้งค่าเครื่อง > เปลี่ยนการตั้งค่าเครื่องจากแผงควบคุม > ตารางการตั้งค่าและคุณสมบัติ > ตารางการตั้ง ค่า (รุ่น DCP)

# ิตารางการตั้งค่า (รุ่น DCP)

#### รุ่นที่เกี่ยวข้อง: DCP-L5600DN

### [Settings (การตั้งค่า)]

| ระดับ 1                                                  | ระดับ 2                                                | คำอธิบาย                                                  |
|----------------------------------------------------------|--------------------------------------------------------|-----------------------------------------------------------|
|                                                          | Date & Time (วันที่และ<br>เวลา)                        | เข้าถึงวันที่และเวลาโดยใช้เมนูการตั้งค่า                  |
| Toner (ผงหมึก (โทนเนอร์))                                | Toner Life (อายุโทนเนอร์)                              | ดูอายุการใช้งานของผงหมึก (โทนเนอร์) ที่เหลือโดย<br>ประมาณ |
|                                                          | Test Print (การทดลอง<br>พิมท์)                         | พิมพ์หน้ากระดาษสำหรับการทดสอบ                             |
| Network (เครือข่าย)                                      | Wired LAN (LAN แบบใช้<br>สาย)<br>(สำหรับรุ่นเครือข่าย) | เข้าสู่เมนูการดั้งค่า LAN แบบใช้สาย                       |
|                                                          | WLAN<br>(สำหรับรุ่นเครือข่ายแบบไร้<br>สาย)             | เข้าสู่เมนูการตั้งค่า WLAN                                |
| Screen Settings (การตั้งค่าหน้าจอ)                       | -                                                      | เข้าสู่เมนูการตั้งค่าหน้าจอเริ่มต้น                       |
| Wi-Fi Direct<br>(สำหรับรุ่นเครือข่ายแบบไร้สาย)           | -                                                      | เข้าสู่เมนูการดั้งค่า Wi-Fi Direct                        |
| ระดับความดังของเสียงเตือน<br>(ใชได้เฉพาะบางรุ่นเท่านั้น) | -                                                      | เข้าสู่เมนูการตั้งค่าความดังของเสียงเดือน                 |
| Tray Setting (การตั้งค่าถาดใส่กระดาษ)                    | -                                                      | เข้าสู่เมนูการตั้งค่าถาด                                  |
| All Settings (การตั้งค่าทั้งหมด)                         | -                                                      | กำหนดค่ารายละเอียดการตั้งค่า                              |

### [All Settings (การตั้งค่าทั้งหมด)] > [General Setup (การตั้งค่าทั่วไป)]

| ระดับ 1                                   | ระดับ 2                     | ระดับ 3                         | คำอธิบาย                                                          |
|-------------------------------------------|-----------------------------|---------------------------------|-------------------------------------------------------------------|
| Tray Setting (การตั้งค่า<br>ถาดใส่กระดาษ) | Paper Type (ชนิด<br>กระดาษ) | MP Tray (ถาด<br>อเนกประสงค์)    | เลือกชนิดของกระดาษที่ตรงกับกระดาษที่อยู่ใน<br>ถาดอเนกประสงค์      |
|                                           |                             | Tray #1<br>(ถาด#1)              | เลือกชนิดของกระดาษที่ตรงกับกระดาษที่อยู่ใน<br>ถาดมาตรฐาน          |
|                                           |                             | Tray #2<br>(ถาด#2) <sup>1</sup> | เลือกชนิดของกระดาษที่ตรงกับกระดาษที่อยู่ใน<br>ถาดเสริม (ถาดที่ 2) |
|                                           |                             | Tray #3<br>(ถาด#3) <sup>1</sup> | เลือกชนิดของกระดาษที่ตรงกับกระดาษที่อยู่ใน<br>ถาดเสริม (ถาดที่ 3) |
|                                           | Paper Size (ขนาด<br>กระดาษ) | MP Tray (ถาด<br>อเนกประสงค์)    | เลือกขนาดกระดาษที่คุณบรรจุในถาดอเนกประสงค์                        |
|                                           |                             | Tray #1<br>(ถาด#1)              | เลือกขนาดกระดาษที่คุณบรรจุในถาดกระดาษ<br>มาตรฐาน                  |
|                                           |                             | Tray #2<br>(ถาด#2) <sup>1</sup> | เลือกขนาดกระดาษที่คุณบรรจุในถาดเสริม (ถาดที่<br>2)                |
|                                           |                             | Tray #3<br>(ถาด#3) <sup>1</sup> | เลือกขนาดกระดาษที่คุณบรรจุในถาดเสริม (ถาดที่<br>3)                |

| ระดับ 1                                   | ระดับ 2                                                                     | ระดับ 3                                         | คำอธิบาย                                                                                                    |
|-------------------------------------------|-----------------------------------------------------------------------------|-------------------------------------------------|----------------------------------------------------------------------------------------------------|
| Tray Setting (การตั้งค่า<br>ถาดใต่กระดาษ) | Paper Low Notice<br>(การเดือนกระดาษใกล้หมด)<br>(ใช้ได้เฉพาะบางรุ่นเท่านั้น) | Paper Low<br>Notice (การ<br>เดือนกระดาษใกล้หมด) | เลือกว่าจะแสดงข้อความที่แจ้งให้คุณทราบว่าถาด<br>ใส่กระดาษใกล้หมดแล้วหรือไม่                                                                        |
|                                           |                                                                             | Notice<br>Level (ระดับการ<br>แจ้งเดือน)         | เลือกระดับกระดาษต่ำสุดที่จะทำให้มีการส่ง<br>ข้อความ                                                                                                |
|                                           | Check Size (ตรวจสอบ<br>ขนาด)                                                | -                                               | เลือกว่าจะให้แสดงข้อความที่บอกให้คุณตรวจสอบ<br>ว่าขนาดและชนิดของกระดาษในเครื่องและขนาด<br>และชนิดของกระดาษตามการตั้งค่าของเครื่องตรง<br>กันหรือไม่ |
|                                           | Tray Use: Copy (ใช้<br>ถาด: ตำเนา)                                          | -                                               | เลือกถาดที่จะใช้สำหรับสำเนา                                                                                                    |
|                                           | Tray Use: Print (ใช้<br>ถาด: พิมพ์)                                         | -                                               | เลือกถาดที่จะใช้สำหรับการพิมพ์                                                                                                    |
|                                           | Skip Tray (ข้ามถาด) <sup>1</sup>                                            | -                                               | เลือกถาดที่คุณไม่ต้องการใช้ ถ้าหากถาดนั้นบรรจุ<br>กระดาษผิดขนาด                                                                                    |
|                                           | Separator Tray (ถาด<br>แยกกระดาษ) <sup>1</sup>                              | -                                               | เลือกถาดที่บรรจุกระดาษที่ใช้เป็นกระดาษคั่นกลาง<br>ซึ่งแทรกระหว่างงานพิมพ์แต่ละงาน                                                                  |
| Volume (เสียง)                            | Beep (เสียงเดือน)                                                           | -                                               | ปรับระดับความดังของเสียงเตือน                                                                                                    |
| LCD Settings (การตั้งค่าจอ                | Backlight (แบคไลท์)                                                         | -                                               | ปรับความสว่างของแบ็คไลท์ของจอ LCD                                                                                                    |
| LCD)                                      | Dim Timer (ตัวตั้งเวลาหรื่<br>แสง)                                          | -                                               | ตั้งค่าระยะเวลาที่แบคไลท์ของหน้าจอแสดงผล<br>แบบ LCD ยังคงสว่างอยู่หลังจากที่คุณกลับสู่หน้า<br>หลัก                                                 |
| Screen Settings (การ<br>ตั้งค่าหน้าจอ)    | Home Screen (หน้าจอ<br>หลัก)                                                | -                                               | ตั้งค่าเริ่มต้นสำหรับการตั้งค่าหน้าจอหลัก                                                                                                    |
|                                           | Copy Screen (หน้าจอทำ<br>สำเนา)                                             | -                                               | ตั้งค่าเริ่มต้นสำหรับการตั้งค่าหน้าจอการทำสำเนา<br>                                                                                                |
|                                           | Scan Screen (หน้าจอ<br>สแกน)                                                | -                                               | ตั้งค่าเริ่มต้นสำหรับการตั้งค่าหน้าจอการสแกน                                                                                                    |
| Ecology (                                 | Toner Save (ประหยัดผง<br>หมึก)                                              | -                                               | เพิ่มจำนวนหน้าที่สามารถทำการพิมพ์ได้จากตลับ<br>ผงหมึก (โทนเนอร์)                                                                                   |
|                                           | Sleep Time (เวลาสลีป)                                                       | -                                               | ตั้งค่าเวลาก่อนที่เครื่องจะเข้าสู่โหมดประหยัด<br>พลังงาน                                                                                           |
|                                           | Quiet Mode (โหมดเงียบ)                                                      | -                                               | ลดเสียงรบกวนจากการพิมพ์                                                                                                    |
|                                           | Auto Power Off (ปิด<br>อัคโนมัติ)                                           | -                                               | ตั้งค่าจำนวนชั่วโมงที่เครื่องจะคงอยู่ในโหมดพักลึก<br>ก่อนที่จะเข้าสู่โหมดปิดเครื่อง                                                                |
| Setting Lock (ล็อคการตั้ง<br>ก่า)         | Set Password (ตั้งรหัส<br>ผ่าน)                                             | -                                               | จำกัดผู้ใช้ที่ไม่ได้รับอนุญาตไม่ให้เปลี่ยนการตั้งค่า<br>ของเครื่อง                                                                                 |
|                                           | Lock Off⇒On (ล็อก<br>ปิด⇒เปิด)                                              | -                                               |                                                                                                    |
| Delete Storage (ลบที่<br>เก็บ)            | Macro ID (รหัสมาโคร)                                                        | Macro ID<br>(รหัสมาโคร) XX                      | ลบข้อมูลมาโครที่ลงทะเบียน                                                                                                    |
|                                           | Font ID (รหัสฟอนต์)                                                         | Font ID (รหัส<br>ฟอนด์) XX                      | ลบข้อมูลฟอนต์ที่ลงทะเบียน                                                                                                    |
|                                           | Format (รูปแบบ)                                                             | -                                               | เรียกคืนข้อมูลมาโครและฟอนต์ของเครื่องให้เป็นค่า<br>เริ่มดัน                                                                                        |

<sup>1</sup> มีให้ใช้งานเฉพาะเมื่อติดตั้งถาดเสริม

#### [All Settings (การตั้งค่าทั้งหมด)] > [Shortcut Settings (การตั้งค่าทางลัด)]

| ระดับ 1           | ระดับ 2              | คำอธิบาย                |
|-------------------|----------------------|-------------------------|
| (เลือกปุ่มทางลัด) | Rename (เปลี่ยนชื่อ) | เปลี่ยนชื่อทางลัด       |
|                   | Edit (แก้ไข)         | เปลี่ยนการตั้งค่าทางลัด |
|                   | Delete (ສນ)          | ลบทางลัด                |

# [All Settings (การตั้งค่าทั้งหมด)] > [Printer (เครื่องพิมพ์)]

| ระดับ 1                                  | ระดับ 2                                    | ระดับ 3        | คำอธิบาย                                                                                                    |
|------------------------------------------|--------------------------------------------|----------------|----------------------------------------------------------------------------------------------------|
| Emulation (การเลียน<br>ແບບ)              | -                                          | -              | เลือกโหมดจำลองแบบ                                                                                                    |
| Print Options (ตัว<br>เลือกการพิมพ์)     | Internal Font (ชุด<br>แบบอักษรภายใน)       | HP<br>LaserJet | พิมพ์รายการรูปแบบตัวอักษรที่มีภายในเครื่อง                                                                                                    |
|                                          |                                            | BR-Script<br>3 |                                                                                                    |
|                                          | Test Print (การ<br>ทดลองพิมพ์)             | -              | พิมพ์หน้ากระดาษสำหรับการทดสอบ                                                                                                    |
| 2-sided (2 หน้า)                         | 2-sided Print<br>(การพิมพ์ 2 ด้าน)         | -              | เปิดใช้งานหรือปิดใช้งานการพิมพ์ 2 ด้าน และเลือกขอบ<br>ยาวหรือขอบสั้น                                                                                                    |
|                                          | Single Image (ภาพ<br>เดี่ยว)               | -              | สำหรับงานพิมพ์ที่หน้าสุดท้ายเป็นภาพ 1 ด้าน เลือกตัว<br>เลือก 1-sided Feed (การป้อนกระดาษ 1 ด้าน) เพื่อลด<br>เวลาการพิมพ์                                                                                                    |
|                                          |                                            |                | เมื่อคุณใช้กระดาษหัวจดหมายหรือกระดาษที่มีลายพิมพ์<br>ล่วงหน้า คุณจะต้องเลือกตัวเลือก 2-sided Feed (การ<br>ป้อนกระคาษ 2 ค้าน) ถ้าคุณเลือก 1-sided Feed (การป้อน<br>กระคาษ 1 ค้าน) สำหรับกระดาษหัวจดหมายหรือกระดาษที่มี<br>ลายพิมพ์ล่วงหน้า หน้าสุดท้ายจะถูกพิมพ์ลงบนหน้ากลับ<br>กัน |
| Auto Continue<br>(ดำเนินการต่ออัตโนมัติ) | -                                          | -              | เลือกการตั้งค่านี้ถ้าคุณต้องการให้เครื่องล้างข้อผิดพลาด<br>ขนาดกระดาษหรือข้อผิดพลาดชนิดสื่อการพิมพ์ และใช้<br>กระดาษจากถาดอื่น                                                                                                    |
| Carbon Menu (เมนู<br>คารับอน)            | Carbon Copy (สำเนา<br>กระดาษคาร์บอน)       | -              | เปิดการใช้งานหรือปิดการใช้งานฟังก์ชันสำเนากระดาษ<br>คาร์บอน                                                                                                    |
|                                          | Copies (ສຳເນາ)                             | -              | ดั้งค่าจำนวนหน้าที่พิมพ์                                                                                                    |
|                                          | Copyl Tray (คัดลอก1<br>ลาด)                | -              | เลือกถาดที่คุณใช้สำหรับ Copy1                                                                                                    |
|                                          | Copyl Macro (คัด<br>ลอก1 มาโคร)            | -              | เลือกมาโครสำหรับ Copy1                                                                                                    |
|                                          | Copy2 Tray (คัดลอก2                        | -              | เลือกถาดที่คุณใช้สำหรับ Copy2 ถึง 8                                                                                                    |
|                                          | ถาด) Copy8 Tray<br>(คัดถอก8 ถาด)           |                | เมนูจะปรากฏเมื่อพิมพ์ 2 หน้าขึ้นไป                                                                                                    |
|                                          | Copy2 Macro (กัด                           | -              | เลือกมาโครสำหรับ Copy 2 ถึง 8                                                                                                    |
|                                          | ลอก2 มาโคร) Copy8<br>Macro (คัดลอก8 มาโคร) |                | เมนูจะปรากฏเมือพิมพ์ 2 หน้าขึ้นไป                                                                                                    |
| HP Tray Command<br>(คำสั่งถาด HP)        | -                                          | -              | เลือกเวอร์ขันของระบบจำลอง HP LaserJet ที่ถูกต้อง                                                                                                    |
| Reset Printer (รีเซ็ต<br>เครื่องพิมพ์)   | -                                          | -              | เรียกคืนการตั้งค่าเครื่องพิมพ์กลับไปเป็นค่าเริ่มต้นจาก<br>โรงงาน                                                                                                    |

| ระดับ 1                                                | ระดับ 2                                                                      | ระดับ 3                                    | ระดับ 4                                | คำอธิบาย                                                                                                    |
|--------------------------------------------------------|------------------------------------------------------------------------------|--------------------------------------------|----------------------------------------|----------------------------------------------------------------------------------------------------|
| Wired LAN (LAN แบบใช้<br>สาย)<br>(สำหรับรุ่นเครือข่าย) | TCP/IP                                                                       | BOOT Method (วิธี<br>การบู๊ต)              | IP Boot<br>Tries (จำนวน<br>การบู๊ต IP) | เลือกวิธีการบู๊ดเครื่องที่ตรงตาม<br>ความต้องการของคุณที่สุด                                                                                                    |
|                                                        |                                                                              | IP Address (IP<br>แอดเดรส)                 | -                                      | ป้อนเลขที่อยู่ไอพี                                                                                                    |
|                                                        |                                                                              | Subnet Mask (ชับ<br>เน็ตมาสก์)             | -                                      | ป้อน Subnet mask                                                                                                    |
|                                                        |                                                                              | Gateway (ເຄຫເວຍ໌)                          | -                                      | ป้อนที่อยู่เกตเวย์                                                                                                    |
|                                                        |                                                                              | Node Name (ชื่อ                            | -                                      | ป้อนชื่อโหนด                                                                                                    |
|                                                        |                                                                              | โหนด <b>)</b>                              |                                        | (สูงสุด 32 ตัวอักษร)                                                                                                    |
|                                                        |                                                                              | WINS<br>Configuration<br>(การตั้งค่า WINS) | -                                      | เลือกโหมดการกำหนดค่า WINS                                                                                                    |
|                                                        |                                                                              | WINS Server<br>(เซิร์ฟเวอร์ WINS)          | Primary<br>(หลัก)                      | ระบุเลขที่อยู่ไอพีของเซิฟเวอร์<br>WINS หลัก                                                                                                    |
|                                                        |                                                                              |                                            | Secondary<br>(४०१)                     | ระบุเลขที่อยู่ไอพีของเซิฟเวอร์<br>WINS รอง                                                                                                    |
|                                                        |                                                                              | DNS Server<br>(เซิร์ฟเวอร์ DNS)            | Primary<br>(หลัก)                      | ระบุเลขที่อยู่ไอพีของเซิฟเวอร์<br>DNS หลัก                                                                                                    |
|                                                        |                                                                              |                                            | Secondary<br>(รอง)                     | ระบุเลขที่อยู่ไอพีของเซิฟเวอร์<br>DNS รอง                                                                                                    |
|                                                        |                                                                              | АРІРА                                      | -                                      | ตั้งค่าให้เครื่องจัดสรรเลขที่อยู่ไอพี<br>จากช่วง local address ที่เชื่อมต่อ<br>โดยอัตโนมัติ                                                                         |
|                                                        |                                                                              | IPv6                                       | -                                      | เปิดหรือปิดโพรโทคอล IPv6 หาก<br>ต้องการใช้โพรโทคอล IPv6 ให้<br>เข้าไปยัง Brother Solutions<br>Center ได้ที่<br><u>support.brother.com</u> สำหรับ<br>ข้อมูลเพิ่มเดิม |
|                                                        | Ethernet (อีเธอร์<br>เน็ต)                                                   | -                                          | -                                      | เลือกโหมดเชื่อมต่ออีเทอร์เน็ด                                                                                                    |
|                                                        | Wired Status<br>(สถานะระบบแบบใช้สาย)                                         | -                                          | -                                      | ดูสถานะระบบแบบใช้สายปัจจุบัน                                                                                                    |
|                                                        | MAC Address<br>(MAC แอดเดรส)                                                 | -                                          | -                                      | ดู MAC แอดเดรสของเครื่อง                                                                                                    |
|                                                        | Set to Default<br>(ຕັ້งค่าເป็นค่าเริ่มต้น)                                   | -                                          | -                                      | เรียกคืนการตั้งค่าเครือข่ายแบบใช้<br>สายกลับไปเป็นค่าเริ่มต้นจาก<br>โรงงาน                                                                                          |
|                                                        | Wired Enable<br>(เปิดใช้งานระบบใช้สาย)<br>(สำหรับรุ่นเครือข่าย<br>แบบไร้สาย) | -                                          | -                                      | เปิดหรือปิด LAN แบบใช้สายด้วย<br>ดนเอง                                                                                                    |
| พLAN<br>(สำหรับรุ่นเครือข่ายแบบไร้<br>สาย)             | TCP/IP                                                                       | BOOT Method (วิธี<br>ຄາรນູ້ຫ)              | IP Boot<br>Tries (จำนวน<br>การบู๊ต IP) | เลือกวิธีการบู๊ดเครื่องที่ตรงตาม<br>ความต้องการของคุณที่สุด<br>                                                                                                    |
|                                                        |                                                                              | IP Address (IP<br>แอดเดรส)                 | -                                      | ป้อนเลขที่อยู่ไอพี                                                                                                    |
|                                                        |                                                                              | Subnet Mask (ซับ<br>เน็ตมาสก์)             | -                                      | ป้อน Subnet mask                                                                                                    |

[All Settings (การตั้งค่าทั้งหมด)] > [Network (เครือข่าย)]

| ระดับ 1                                            | ระดับ 2                                     | ระดับ 3                                    | ระดับ 4            | คำอธิบาย                                                                                                    |
|----------------------------------------------------|---------------------------------------------|--------------------------------------------|--------------------|----------------------------------------------------------------------------------------------------|
| WLAN                                               | TCP/IP                                      | Gateway (ເຄຫເວຍໍ່)                         | -                  | ป้อนที่อยู่เกตเวย์                                                                                                    |
| (สำหรับรุ่นเครือข่ายแบบไร้<br>สาย)                 |                                             | Node Name (ชื่อ                            | -                  | ป้อนชื่อโหนด                                                                                                    |
|                                                    |                                             | ไหนด <b>)</b>                              |                    | (สูงสุด 32 ตัวอักษร)                                                                                                    |
|                                                    |                                             | WINS<br>Configuration<br>(การตั้งค่า WINS) | -                  | เลือกโหมดการกำหนดค่า WINS                                                                                                    |
|                                                    |                                             | WINS Server<br>(เซิร์ฟเวอร์ WINS)          | Primary<br>(หลัก)  | ระบุเลขที่อยู่ไอพีของเชิฟเวอร์<br>WINS หลัก                                                                                                    |
|                                                    |                                             |                                            | Secondary<br>(501) | ระบุเลขที่อยู่ไอพีของเซิฟเวอร์<br>WINS รอง                                                                                                    |
|                                                    |                                             | DNS Server<br>(เซิร์ฟเวอร์ DNS)            | Primary<br>(หลัก)  | ระบุเลขที่อยู่ไอพีของเซิฟเวอร์<br>DNS หลัก                                                                                                    |
|                                                    |                                             |                                            | Secondary<br>(१७१) | ระบุเลขที่อยู่ไอพีของเซิฟเวอร์<br>DNS รอง                                                                                                    |
|                                                    |                                             | АРІРА                                      | -                  | ตั้งค่าให้เครื่องจัดสรรเลขที่อยู่ไอพี<br>จากช่วง local address ที่เชื่อมต่อ<br>โดยอัตโนมัดิ                                                                         |
|                                                    |                                             | IPv6                                       | -                  | เปิดหรือปิดโพรโทคอล IPv6 หาก<br>ต้องการใช้โพรโทคอล IPv6 ให้<br>เข้าไปยัง Brother Solutions<br>Center ได้ที่<br><u>support.brother.com</u> สำหรับ<br>ข้อมูลเพิ่มเดิม |
|                                                    | Setup Wizard<br>(ตัวช่วยการตั้งค่า)         | -                                          | -                  | กำหนดค่าเครือข่ายแบบไร้สายโดย<br>ใช้ตัวช่วยตั้งค่า                                                                                                    |
|                                                    | WLAN Assistant<br>(ผู้ช่วย WLAN)            | -                                          | -                  | กำหนดการตั้งค่าเครือข่ายแบบไร้<br>สายของคุณโดยใช้แผ่นชีดีรอมของ<br>Brother                                                                                          |
|                                                    | WPS                                         | -                                          | -                  | กำหนดการตั้งค่าเครือข่ายแบบไร้<br>สายของคุณโดยใช้ปุ่มกดเพียงปุ่ม<br>เดียว                                                                                           |
|                                                    | WPS w/ PIN<br>Code (WPS w/รทัส<br>PIN)      | -                                          | -                  | กำหนดการตั้งค่าเครือข่ายแบบไร้<br>สายของคุณโดยใช้ WPS ที่มี PIN                                                                                                    |
|                                                    | WLAN Status<br>(สถานะ WLAN)                 | Status (สถานะ)                             | -                  | ดูสถานะเครือข่ายแบบไร้สาย<br>ปัจจุบัน                                                                                                    |
|                                                    |                                             | Signal (ສັญญาณ)                            | -                  | ดูความแรงของสัญญาณเครือข่าย<br>แบบไร้สายปัจจุบัน                                                                                                    |
|                                                    |                                             | SSID                                       | -                  | ดู SSID ปัจจุบัน                                                                                                    |
|                                                    |                                             | Comm. Mode (โหมด<br>การสื่อสาร)            | -                  | ดูโหมดการสื่อสารปัจจุบัน                                                                                                    |
|                                                    | MAC Address<br>(MAC แอดเดรส)                | -                                          | -                  | ดู MAC แอดเดรสของเครื่อง                                                                                                    |
|                                                    | Set to Default<br>(ຕັ້งຄ່າເປັນຄ່າເວີ່ມຕໍ່ນ) | -                                          | -                  | เรียกคืนการดั้งค่าเครือข่ายแบบไร้<br>สายกลับไปเป็นค่าเริ่มต้นจาก<br>โรงงาน                                                                                          |
|                                                    | WLAN Enable<br>(เปิดใช้งาน WLAN)            | -                                          | -                  | เปิดหรือปิดส่วนต่อประสานเครือ<br>ข่ายแบบไร้สาย                                                                                                    |
| Wi-Fi Direct<br>(สำหรับรุ่นเครือข่ายแบบไร้<br>สาย) | Push Button<br>(กดปุ่ม)                     | -                                          | -                  | กำห <sub>ิ</sub> นดการตั้งค่าเครือข่าย Wi-Fi<br>Direct ของคุณโดยใช้ปุ่มกดเพียง<br>ปุ่มเดียว                                                                         |

| ระดับ 1                                            | ระดับ 2                             | ระดับ 3                          | ระดับ 4                                            | คำอธิบาย                                                                                                    |
|----------------------------------------------------|-------------------------------------|----------------------------------|----------------------------------------------------|----------------------------------------------------------------------------------------------------|
| Wi-Fi Direct<br>(สำหรับรุ่นเครือข่ายแบบไร้<br>สาย) | PIN Code (รทัส<br>PIN)              | -                                | -                                                  | กำหนดการตั้งค่าเครือข่าย Wi-Fi<br>Direct ของคุณโดยใช้ WPS ที่มี<br>รหัส PIN code                               |
|                                                    | Manual (ดำเนินการ<br>เอง)           | -                                | -                                                  | กำหนดการตั้งค่าเครือข่าย Wi-Fi<br>Direct ของคุณด้วยดนเอง                                                       |
|                                                    | Group Owner<br>(เจ้าของกลุ่ม)       | -                                | -                                                  | ตั้งค่าเครื่องพิมพ์ของคุณเป็น<br>เจ้าของกลุ่ม                                                                  |
|                                                    | Device<br>Information               | Device Name (ชื่อ<br>อุปกรณ์)    | -                                                  | ดูชื่ออุปกรณ์ของเครื่องของคุณ                                                                                  |
|                                                    | (ข้อมูลอุปกรณ์)                     | SSID                             | -                                                  | ดู SSID ของเจ้าของกลุ่ม<br>เมื่อเครื่องพิมพ์ไม่ได้เชื่อมต่อ หน้า<br>จอแสดงผลแบบ LCD จะแสดง ไม่<br>ได้เชื่อมต่อ |
|                                                    |                                     | IP Address (IP<br>แอดเดรส)       | -                                                  | ดูเลขที่อยู่ไอพีบัจจุบันของเครื่อง                                                                             |
|                                                    | Status<br>Information               | Status (สถานะ)                   | -                                                  | ดูสถานะเครือข่าย Wi-Fi Direct<br>ปัจจุบัน                                                                      |
|                                                    | (ข้อมูลสถานะ)                       | Signal (สัญญาณ)                  | -                                                  | ดูความแรงของสัญญาณเครือข่าย<br>Wi-Fi Direct ปัจจุบัน                                                           |
|                                                    |                                     |                                  |                                                    | เมื่อเครื่องของคุณเป็นเจ้าของกลุ่ม<br>หน้าจอแสดงผลแบบ LCD จะแสดง<br>สัญญาณแรงเสมอ                              |
|                                                    | I/F Enable (เปิด<br>ใช้งาน I/F)     | -                                | -                                                  | เปิดหรือปิดการเชื่อมต่อ Wi-Fi<br>Direct                                                                        |
| NFC<br>(ใช้ได้เฉพาะบางรุ่นเท่านั้น)                | -                                   | -                                | -                                                  | เปิดหรือปิดพึงก์ชั่น NFC                                                                                       |
| E-mail (อีเมล)<br>(DCP-L5600DN : มีให้ใช้          | Mail Address<br>(ที่อยู่อีเมล)      | -                                | -                                                  | ใส่ที่อยู่อีเมล                                                                                                |
| งานหลังจากดาวน์โหลด<br>คุณสมบัติสแกนไปยัง          | Setup Server<br>(ตั้งค่นซิร์ฟเวอร์) | SMTP                             | Server<br>(เซิร์ฟเวอร์)                            | ป้อนชื่อและที่อยู่เซิฟเวอร์ SMTP                                                                               |
|                                                    |                                     |                                  | Port (พอร์ต)                                       | ป้อนหมายเลขพอร์ต                                                                                               |
|                                                    |                                     |                                  | Auth. for<br>SMTP (ยื่นยันตัว<br>ดนสำหรับ<br>SMTP) | เลือกวิธีการรักษาความปลอดภัย<br>สำหรับการแจ้งเดือนทางอีเมล                                                     |
|                                                    |                                     |                                  | SSL/TLS                                            | ส่งหรือรับอีเมลผ่านอีเมลเซิร์ฟเวอร์<br>ที่ต้องการใช้การสื่อสาร SSL/TLS<br>ที่ปลอดภัย                           |
|                                                    |                                     |                                  | Verify<br>Cert. (ใบรับ<br>รองการตรวจสอบ)           | ดรวจสอบใบรับรองเชิร์ฟเวอร์<br>SMTP โดยอัดโนมัติ                                                                |
|                                                    | Setup Mail TX<br>(ตั้งค่าจดหมาย TX) | Sender Subject<br>(หัวข้อผู้ส่ง) | -                                                  | ดูหัวข้อ                                                                                                    |
|                                                    |                                     | Size Limit (จำกัด<br>ขนาด)       | Size Limit<br>(จำกัดขนาด)                          | จำกัดขนาดเอกสารอีเมล                                                                                           |
|                                                    |                                     |                                  | Maximum<br>Size (MB)<br>(ขนาดสูงสุด<br>(MB))       |                                                                                                    |
|                                                    |                                     | Notification<br>(การแจ้งเตือน)   | -                                                  | ส่งข้อความการแจ้งเดือน                                                                                         |

| ระดับ 1                                                  | ระดับ 2                                | ระดับ 3                                        | ระดับ 4 | คำอธิบาย                                                                                                    |
|----------------------------------------------------------|----------------------------------------|------------------------------------------------|---------|----------------------------------------------------------------------------------------------------|
| Web Connect<br>Settings (การตั้งค่าการเชื่อม<br>ต่อเว็บ) | Proxy Settings<br>(การตั้งค่าพร็อกซี่) | Proxy<br>Connection (การ<br>เชื่อมต่อพร็อกชี่) | -       | เปลี่ยนการตั้งค่าการเชื่อมต่อผ่าน<br>เว็บ                                                                                                    |
| (สำหรับรุ่นเครือข่าย)                                    |                                        | Address (ที่อยู่)                              | -       |                                                                                                    |
|                                                          |                                        | Port (พอร์ต)                                   | -       |                                                                                                    |
|                                                          |                                        | User Name (ชื่อผู้<br>ใช้)                     | -       |                                                                                                    |
|                                                          |                                        | Password (รหัส<br>ผ่าน)                        | -       |                                                                                                    |
| Security (ความปลอดภัย)                                   | IPsec                                  | -                                              | -       | IPsec เป็นคุณสมบัติการรักษา<br>ความปลอดภัยเพิ่มเดิมของโพรโท<br>คอล IP ที่ให้บริการวิธีการพิสูจน์ตัว<br>จริงและการเข้ารหัส เราแนะนำให้<br>ดิดต่อผู้ดูแลระบบเครือข่ายของคุณ<br>ก่อนเปลี่ยนการตั้งค่านี้ |
| Network Reset (รีเซ็ต<br>เครือข่าย)                      | -                                      | -                                              | -       | เรียกคืนการตั้งค่าเครือข่ายทั้งหมด<br>ไปที่ค่าเริ่มต้นจากโรงงาน                                                                                                    |

### [All Settings (การตั้งค่าทั้งหมด)] > [Print Reports (รายงานการพิมพ์)]

| ระดับ 1                                                                                                    | ระดับ 2 | คำอธิบาย                                                  |
|----------------------------------------------------------------------------------------------------|---------|-----------------------------------------------------------|
| Address Book ( <sub>สมุดที่อยู่</sub> )<br>(DCP-L5600DN:มีให้ใช้งานหลังจากดาวน์โหลดคุณสมบัติสแกน<br>ไปยังเซิร์ฟเวอร์อีเมล) | -       | พิมพ์รายชื่อและหมายเลขที่จัดเก็บในสมุดที่อยู่             |
| Journal Report (รายงานวารสาร)<br>(DCP-L5600DN : มีให้ใช้งานหลังจากดาวน์โหลดคุณสมบัติสแกน<br>ไปยังเซิร์ฟเวอร์อีเมล)         | -       | พิมพ์รายการข้อมูลเกี่ยวกับอีเมลส่งออก 200<br>รายการล่าสุด |
| User Settings (การตั้งค่าผู้ใช้)                                                                                           | -       | พิมพ์รายการการดั้งค่าของคุณ                               |
| Printer Settings (การตั้งค่าการพิมพ์)                                                                                      | -       | พิมพ์รายการการตั้งค่าเครื่องพิมพ์ของคุณ                   |
| Network Configuration (การกำหนดค่นครือข่าย)<br>(สำหรับรุ่นเครือข่าย)                                                       | -       | พิมพ์รายการการดั้งค่าเครือข่ายของคุณ                      |
| Print File List (พิมพ์รายการไฟล์)                                                                                          | -       | พิมพ์รายการข้อมูลที่บันทึกไว้ในหน่วยความจำของ<br>เครื่อง  |
| Drum Dot Print (การพิมพ์ทดสอบตรัมดอท)                                                                                      | -       | พิมพ์ใบตรวจสอบชุดแม่แบบสร้างภาพ (ดรัม)                    |
| WLAN Report (รายงาน WLAN)<br>(สำหรับรุ่นเครือข่ายแบบไร้สาย)                                                                | -       | พิมพ์ผลการเชื่อมต่อ LAN ไร้สาย                            |

# [All Settings (การตั้งค่าทั้งหมด)] > [Machine Info. (ข้อมูลเครื่อง)]

| ระดับ 1                                | ระดับ 2                          | คำอธิบาย                                  |
|----------------------------------------|----------------------------------|-------------------------------------------|
| Serial No. (หมายเลขซีเรียล)            | -                                | ตรวจสอบหมายเลขเครื่องของคุณ               |
| Firmware Version (เวอร์ชั่นเฟิร์มแวร์) | Main Version (เวอร์ชั่น<br>หลัก) | ตรวจสอบเวอร์ชันเฟิร์มแวร์ของเครื่อง       |
|                                        | Subl Version (รู่ม<br>Subl)      |                                           |
| Page Counter (ตัวนับหน้า)              | Total (รวม)                      | ตรวจสอบจำนวนหน้าที่เครื่องพิมพ์พิมพ์ออกมา |
|                                        | Copy (ສຳເນາ)                     |                                           |
|                                        | Print (พิมพ์)                    |                                           |
|                                        | Other (อื่นๆ)                    |                                           |

| ระดับ 1                                 | ระดับ 2                        | คำอธิบาย                                                     |
|-----------------------------------------|--------------------------------|--------------------------------------------------------------|
| Parts Life (อายุการใช้งานขึ้นส่วน) $^1$ | Drum (ดรัม)                    | แสดงอายุการใช้งานที่เหลืออยู่ของชุดแม่แบบสร้างภาพ<br>(ดรัม)  |
|                                         | Fuser (ฟิวส์เซอร์)             | แสดงอายุการใช้งานที่เหลืออยู่ของชุดทำความร้อน                |
|                                         | Laser Unit (หน่วย<br>เลเซอร์)  | แสดงอายุการใช้งานที่เหลืออยู่ของชุดเลเซอร์                   |
|                                         | PF Kit MP (MP ধুন<br>PF)       | แสดงอายุการใช้งานที่เหลืออยู่ของชุดป้อนกระดาษ<br>อเนกประสงค์ |
|                                         | PF Kit 1 (ชุด PF 1)            | แสดงอายุการใช้งานที่เหลืออยู่ของชุดป้อนกระดาษ 1              |
|                                         | <b>PF Kit 2 (ฐด PF 2)</b><br>2 | แสดงอายุการใช้งานที่เหลืออยู่ของชุดป้อนกระดาษ 2              |
|                                         | PF Kit 3 (ෑ0 PF 3)<br>2        | แสดงอายุการใช้งานที่เหลืออยู่ของชุดป้อนกระดาษ 3              |

1 อายุการใช้งานเป็นเพียงค่าประมาณ และอาจแดกด่างกันออกไปตามประเภทการใช้งาน

<sup>2</sup> มีให้ใช้งานเฉพาะเมื่อติดตั้งถาดเสริม

# [All Settings (การตั้งค่าทั้งหมด)] > [Initial Setup (การตั้งค่าเริ่มต้น)]

| ระดับ 1                             | ระดับ 2                                                                                                    | คำอธิบาย                                                              |  |
|-------------------------------------|----------------------------------------------------------------------------------------------------|-----------------------------------------------------------------------|--|
| Date & Time (วันที่และเวลา)         | Date (วันที่)                                                                                                    | เพิ่มวันที่และเวลาบนหน้าจอ                                            |  |
|                                     | Time (Dan)                                                                                                    |                                                                       |  |
|                                     | Time Zone (เขตเวลา)                                                                                                    | ตั้งค่าเขตเวลาของคุณ                                                  |  |
| Reset (วีเซ็ต)                      | Machine Reset (เครื่องถูกรีเซ็ท)                                                                                                 | เรียกคืนการตั้งค่าของเครื่องทั้งหมดที่คุณเปลี่ยน<br>เช่นวันที่และเวลา |  |
|                                     | Network (เครือข่าย)<br>(สำหรับรุ่นเครือข่าย)                                                                                     | เรียกคืนการตั้งค่าเครือข่ายทั้งหมดไปที่ค่าเริ่มต้น<br>จากโรงงาน       |  |
|                                     | Address Book ( <sub>ตมุดที่อยู่</sub> )<br>(DCP-L5600DN : มีให้ใช้งานหลังจาก<br>ดาวน์โหลดคุณสมบัติสแกนไปยังเซิร์ฟเวอร์<br>อีเมล) | ลบหมายเลขโทรศัพท์ที่จัดเก็บไว้ทั้งหมด                                 |  |
|                                     | All Settings (การตั้งค่าทั้งหมด)                                                                                                 | เรียกคืนการตั้งค่าเครื่องกลับไปเป็นค่าเริ่มต้นจาก<br>โรงงาน           |  |
|                                     | Factory Reset (รีเซ็ดค่าที่ตั้งจากโรงงาน)                                                                                        | เรียกคืนการตั้งค่าทั้งหมดไปที่ค่าเริ่มต้นจาก<br>โรงงาน                |  |
| Local Language (ภาษาท้อง<br>อิ่น)   | -                                                                                                    | เปลี่ยนภาษาของจอ LCD ของคุณ                                           |  |
| (สามารถใช้ได้บางประเทศ<br>เท่านั้น) |                                                                                                    |                                                                       |  |

# ข้อมูลที่เกี่ยวข้อง

ตารางการตั้งค่าและคุณสมบัติ

#### ▲ หน้าหลัก > การตั้งค่าเครื่อง > เปลี่ยนการตั้งค่าเครื่องจากแผงควบคุม > ตารางการตั้งค่าและคุณสมบัติ > ตาราง คุณลักษณะ (รุ่น MFC)

### ิตารางคุณลักษณะ (รุ่น MFC)

รุ่นที่เกี่ยวข้อง: MFC-L5700DN/MFC-L5755DW/MFC-L5900DW/MFC-L6700DW/MFC-L6900DW

### [Toner (ผงหมึก (โทนเนอร์))]

| ระดับ 1          |             | ดำอธิบาย                                              |
|------------------|-------------|-------------------------------------------------------|
| Toner Life (อายุ | โทนเนอร์ )  | ดูอายุการใช้งานของผงหมึก (โทนเนอร์) ที่เหลือโดยประมาณ |
| Test Print (การ  | ทดลองพิมพ์) | พิมพ์หน้ากระดาษสำหรับการทดสอบ                         |

### [Fax (โทรสาร)] (เมื่อปิดการเรียกดูตัวอย่างโทรสาร)

| ระดับ 1                                       | ระดับ 2                                                                       | ระดับ 3                           | ระดับ 4                       | คำอธิบาย                                                                                                    |
|-----------------------------------------------|-------------------------------------------------------------------------------|-----------------------------------|-------------------------------|----------------------------------------------------------------------------------------------------|
| Redial (โทรซ้ำ)<br>(Pause (หยุด<br>ชั่วคราว)) | -                                                                             | -                                 | -                             | เรียกซ้ำหมายเลขสุดท้ายที่ต่อสาย เมื่อคุณ<br>ใส่หมายเลขโทรสารหรือโทรศัพท์บนแผง<br>สัมผัส การต่อหมายเลขบนจอ LCD จะ<br>เปลี่ยนเป็นหยุดชั่วคราว กด หยุดชั่วคราว<br>เมื่อคุณต้องการให้มีการชะลอขณะที่ ต่อ<br>หมายเลข เช่น เมื่อมีรหัสการเข้าใช้งานและ<br>หมายเลขบัตรเครดิต คุณยังสามารถจัดเก็บ<br>การหยุดชั่วคราวนี้ได้เมื่อคุณตั้งค่าที่อยู่ |
| Hook (ປຸ່ມວາงສາຍ)                             | -                                                                             | -                                 | -                             | กดก่อนการต่อหมายเลข ถ้าคุณต้องการฟัง<br>เพื่อให้แน่ใจว่าเครื่องโทรสารมีการตอบรับ<br>แล้ว และจากนั้นกดเริ่มโทรสาร                                                                                                    |
| Address Book<br>(สมุดที่อยู่)                 | Q<br>(Search: (लेंमना:))                                                      | -                                 | -                             | คันหาภายในสมุดที่อยู่                                                                                                    |
|                                               | Edit (แก้ไข)                                                                  | Add New                           | Name (ชื่อ)                   | จัดเก็บหมายเลขในสมุดที่อยู่ ตั้งค่า                                                                                                    |
|                                               |                                                                               | Address (เพิ่มที่อยู่<br>ใหม่)    | Address<br>(ที่อยู่)          | หมายเลขกลุ่มสำหรับการกระจายสัญญาณ<br>เปลี่ยนหรือลบหมายเลขในสมุดที่อยู่                                                                                                    |
|                                               |                                                                               | Setup Groups<br>(กลุ่มการตั้งค่า) | Name (ชื่อ)                   |                                                                                                    |
|                                               |                                                                               |                                   | Add/<br>Delete<br>(เพิ่ม/ลบ)  |                                                                                                    |
|                                               |                                                                               | Change (ເປລີ່ຍນ)                  | (เลือกที่อยู่)                |                                                                                                    |
|                                               |                                                                               | Delete (ສນ)                       | (เลือกที่อยู่)                |                                                                                                    |
|                                               | (เลือกสมุดที่อยู่)                                                            | Apply (ດຳເນີນດາງ)                 | -                             | เริ่มส่งโทรสารโดยใช้สมุดที่อยู่                                                                                                    |
| Call History<br>(ประวัติการโทร)               | Outgoing Call (สาย<br>โทรออก)                                                 | (เลือกสายโทร<br>ออก)              | Apply<br>(ດຳເນີນຄາ <b>ະ</b> ) | เลือกหมายเลขจากประวัติสายโทรออก จาก<br>นั้นส่งโทรสารออกไปยังหมายเลขนั้น เพิ่ม                                                                                                    |
|                                               |                                                                               |                                   | Edit (แก้ไข)                  | เขาเบยงสมุดทอยูหรอลบออก                                                                                                    |
| Fax Start (เริ่ม<br>ดันโทรสาร)                | -                                                                             | -                                 | -                             | ส่งโทรสาร                                                                                                    |
| Options (ตัว<br>เลือก)                        | Fax Resolution<br>(ความละเอียดโทรสาร)                                         | -                                 | -                             | ดั้งค่าความละเอียดสำหรับโทรสารส่งออก                                                                                                    |
|                                               | 2-sided Fax (โทรสาร<br>2 ด้าน)<br>(สำหรับรุ่นที่มีการสแกน 2<br>ด้านอัตโนมัติ) | -                                 | -                             | ดั้งค่ารูปแบบการสแกน 2 ด้าน                                                                                                    |
|                                               | Contrast (ความคมชัด)                                                          | -                                 | -                             | ปรับความคมชัด                                                                                                    |

| ระดับ 1                                    | ระดับ 2                                       | ระดับ 3                                  | ระดับ 4                                               | คำอธิบาย                                                               |  |
|--------------------------------------------|-----------------------------------------------|------------------------------------------|-------------------------------------------------------|------------------------------------------------------------------------|--|
| Options (ທັງ<br>ເລື້ອກ)                    | Broadcasting (การกระ<br>จาย)                  | Add Number<br>(เพิ่มหมายเลข)             | Add<br>Number<br>(เพิ่มหมายเลข)                       | ส่งข้อความโทรสารเดียวกันไปยังหมายเลข<br>โทรสารมากกว่าหนึ่งหมายเลข      |  |
|                                            |                                               |                                          | Add from<br>Address<br>book (เพิ่มจาก<br>สมุดที่อยู่) |                                                                        |  |
|                                            |                                               |                                          | Search in<br>Address<br>book (ด้นหา<br>ในสมุดที่อยู่) |                                                                        |  |
|                                            | Delayed Fax (หม่วงเวลา<br>โทรสาร)             | Delayed Fax<br>(หน่วงเวลาโทรสาร)         | -                                                     | ตั้งค่าเวลาของวันที่จะส่งโทรสารที่ชะลอ<br>การส่งไว้                    |  |
|                                            |                                               | Set Time (ตั้ง<br>เวลา)                  | -                                                     |                                                                        |  |
|                                            | Real Time TX (TX<br>ເວລາຈຣີຈ)                 | -                                        | -                                                     | ส่งโทรสารโดยไม่ใช้หน่วยความจำ                                          |  |
|                                            | Coverpage Setup<br>(ตั้งค่าใบปะหน้า)          | Coverpage<br>Setup (ตั้งค่าใบปะ<br>หน้า) | -                                                     | ตั้งค่าเครื่องให้ส่งหน้าปกที่คุณตั้งโปรแกรม<br>ไว้ล่วงหน้าโดยอัตโนมัติ |  |
|                                            |                                               | Coverpage<br>Note (บันทึกหน้า<br>ปก)     | -                                                     |                                                                        |  |
|                                            |                                               | Total Pages<br>(หน้ารวม)                 | -                                                     |                                                                        |  |
|                                            | Overseas Mode (โหมด<br>ต่างประเทศ)            | -                                        | -                                                     | ดั้งค่าเป็นเปิดหากคุณประสบบีญหาในการ<br>ส่งโทรสารไปต่างประเทศ          |  |
|                                            | Glass Scan Size<br>(ขนาดสแกนกระจกสแกน)        | -                                        | -                                                     | ปรับบริเวณที่สแกนของกระจกสแกนเนอร์ให้<br>เท่ากับขนาดเอกสาร             |  |
|                                            | Set New Default<br>(ตั้งค่าเริ่มต้นใหม่)      | -                                        | -                                                     | บันทึกการตั้งค่าของคุณเป็นค่าเริ่มต้น                                  |  |
|                                            | Factory Reset (รีเซ็ต<br>ค่าที่ตั้งจากโรงงาน) | -                                        | -                                                     | เรียกคืนการตั้งค่าทั้งหมดไปที่ค่าเริ่มต้นจาก<br>โรงงาน                 |  |
| Save as<br>Shortcut (บันทึก<br>เป็นทางลัด) | -                                             | -                                        | -                                                     | บันทึกการตั้งค่าปัจจุบันเป็นทางลัด                                     |  |

# Image [Fax (โทรสาร)] (เมื่อเปิดการเรียกดูตัวอย่างโทรสาร)

| ระดับ 1                          | ระดับ 2                                       | ระดับ 3 | ระดับ 4                                                                                                    | คำอธิบาย                                                                                                    |
|----------------------------------|-----------------------------------------------|---------|----------------------------------------------------------------------------------------------------|----------------------------------------------------------------------------------------------------|
| Sending Faxes<br>(กำลังส่งแฟกซ์) | Redial (โทรซ้ำ)<br>(Pause (หยุด<br>ชั่วคราว)) | -       | <ul> <li>เรียกข้ำหมายเลขสุดท้ายที่ต่อสาย เมื่อคุณใส่<br/>หมายเลขโทรสารหรือโทรศัพท์บนแผงสัมผัส ศ<br/>หมายเลขบนจอ LCD จะเปลี่ยนเป็นหยุดชั่วครา<br/>หยุดชั่วคราว เมื่อคุณต้องการให้มีการชะลอขณ<br/>ต่อหมายเลข เช่น เมื่อมีรหัสการเข้าใช้งานและ<br/>หมายเลขบัตรเครดิต คุณยังสามารถจัดเก็บการ<br/>ชั่วคราวนี้ได้เมื่อคุณตั้งค่าที่อยู่</li> </ul> |                                                                                                    |
|                                  | Hook (ปุ่มวางสาย)                             | -       | -                                                                                                    | กดก่อนการต่อหมายเลข ถ้าคุณต้องการพึงเพื่อให้<br>แน่ใจว่าเครื่องโทรสารมีการตอบรับแล้ว และจากนั้น<br>กดเริ่มโทรสาร |
|                                  | Address Book<br>(สมุดที่อยู่)                 | -       | -                                                                                                    | เลือกที่อยู่ของผู้รับจากสมุดที่อยู่                                                                              |

| ระดับ 1                             | ระดับ 2                                    | ระดับ 3                                                         | ระดับ 4 | คำอธิบาย                                                                                                    |
|-------------------------------------|--------------------------------------------|-----------------------------------------------------------------|---------|----------------------------------------------------------------------------------------------------|
| Sending Faxes<br>(กำลังส่งแฟกซ์)    | Call History<br>(ประวัติการโทร)            | -                                                               | -       | เลือกหมายเลขจากประวัติสายโทรออก จากนั้นส่ง<br>โทรสารออกไปยังหมายเลขนั้น เพิ่มเข้าไปยังสมุดที่<br>อยู่หรือลบออก |
|                                     | Fax Start (เริ่ม<br>ด้นโทรสาร)             | -                                                               | -       | ส่งโทรสาร                                                                                                    |
|                                     | Options (ตัวเลือก)                         | -                                                               | -       | เลือกการตั้งค่าของคุณ                                                                                          |
|                                     | Save as<br>Shortcut (บันทึก<br>เป็นทางลัด) | -                                                               | -       | บันทึกการตั้งค่าปัจจุบันเป็นทางลัด                                                                             |
| Received Faxes<br>(โทรสารที่ได้รับ) | Print/Delete<br>(พิมพ์/ลบ)                 | Print<br>All (New<br>Faxes) (พิมพ์<br>ทั้งหมด (โทรสาร<br>ใหม่)) | -       | พิมพ์โทรสารใหม่ที่ได้รับ                                                                                       |
|                                     |                                            | Print<br>All (Old<br>Faxes) (พิมพ์<br>ทั้งหมด (โทรสารเก่า) )    | -       | พิมพ์โทรสารเก่าที่ได้รับ                                                                                       |
|                                     |                                            | Delete<br>All (New<br>Faxes) (ลบ<br>ทั้งหมด (โทรสาร<br>ใหม่))   | -       | ลบโทรสารใหม่ที่ได้รับ                                                                                          |
|                                     |                                            | Delete<br>All (Old<br>Faxes) (ลบ<br>ทั้งหมด (โทรสารเก่า) )      | -       | ลบโทรสารเก่าที่ได้รับ                                                                                          |
| Address Book (สมุด<br>ที่อยู่)      | -                                          | -                                                               | -       | เลือกที่อยู่ของผู้รับจากสมุดที่อยู่                                                                            |
| Call History<br>(ประวัติการโทร)     | -                                          | -                                                               | -       | เลือกหมายเลขจากประวัติสายโทรออก จากนั้นส่ง<br>โทรสารออกไปยังหมายเลขนั้น เพิ่มเข้าไปยังสมุดที่<br>อยู่หรือลบออก |

A [Copy (ສຳແນາ)]

| ระดับ 1             | ระดับ 2                  | ระดับ 3                  | คำอธิบาย                                          |  |
|---------------------|--------------------------|--------------------------|---------------------------------------------------|--|
| Start (เริ่มต้น)    | -                        | -                        | ทำสำเนา ขาวดำ หรือ โทนสีเทา                       |  |
| Quick Copy (ทำ      | Receipt (ໃນເສຈົ)         | Start (เริ่มต้น)         | ตั้งค่าล่วงหน้าสำหรับการตั้งค่าการทำ              |  |
| ໍສຳເນາດ່ວນ <b>)</b> |                          | Quick Copy (ทำสำเนาด่วน) | สาเนาไบเสรจ                                       |  |
|                     |                          | Options (ตัวเลือก)       |                                                   |  |
|                     | Normal (ธรรมดา)          | Start (เริ่มต้น)         | ตั้งค่าล่วงหน้าสำหรับการตั้งค่าการทำ<br>สำเนาปกติ |  |
|                     |                          | Quick Copy (ກຳສຳເພາດ່ວນ) |                                                   |  |
|                     |                          | Options (ตัวเลือก)       |                                                   |  |
|                     | 2in1(ID) (2 h 1<br>(ID)) | Start (เริ่มต้น)         | ้ตั้งค่าล่วงหน้าสำหรับการตั้งค่าการทำ             |  |
|                     |                          | Quick Copy (ทำสำเนาด่วน) | ลาเนา 2 เน 1 ดาน (บดรบระจาดว)                     |  |
|                     |                          | Options (ตัวเลือก)       |                                                   |  |
|                     | 2in1 (2lu1)              | Start (เริ่มต้น)         | ตั้งค่าล่วงหน้าสำหรับการตั้งค่าการทำ              |  |
|                     |                          | Quick Copy (ทำสำเนาด่วน) | ลาเนา 2 เน I ดาน                                  |  |
|                     |                          | Options (ตัวเลือก)       |                                                   |  |

| ระดับ 1                      | ระดับ 2                                               | ระดับ 3                                   | ดำอธิบาย                                                                           |  |
|------------------------------|-------------------------------------------------------|-------------------------------------------|------------------------------------------------------------------------------------|--|
| Quick Copy (ทำ<br>สำเนาด่วน) | 2sided(1⇒2) (2                                        | Start (เริ่มต้น)                          | ตั้งค่าล่วงหน้าสำหรับการตั้งค่าการทำ                                               |  |
|                              | หน้า (1⇒2) )                                          | Quick Copy (ກຳສຳເນາດ່ວນ)                  | ∣สำเนา 2 ด้าน (1⇒2)                                                                |  |
|                              |                                                       | Options (ตัวเลือก)                        |                                                                                    |  |
|                              | 2sided(2⇒2) (2<br>หน้า(2⇒2))                          | Start (เริ่มต้น)                          | ຕັ້งค่าล่วงหน้าสำหรับการตั้งค่าการทำ                                               |  |
|                              |                                                       | Quick Copy (ทำสำเนาด่วน)                  | ำสำเนา 2 ด้าน (2⇒2)                                                                |  |
|                              |                                                       | Options (ตัวเลือก)                        |                                                                                    |  |
|                              | Paper Save (ประหยัด                                   | Start (เริ่มต้น)                          | ดั้งค่าล่วงหน้าสำหรับการตั้งค่าการทำ<br>สำเนาแบบประหยัดกระดาษ                      |  |
|                              | กระดาษ)                                               | Quick Copy (ทำสำเนาด่วน)                  |                                                                                    |  |
|                              |                                                       | Options (ตัวเลือก)                        |                                                                                    |  |
|                              | Start (เริ่มต้น)                                      | -                                         | เริ่มการทำสำเนา                                                                    |  |
|                              | Options (ตัวเลือก)                                    | -                                         | เลือกการตั้งค่าของคุณ                                                              |  |
| Options (ตัวเลือก)           | Quality (ดุณภาพ)                                      | -                                         | เลือกความละเอียดการทำสำเนาสำหรับ<br>ประเภทเอกสารของคุณ                             |  |
|                              | Enlarge/Reduce (เพิ่ม<br>ขนาด/ลดขนาด)                 | 100%                                      | -                                                                                  |  |
|                              |                                                       | Enlarge (พยาย)                            | เลือกอัตราส่วนการขยายสำหรับสำเนาถัด<br>ไป                                          |  |
|                              |                                                       | Reduce (ลด)                               | เลือกอัตราส่วนการย่อสำหรับสำเนาถัดไป                                               |  |
|                              |                                                       | Auto (อัตโนมัติ)                          | ปรับขนาดสำเนาให้พอดีกับขนาดกระดาษที่<br>คุณตั้งค่าไว้                              |  |
|                              |                                                       | Custom (25-400%)<br>(กำหนดเอง (25-400%) ) | ป้อนอัตราส่วนการย่อหรือการขยาย                                                     |  |
|                              | Density (กวามเข้ม)                                    | -                                         | ปรับความเข้ม                                                                       |  |
|                              | Contrast (ความคมชัด)                                  | -                                         | ปรับความคมชัด                                                                      |  |
|                              | Stack/Sort (จัดกอง/เรียง<br>ชุด)                      | -                                         | เลือกว่าจะจัดกองหรือเรียงชุดสำเนาแบบ<br>หลายชุด                                    |  |
|                              | Page Layout (รูปแบบหน้า)                              | -                                         | ກຳสຳເนາແบบ N in 1 ແລະ 2 in 1 ID                                                    |  |
|                              | 2-sided Copy (สำเหา 2<br>ด้าน)                        | Layout (การจัดวาง)                        | เปิดหรือปิดการทำสำเนา 2 ด้าน และเลือก<br>พลิกด้านขอบยาว หรือพลิกด้านขอบสั้น        |  |
|                              | 2-sided Copy Page<br>Layout (โครงหน้าตำเนา 2<br>ด้าน) | -                                         | เลือกตัวเลือกจัดรูปแบบหน้าเมื่อคุณทำ<br>สำเนา 2 ด้านแบบ N in 1 จากเอกสาร 2<br>ด้าน |  |
|                              | Tray Use (การใช้ถาด)                                  | -                                         | เลือกถาดที่จะใช้                                                                   |  |
|                              | Save as Shortcut<br>(บันทึกเป็นทางลัด)                | -                                         | บันทึกการตั้งค่าปัจจุบันเป็นทางลัด                                                 |  |

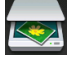

# [Scan (ສແຄນ)]

| ระดับ 1             | ระดับ 2                             | ระดับ 3                                | ดำอธิบาย                                                |
|---------------------|-------------------------------------|----------------------------------------|---------------------------------------------------------|
| to OCR (ไปยัง OCR)  | Scan Actions (การ<br>ดำเนินการสแกน) | -                                      | แปลงเอกสารที่คุณสแกนเป็นไฟล์<br>ข้อความที่แก้ไขได้      |
|                     | (เลือก USB หรือ PC)                 | Options (ตัวเลือก)                     |                                                         |
|                     |                                     | Save as Shortcut<br>(บันทึกเป็นทางลัด) |                                                         |
|                     |                                     | Start (เริ่มด้น)                       |                                                         |
| to File (ไปยังไฟล์) | Scan Actions (การ<br>ดำเนินการสแกน) | -                                      | สแกนเอกสารและบันทึกไปยัง<br>โฟลเดอร์ในคอมพิวเตอร์ของคุณ |

| ระดับ 1                | ระดับ 2                                | ระดับ 3                                                                      | คำอธิบาย                                                 |  |
|------------------------|----------------------------------------|------------------------------------------------------------------------------|----------------------------------------------------------|--|
| to File (ไปยังไฟล์)    | (เลือก USB หรือ PC)                    | Options (ตัวเลือก)                                                           | สแกนเอกสารและบันทึกไปยัง<br>โฟลเดอร์ในคอมพิวเตอร์ของคุณ  |  |
|                        |                                        | Save as Shortcut<br>(บันทึกเป็นทางลัด)                                       |                                                          |  |
|                        |                                        | Start (เริ่มต้น)                                                             |                                                          |  |
| to Image (ไปยังภาพ)    | Scan Actions (การ<br>ดำเนินการสแกน)    | -                                                                            | สแกนภาพถ่ายหรือกราฟฟิคไปยัง<br>แอพพลิเคชั่นกราฟฟิคของคุณ |  |
|                        | (เลือก USB หรือ PC)                    | Options (ตัวเลือก)                                                           |                                                          |  |
|                        |                                        | Save as Shortcut<br>(บันทึกเป็นทางลัด)                                       |                                                          |  |
|                        |                                        | Start (เริ่มต้น)                                                             |                                                          |  |
| to USB (ไปยัง USB)     | Scan Actions (การ<br>ดำเนินการสแกน)    | -                                                                            | สแกนเอกสารไปยัง USB Flash<br>memory drive                |  |
|                        | Options (ตัวเลือก)                     | 2-sided Scan (สแกน<br>2 ด้าน)<br>(สำหรับรุ่นที่มีการสแกน 2<br>ด้านอัดโนมัติ) |                                                          |  |
|                        |                                        | Scan Type (ชนิดการ<br>สแกน)                                                  | -                                                        |  |
|                        |                                        | Resolution (ความ<br>ละเอียด)                                                 |                                                          |  |
|                        |                                        | File Type (ชนิดไฟล์)                                                         |                                                          |  |
|                        |                                        | Document Size<br>(ขนาดเอกสาร)                                                |                                                          |  |
|                        |                                        | File Name (ชื่อไฟล์)                                                         |                                                          |  |
|                        |                                        | File Name Style<br>(สไตล์ชื่อไฟล์)                                           |                                                          |  |
|                        |                                        | File Size (ขนาดไฟล์)                                                         | -                                                        |  |
|                        |                                        | Brightness (ความ<br>สว่าง)                                                   | _                                                        |  |
|                        |                                        | Contrast (ความคมชัด)                                                         | -                                                        |  |
|                        |                                        | ADF Auto Deskew<br>(แก้เอียงอัตโนมัติใน ADF (ถาด<br>ป้อนเอกสารอัตโนมัติ))    |                                                          |  |
|                        |                                        | Skip Blank Page<br>(ข้ามหน้าว่าง)                                            | -                                                        |  |
|                        |                                        | Remove Background<br>Colour (กำงัดสีพื้นหลัง)                                |                                                          |  |
|                        |                                        | Set New Default<br>(ตั้งค่าเริ่มด้นใหม่)                                     |                                                          |  |
|                        |                                        | Factory Reset (รีเซ็ต<br>ค่าที่ตั้งจากโรงงาน)                                |                                                          |  |
|                        | Save as Shortcut<br>(บันทึกเป็นทางลัด) | -                                                                            | _                                                        |  |
|                        | Start (เริ่มต้น)                       | -                                                                            |                                                          |  |
| to E-mail (ไปยังอีเมล) | Scan Actions (การ<br>ดำเนินการสแกน)    | -                                                                            | สงเอกสารทิสแกนเป็นไฟล์แนบ<br> อีเมล<br>                  |  |
|                        | (เลือก USB หรือ PC)                    | Options (ตัวเลือก)                                                           | -                                                        |  |
|                        |                                        | Save as Shortcut<br>(บันทึกเป็นทางสัด)                                       |                                                          |  |
| ระดับ 1 ระดับ 2                                                          |                                       | ระดับ 3                                | คำอธิบาย                                                           |  |
|--------------------------------------------------------------------------|---------------------------------------|----------------------------------------|--------------------------------------------------------------------|--|
| to E-mail (ไปยังอีเมล)                                                   | (เลือก USB หรือ PC)                   | Start (เริ่มด้น)                       | ส่งเอกสารที่สแกนเป็นไฟล์แนบ<br>อีเมล                               |  |
| Network (เครือข่าย)<br>(MFC-L5700DN/MFC-L5755DW มี                       | Scan Actions (การ<br>ดำเนินการสแกน)   | -                                      | สแกนเอกสารขาวดำหรือสี ไปยัง<br>เชิร์ฟเวอร์อีเมลของคุณ              |  |
| ให้ใช้งานหลังจากดาวน์โหลด<br>ดูมูสมบัติสมุญไปยับซีร์ฟเวอร์               | Cancel (ยกเลิก)                       | -                                      |                                                                    |  |
| ອເນລ)<br>ອີເນລ)                                                          | Address Book (สมุดที่<br>อยู่)        | ٩                                      |                                                                    |  |
|                                                                          |                                       | (Search: (ด้นหา:))                     | -                                                                  |  |
|                                                                          |                                       | Edit (แก้ไข)                           | -                                                                  |  |
|                                                                          |                                       | (เลือกสมุดที่อยู่)                     | -                                                                  |  |
|                                                                          | Manual (ดำเนินการเอง)                 | -                                      |                                                                    |  |
|                                                                          | Next (ต่อไป)                          | Destinations (ปลาย<br>ทาง)             | _                                                                  |  |
|                                                                          |                                       | Options (ตัวเลือก)                     |                                                                    |  |
|                                                                          |                                       | Save as Shortcut<br>(บันทึกเป็นทางลัด) |                                                                    |  |
|                                                                          |                                       | Start (เริ่มต้น)                       |                                                                    |  |
|                                                                          | Destinations (ปลาย<br>ทาง)            | (เลือกที่อยู่)                         |                                                                    |  |
| to FTP/SFTP (ীএটা FTP/<br>SFTP)                                          | Scan Actions (การ<br>ดำเนินการสแกน)   | -                                      | ส่งข้อมูลที่สแกนผ่าน FTP/SFTP                                      |  |
|                                                                          | (เลือกชื่อโพรไฟล์)                    | Options (ตัวเลือก)                     |                                                                    |  |
|                                                                          |                                       | Save as Shortcut<br>(บันทึกเป็นทางลัด) |                                                                    |  |
|                                                                          |                                       | Start (เริ่มต้น)                       |                                                                    |  |
| to Network (ไปยังเครือข่าย)                                              | Scan Actions (การ<br>ดำเนินการสแกน)   | -                                      | ส่งข้อมูลที่สแกนไปยังเชิร์ฟเวอร์<br>CIFS ในเครือข่ายท้องถิ่นของคุณ |  |
|                                                                          | (เลือกชื่อโพรไฟล์)                    | Options (ตัวเลือก)                     | ่ หรือบนอินเทอร์เนิด<br>                                           |  |
|                                                                          |                                       | Save as Shortcut<br>(บันทึกเป็นทางลัด) |                                                                    |  |
|                                                                          |                                       | Start (เริ่มต้น)                       |                                                                    |  |
| to SharePoint (ไปยัง<br>SharePoint)                                      | Scan Actions (การ<br>ดำเนินการสแกน)   | -                                      | ส่งข้อมูลที่สแกนผ่านเซิร์ฟเวอร์<br>SharePoint                      |  |
|                                                                          | (เลือกชื่อโพรไฟล์)                    | Options (ตัวเลือก)                     |                                                                    |  |
|                                                                          |                                       | Save as Shortcut<br>(บันทึกเป็นทางลัด) |                                                                    |  |
|                                                                          |                                       | Start (เริ่มต้น)                       |                                                                    |  |
| to Web (ໄປຍັงເວັນ)                                                       | -                                     | -                                      | อัพโหลดข้อมูลที่สแกนไปยัง<br>บริการอินเทอร์เน็ต                    |  |
| WS Scan (ນริการ WS Scan)                                                 | Scan (สแกน)                           | -                                      | สแกนข้อมูลโดยใช้โพรโทคอล                                           |  |
| (ปรากฏเมื่อคุณติดตั้งเว็บเซอร์วิส<br>สแกนเนอร์ ซึ่งจะแสดงเมื่อคุณเรียกดู | Scan for E-mail<br>(สแกนสำหรับอีเมล์) | -                                      | า เวิบเซอร์วิส<br>                                                 |  |
| เขางอาเกาอาเอาหาหารของศรสุ)<br>- เขางอาเกาอาเอาหาหารของศรสุ)             | Scan for Fax (ສແຄນ<br>ສຳหรับโทรสาร)   | -                                      |                                                                    |  |
|                                                                          | Scan for Print<br>(สแกนสำหรับพิมพ์)   | -                                      |                                                                    |  |

# พเ<mark>หี</mark> (การตั้งค่า Wi-Fi<sup>®</sup>)

### สำหรับรุ่นเครือข่ายแบบไร้สาย

Ø

้หลังจากตั้งค่า WiFi<sup>®</sup> แล้ว คุณไม่สามารถเปลี่ยนการตั้งค่าจากหน้าจอหลักได้ เปลี่ยนการตั้งค่าสำหรับ Wi-Fi<sup>®</sup> ในหน้า จอการตั้งค่า

| ระดับ 1                          | คำอธิบาย                                                            |  |
|----------------------------------|---------------------------------------------------------------------|--|
| Setup Wizard (ตัวช่วยการตั้งก่า) | กำหนดค่าเครือข่ายแบบไร้สายโดยใช้ดัวข่วยตั้งค่า                      |  |
| WLAN Assistant (ผู้ช่วย WLAN)    | กำหนดการตั้งค่าเครือข่ายแบบไร้สายของคุณโดยใช้แผ่นซีดีรอมของ Brother |  |
| WPS                              | กำหนดการตั้งค่าเครือข่ายแบบไร้สายของคุณโดยใช้ปุ่มกดเพียงปุ่มเดียว   |  |

## [Shortcuts (กางลัด)]

| ระดับ 1 ระดับ 2 ระดับ 3 |                 | ระดับ 4                                                                                | ดำอธิบาย                                   |                                                           |
|-------------------------|-----------------|----------------------------------------------------------------------------------------|--------------------------------------------|-----------------------------------------------------------|
| Add Shortcut            | Сору            | Receipt (ใบเสร็จ)                                                                      | -                                          | เลือกการตั้งค่าที่คุณต้องการ                              |
| (เพิ่มทางสัดไหม่)       | ( ສຳເນາ )       | Normal (ธรรมดา)                                                                        | -                                          |                                                           |
|                         |                 | 2in1(ID) (2 h 1<br>(ID))                                                               | -                                          |                                                           |
|                         |                 | 2in1 (2lu1)                                                                            | -                                          |                                                           |
|                         |                 | 2-sided(1⇒2) (2-<br>ด้าน(1⇒2))                                                         | -                                          |                                                           |
|                         |                 | 2sided (2⇒2) (2<br>หน้า (2⇒2))                                                         | -                                          |                                                           |
|                         |                 | Paper Save (ประหยัด<br>กระดาษ)                                                         | -                                          |                                                           |
|                         | Fax<br>(Îทรสาร) | -                                                                                      | -                                          | เลือกการตั้งค่าที่คุณต้องการ                              |
|                         | Scan<br>(αμημ)  | to File (ไปยังไฟล์)                                                                    | (เลือก PC)                                 | สแกนเอกสารขาวดำหรือสี ไปยัง<br>คอมพิวเตอร์ของคุณ          |
|                         |                 | to OCR (ไปยัง OCR)                                                                     | (เลือก PC)                                 | แปลงเอกสารที่คุณสแกนเป็นไฟล์<br>ข้อความที่แก้ไขได้        |
|                         |                 | to Image (ไปยังภาพ)                                                                    | (เลือก PC)                                 | สแกนภาพ สี ไปยังแอพพลิเคชั่นก<br>ราฟฟิคของคุณ             |
|                         |                 | to USB (ไปยัง USB)                                                                     | Options (ตัวเลือก)                         | สแกนเอกสารไปยัง USB Flash<br>memory drive                 |
|                         |                 |                                                                                        | Save as<br>Shortcut (บันทึก<br>เป็นทางลัด) |                                                           |
|                         |                 | to E-mail (ไปยังอีเมล)                                                                 | (เลือก PC)                                 | สแกนเอกสาร ขาวดำ หรือ สี ไปยัง<br>แอพพลิเคชั่นอีเมลของคุณ |
|                         |                 | Network (เครือข่าย)<br>(MFC-L5700DN/                                                   | Scan Actions<br>(การดำเนินการสแกน)         | สแกนเอกสารขาวดำหรือสี ไปยัง<br>เชิร์ฟเวอร์อีเมลของคุณ     |
|                         |                 | MFC-L5755DW มีให้ใช้<br>งานหลังจากดาวน์โหลด<br>คุณสมบัติสแกนไปยัง<br>เซิร์ฟเวอร์อีเมล) | Address Book<br>(สมุดที่อยู่)              |                                                           |
|                         |                 |                                                                                        | <b>Manual (</b> ดำเนินการ<br>เอง)          |                                                           |
|                         |                 |                                                                                        | Destinations<br>(ปลายทาง)                  |                                                           |
|                         |                 |                                                                                        | Next (ต่อไป)                               |                                                           |

| ระดับ 1 ระดับ 2 ระดับ 3                   |                           | ระดับ 3                             | ระดับ 4            | คำอธิบาย                                                                                                    |
|-------------------------------------------|---------------------------|-------------------------------------|--------------------|----------------------------------------------------------------------------------------------------|
| Add Shortcut<br>(เพิ่มทางอัดใหม่)         | Scan<br>(ສແຄນ)            | to Network (ไปยังเครือ<br>ข่าย)     | (เลือกชื่อโพรไฟล์) | ส่งข้อมูลที่สแกนไปยังเชิร์ฟเวอร์ CIFS<br>ในเครือข่ายท้องถิ่นของคุณหรือบน<br>อินเทอร์เน็ด                                                                            |
|                                           |                           | to FTP/SFTP (ไปยัง<br>FTP/SFTP)     | (เลือกชื่อโพรไฟล์) | ส่งข้อมูลที่สแกนผ่าน FTP/SFTP                                                                                                    |
|                                           |                           | to SharePoint (ไปยัง<br>SharePoint) | (เลือกชื่อโพรไฟล์) | ส่งข้อมูลที่สแกนผ่านเซิร์ฟเวอร์<br>SharePoint                                                                                                    |
| Web (                                     |                           | -                                   | -                  | เชื่อมต่อเครื่อง Brother เข้ากับบริการ<br>อินเทอร์เน็ด                                                                                                    |
|                                           |                           |                                     |                    | บริการผ่านเว็บอาจถูกเพิ่ม และชื่อ<br>บริการอาจมีการเปลี่ยนแปลงโดยผู้ให้<br>บริการได้ภายหลังจากที่เอกสารฉบับนี้<br>ได้รับการเผยแพร่                                  |
|                                           |                           |                                     |                    | ไปยังหน้า <b>Manuals</b> ของชื่อรุ่นของ<br>คุณใน Brother Solutions Center<br>ได้ที่ <u>support.brother.com</u> เพื่อ<br>ดาวน์โหลด คู่มือการเชื่อมต่อกับ<br>เว็บไซต์ |
|                                           | Apps<br>(แอพ)             | -                                   | -                  | เชื่อมต่อเครื่อง Brother เข้าสู่บริการ<br>Brother Apps                                                                                                    |
| รายการเหล่านี้จะ<br>ปรากฏขึ้นเมื่อกูดชื่อ | Rename<br>(เปลี่ยนชื่อ)   | -                                   | -                  | เปลี่ยนชื่อทางลัด                                                                                                    |
| ทางลัดแต่ละช่อเป็น<br>เวลา 2 วินาที       | งอเป็น<br>Edit<br>(แก้ไข) | -                                   | -                  | เปลี่ยนการตั้งค่าทางลัด                                                                                                    |
|                                           | Delete<br>(ຄນ)            | -                                   | -                  | ลบทางลัด                                                                                                    |

## [Secure Print (การพิมพ์โดยใช้ระบบการรักษาความปลอดภัย)]

| ระดับ 1                                                  | ระดับ 2       | ระดับ 3                     | คำอธิบาย                                                                                                    |
|----------------------------------------------------------|---------------|-----------------------------|----------------------------------------------------------------------------------------------------|
| Secure Print (การพิมพ์<br>โดยใช้ระบบการรักษาความปลอดภัย) | (เลือกผู้ใช้) | (เลือก Secure<br>Print Job) | คุณสามารถพิมพ์งานที่จัดเก็บอยู่ในหน่วยความจำของเครื่อง เมื่อคุณ<br>ป้อนรหัสผ่านสี่หลักของคุณ<br>เปิดใช้งานเฉพาะเมื่อเครื่องมีข้อมูลการพิมพ์แบบปลอดภัย |

# 🐴 [Web (ເວິ້ນ)]

| ร | ะดับ | 1       | คำอธิบาย                                           |
|---|------|---------|----------------------------------------------------|
| W | leb  | (ເວັ້ນ) | เชื่อมต่อเครื่อง Brother เข้ากับบริการอินเทอร์เน็ต |

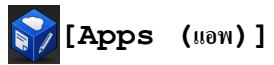

| ระดับ 1    | คำอธิบาย                                            |
|------------|-----------------------------------------------------|
| Apps (แอพ) | เชื่อมต่อเครื่อง Brother เข้าสู่บริการ Brother Apps |

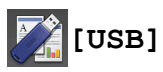

| ระดับ 1 | ระดับ 2                       | คำอธิบาย                               |
|---------|-------------------------------|----------------------------------------|
| USB     | Scan to USB (สแกนไปยัง USB)   | สแกนเอกสารไปยัง USB Flash memory drive |
|         | Direct Print (การพิมพ์โดยตรง) | พิมพ์ข้อมูลโดยตรงจากแฟลชไดรฟ์ USB      |

# 💷 🧮 [2 in 1 ID Copy (สำเนาบัตรประจำตัว 2 ใน 1 ด้าน)]

| ระดับ 1                                        | คำอธิบาย                                           |
|------------------------------------------------|----------------------------------------------------|
| 2 in 1 ID Copy (สำเนาบัตรประจำตัว 2 ใน 1 ด้าน) | ถ่ายสำเนาบัตรประชาชนทั้งสองด้านลงบนกระดาษหน้าเดียว |

## ข้อมูลที่เกี่ยวข้อง

ตารางการตั้งค่าและคุณสมบัติ

### ▲ หน้าหลัก > การตั้งค่าเครื่อง > เปลี่ยนการตั้งค่าเครื่องจากแผงควบคุม > ตารางการตั้งค่าและคุณสมบัติ > ตาราง คุณลักษณะ (รุ่น DCP)

### ิตารางคุณลักษณะ (รุ่น DCP)

#### รุ่นที่เกี่ยวข้อง: DCP-L5600DN

### [Toner (ผงหมึก (โทนเนอร์))]

| ระดับ 1 คำอธิบาย |                 | คำอธิบาย                                              |
|------------------|-----------------|-------------------------------------------------------|
| Toner Life       | (อายุโทนเนอร์)  | ดูอายุการใช้งานของผงหมึก (โทนเนอร์) ที่เหลือโดยประมาณ |
| Test Print       | (การทดลองพิมพ์) | พิมพ์หน้ากระดาษสำหรับการทดสอบ                         |

### <sup>A</sup> [Copy (ສຳເນາ)]

| ระดับ 1            | ระดับ 2                        | ระดับ 3                  | คำอธิบาย                                                      |
|--------------------|--------------------------------|--------------------------|---------------------------------------------------------------|
| Start (เริ่มต้น)   | -                              | -                        | ทำสำเนา ขาวดำ หรือ โทนสีเทา                                   |
| Quick Copy (m      | Receipt (ໃນເສຈັຈ)              | Start (เริ่มต้น)         | ดั้งค่าล่วงหน้าสำหรับการตั้งค่าการทำ<br>สำเนาใบเสร็จ<br>-     |
| ສຳເພາດ່ວນ <b>)</b> |                                | Quick Copy (ກຳສຳເນາດ່ວນ) |                                                               |
|                    |                                | Options (ตัวเลือก)       |                                                               |
|                    | Normal (ธรรมดา)                | Start (เริ่มต้น)         | ตั้งค่าล่วงหน้าสำหรับการตั้งค่าการทำ<br>สำเนาปกติ             |
|                    |                                | Quick Copy (ກຳສຳເພາດ່ວນ) |                                                               |
|                    |                                | Options (ตัวเลือก)       |                                                               |
|                    | 2in1(ID) (2 lu 1               | Start (เริ่มต้น)         | ตั้งค่าล่วงหน้าสำหรับการตั้งค่าการทำ                          |
|                    | (ID))                          | Quick Copy (ກຳສຳເພາດ່ວນ) | สาเนา 2 ใน 1 ด้าน (บัตรประจำตัว)                              |
|                    |                                | Options (ตัวเลือก)       |                                                               |
|                    | 2in1 (2lu1)                    | Start (เริ่มต้น)         | ตั้งค่าล่วงหน้าสำหรับการตั้งค่าการทำ                          |
|                    |                                | Quick Copy (ກຳສຳເນາດ່ວນ) | ี สำเนา 2 ใน 1 ด้าน<br>-                                      |
|                    |                                | Options (ตัวเลือก)       |                                                               |
|                    | 2sided(1⇒2) (2<br>หน้า(1⇒2))   | Start (เริ่มต้น)         | ตั้งค่าล่วงหน้าสำหรับการตั้งค่าการทำ<br>สำเนา 2 ด้าน (1⇒2)    |
|                    |                                | Quick Copy (ກຳສຳເນາດ່ວນ) |                                                               |
|                    |                                | Options (ตัวเลือก)       |                                                               |
|                    | 2sided(2⇒2) (2<br>หน้า(2⇒2))   | Start (เริ่มต้น)         | ตั้งค่าล่วงหน้าสำหรับการตั้งค่าการทำ<br>สำเนา 2 ด้าน (2⇒2)    |
|                    |                                | Quick Copy (ກຳສຳເພາດ່ວນ) |                                                               |
|                    |                                | Options (ตัวเลือก)       |                                                               |
|                    | Paper Save (ประหยัด<br>กระดาษ) | Start (เริ่มต้น)         | ดั้งค่าล่วงหน้าสำหรับการดั้งค่าการทำ<br>สำเนาแบบประหยัดกระดาษ |
|                    |                                | Quick Copy (ກຳສຳເພາດ່ວນ) |                                                               |
|                    |                                | Options (ตัวเลือก)       |                                                               |
|                    | Start (เริ่มด้น)               | -                        | เริ่มการทำสำเนา                                               |
|                    | Options (ตัวเลือก)             | -                        | เลือกการตั้งค่าของคุณ                                         |
| Options (ตัวเลือก) | Quality (กุณภาพ)               | -                        | เลือกความละเอียดการทำสำเนาสำหรับ<br>ประเภทเอกสารของคุณ        |
|                    | Enlarge/Reduce (เพิ่ม          | 100%                     | -                                                             |
|                    | ขนาด/ลดขนาด)                   | Enlarge (พยาย)           | เลือกอััตราส่วนการขยายสำหรับสำเนาถัด<br>ไป                    |

| ระดับ 1            | ระดับ 2                                               | ระดับ 3                                   | คำอธิบาย                                                                           |
|--------------------|-------------------------------------------------------|-------------------------------------------|------------------------------------------------------------------------------------|
| Options (ตัวเลือก) | Enlarge/Reduce (เพิ่ม                                 | Reduce (an)                               | เลือกอัตราส่วนการย่อสำหรับสำเนาถัดไป                                               |
|                    | ขนาด/ ลิดขนาด)                                        | Auto (อัตโนมัติ)                          | ปรับขนาดสำเนาให้พอดีกับขนาดกระดาษที่<br>คุณตั้งค่าไว้                              |
|                    |                                                       | Custom (25-400%)<br>(กำหนดเอง (25-400%) ) | ป้อนอัตราส่วนการย่อหรือการขยาย                                                     |
|                    | Density (ความเข้ม)                                    | -                                         | ปรับความเข้ม                                                                       |
|                    | Contrast (ความคมชัด)                                  | -                                         | ปรับความคมชัด                                                                      |
|                    | Stack/Sort (จัดกอง/เรียง<br>ชุด)                      | -                                         | เลือกว่าจะจัดกองหรือเรียงชุดสำเนาแบบ<br>หลายชุด                                    |
|                    | Page Layout (รูปแบบหน้า)                              | -                                         | ທຳສຳເນາແບບ N in 1 ແລະ 2 in 1 ID                                                    |
|                    | 2-sided Copy (สำเหา 2<br>ด้าน)                        | Layout (การอัดวาง)                        | เปิดหรือปิดการทำสำเนา 2 ด้าน และเลือก<br>พลิกด้านขอบยาว หรือพลิกด้านขอบสั้น        |
|                    | 2-sided Copy Page<br>Layout (โครงหน้าตำเนา 2<br>ด้าน) | -                                         | เลือกตัวเลือกจัดรูปแบบหน้าเมื่อคุณทำ<br>สำเนา 2 ด้านแบบ N in 1 จากเอกสาร 2<br>ด้าน |
|                    | Tray Use (การใช้ถาด)                                  | -                                         | เลือกถาดที่จะใช้                                                                   |
|                    | Save as Shortcut<br>(บันทึกเป็นทางลัด)                | -                                         | บันทึกการตั้งค่าปัจจุบันเป็นทางลัด                                                 |

## [Scan (ສແຄນ)]

| ระดับ 1             | ระดับ 2                             | ระดับ 3                                                                      | คำอธิบาย                                                 |
|---------------------|-------------------------------------|------------------------------------------------------------------------------|----------------------------------------------------------|
| to OCR (ไปยัง OCR)  | Scan Actions (การ<br>ดำเนินการสแกน) | -                                                                            | แปลงเอกสารที่คุณสแกนเป็นไฟล์<br>ข้อความที่แก้ไขได้       |
|                     | (เลือก USB หรือ PC)                 | Options (ตัวเลือก)                                                           |                                                          |
|                     |                                     | Save as Shortcut<br>(บันทึกเป็นทางลัด)                                       |                                                          |
|                     |                                     | Start (เริ่มต้น)                                                             |                                                          |
| to File (ไปยังไฟล์) | Scan Actions (การ<br>ดำเนินการสแกน) | -                                                                            | สแกนเอกสารและบันทึกไปยัง<br>โฟลเดอร์ในคอมพิวเตอร์ของคุณ  |
|                     | (เลือก USB หรือ PC)                 | Options (ตัวเลือก)                                                           |                                                          |
|                     |                                     | Save as Shortcut<br>(บันทึกเป็นทางลัด)                                       | -                                                        |
|                     |                                     | Start (เริ่มต้น)                                                             |                                                          |
| to Image (ไปยังภาพ) | Scan Actions (การ<br>ดำเนินการสแกน) | -                                                                            | สแกนภาพถ่ายหรือกราฟฟิคไปยัง<br>แอพพลิเคชั่นกราฟฟิคของคุณ |
|                     | (เลือก USB หรือ PC)                 | Options (ตัวเลือก)                                                           |                                                          |
|                     |                                     | Save as Shortcut<br>(บันทึกเป็นทางลัด)                                       |                                                          |
|                     |                                     | Start (เริ่มต้น)                                                             |                                                          |
| to USB (ไปยัง USB)  | Scan Actions (การ<br>ดำเนินการสแกน) | -                                                                            | สแกนเอกสารไปยัง USB Flash<br>memory drive                |
|                     | Options (ຕັວເລືອก)                  | 2-sided Scan (ฮแกน<br>2 ด้หน)<br>(สำหรับรุ่นที่มีการสแกน 2<br>ด้านอัตโนมัติ) |                                                          |
|                     |                                     | Scan Type (ชนิดการ<br>สแถน)                                                  |                                                          |

| ระดับ 1                                               | ระดับ 2                                | ระดับ 3                                                                   | คำอธิบาย                                              |
|-------------------------------------------------------|----------------------------------------|---------------------------------------------------------------------------|-------------------------------------------------------|
| to USB (ไปยัง USB)                                    | Options (ตัวเลือก)                     | Resolution (ความ<br>ละเอียด)                                              | สแกนเอกสารไปยัง USB Flash<br>memory drive             |
|                                                       |                                        | File Type (ชนิดไฟล์)                                                      |                                                       |
|                                                       |                                        | Document Size<br>(ขนาดเอกสาร)                                             |                                                       |
|                                                       |                                        | File Name (ชื่อไฟล์)                                                      |                                                       |
|                                                       |                                        | File Name Style<br>(สไตล์ชื่อไฟล์)                                        |                                                       |
|                                                       |                                        | File Size (ขนาดไฟล์)                                                      |                                                       |
|                                                       |                                        | Brightness (ความ<br>สว่าง)                                                |                                                       |
|                                                       |                                        | Contrast (ความคมชัด)                                                      |                                                       |
|                                                       |                                        | ADF Auto Deskew<br>(แก้เอียงอัตโนมัติใน ADF (ถาด<br>ป้อนเอกสารอัตโนมัติ)) |                                                       |
|                                                       |                                        | Skip Blank Page<br>(ข้ามหน้าว่าง)                                         |                                                       |
|                                                       |                                        | Remove Background<br>Colour (กำจัดสีพื้นหลัง)                             |                                                       |
|                                                       |                                        | Set New Default<br>(ตั้งค่าเริ่มด้นใหม่)                                  |                                                       |
|                                                       |                                        | Factory Reset (รีเซ็ต<br>ค่าที่ตั้งจากโรงงาน)                             |                                                       |
|                                                       | Save as Shortcut<br>(บันทึกเป็นทางลัด) | -                                                                         |                                                       |
|                                                       | Start (เริ่มดัน)                       | -                                                                         |                                                       |
| to E-mail (ไปยังอีเมล)                                | Scan Actions (การ<br>ดำเนินการสแกน)    | -                                                                         | ส่งเอกสารที่สแกนเป็นไฟล์แนบ<br>อีเมล<br>-             |
|                                                       | (เลือก USB หรือ PC)                    | Options (ตัวเลือก)                                                        |                                                       |
|                                                       |                                        | Save as Shortcut<br>(บันทึกเป็นทางลัด)                                    |                                                       |
|                                                       |                                        | Start (เริ่มต้น)                                                          |                                                       |
| Network (เครือข่าย)<br>(DCP-L5600DN : มีให้ใช้งานหลัง | Scan Actions (การ<br>ດຳເນີนการสแถน)    | -                                                                         | สแกนเอกสารขาวดำหรือสี ไปยัง<br>เซิร์ฟเวอร์อีเมลของคุณ |
| ี จากดาวนโหลดคุณสมบตสแกนไป<br> ยังเซิร์ฟเวอร์อีเมล)   | Cancel (ຍາເລີກ)                        | -                                                                         |                                                       |
|                                                       | Address Book (สมุดที่<br>อยู่)         |                                                                           |                                                       |
|                                                       |                                        | (Search: (Auxi))                                                          |                                                       |
|                                                       |                                        | Lait (แกง)<br>(เลือกสนดที่อยู่)                                           |                                                       |
|                                                       | Mamual (ดำเบินการเอง)                  | -                                                                         |                                                       |
|                                                       | Next (ต่อไป)                           | Destinations (ปลาย<br>ทาง)                                                |                                                       |
|                                                       |                                        | Options (ตัวเลือก)                                                        |                                                       |
|                                                       |                                        | Save as Shortcut<br>(บันทึกเป็นทางลัด)                                    |                                                       |
|                                                       |                                        | Start (เริ่มต้น)                                                          |                                                       |

| ระดับ 1                                                                                                    | ระดับ 2                               | ระดับ 3                                | คำอธิบาย                                                           |
|----------------------------------------------------------------------------------------------------|---------------------------------------|----------------------------------------|--------------------------------------------------------------------|
| Network (เครือข่าย)<br>(DCP-L5600DN : มีให้ใช้งานหลัง<br>จากดาวน์โหลดคุณสมบัติสแกนไป<br>ยังเซิร์ฟเวอร์อีเมล) | Destinations (ปลาย<br>ทาง)            | (เลือกที่อยู่)                         | สแกนเอกสารขาวดำหรือสี ไปยัง<br>เซิร์ฟเวอร์อีเมลของคุณ              |
| to FTP/SFTP (ไปยัง FTP/<br>SFTP)                                                                             | Scan Actions (การ<br>ดำเนินการสแกน)   | -                                      | ส่งข้อมูลที่สแกนผ่าน FTP/SFTP                                      |
|                                                                                                    | (เลือกชื่อโพรไฟล์)                    | Options (ตัวเลือก)                     |                                                                    |
|                                                                                                    |                                       | Save as Shortcut<br>(บันทึกเป็นทางลัด) |                                                                    |
|                                                                                                    |                                       | Start (เริ่มต้น)                       |                                                                    |
| to Network (ไปยังเครือข่าย)                                                                                  | Scan Actions (การ<br>ดำเนินการสแถน)   | -                                      | ส่งข้อมูลที่สแกนไปยังเซิร์ฟเวอร์<br>CIFS ในเครือข่ายท้องถิ่นของคุณ |
|                                                                                                    | (เลือกชื่อโพรไฟล์)                    | Options (ตัวเลือก)                     | ้ หรือบนอื่นเทอร์เน็ต                                              |
|                                                                                                    |                                       | Save as Shortcut<br>(บันทึกเป็นทางลัด) |                                                                    |
|                                                                                                    |                                       | Start (เริ่มต้น)                       |                                                                    |
| to SharePoint (ไปยัง<br>SharePoint)                                                                          | Scan Actions (การ<br>ดำเนินการสแกน)   | -                                      | ส่งข้อมูลที่สแกนผ่านเซิร์ฟเวอร์<br>SharePoint                      |
|                                                                                                    | (เลือกชื่อโพรไฟล์)                    | Options (ตัวเลือก)                     |                                                                    |
|                                                                                                    |                                       | Save as Shortcut<br>(บันทึกเป็นทางลัด) |                                                                    |
|                                                                                                    |                                       | Start (เริ่มต้น)                       |                                                                    |
| to Web (ໄປຍັงເວັນ)                                                                                           | -                                     | -                                      | อัพโหลดข้อมูลที่สแกนไปยังบริการ<br>อินเทอร์เน็ต                    |
| WS Scan (บริการ WS Scan)                                                                                     | Scan (สแกน)                           | -                                      | สแกนข้อมูลโดยใช้โพรโทคอล                                           |
| (ปรากฏเมื่อคุณดิดตั้งเว็บเซอร์วิส<br>สแกนเนอร์ ซึ่งจะแสดงเมื่อคุณเรียก<br>ค.ครีวจ่ายของคองพิวเตอร์ของคอง)    | Scan for E-mail<br>(สแกนสำหรับอีเมล์) | -                                      | ี เว็บเซอร์วิส<br>                                                 |
| ณ์ณายา เบาองมอชม เขตธาธฤ/พ์เ#)                                                                               | Scan for Fax (สแกน<br>สำหรับโทรสาร)   | -                                      |                                                                    |
|                                                                                                    | Scan for Print<br>(สแกนสำหรับพิมพ์)   | -                                      |                                                                    |

# พเค (การตั้งค่า Wi-Fi®)

#### สำหรับรุ่นเครือข่ายแบบไร้สาย

หลังจากตั้งค่า WiFi<sup>®</sup> แล้ว คุณไม่สามารถเปลี่ยนการตั้งค่าจากหน้าจอหลักได้ เปลี่ยนการตั้งค่าสำหรับ Wi-Fi<sup>®</sup> ในหน้า จอการตั้งค่า

| ระดับ 1                          | คำอธิบาย                                                            |
|----------------------------------|---------------------------------------------------------------------|
| Setup Wizard (ตัวช่วยการตั้งค่า) | กำหนดค่าเครือข่ายแบบไร้สายโดยใช้ตัวข่วยตั้งค่า                      |
| WLAN Assistant (ผู้ช่วย WLAN)    | กำหนดการตั้งค่าเครือข่ายแบบไร้สายของคุณโดยใช้แผ่นชีดีรอมของ Brother |
| WPS                              | กำหนดการตั้งค่าเครือข่ายแบบไร้สายของคุณโดยใช้ปุ่มกดเพียงปุ่มเดียว   |

## [Shortcuts (กางลัด)]

| ระดับ 1                           | ระดับ 2         | ระดับ 3           | ระดับ 4 | คำอธิบาย                     |
|-----------------------------------|-----------------|-------------------|---------|------------------------------|
| Add Shortcut<br>(เพิ่มทางลัดใหม่) | Copy<br>(ສຳເນາ) | Receipt (ใบเสร็จ) | -       | เลือกการตั้งค่าที่คุณต้องการ |

| ระดับ 1           | ระดับ 2        | ระดับ 3                                                                                                    | ระดับ 4                                    | คำอธิบาย                                                                                                    |
|-------------------|----------------|----------------------------------------------------------------------------------------------------|--------------------------------------------|----------------------------------------------------------------------------------------------------|
| Add Shortcut      | Сору           | Normal (ธรรมดา)                                                                                                  | -                                          | เลือกการตั้งค่าที่คุณต้องการ                                                                                                    |
| (เพิ่มทางสัดใหม่) | (ສຳນາ)         | 2in1(ID) (2 lu 1<br>(ID))                                                                                        | -                                          |                                                                                                    |
|                   |                | 2in1 (2lu1)                                                                                                    | -                                          |                                                                                                    |
|                   |                | 2-sided(1⇒2) (2-<br>ด้าน(1⇒2))                                                                                   | -                                          |                                                                                                    |
|                   |                | 2sided (2⇒2) (2<br>หน้า (2⇒2))                                                                                   | -                                          |                                                                                                    |
|                   |                | Paper Save (ประหยัด<br>กระดาษ)                                                                                   | -                                          |                                                                                                    |
|                   | Scan<br>(ສແຄນ) | to File (ไปยังไฟล์)                                                                                              | (เลือก PC)                                 | สแกนเอกสารขาวดำหรือสี ไปยัง<br>คอมพิวเตอร์ของคุณ                                                                                                    |
|                   |                | to OCR (ไปยัง OCR)                                                                                               | (เลือก PC)                                 | แปลงเอกสารที่คุณสแกนเป็นไฟล์<br>ข้อความที่แก้ไขได้                                                                                                    |
|                   |                | to Image (ໃປຍັงภาพ)                                                                                              | (เลือก PC)                                 | สแกนภาพไปยังแอพพลิเคชั่นกราฟิก<br>ของคุณ                                                                                                    |
|                   |                | to USB (ไปยัง USB)                                                                                               | Options (ตัวเลือก)                         | สแกนเอกสารไปยัง USB Flash                                                                                                    |
|                   |                |                                                                                                    | Save as<br>Shortcut (บันทึก<br>เป็นทางลัด) | memory drive                                                                                                    |
|                   |                | to E-mail (ไปยังอีเมล)                                                                                           | (เลือก PC)                                 | สแกนเอกสาร ขาวดำ หรือ สี ไปยัง<br>แอพพลิเคชั่นอีเมลของคุณ                                                                                                    |
|                   |                | Network (เครือข่าย)<br>(DCP-L5600DN : มีให้ใช้<br>งานหลังจากดาวน์โหลด<br>คุณสมบัติสแกนไปยัง<br>เซิร์ฟเวอร์อีเมล) | Scan Actions<br>(การดำเนินการสแกน)         | สแกนเอกสารขาวดำหรือสี ไปยัง<br>เชิร์ฟเวอร์อีเมลของคุณ                                                                                                    |
|                   |                |                                                                                                    | Address Book<br>(สมุดที่อยู่)              |                                                                                                    |
|                   |                |                                                                                                    | Manual (ดำเนินการ<br>เอง)                  |                                                                                                    |
|                   |                |                                                                                                    | Destinations<br>(ปลายทาง)                  |                                                                                                    |
|                   |                |                                                                                                    | Next (ต่อไป)                               |                                                                                                    |
|                   |                | to Network (ไปยังเครือ<br>ข่าย)                                                                                  | (เลือกชื่อโพรไฟล์)                         | ส่งข้อมูลที่สแกนไปยังเชิร์ฟเวอร์ CIFS<br>ในเครือข่ายท้องถิ่นของคุณหรือบน<br>อินเทอร์เน็ต                                                                            |
|                   |                | to FTP/SFTP (່ໄປຍັນ<br>FTP/SFTP)                                                                                 | (เลือกชื่อโพรไฟล์)                         | ส่งข้อมูลที่สแกนผ่าน FTP/SFTP                                                                                                    |
|                   |                | to SharePoint (ไปยัง<br>SharePoint)                                                                              | (เลือกชื่อโพรไฟล์)                         | ส่งข้อมูลที่สแกนผ่านเซิร์ฟเวอร์<br>SharePoint                                                                                                    |
|                   | Web (ເວັນ)     | -                                                                                                    | -                                          | เชื่อมต่อเครื่อง Brother เข้ากับบริการ<br>อินเทอร์เน็ต                                                                                                    |
|                   |                |                                                                                                    |                                            | บริการผ่านเว็บอาจถูกเพิ่ม และชื่อ<br>บริการอาจมีการเปลี่ยนแปลงโดยผู้ให้<br>บริการได้ภายหลังจากที่เอกสารฉบับนี้<br>ได้รับการเผยแพร่                                  |
|                   |                |                                                                                                    |                                            | ไปยังหน้า <b>Manuals</b> ของชื่อรุ่นของ<br>คุณใน Brother Solutions Center<br>ได้ที่ <u>support.brother.com</u> เพื่อ<br>ดาวน์โหลด คู่มือการเชื่อมต่อกับ<br>เว็บไซต์ |
|                   | Apps<br>(แอพ)  | -                                                                                                    | -                                          | เชื่อมต่อเครื่อง Brother เข้าสู่บริการ<br>Brother Apps                                                                                                    |

| ระดับ 1                                   | ระดับ 2                 | ระดับ 3 | ระดับ 4 | คำอธิบาย                |
|-------------------------------------------|-------------------------|---------|---------|-------------------------|
| รายการเหล่านี้จะ<br>ปรากฏขึ้นเมื่อกูดชื่อ | Rename<br>(เปลี่ยนชื่อ) | -       | -       | เปลี่ยนชื่อทางลัด       |
| ทางลัดแต่ละชื่อเป็น<br>เวลา 2 วินาที      | Edit<br>(แก้ไข)         | -       | -       | เปลี่ยนการตั้งค่าทางลัด |
|                                           | Delete<br>(ຄນ)          | -       | -       | ลบทางลัด                |

### [Secure Print (การพิมพ์โดยใช้ระบบการรักษาความปลอดภัย)]

| ระดับ 1                                                  | ระดับ 2       | ระดับ 3                     | คำอธิบาย                                                                                     |
|----------------------------------------------------------|---------------|-----------------------------|----------------------------------------------------------------------------------------------|
| Secure Print (การพิมพ์<br>โดยใช้ระบบการรักษาความปลอดภัย) | (เลือกผู้ใช้) | (เลือก Secure<br>Print Job) | คุณสามารถพิมพ์งานที่จัดเก็บอยู่ในหน่วยความจำของเครื่อง เมื่อคุณ<br>ป้อนรหัสผ่านสี่หลักของคุณ |
|                                                          |               |                             | เปิดใช้งานเฉพาะเมื่อเครื่องมีข้อมูลการพิมพ์แบบปลอดภัย                                        |

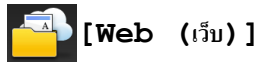

| ระดับ | 1       | คำอธิบาย                                           |
|-------|---------|----------------------------------------------------|
| Web   | (ເວັ້ນ) | เชื่อมต่อเครื่อง Brother เข้ากับบริการอินเทอร์เน็ต |

# [Apps (แอพ)]

| ระดับ 🛛 | 1     | ดำอธิบาย                                            |
|---------|-------|-----------------------------------------------------|
| Apps    | (แอพ) | เชื่อมต่อเครื่อง Brother เข้าสู่บริการ Brother Apps |

# [USB]

| ระดับ 1 | ระดับ 2                       | คำอธิบาย                               |
|---------|-------------------------------|----------------------------------------|
| USB     | Scan to USB (สแกนไปยัง USB)   | สแกนเอกสารไปยัง USB Flash memory drive |
|         | Direct Print (การพิมพ์โดยตรง) | พิมพ์ข้อมูลโดยตรงจากแฟลชไดรฟ์ USB      |

📲 🔚 [2 in 1 ID Copy (สำเนาบัตรประจำตัว 2 ใน 1 ด้าน)]

| ระดับ 1                                        | คำอธิบาย                                           |
|------------------------------------------------|----------------------------------------------------|
| 2 in 1 ID Copy (สำเนาบัตรประจำตัว 2 ใน 1 ค้าน) | ถ่ายสำเนาบัตรประชาชนทั้งสองด้านลงบนกระดาษหน้าเดียว |

## ข้อมูลที่เกี่ยวข้อง

• ตารางการตั้งค่าและคุณสมบัติ

🔺 หน้าหลัก > การตั้งค่าเครื่อง > เปลี่ยนการตั้งค่าเครื่องจากคอมพิวเตอร์ของคุณ

# เปลี่ยนการตั้งค่าเครื่องจากคอมพิวเตอร์ของคุณ

- เปลี่ยนการตั้งค่าเครื่องโดยใช้การจัดการผ่านเว็บ
- เปลี่ยนการตั้งค่าเครื่องโดยใช้การตั้งค่าระยะไกล
- ฉันจะค้นหาการตั้งค่าเครือข่ายของเครื่อง Brother ได้จากที่ไหน?

▲ หน้าหลัก > การตั้งค่าเครื่อง > เปลี่ยนการตั้งค่าเครื่องจากคอมพิวเตอร์ของคุณ > เปลี่ยนการตั้งค่าเครื่องโดยใช้การ จัดการผ่านเว็บ

## เปลี่ยนการตั้งค่าเครื่องโดยใช้การจัดการผ่านเว็บ

การจัดการผ่านเว็บ เป็นโปรแกรมอรรถประโยชน์ที่ใช้เว็บเบราว์เซอร์มาตรฐานเพื่อจัดการเครื่องของคุณโดยใช้โพรโทคอล Hyper Text Transfer Protocol (HTTP) หรือ Hyper Text Transfer Protocol over Secure Socket Layer (HTTPS)

- การจัดการผ่านเว็บคืออะไร?
- เข้าถึงการจัดการผ่านเว็บ
- ตั้งค่ารหัสผ่านเข้าสู่ระบบสำหรับการจัดการผ่านเว็บ

### การจัดการผ่านเว็บคืออะไร?

การจัดการผ่านเว็บเป็นโปรแกรมอรรถประโยชน์ที่ใช้เว็บเบราว์เซอร์มาตรฐานเพื่อจัดการเครื่องของคุณโดยใช้โพรโทคอล Hyper Text Transfer Protocol (HTTP) หรือ Hyper Text Transfer Protocol over Secure Socket Layer (HTTPS) พิมพ์ เลขที่อยู่ไอพีของเครื่องของคุณในเว็บเบราว์เซอร์เพื่อเข้าถึงและเปลี่ยนการตั้งค่าเซิร์ฟเวอร์การพิมพ์ของคุณ

- เราขอแนะนำ Microsoft Internet Explorer 8.0/10.0/11.0 สำหรับ Windows และ Safari 8.0 สำหรับแม็คอินทอช ตรวจสอบให้แน่ใจว่าเปิดใช้งาน JavaScript และ Cookies เสมอในเบราว์เซอร์ใดๆ ที่คุณใช้ ถ้าคุณใช้เว็บเบราว์เซอร์ อื่น ตรวจสอบให้แน่ใจว่าสามารถเข้ากันได้กับ HTTP 1.0 และ HTTP 1.1
  - คุณจะต้องใช้โพรโทคอล TCP/IP ในเครือข่ายของคุณ และมีการกำหนดเลขที่อยู่ไอพีที่ถูกต้องในเซิร์ฟเวอร์การพิมพ์ และคอมพิวเตอร์ของคุณ

| хох - хохх                                                                                                    | Please configure the pa                                     | Please configure the password >> |                  |  |
|----------------------------------------------------------------------------------------------------|-------------------------------------------------------------|----------------------------------|------------------|--|
| General Address Book Fax                                                                                                    | Copy Print Scan Administrator Network                       |                                  | Solutions Center |  |
|                                                                                                    |                                                             |                                  | Bottom V         |  |
| Status Auto Refresh Interval Maintenance Information Lists/Reports Find Device Contact & Location Sleep Time Auto Power Off Volume Panel | Status<br>Device Status<br>Automatic Refresh<br>Toner Level | Ready<br>● Off ◎ On<br>■<br>BK   |                  |  |
|                                                                                                    | Web Language                                                | Auto                             |                  |  |
|                                                                                                    | Device Location                                             | Contact :                        |                  |  |

- หน้าจอจริงอาจแตกต่างจากหน้าจอที่แสดงข้างต้น
- การอธิบายต่อไปนี้เป็นเพียงตัวอย่าง ฟังก์ชั่นที่มีอยู่อาจแตกต่างกันไปตามรุ่นผลิตภัณฑ์

#### General (ทั่วไป)

ใช้แท็บนี้เพื่อยืนยันสถานะปัจจุบันของเครื่องของบราเดอร์ของคุณ และเพื่อเปลี่ยนการตั้งค่าพื้นฐาน เช่นการตั้งค่าการจับ เวลา

#### Address Book (สมุดที่อยู่)

ใช้แท็บนี้เพื่อแก้ไขสมุดที่อยู่ของเครื่องของบราเดอร์ของคุณ

#### Fax (แฟกซ์)

ใช้แท็บนี้เพื่อยืนยันและเปลี่ยนการตั้งค่าโทรสาร และเพื่อเปลี่ยนการตั้งค่าโทรสารผ่านอินเทอร์เน็ต (I-Fax)

#### Copy (คัดลอก)

ใช้แท็บนี้เพื่อยืนยันและเปลี่ยนการตั้งค่าการทำสำเนา

#### Print (พิมพ์)

ใช้แท็บนี้เพื่อยืนยันและเปลี่ยนการตั้งค่าการพิมพ์

#### Scan (สแกน)

ใช้แท็บนี้เพื่อยืนยันและเปลี่ยนการตั้งค่าการสแกน และเพื่อสร้างโปรไฟล์การสแกนไปยัง FTP และการสแกนไปยังเครือข่าย

#### Administrator (ຜູ້ດູແລรະบบ)

ใช้แท็บนี้เพื่อตั้งรหัสผ่านการจัดการผ่านเว็บ รีเซ็ตการตั้งค่าต่างๆ และกำหนดการตั้งค่าฟังก์ชันที่ใช้โดยผู้ดูแลระบบเป็นหลัก และคุณยังสามารถใช้ Secure Function Lock เพื่อจำกัดการทำงานสำหรับผู้ใช้แต่ละคน

#### Network (เครือข่าย)

ใช้แท็บนี้เพื่อเปลี่ยนการตั้งค่าเครือข่าย เปิดการใช้งานหรือปิดการใช้งานโพรโทคอลเครือข่าย และกำหนดค่าการรักษา ความปลอดภัยและใบรับรอง

### 🦉 ข้อมูลที่เกี่ยวข้อง

• เปลี่ยนการตั้งค่าเครื่องโดยใช้การจัดการผ่านเว็บ

#### 

### เข้าถึงการจัดการผ่านเว็บ

- เราแนะนำให้ใช้โพรโทคอลรักษาความปลอดภัย HTTPS เมื่อกำหนดค่าโดยใช้ระบบการจัดการผ่านเว็บ
- เมื่อคุณใช้ HTTPS เพื่อการกำหนดค่าการจัดการผ่านเว็บ เบราว์เซอร์ของคุณจะแสดงกล่องสนทนาคำเตือน
- 1. เปิดเว็บเบราว์เซอร์ของคุณ
- พิมพ์ "http://เลขที่อยู่ไอพีของเครื่อง" ในแถบที่อยู่ของเบราว์เซอร์ (โดยที่ "เลขที่อยู่ไอพีของเครื่อง" คือเลขที่อยู่ไอพี ของเครื่อง)

ตัวอย่าง:

http://192.168.1.2

- ้ ถ้าคุณใช้ Domain Name System หรือเปิดการใช้งานชื่อ NetBIOS (เน็ตไบออส) คุณสามารถใช้อีกชื่อหนึ่ง เช่น "SharedPrinter" แทนเลขที่อยู่ไอพี
  - ด้วอย่าง:
    - http://SharedPrinter
  - ้ถ้าคุณเปิดการใช้งานชื่อ NetBIOS (เน็ตไบออส) คุณยังสามารถใช้ชื่อ Node ได้อีกด้วย
  - ตัวอย่าง:
    - http://brnxxxxxxxxxxxxxx
  - ชื่อ NetBIOS (เน็ตไบออส) สามารถพบได้จากรายงานการกำหนดค่าเครือข่าย
  - สำหรับ Macintosh เข้าถึงการจัดการผ่านเว็บได้โดยการคลิกที่ไอคอนของเครื่องบนหน้าจอ Status Monitor
- 3. ค่าเริ่มต้นไม่มีการกำหนดรหัสผ่าน พิมพ์รหัสผ่านหากคุณได้ตั้งไว้ จากนั้นคลิก 🛁

ในตอนนี้คุณสามารถเปลี่ยนการตั้งค่าเซิร์ฟเวอร์การพิมพ์ได้

้ถ้าคุณเปลี่ยนการตั้งค่าโพรโทคอล คุณจะต้องปิดและเปิดเครื่องใหม่หลังจากคลิก Submit (ส่ง) เพื่อนำการกำหนดค่าไปใช้

| $\checkmark$ | ข้อมูลที่เกี่ยวข้อง |  |  |
|--------------|---------------------|--|--|
|              |                     |  |  |

• เปลี่ยนการตั้งค่าเครื่องโดยใช้การจัดการผ่านเว็บ

▲ หน้าหลัก > การตั้งค่าเครื่อง > เปลี่ยนการตั้งค่าเครื่องจากคอมพิวเตอร์ของคุณ > เปลี่ยนการตั้งค่าเครื่องโดยใช้การ จัดการผ่านเว็บ > ตั้งค่ารหัสผ่านเข้าสู่ระบบสำหรับการจัดการผ่านเว็บ

### ้ตั้งค่ารหัสผ่านเข้าสู่ระบบสำหรับการจัดการผ่านเว็บ

เราแนะนำให้ตั้งค่ารหัสผ่านเข้าสู่ระบบ เพื่อป้องกันการเข้าถึงที่ไม่ได้รับอนุญาตไปยังการจัดการผ่านเว็บ

- 1. เปิดเว็บเบราว์เซอร์ของคุณ
- พิมพ์ "http://เลขที่อยู่ไอพีของเครื่อง" ในแถบที่อยู่ของเบราว์เซอร์ (โดยที่ "เลขที่อยู่ไอพีของเครื่อง" คือเลขที่อยู่ไอพี ของเครื่อง)
  - ตัวอย่าง:

http://192.168.1.2

 ถ้าคุณใช้ Domain Name System หรือเปิดการใช้งานชื่อ NetBIOS (เน็ดไบออส) คุณสามารถใช้อีกชื่อหนึ่ง เช่น "SharedPrinter" แทนเลขที่อยู่ไอพี

- ตัวอย่าง:

http://SharedPrinter

้ถ้าคุณเปิดการใช้งานชื่อ NetBIOS (เน็ตไบออส) คุณยังสามารถใช้ชื่อ Node ได้อีกด้วย

- ตัวอย่าง:

http://brnxxxxxxxxxxxxxx

้ชื่อ NetBIOS (เน็ตไบออส) สามารถพบได้จากรายงานการกำหนดค่าเครือข่าย

- สำหรับ Macintosh เข้าถึงการจัดการผ่านเว็บได้โดยการคลิกที่ไอคอนของเครื่องบนหน้าจอ **Status Monitor**
- 3. ค่าเริ่มต้นไม่มีการกำหนดรหัสผ่าน พิมพ์รหัสผ่านหากคุณได้ตั้งไว้ จากนั้นคลิก 🔿
- 4. คลิก Administrator (ผู้ดูแลระบบ)
- 5. พิมพ์รหัสผ่านที่คุณต้องการใช้ในช่อง Enter New Password (ป้อนรหัสผ่านใหม่) (8-32 ดัวอักษร)
- 6. พิมพ์รหัสผ่านซ้ำในช่อง Confirm New Password (ยืนยันรหัสผ่านใหม่)
- 7. คลิก Submit (ส่ง)

Ø

้ในเวลาต่อไป เมื่อคุณเข้าถึงการจัดการผ่านเว็บ ให้พิมพ์รหัสผ่านในช่อง Login (เข้าสู่ระบบ) จากนั้นคลิก 🔶

หลังจากกำหนดค่าการตั้งค่าแล้ว ให้ออกจากระบบโดยคลิก 🔶

ถ้าคุณไม่ได้ตั้งรหัสผ่านเข้าสู่ระบบก่อนหน้านี้ คุณยังสามารถตั้งรหัสผ่านได้โดยคลิกปุ่ม Please configure the password (กรุณากำหนดรหัสผ่าน) บนหน้าเว็บของเครื่อง

ข้อมูลที่เกี่ยวข้อง

• เปลี่ยนการตั้งค่าเครื่องโดยใช้การจัดการผ่านเว็บ

▲ หน้าหลัก > การตั้งค่าเครื่อง > เปลี่ยนการตั้งค่าเครื่องจากคอมพิวเตอร์ของคุณ > เปลี่ยนการตั้งค่าเครื่องโดยใช้การตั้ง ค่าระยะไกล

## เปลี่ยนการตั้งค่าเครื่องโดยใช้การตั้งค่าระยะไกล

โปรแกรมการตั้งค่าเครื่องจากระยะไกลให้คุณกำหนดค่าเครื่องพิมพ์บราเดอร์ของคุณได้หลายอย่างจากคอมพิวเตอร์ของคุณ เมื่อคุณเริ่มการตั้งค่าเครื่องจากระยะไกล การตั้งค่าที่เครื่องพิมพ์บราเดอร์ของคุณจะถูกดาวน์โหลดมายังคอมพิวเตอร์และแสดง ขึ้นบนหน้าจอของคุณ ถ้าคุณเปลี่ยนการตั้งค่าที่คอมพิวเตอร์ คุณสามารถอัพโหลดการตั้งค่าโดยตรงไปยังเครื่อง

- การตั้งค่าเครื่องจากระยะไกล (Windows)
- การตั้งค่าเครื่องจากระยะไกล (Mac)

▲ หน้าหลัก > การตั้งค่าเครื่อง > เปลี่ยนการตั้งค่าเครื่องจากคอมพิวเตอร์ของคุณ > เปลี่ยนการตั้งค่าเครื่องโดยใช้การตั้ง ค่าระยะไกล > การตั้งค่าเครื่องจากระยะไกล (Windows)

## ีการตั้งค่าเครื่องจากระยะไกล (Windows)

- ตั้งค่าเครื่องพิมพ์บราเดอร์จากคอมพิวเตอร์ของคุณ (Windows)
- ตั้งค่าเครื่องพิมพ์บราเดอร์โดยใช้ ControlCenter4 (Windows)
- ตั้งค่าสมุดที่อยู่ของเครื่องของคุณโดยใช้ ControlCenter4 (Windows)

▲ หน้าหลัก > การตั้งค่าเครื่อง > เปลี่ยนการตั้งค่าเครื่องจากคอมพิวเตอร์ของคุณ > เปลี่ยนการตั้งค่าเครื่องโดยใช้การตั้ง ค่าระยะไกล > การตั้งค่าเครื่องจากระยะไกล (Windows) > ตั้งค่าเครื่องพิมพ์บราเดอร์จากคอมพิวเตอร์ของคุณ (Windows)

## ตั้งค่าเครื่องพิมพ์บราเดอร์จากคอมพิวเตอร์ของคุณ (Windows)

รุ่นที่เกี่ยวข้อง: MFC-L5700DN/MFC-L5755DW/MFC-L5900DW/MFC-L6700DW/MFC-L6900DW

์ ถ้า Secure Function Lock ถูกตั้งค่าเป็น เปิด คุณจะไม่สามารถใช้การตั้งค่าระยะไกลได้

#### 1. ทำวิธีใดวิธีหนึ่งดังต่อไปนี้:

Ø

• (Windows XP, Windows Vista ແລະ Windows 7)

คลิก 👩 (Start (เริ่ม)) > โปรแกรมทั้งหมด > Brother > Brother Utilities

้คลิกรายการแบบดึงลง และเลือกรุ่นผลิตภัณฑ์ของคุณ (หากยังไม่ได้เลือกอยู่) คลิก **เครื่องมือ** ในแถบนำทางด้านซ้าย จากนั้นคลิก **การติดตั้งระยะไกล** 

• (Windows 8)

คลิก 🐂 🗮 (Brother Utilities) จากนั้นคลิกรายการแบบดึงลงและเลือกรุ่นผลิตภัณฑ์ของคุณ (หากยังไม่ได้เลือก อยู่) คลิก เครื่องมือ ในแถบนำทางด้านซ้าย จากนั้นคลิก การติดตั้งระยะไกล

หน้าต่างของโปรแกรมการดั้งค่าเครื่องจากระยะไกลจะปรากฏขึ้น

เมื่อเครื่องของคุณเชื่อมต่อผ่านเครือข่าย ให้ใส่รหัสผ่านหากจำเป็น

2. กำหนดค่าตามต้องการ

| 📳 Brother MFC Remote Setup Pro | ogram - XXX-XXXX |             |              | _ • •         |
|--------------------------------|------------------|-------------|--------------|---------------|
|                                | General Setup    |             |              | Â             |
| General Setup                  | Paper Type       |             |              | E             |
| Setup Receive                  | MP Tray          | Plain Paper | → Tray #1    | Plain Paper 🔹 |
| Address Book                   | Paper Size       |             |              |               |
| Report Setting                 | MP Trav          |             | Trav #1      |               |
| Remote Fax Opt                 | in riay          | A4          | •            | A4 •          |
| Dial Restriction               | Paper Low Notice |             |              |               |
| Printer                        | Paper Low Notice | On 👻        | Notice Level | Very Low 🔻    |
| Network                        | Check Size       | On          | Off          |               |
| Wired LAN                      | Trevilles        |             |              |               |
| - I CP/IP                      | Tray Use         |             |              |               |
| WLAN                           | Сору             | MP>T1 •     | Fax          | T1>MP -       |
| TCP/IP                         | Print            | MP>T1 •     |              |               |
| ⊫ E-mail/IFAX                  | Volume           |             | I            |               |
| Mail Address                   |                  |             | _            |               |
| SMTP                           | Ring             | Med -       | Beeper       | Low -         |
| POP3/IMAP4                     | Speaker          | Med 🔻       |              |               |
| Setup Mail RX                  | Toner Save       | Off •       |              |               |
| Setup Mail TX                  | Oviet Made       |             |              |               |
| to E-mail                      | Quiet Mode       | 0# •        |              |               |
| - Fax to Server                | Backlight        | Light -     |              |               |
| Security                       | Dim Timer        | Off •       |              |               |
|                                |                  |             |              |               |
|                                |                  |             |              |               |
|                                |                  |             |              |               |
|                                |                  |             |              |               |
|                                |                  |             |              |               |
| ↓                              |                  |             |              |               |
| Export Import                  | Print            | ОК          | Cancel       | Apply         |

#### Export (ส่งออก)

คลิกเพื่อบันทึกการตั้งค่าปัจจุบันไว้ในไฟล์

์ คลิก **Export (ส่งออก)** เพื่อบันทึกสมุดที่อยู่หรือการตั้งค่าทั้งหมดของเครื่องของคุณ

#### Import (นำเข้า)

คลิกเพื่อนำเข้าไฟล์และอ่านการตั้งค่า

#### Print (พິมพ์)

คลิกเพื่อพิมพ์รายการที่เลือกในเครื่อง คุณไม่สามารถพิมพ์ข้อมูลจนกว่าข้อมูลนั้นจะอัพโหลดมายังเครื่อง คลิก Apply (นำไปใช้) เพื่ออัพโหลดข้อมูลใหม่ไปยังเครื่อง จากนั้นคลิก Print (พิมพ์)

#### OK (ตกลง)

คลิกเพื่อเริ่มอัพโหลดข้อมูลไปยังเครื่อง จากนั้นออกจากโปรแกรมการตั้งค่าเครื่องจากระยะไกล ถ้ามีข้อความแสดงข้อ ผิดพลาดปรากฏขึ้น ให้ยืนยันว่าข้อมูลของคุณถูกต้อง จากนั้นคลิก **OK (ตกลง)** 

#### Cancel (ยกเลิก)

คลิกเพื่อออกจากโปรแกรมการตั้งค่าเครื่องจากระยะไกลโดยไม่ต้องอัพโหลดข้อมูลไปยังเครื่อง

#### Apply (นำไปใช้)

้คลิกเพื่ออัพโหลดข้อมูลไปยังเครื่องโดยไม่ต้องออกจากโปรแกรมการตั้งค่าเครื่องจากระยะไกล

#### 3. คลิก **OK (ตกลง)**

- หากคอมพิวเตอร์ของคุณได้รับการปกป้องด้วยไฟร์วอลล์ และไม่สามารถใช้การตั้งค่าจากระยะไกลได้ คุณอาจต้องตั้งค่า ไฟร์วอลล์เพื่ออนุญาตให้สื่อสารผ่านพอร์ตหมายเลข 137 และ 161
- ถ้าคุณกำลังใช้งาน Windows Firewall และคุณดิดตั้งไดรเวอร์และซอฟต์แวร์ของบราเดอร์จากซีดีรอม จะมีการตั้งค่า ไฟร์วอลล์ที่จำเป็นให้แล้ว

| Ŷ    |    |      | ~      |
|------|----|------|--------|
| าเลม | ລທ | เก   | ะเวของ |
|      |    | •••• |        |

• การตั้งค่าเครื่องจากระยะไกล (Windows)

▲ หน้าหลัก > การตั้งค่าเครื่อง > เปลี่ยนการตั้งค่าเครื่องจากคอมพิวเตอร์ของคุณ > เปลี่ยนการตั้งค่าเครื่องโดยใช้การตั้ง ค่าระยะไกล > การตั้งค่าเครื่องจากระยะไกล (Windows) > ตั้งค่าเครื่องพิมพ์บราเดอร์โดยใช้ ControlCenter4 (Windows)

## ตั้งค่าเครื่องพิมพ์บราเดอร์โดยใช้ ControlCenter4 (Windows)

รุ่นที่เกี่ยวข้อง: MFC-L5700DN/MFC-L5755DW/MFC-L5900DW/MFC-L6700DW/MFC-L6900DW

🖉 ี้ถ้า Secure Function Lock ถูกตั้งค่าเป็น เปิด คุณจะไม่สามารถใช้การตั้งค่าระยะไกลได้

- คลิกแท็บ การตั้งค่าอุปกรณ์
- 3. คลิกปุ่ม **การติดตั้งจากระยะไกล**
- 4. กำหนดค่าตามต้องการ

| 📳 Brother MFC Remote Setup Pro | ogram - XXX-XXXX |             |                  | - • ×         |
|--------------------------------|------------------|-------------|------------------|---------------|
|                                | General Setup    |             |                  | <u>^</u>      |
| General Setup                  | Paper Type       |             |                  | E             |
| Setup Receive                  | MP Tray          | Plain Paper |                  | Plain Paper 🔹 |
| Setup Send                     | Paper Size       |             |                  |               |
| Report Setting                 | MP Tray          | A4          | <b>→</b> Tray #1 | A4 •          |
| Dial Restriction               | Paper Low Notice |             |                  |               |
| Copy                           | Paper Low Notice | On •        | Notice Level     | Very Low -    |
| - Network                      | Check Size       | On          | Off Off          |               |
| ⊡ Wired LAN                    | Tray Use         |             |                  |               |
| Ethernet                       | Сору             | MP>T1 •     | Fax              | T1>MP •       |
| TCP/IP                         | Print            | MP>T1 -     |                  |               |
| ⊡ E-mail/IFAX<br>Mail Address  | Volume           |             | ,                |               |
| Setup Server                   | Ring             | Med -       | Beeper           | Low -         |
| POP3/IMAP                      | Speaker          | Med -       |                  |               |
| Setup Mail RX                  | Toner Save       | Off •       |                  |               |
| Setup Relay                    | Quiet Mode       | Off •       |                  |               |
| To E-mail                      | Backlight        | Light -     |                  |               |
| Security                       | Dim Timer        | Off •       |                  |               |
| Initial Setup                  |                  |             |                  |               |
|                                |                  |             |                  |               |
|                                |                  |             |                  |               |
|                                |                  |             |                  |               |
| 4 III >                        |                  |             |                  |               |
| Export Import                  | Print            | ОК          | Cancel           | Apply         |

#### Export (ส่งออก)

คลิกเพื่อบันทึกการตั้งค่าปัจจุบันไว้ในไฟล์

คลิก Export (ส่งออก) เพื่อบันทึกสมุดที่อยู่หรือการตั้งค่าทั้งหมดของเครื่องของคุณ

#### Import (นำเข้า)

คลิกเพื่อนำเข้าไฟล์และอ่านการตั้งค่า

#### Print (พິมพ์)

คลิกเพื่อพิมพ์รายการที่เลือกในเครื่อง คุณไม่สามารถพิมพ์ข้อมูลจนกว่าข้อมูลนั้นจะอัพโหลดมายังเครื่อง คลิก Apply (นำไปใช้) เพื่ออัพโหลดข้อมูลใหม่ไปยังเครื่อง จากนั้นคลิก Print (พิมพ์)

#### OK (ตกลง)

คลิกเพื่อเริ่มอัพโหลดข้อมูลไปยังเครื่อง จากนั้นออกจากโปรแกรมการตั้งค่าเครื่องจากระยะไกล ถ้ามีข้อความแสดงข้อ ผิดพลาดปรากฏขึ้น ให้ยืนยันว่าข้อมูลของคุณถูกต้อง จากนั้นคลิก **OK (ตกลง)** 

#### Cancel (ยกเลิก)

คลิกเพื่อออกจากโปรแกรมการตั้งค่าเครื่องจากระยะไกลโดยไม่ต้องอัพโหลดข้อมูลไปยังเครื่อง

#### Apply (นำไปใช้)

คลิกเพื่ออัพโหลดข้อมูลไปยังเครื่องโดยไม่ต้องออกจากโปรแกรมการตั้งค่าเครื่องจากระยะไกล

#### 5. คลิก **OK (ตกลง)**

- หากคอมพิวเตอร์ของคุณได้รับการปกป้องด้วยไฟร์วอลล์ และไม่สามารถใช้การตั้งค่าจากระยะไกลได้ คุณอาจต้องตั้งค่า ไฟร์วอลล์เพื่ออนุญาตให้สื่อสารผ่านพอร์ตหมายเลข 137 และ 161
- ถ้าคุณกำลังใช้งาน Windows Firewall และคุณติดตั้งไดรเวอร์และซอฟต์แวร์ของบราเดอร์จากซีดีรอม จะมีการตั้งค่า ไฟร์วอลล์ที่จำเป็นให้แล้ว

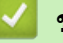

### ข้อมูลที่เกี่ยวข้อง

การตั้งค่าเครื่องจากระยะไกล (Windows)

▲ หน้าหลัก > การตั้งค่าเครื่อง > เปลี่ยนการตั้งค่าเครื่องจากคอมพิวเตอร์ของคุณ > เปลี่ยนการตั้งค่าเครื่องโดยใช้การตั้ง ค่าระยะไกล > การตั้งค่าเครื่องจากระยะไกล (Windows) > ตั้งค่าสมุดที่อยู่ของเครื่องของคุณโดยใช้ ControlCenter4 (Windows)

## ์ ตั้งค่าสมุดที่อยู่ของเครื่องของคุณโดยใช้ ControlCenter4 (Windows)

รุ่นที่เกี่ยวข้อง: MFC-L5700DN/MFC-L5755DW/MFC-L5900DW/MFC-L6700DW/MFC-L6900DW

ใช้การตั้งค่าเครื่องจากระยะไกลโดยผ่านทางโปรแกรม CC4 เพื่อเพิ่มหรือเปลี่ยนแปลงหมายเลขในสมุดที่อยู่จากคอมพิวเตอร์ ของคุณ

์ ถ้า Secure Function Lock ถูกตั้งค่าเป็น เปิด คุณจะไม่สามารถใช้การตั้งค่าระยะไกลได้

- คลิกแท็บ การตั้งค่าอุปกรณ์
- คลิกปุ่ม สมุดที่อยู่
   Address Book (สมุดที่อยู่) จะเปิดในหน้าด่างของโปรแกรมการตั้งค่าเครื่องจากระยะใกล
- 4. เพิ่มหรือปรับปรุงข้อมูลสมุดที่อยู่ตามต้องการ
- 5. คลิก **OK (ตกลง)**

Ø

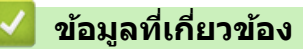

• การตั้งค่าเครื่องจากระยะไกล (Windows)

▲ หน้าหลัก > การตั้งค่าเครื่อง > เปลี่ยนการตั้งค่าเครื่องจากคอมพิวเตอร์ของคุณ > เปลี่ยนการตั้งค่าเครื่องโดยใช้การตั้ง ค่าระยะไกล > การตั้งค่าเครื่องจากระยะไกล (Mac)

## การตั้งค่าเครื่องจากระยะไกล (Mac)

- ตั้งค่าเครื่องพิมพ์บราเดอร์โดยใช้ ControlCenter2 (Mac)
- ตั้งค่าสมุดที่อยู่ของเครื่องของคุณโดยใช้ ControlCenter2 (Mac)

▲ หน้าหลัก > การตั้งค่าเครื่อง > เปลี่ยนการตั้งค่าเครื่องจากคอมพิวเตอร์ของคุณ > เปลี่ยนการตั้งค่าเครื่องโดยใช้การตั้ง ค่าระยะไกล > การตั้งค่าเครื่องจากระยะไกล (Mac) > ตั้งค่าเครื่องพิมพ์บราเดอร์โดยใช้ ControlCenter2 (Mac)

## ตั้งค่าเครื่องพิมพ์บราเดอร์โดยใช้ ControlCenter2 (Mac)

รุ่นที่เกี่ยวข้อง: MFC-L5700DN/MFC-L5755DW/MFC-L5900DW/MFC-L6700DW/MFC-L6900DW

์ ถ้า Secure Function Lock ถูกตั้งค่าเป็น เปิด คุณจะไม่สามารถใช้การตั้งค่าระยะไกลได้

 ในแถบเมนู Finder (เครื่องมือคันหา) คลิก Go (ไป) > Applications (โปรแกรม) > Brother และจากนั้นคลิกสอง ครั้งที่ไอคอน 3 (ControlCenter)

หน้าจอ **ControlCenter2** ปรากฏขึ้น

Ø

- 2. คลิกแท็บ DEVICE SETTINGS (การตั้งค่าอุปกรณ์)
- 3. คลิกปุ่ม Remote Setup (การตั้งค่าจากระยะไก)

หน้าจอของโปรแกรมการดั้งค่าเครื่องจากระยะไกลจะปรากฏขึ้น

| 000                                                                                                    | O O O Brother MFC Remote Setup Program                                                                                                    |  |  |  |  |  |  |
|----------------------------------------------------------------------------------------------------|----------------------------------------------------------------------------------------------------|--|--|--|--|--|--|
| <ul> <li>XXX-XXXX</li> <li>General Setup</li> <li>Fax</li> <li>Setup Receive</li> <li>Setup Send</li> <li>Address Book</li> <li>Report Setting</li> <li>Remote Fax Opt</li> <li>Dial Restriction</li> <li>Copy</li> <li>Printer</li> <li>Network</li> <li>Wired LAN</li> <li>TCP/IP</li> <li>Ethernet</li> <li>WLAN</li> <li>TCP/IP</li> <li>Ethernet</li> <li>WLAN</li> <li>TCP/IP</li> <li>Echanil/IFAX</li> <li>Mail Addres</li> <li>Setup Servet</li> <li>SMTP</li> <li>POP3/IN</li> <li>Setup Mail F</li> <li>Setup Mail T</li> <li>Setup Relay</li> <li>to E-mail</li> <li>Fax to Server</li> <li>Security</li> <li>Initial Setup</li> </ul> | Brother MFC Remote Setup Program<br>General Setup<br>Paper Type<br>MP Tray Plain Paper : Tray #1 Plain Paper :<br>Paper Size<br>MP Tray A4 : Tray #1 A4 :<br>Paper Low Notice<br>Paper Low Notice On : Notice Level Very Low :<br>Check Size • On • Off<br>Tray Use<br>Copy MP>T1 :<br>Print MP>T1 :<br>Volume<br>Ring Med : Beeper Low :<br>Speaker Med :<br>Toner Save Off :<br>Quiet Mode Off :<br>Backlight Light :<br>Dim Timer Off : |  |  |  |  |  |  |
| Export Import                                                                                                    | Print OK Cancel Apply                                                                                                    |  |  |  |  |  |  |

4. กำหนดค่าตามต้องการ

#### Export (ส่งออก)

คลิกเพื่อบันทึกการตั้งค่าปัจจุบันไว้ในไฟล์

์ คลิก Export (ส่งออก) เพื่อบันทึกสมุดที่อยู่หรือการตั้งค่าทั้งหมดของเครื่องของคุณ

#### Import (นำเข้า)

คลิกเพื่อนำเข้าไฟล์และอ่านการตั้งค่า

#### Print (พิมพ์)

คลิกเพื่อพิมพ์รายการที่เลือกในเครื่อง คุณไม่สามารถพิมพ์ข้อมูลจนกว่าข้อมูลนั้นจะอัพโหลดมายังเครื่อง คลิก Apply (นำไปใช้) เพื่ออัพโหลดข้อมูลใหม่ไปยังเครื่อง จากนั้นคลิก Print (พิมพ์)

#### OK (ตกลง)

คลิกเพื่อเริ่มอัพโหลดข้อมูลไปยังเครื่อง จากนั้นออกจากโปรแกรมการตั้งค่าเครื่องจากระยะไกล ถ้ามีข้อความแสดงข้อ ผิดพลาดปรากฏขึ้น ใส่ข้อมูลที่ถูกต้องอีกครั้ง จากนั้นคลิก **OK (ตกลง)** 

#### Cancel (ยกเลิก)

คลิกเพื่อออกจากโปรแกรมการตั้งค่าเครื่องจากระยะไกลโดยไม่ต้องอัพโหลดข้อมูลไปยังเครื่อง

#### Apply (นำไปใช้)

คลิกเพื่ออัพโหลดข้อมูลไปยังเครื่องโดยไม่ต้องออกจากโปรแกรมการตั้งค่าเครื่องจากระยะไกล

#### 5. เมื่อเสร็จแล้ว ให้คลิก **OK (ตกลง)**

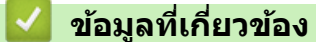

การตั้งค่าเครื่องจากระยะไกล (Mac)

▲ หน้าหลัก > การตั้งค่าเครื่อง > เปลี่ยนการตั้งค่าเครื่องจากคอมพิวเตอร์ของคุณ > เปลี่ยนการตั้งค่าเครื่องโดยใช้การตั้ง ค่าระยะไกล > การตั้งค่าเครื่องจากระยะไกล (Mac) > ตั้งค่าสมุดที่อยู่ของเครื่องของคุณโดยใช้ ControlCenter2 (Mac)

## ตั้งค่าสมุดที่อยู่ของเครื่องของคุณโดยใช้ ControlCenter2 (Mac)

รุ่นที่เกี่ยวข้อง: MFC-L5700DN/MFC-L5755DW/MFC-L5900DW/MFC-L6700DW/MFC-L6900DW

ใช้การตั้งค่าเครื่องจากระยะไกลโดยผ่านทางโปรแกรม ControlCenter2 เพื่อเพิ่มหรือเปลี่ยนแปลงหมายเลขในสมุดที่อยู่จาก คอมพิวเตอร์ของคุณ

์ ถ้า Secure Function Lock ถูกตั้งค่าเป็น เปิด คุณจะไม่สามารถใช้การตั้งค่าระยะไกลได้

 ในแถบเมนู Finder (เครื่องมือคันหา) คลิก Go (ไป) > Applications (โปรแกรม) > Brother และจากนั้นคลิกสอง ครั้งที่ไอคอน 💋 (ControlCenter)

หน้าจอ **ControlCenter2** ปรากฏขึ้น

Ø

- 2. คลิกแท็บ DEVICE SETTINGS (การตั้งค่าอุปกรณ์)
- คลิกปุ่ม Address Book (สมุดที่อยู่)
   Address Book (สมุดที่อยู่) จะเปิดในหน้าต่างของโปรแกรมการตั้งค่าเครื่องจากระยะไกล
- 4. เพิ่มหรือปรับปรุงข้อมูลสมุดที่อยู่ตามต้องการ
- 5. เมื่อเสร็จแล้ว ให้คลิก **OK (ตกลง)**

### ข้อมูลที่เกี่ยวข้อง

การตั้งค่าเครื่องจากระยะไกล (Mac)

#### ┢ หน้าหลัก > ภาคผนวก

### ภาคผนวก

- ข้อกำหนด
- วิธีการป้อนข้อความในเครื่องพิมพ์บราเดอร์ของคุณ
- วัสดุการพิมพ์
- อุปกรณ์เสริม

### ข้อกำหนด

## ข้อกำหนดทั่วไป

| ประเภทเครื่องพิมพ์                            |                                        | •  | เลเซอร์                                                                                                    |
|-----------------------------------------------|----------------------------------------|----|----------------------------------------------------------------------------------------------------|
| วิธีการพิมพ์                                  |                                        | •  | เครื่องพิมพ์เลเซอร์อิเล็กโทรโฟโตกราฟิก                                                                                                    |
| ดวามจุของหน่วยความจำ                          |                                        | •  | (DCP-L5600DN/MFC-L5700DN)<br>512 MB<br>(MFC-L5900DW/MFC-L6900DW)<br>1 GB                                                                                                    |
| หน้าจอแสดงผลแบบ LCD (จอแสดงผลแบบผลึก<br>เหลว) |                                        | •  | (DCP-L5600DN/MFC-L5700DN/MFC-L5755DW/<br>MFC-L5900DW)<br>จอ TFT 3.7 นิ้ว (93.4 มม.) สี หน้าจอแสดงผลแบบ LCD แบบจอ<br>สัมผัส <sup>1</sup><br>(MFC-L6700DW/MFC-L6900DW)<br>จอ TFT 4.85 นิ้ว (123.2 มม.) สี หน้าจอแสดงผลแบบ LCD แบบ |
|                                               |                                        |    | จอสัมผัส <sup>1</sup>                                                                                                    |
| แหล่งพลังงาน                                  | 1                                      | •  | 220 ถึง 240 V AC 50/60Hz                                                                                                    |
| การใช้พลังงาน<br>(เวลี่ย)                     | สูงสุด <sup>2</sup>                    | •  | 1,344 W โดยประมาณ                                                                                                    |
| (เนตย)                                        | การพิมพ์ <sup>2</sup>                  | •  | (DCP-L5600DN/MFC-L5700DN/MFC-L5755DW/<br>MFC-L5900DW)                                                                                                    |
|                                               |                                        |    | 645 W โดยประมาณที่ 25 °C                                                                                                    |
|                                               |                                        | •  | (MFC-L6700DW)                                                                                                    |
|                                               |                                        |    | 805 W โดยประมาณที่ 25 °C                                                                                                    |
|                                               |                                        | •  | (MFC-L6900DW)                                                                                                    |
|                                               |                                        |    | 805 W โดยประมาณที่ 25 °C                                                                                                    |
|                                               | การพิมพ์ (โหมด<br>เงียบ) <sup>2</sup>  | •  | 390 W โดยประมาณที่ 25 °C                                                                                                    |
|                                               | การทำสำเนา <sup>2</sup>                | •  | (DCP-L5600DN/MFC-L5700DN/MFC-L5755DW/<br>MFC-L5900DW)                                                                                                    |
|                                               |                                        |    | 645 W โดยประมาณที่ 25 °C                                                                                                    |
|                                               |                                        | •  | (MFC-L6700DW)                                                                                                    |
|                                               |                                        |    | 805 W เดยบระมาณท 25 °C<br>(MEC I 6000DW)                                                                                                    |
|                                               |                                        |    | (กัก C-L0900DW)<br>805 W โดยประบวณที่ 25 °C                                                                                                    |
|                                               | การทำสำเนา<br>(โหมดเงียบ) <sup>2</sup> | •  | 390 W โดยประมาณที่ 25 ℃                                                                                                    |
|                                               | พร้อม <sup>2</sup>                     | •  | 34 W โดยประมาณที่ 25 ⁰C                                                                                                    |
|                                               | โหมดพัก <sup>2</sup>                   | •  | (DCP-L5600DN/MFC-L5700DN/MFC-L5755DW/<br>MFC-L5900DW)                                                                                                    |
|                                               |                                        | •  | 7.5 W โดยประมาณ<br>(MFC-L6700DW/MFC-L6900DW)<br>8.0 W โดยประมาณ                                                                                                    |
|                                               | โหมดพักลึก <sup>2</sup>                | •  | 1.6 W โดยประมาณ                                                                                                    |
|                                               | ปิดเครื่อง <sup>2 3 4</sup>            | •  | 0.04 W โดยประมาณ                                                                                                    |
| ขนาด                                          |                                        | หา | น่วย: มม.                                                                                                    |

|                   |            |             | • | (MFC-L5/00DN/MFC-L5/55DW)             |
|-------------------|------------|-------------|---|---------------------------------------|
|                   |            |             |   | * 435                                 |
|                   |            |             |   | ** 486                                |
|                   | + **       | H A         |   | *** 427                               |
|                   |            |             | • | (DCP-L5600DN/MFC-L5900DW)             |
|                   |            |             |   | * 495                                 |
|                   |            |             |   | ** 486                                |
|                   |            |             |   | *** 477                               |
| ×                 |            |             |   | (MEC-L6700DW/MEC-L6900DW)             |
| <b>^</b>          | -1         |             |   | * 405                                 |
|                   |            |             |   | ** 510                                |
|                   |            |             |   | *** 427                               |
| ~                 |            |             |   | *** 427                               |
| นำหนัก (รวมวัสดุเ | การพิมพ์)  |             | • | (DCP-L5600DN)                         |
|                   |            |             |   | 17.5 กก.                              |
|                   |            |             | • | (MFC-L5700DN)                         |
|                   |            |             |   | 16.8 กก.                              |
|                   |            |             | • | (MFC-L5755DW)                         |
|                   |            |             |   | 16.5 กก.                              |
|                   |            |             | • | (MFC-L5900DW)                         |
|                   |            |             |   | 17.7 กก.                              |
|                   |            |             | • | (MFC-L6700DW)                         |
|                   |            |             |   | 18.4 กก.                              |
|                   |            |             |   | (MEC-1 6900DW)                        |
|                   |            |             |   | 19 1 กก                               |
|                   |            |             |   |                                       |
| ระดบเลยงรบกวน     | ความดนเลยง | 11.12MMM    | • | (MFC-L5700DN/MFC-L5755DW)             |
|                   |            |             |   | Lparn = 54  ub (A)                    |
|                   |            |             | • | (DCP-L5600DN/MFC-L5900DW/MFC-L6700DW) |
|                   |            |             |   | LpAm = 55  dB (A)                     |
|                   |            |             | • | (MFC-L6900DW)                         |
|                   |            |             |   | LpAm = 57 dB (A)                      |
|                   |            | พร้อม       | • | LpAm = 35.0  dB (A)                   |
|                   |            | การพิมพ์    | • | (DCP-L5600DN/MFC-L5700DN/MFC-L5755DW/ |
|                   |            | (โหมดเงียบ) |   | MFC-L5900DW/MFC-L6700DW)              |
|                   |            |             |   | LpAm = 52 dB (A)                      |
|                   |            |             | • | (MFC-L6900DW)                         |
|                   |            |             |   | LpAm = 53 dB (A)                      |
|                   | กำลังเสียง | การพิมพ์    | • | (MFC-L5700DN/MFC-L5755DW)             |
|                   |            |             |   | LWAd = 6.67 B (A)                     |
|                   |            |             | • | (DCP-L5600DN/MFC-L5900DW)             |
|                   |            |             |   | LWAd = 6.73 B (A)                     |
|                   |            |             | • | (MFC-L6700DW/MFC-L6900DW)             |
|                   |            |             |   | LWAd = 6.76 B (A)                     |
|                   |            | พร้อม       |   | IWAd = 4.80 B (A)                     |
|                   |            |             |   |                                       |
|                   |            | การพมพ      | • | LWAd = 6.47 B (A)                     |
|                   |            | ( เหมดเงยบ) |   |                                       |
| อุณหภูมิ          | ปฏิบัติการ |             | • | 10 ຄົง 32 °C                          |
|                   | การจัดเก็บ |             | • | 0 ถึง 40 °C                           |
| ความชื้น          | ปฏิบัติการ |             | • | 20 ถึง 80% (ไม่มีการควบแน่น)          |
|                   | การจัดเก็บ |             | • | 35 ถึง 85% (ไม่มีการควบแน่น)          |
| 1                 | 1          |             | 1 |                                       |

| ADF (ถาดป้อนเอกสารอัตโนมัติ) | • (MFC-L5700DN/MFC-L5755DW)                   |
|------------------------------|-----------------------------------------------|
|                              | สูงสุด 50 แผ่น                                |
|                              | • (DCP-L5600DN/MFC-L5900DW/MFC-L6700DW)       |
|                              | สูงสุด 70 แผ่น                                |
|                              | • (MFC-L6900DW)                               |
|                              | สูงสุด 80 แผ่น                                |
|                              | เพื่อให้ได้ผลที่ดีที่สุด เราแนะนำดังต่อไปนี้: |
|                              | • อุณหภูมิ: 20 ถึง 30 °C                      |
|                              | <ul> <li>ความชื้น: 50 ถึง 70%</li> </ul>      |
|                              | • กระดาษ: 80 แกรม                             |

- 1 วัดตามแนวทแยง
- <sup>2</sup> การเชื่อมต่อ USB กับคอมพิวเตอร์
- <sup>3</sup> วัดตามข้อกำหนด IEC 62301 ฉบับ 2.0
- <sup>4</sup> อัตราการใช้พลังงานจะแตกต่างกันออกไปเล็กน้อย ทั้งนี้ขึ้นกับสภาพแวดล้อมการใช้งาน

### ข้อกำหนดขนาดเอกสาร

| ขนาดเอกสาร | ความกว้างของ ADF (ถาดป้อนเอกสารอัตโนมัติ) | • | 105 ถึง 215.9 มม.                                     |
|------------|-------------------------------------------|---|-------------------------------------------------------|
|            | ความยาวของ ADF (ถาดป้อนเอกสารอัตโนมัติ)   | • | 147.3 ถึง 355.6 มม.                                   |
|            | ความกว้างของกระจกสแกนเนอร์                | • | สูงสุด 215.9 มม.                                      |
|            | ความยาวของกระจกสแกนเนอร์                  | • | (MFC-L5700DN/MFC-L5755DW)                             |
|            |                                           |   | สูงสุด 300 มม.                                        |
|            |                                           | • | (DCP-L5600DN/MFC-L5900DW/MFC-L6700DW/<br>MFC-L6900DW) |
|            |                                           |   | สูงสุด 355.6 มม.                                      |

## ข้อกำหนดสื่อสิ่งพิมพ์

| การใส่<br>กระดาษ | ถาดใส่กระดาษ<br>(มาตรฐาน)   | ชนิดของ<br>กระดาษ      | <ul> <li>กระดาษธรรมดา, กระดาษหัวจดหมาย, กระดาษสี, กระดาษ<br/>บาง, กระดาษรีไซเคิล, กระดาษหนา<sup>1</sup></li> </ul>                                                                     |
|------------------|-----------------------------|------------------------|----------------------------------------------------------------------------------------------------|
|                  |                             | ขนาดกระดาษ             | <ul> <li>A4, Letter, A5, A5 (ขอบด้านยาว), A6, Executive,<br/>Legal, Folio, Mexico Legal, India Legal</li> </ul>                                                                        |
|                  |                             | น้ำหนัก<br>กระดาษ      | <ul> <li>60 ถึง 120 แกรม</li> </ul>                                                                                                    |
|                  |                             | ความจุกระดาษ<br>สูงสุด | <ul> <li>(DCP-L5600DN/MFC-L5700DN/MFC-L5755DW/<br/>MFC-L5900DW)</li> </ul>                                                                                                    |
|                  |                             |                        | กระดาษธรรมดา 80 แกรม สูงสุด 250 แผ่น                                                                                                    |
|                  |                             |                        | <ul> <li>(MFC-L6700DW/MFC-L6900DW)</li> </ul>                                                                                                    |
| -                |                             |                        | กระดาษธรรมดา 80 แกรม สูงสุด 520 แผ่น                                                                                                    |
|                  | ถาดอเนกประสงค์ (MP<br>Tray) | ชนิดของ<br>กระดาษ      | <ul> <li>กระดาษธรรมดา, กระดาษหัวจดหมาย, กระดาษสี, กระดาษ<br/>บาง, กระดาษหนา, กระดาษหนามาก, กระดาษรีไซเคิล,<br/>กระดาษปอนด์, ฉลาก, ซองจดหมาย, ซองจดหมายบาง,<br/>ชองจดหมายหนา</li> </ul> |
|                  |                             | ขนาดกระดาษ             | • ความกว้าง:                                                                                                    |
|                  |                             |                        | 76.2 ถึง 215.9 มม.                                                                                                    |
|                  |                             |                        | • ความยาว:                                                                                                    |
|                  |                             |                        | 127 ถึง 355.6 มม.                                                                                                    |
|                  |                             | น้ำหนัก<br>กระดาษ      | <ul> <li>60 ถึง 200 แกรม</li> </ul>                                                                                                    |
|                  |                             | ความจุกระดาษ<br>สูงสุด | <ul> <li>กระดาษธรรมดา 80 แกรม สูงสุด 50 แผ่น</li> </ul>                                                                                                    |

| การใส่<br>กระดาษ       | ถาดอเนกประสงค์ (MP<br>Tray)                               |                   | ซองจดหมาย: ซองจดหมาย 10 ซอง ความหนาสูงสุด 10<br>มม.                                                                |
|------------------------|-----------------------------------------------------------|-------------------|----------------------------------------------------------------------------------------------------|
|                        | ถาดบรรจุกระดาษที่ 2, 3<br>(เป็นอุปกรณ์เสริม) <sup>2</sup> | ชนิดของ<br>กระดาษ | <ul> <li>กระดาษธรรมดา, กระดาษหัวจดหมาย, กระดาษสี, กระดาษ<br/>บาง, กระดาษรีไซเคิล, กระดาษหนา<sup>1</sup></li> </ul> |
|                        |                                                           | ขนาดกระดาษ        | <ul> <li>A4, Letter, A5, Executive, Legal, Folio, Mexico Legal,<br/>India Legal</li> </ul>                         |
|                        |                                                           | น้ำหนัก<br>กระดาษ | <ul> <li>60 ถึง 120 แกรม</li> </ul>                                                                                |
|                        |                                                           | ความจุกระดาษ      | • (LT-5500/LT-5505)                                                                                                |
|                        |                                                           | สูงสุด            | กระดาษธรรมดา 80 แกรม สูงสุด 250 แผ่น                                                                               |
|                        |                                                           |                   | • (LT-6500/LT-6505)                                                                                                |
|                        |                                                           |                   | กระดาษธรรมดา 80 แกรม สูงสุด 520 แผ่น                                                                               |
| กระดาษออก <sup>3</sup> | ถาดรองรับเอกสารออกแบบ                                     | ่คว่ำหนัา         | <ul> <li>(DCP-L5600DN/MFC-L5700DN/MFC-L5755DW/<br/>MFC-L5900DW/MFC-L6700DW)</li> </ul>                             |
|                        |                                                           |                   | สูงสุด 150 แผ่นกระดาษธรรมดา 80 แกรม (ส่งแบบคว่ำ<br>หน้าไปยังถาดรองรับกระดาษออกแบบคว่ำหน้า)                         |
|                        |                                                           |                   | • (MFC-L6900DW)                                                                                                    |
|                        |                                                           |                   | สูงสุด 250 แผ่นกระดาษธรรมดา 80 แกรม (ส่งแบบคว่ำ<br>หน้าไปยังถาดรองรับกระดาษออกแบบคว่ำหน้า)                         |
|                        | ถาดรองรับเอกสารออกแบบ                                     | หงายหน้า          | <ul> <li>(DCP-L5600DN/MFC-L5700DN/MFC-L5755DW/<br/>MFC-L5900DW/MFC-L6700DW)</li> </ul>                             |
|                        |                                                           |                   | แผ่นเดียว (ส่งแบบหงายหน้าไปยังถาดรองรับเอกสาร<br>ออกแบบหงายหน้า)                                                   |
|                        |                                                           |                   | • (MFC-L6900DW)                                                                                                    |
|                        |                                                           |                   | สูงสุด 10 แผ่น (ส่งแบบหงายหน้าไปยังถาดรองรับเอกสาร<br>ออกแบบหงายหน้า)                                              |
| 2 ด้าน                 | การพิมพ์ 2 ด้านอัตโนมัติ                                  | ชนิดของ<br>กระดาษ | <ul> <li>กระดาษธรรมดา, กระดาษหัวจุดหมาย, กระดาษสี, กระดาษ<br/>บาง, กระดาษรีไซเคิล</li> </ul>                       |
|                        |                                                           | ขนาดกระดาษ        | <ul> <li>เลือกขนาดกระดาษที่คุณต้องการใช้โดยการเลื่อนคันโยก</li> <li>เลือกกระดาษ 2 ด้าน:</li> </ul>                 |
|                        |                                                           |                   | - A4                                                                                                    |
|                        |                                                           |                   | - Letter, Legal, Mexico Legal, India Legal, Folio                                                                  |
|                        | น้ำหนัก<br>กระดาษ                                         |                   | <ul> <li>60 ถึง 105 แกรม</li> </ul>                                                                                |

<sup>1</sup> เปิดฝ่าหลัง (ถาดรองรับเอกสารออกแบบหงายหน้า) ก่อนที่จะพิมพ์ เพื่อให้กระดาษที่พิมพ์ออกไปยังถาดรองรับเอกสารออกแบบหงายหน้า

<sup>2</sup> คุณสามารถติดตั้งถาดล่างได้สูงสุด 2 ถาด

<sup>3</sup> สำหรับฉลาก แนะนำให้นำกระดาษที่พิมพ์แล้วออกจากถาดรองรับกระดาษออกทันทีหลังจากออกจากเครื่องพิมพ์เพื่อหลีกเลี่ยงการติดกัน

### ข้อกำหนดโทรสาร

### หมายเหตุ

คุณสมบัตินี้มีเฉพาะรุ่น MFC

| ความเข้ากันได้                | • | ITU-T Super Group 3                               |
|-------------------------------|---|---------------------------------------------------|
| ระบบการเข้ารหัส               | • | MH / MR / MMR / JBIG                              |
| ความเร็วโมเด็ม                | • | 33,600 bps (พร้อมการลดความเร็วอัตโนมัติ)          |
| การพิมพ์ 2 ด้านเมื่อรับเอกสาร | • | ใช่                                               |
| การเอกสาร 2 ด้านอัตโนมัติ     | • | (MFC-L5755DW/MFC-L5900DW/MFC-L6700DW/MFC-L6900DW) |
|                               |   | ใช่ (จาก ADF (ถาดป้อนเอกสารอัตโนมัติ))            |

| ความกว้างการสแกน     |         | <ul> <li>สูงสุด 208 มม.</li> </ul>       |
|----------------------|---------|------------------------------------------|
| ความกว้างการพิมพ์    |         | <ul> <li>สูงสุด 208 มม.</li> </ul>       |
| ระดับสีเทา           |         | <ul> <li>8 บิด / 256 ระดับ</li> </ul>    |
| ความละเอียด แนวนอน   |         | • 203 dpi                                |
|                      | แนวตั้ง | • มาตรฐาน: 98 dpi                        |
|                      |         | • คุณภาพดี: 196 dpi                      |
|                      |         | • คุณภาพดีมาก: 392 dpi                   |
|                      |         | • ภาพถ่าย: 196 dpi                       |
| สมุดที่อยู่          |         | <ul> <li>300 ตำแหน่ง</li> </ul>          |
| กลุ่ม                |         | <ul> <li>สูงสุด 20</li> </ul>            |
| การกระจายข้อมูล      |         | <ul> <li>350 ตำแหน่ง</li> </ul>          |
| การโทรข้ำอัตโนมัติ   |         | <ul> <li>3 ครั้ง ในทุก 5 นาที</li> </ul> |
| การรับส่งหน่วยความจำ |         | • สูงสุด 500 หน้า <sup>1</sup>           |
|                      |         |                                          |
| การรับเมื่อกระดาษหมด |         | • สูงสุด 500 หน้า <sup>1</sup>           |

<sup>1</sup> "หน้า" อ้างอิงถึงแผนผังการทดสอบ "ITU-T Test Chart #1" (จดหมายธุรกิจทั่วไป ความละเอียดมาตรฐาน การเข้ารหัส JBIG) ข้อกำหนดและวัสดุการ พิมพ์อาจเปลี่ยนแปลงได้โดยไม่ด้องแจ้งล่วงหน้า

### ข้อกำหนดการทำสำเนา

| ความกว้างการทำสำเนา                              | • | สูงสุด 210 มม.                                    |
|--------------------------------------------------|---|---------------------------------------------------|
| การทำสำเนา 2 ด้านอัตโนมัติ                       | • | (MFC-L5755DW/MFC-L5900DW/MFC-L6900DW)             |
|                                                  |   | ใช่ (จาก ADF (ถาดบอนเอกสารอต เนมต))               |
| สำเนาหลายชุด                                     | • | เรียงชุด/จัดกองได้สูงสุด 99 หน้า                  |
| เพิ่มขนาด/ลดขนาด                                 | • | 25% ถึง 400% (เพิ่มครั้งละ 1%)                    |
| ความละเอียด                                      | • | สูงสุด 1200 x 600 dpi                             |
| เวลาที่เอกสารสำเนาแผ่นแรกพิมพ์ออกมา <sup>1</sup> | • | (DCP-L5600DN/MFC-L5700DN/MFC-L5755DW/MFC-L5900DW) |
|                                                  |   | น้อยกว่า 9.2 วินาที ที่ 23 °C / 230 V             |
|                                                  | • | (MFC-L6700DW/MFC-L6900DW)                         |
|                                                  |   | น้อยกว่า 9.5 วินาที ที่ 23 °C / 230 V             |

<sup>1</sup> จากโหมดพร้อมและใช้ถาดมาตรฐาน

#### ข้อกำหนดของสแกนเนอร์

| สี/สีดำ                 | • | ใช่ / ใช่                                                                                             |
|-------------------------|---|----------------------------------------------------------------------------------------------------|
| สอดคล้องกับข้อกำหนด     | • | ใช่                                                                                                   |
| TWAIN                   |   | (Windows XP 32 bit SP3 / Windows XP 64 bit SP2 / Windows Vista / Windows 7 / Windows 8 / Windows 8.1) |
|                         |   | (OS X v10.8.5 / 10.9.x /10.10.x)                                                                      |
| สอดคล้องกับข้อกำหนด WIA | • | ใช่                                                                                                   |
|                         |   | (Windows XP 32 bit SP3 / Windows XP 64 bit SP2 / Windows Vista / Windows 7 / Windows 8 / Windows 8.1) |
| สอดคล้องกับข้อกำหนด ICA | • | ใช่                                                                                                   |
|                         |   | (OS X v10.8.5 / 10.9.x / 10.10.x)                                                                     |
| ความลึกของสี            | • | การประมวลผลสี 48 บิต (อินพุต)                                                                         |
|                         | • | การประมวลผลสี 24 บิต (เอาท์พุด)                                                                       |
| ระดับสีเทา              | • | การประมวลผลสี 16 บิต (อินพุต)                                                                         |

|                          | <ul> <li>การประมวลผลสี 8 บิต (เอาท์พุต)</li> </ul>                                                                                                    |
|--------------------------|----------------------------------------------------------------------------------------------------|
| ความละเอียด <sup>1</sup> | <ul> <li>สูงสุด 19200 × 19200 dpi (การประมาณค่าในช่วง)</li> <li>สูงสุด 1200 x 1200 dpi (จากกระจกสแกนเนอร์)</li> <li>สูงสุด 600 × 600 dpi (จาก ADF (ถาดป้อนเอกสารอัตโนมัติ))</li> </ul> |
| ความกว้างในการสแกน       | <ul> <li>สูงสุด 210 มม.</li> </ul>                                                                                                    |
| สแกน 2 ด้านอัตโนมัติ     | <ul> <li>(MFC-L5755DW/MFC-L5900DW/MFC-L6700DW/MFC-L6900DW)</li> <li>ใช่ (จาก ADF (ถาดป้อนเอกสารอัตโนมัติ))</li> </ul>                                                                  |

1 การสแกนสูงสุด 1200 × 1200 dpi ด้วยไดรเวอร์ WIA ใน Windows XP, Windows Vista, Windows 7, Windows 8 และ Windows 8.1 (สามารถเลือก ความละเอียดสูงสุด 19200 × 19200 dpi โดยใช้โปรแกรมอรรถประโยชน์ของสแกนเนอร์)

## ข้อกำหนดของเครื่องพิมพ์

| การพิมพ์ 2 ด้านอัตโนมัติ         |                 | • | ใข่                                                                                      |
|----------------------------------|-----------------|---|------------------------------------------------------------------------------------------|
| การจำลองระบบ                     |                 | • | PCL6, BR-Script3, IBM Proprinter XL, Epson FX-850, PDF เวอร์ชัน 1.7,<br>XPS เวอร์ชัน 1.0 |
| ความละเอียด                      |                 | • | สูงสุด 1200 x 1200 dpi                                                                   |
| ความเร็วในการพิมพ์ <sup>12</sup> | พิมพ์ 1 ด้าน    | • | (DCP-L5600DN/MFC-L5700DN/MFC-L5755DW/MFC-L5900DW)                                        |
|                                  |                 |   | สูงสุด 40 หน้า/นาที (ขนาด A4)                                                            |
|                                  |                 | • | (MFC-L6700DW)                                                                            |
|                                  |                 |   | สูงสุด 46 หน้า/นาที (ขนาด A4)                                                            |
|                                  |                 | • | (MFC-L6900DW)                                                                            |
|                                  |                 |   | สูงสุด 50 หน้า/นาที (ขนาด A4)                                                            |
| ความเร็วในการพิมพ์ <sup>34</sup> | พิมพ์ 1 ด้าน    | • | (DCP-L5600DN/MFC-L5700DN/MFC-L5755DW/MFC-L5900DW)                                        |
|                                  |                 |   | สูงสุด 40 หน้า/นาที (ขนาด A4)                                                            |
|                                  |                 | • | (MFC-L6700DW/MFC-L6900DW)                                                                |
|                                  |                 |   | สูงสุด 50 หน้า/นาที (ขนาด A4)                                                            |
|                                  | การพิมพ์ 2 ด้าน | • | (DCP-L5600DN/MFC-L5700DN/MFC-L5755DW/MFC-L5900DW)                                        |
|                                  |                 |   | สูงสุด 20 หน้า/ต่อนาที (สูงสุด 10 แผ่นต่อนาที) (ขนาด Letter หรือ A4)                     |
|                                  |                 | • | (MFC-L6700DW/MFC-L6900DW)                                                                |
|                                  |                 |   | สูงสุด 24 หน้า/ต่อนาที (สูงสุด 12 แผ่นต่อนาที) (ขนาด Letter หรือ A4)                     |
| เวลาพิมพ์ครั้งแรก <sup>5</sup>   |                 | • | (DCP-L5600DN/MFC-L5700DN/MFC-L5755DW/MFC-L5900DW)                                        |
|                                  |                 |   | น้อยกว่า 7.2 วินาที ที่ 23 °C / 230 V                                                    |
|                                  |                 | • | (MFC-L6700DW/MFC-L6900DW)                                                                |
|                                  |                 |   | น้อยกว่า 7.5 วินาที ที่ 23 °C / 230 V                                                    |

<sup>1</sup> ความเร็วการพิมพ์อาจเปลี่ยนแปลงโดยขึ้นกับประเภทของเอกสารที่คุณพิมพ์

<sup>2</sup> ความเร็วการพิมพ์อาจข้าลงเมื่อเครื่องเชื่อมต่อด้วย LAN ไร้สาย

<sup>3</sup> ความเร็วการพิมพ์อาจเปลี่ยนแปลงโดยขึ้นกับประเภทของเอกสารที่คุณพิมพ์

<sup>4</sup> ความเร็วการพิมพ์อาจช้าลงเมื่อเครื่องเชื่อมต่อด้วย LAN ไร้สาย

<sup>5</sup> จากโหมดการเตรียมพร้อมและถาดมาตรฐาน

#### ข้อกำหนดอินเตอร์เฟส

| <b>USB</b> <sup>12</sup> | • | Hi-Speed USB 2.0                                       |
|--------------------------|---|--------------------------------------------------------|
|                          |   | ใช้สายอินเตอร์เฟส USB 2.0 ที่มีความยาวไม่เกิน 2.0 เมตร |
| LAN                      | • | (DCP-L5600DN/MFC-L5700DN/MFC-L5755DW)                  |
|                          |   | 10Base-T / 100Base-TX <sup>3</sup>                     |
|                          | • | (MFC-L5900DW/MFC-L6700DW/MFC-L6900DW)                  |
|                          |   | 10Base-T / 100Base-TX /1000Base-T <sup>3 4</sup>       |

| LAN แบบไร้สาย | • | (MFC-L5755DW/MFC-L5900DW/MFC-L6700DW/MFC-L6900DW)  |
|---------------|---|----------------------------------------------------|
|               |   | IEEE 802.11b/g/n (โหมดโครงสร้างพื้นฐาน/โหมดแอดฮอค) |
|               |   | IEEE 802.11g/n (Wi-Fi Direct <sup>™</sup> )        |
| NFC           | • | (MFC-L6900DW)                                      |
|               |   | ใข่                                                |

<sup>1</sup> เครื่องพิมพ์ของคุณมีอินเดอร์เฟส USB 2.0 ความเร็วสูง เครื่องพิมพ์สามารถเชื่อมต่อกับคอมพิวเดอร์ที่มีอินเดอร์เฟส USB 1.1

<sup>2</sup> ไม่สนับสนุนพอร์ต USB ของผู้ผลิตอื่น

<sup>3</sup> ใช้สายเกลียวคู่ตรง Category 5 (ขึ้นไป)

<sup>4</sup> ถ้าคุณเชื่อมต่อเครื่องเข้ากับเครือข่ายกิกะบิด ให้ใช้อุปกรณ์เครือข่ายและสายเชื่อมต่อที่เป็นไปตามข้อกำหนด 1000BASE-T

#### โพรโทคอลที่สนับสนุนและคุณสมบัติการรักษาความปลอดภัย

#### Ethernet

10Base-T/100Base-TX/1000Base-T

#### LAN แบบไร้สาย

IEEE 802.11b/g/n (โหมดโครงสร้างพื้นฐาน/โหมดแอดฮอค), IEEE 802.11g/n (Wi-Fi Direct)

#### โปรโตคอล (IPv4)

ARP, RARP, BOOTP, DHCP, APIPA(Auto IP), WINS/NetBIOS name resolution, DNS Resolver, mDNS, LLMNR responder, LPR/LPD, Custom Raw Port/Port9100, POP3, SMTP ไคลเอนท์, IPP/IPPS, FTP ไคลเอนท์และเซิร์ฟเวอร์, CIFS ไคลเอนท์, TELNET เซิร์ฟเวอร์, SNMPv1/v2c/v3, HTTP/HTTPS เซิร์ฟเวอร์, TFTP ไคลเอนท์และเซิร์ฟเวอร์, ICMP, Web Services (พิมพ์/สแกน), SNTP ไคลเอนท์, LDAP, IMAP4

#### โปรโตคอล (IPv6)

NDP, RA, DNS resolver, mDNS, LLMNR responder, LPR/LPD, Custom Raw Port/Port9100, IPP/IPPS, POP3, SMTP ไคลเอนท์, FTP ไคลเอนท์และเซิร์ฟเวอร์, CIFS ไคลเอนท์, TELNET เซิร์ฟเวอร์, SNMPv1/v2c, HTTP/HTTPS เซิร์ฟเวอร์, TFTP ไคลเอนท์และเซิร์ฟเวอร์, ICMPv6, SNTP ไคลเอนท์, LDAP, Web Services (พิมพ์/สแกน), IMAP4

#### การรักษาความปลอดภัยเครือข่าย (เชื่อมต่อผ่านสาย)

APOP, SMTP-AUTH, SSL/TLS (IPPS, HTTPS, SMTP, POP3, IMAP4), SNMP v3 802.1x (EAP-MD5, EAP-FAST, PEAP, EAP-TLS, EAP-TTLS), Kerberos, IPSec

#### การรักษาความปลอดภัยเครือข่าย (ไร้สาย)

APOP, SMTP-AUTH, SSL/TLS (IPPS, HTTPS, SMTP, POP3, IMAP4), SNMP v3, 802.1x (LEAP, EAP-FAST, PEAP, EAP-TLS, EAP-TTLS), Kerberos, IPSec

#### ความปลอดภัยเครือข่ายแบบไร้สาย

WEP 64/128 bit, WPA-PSK (TKIP/AES), WPA2-PSK (AES)

#### การรับรองแบบไร้สาย

การอนุญาตสัญลักษณ์ Wi-Fi (WPA<sup>™</sup>/WPA2<sup>™</sup> - Enterprise, Personal) , การอนุญาตสัญลักษณ์ตัวระบุ Wi-Fi Protected Setup (WPS), Wi-Fi CERTIFIED Wi-Fi Direct

#### ข้อกำหนดคุณสมบัติ Direct Print

| ความเข้ากันได้ | • | PDF เวอร์ชัน 1.7, JPEG, Exif+JPEG, PRN (สร้างโดยไดรเวอร์เครื่องพิมพ์), TIFF (สแกนโดยผลิตภัณฑ์ขอ<br>งบราเดอร์), XPS เวอร์ชัน 1.0 |
|----------------|---|----------------------------------------------------------------------------------------------------|
| อินเตอร์เฟส    | • | อินเทอร์เฟซ USB แบบตรง : ด้านหน้า x 1, ด้านหลัง x 1(MFC-L6900DW)                                                                |
### ข้อกำหนดคอมพิวเตอร์

| แพล็ดฟอร์มคอมพิวเตอร์<br>และเวอร์ชันระบบปฏิบัติการ |                                               | อินเตอร์เฟสเครื่อง PC                      |                                                                      |                                               | หน่วยประมวล                                                         | พื้นที่ฮาร์ดดิสก์ที่จะติดตั้ง |                                        |
|----------------------------------------------------|-----------------------------------------------|--------------------------------------------|----------------------------------------------------------------------|-----------------------------------------------|---------------------------------------------------------------------|-------------------------------|----------------------------------------|
|                                                    |                                               | <b>USB</b><br>1                            | 10Base-T /<br>100Base-TX /<br>1000Base-T <sup>23</sup><br>(Ethernet) | <b>ไร้สาย</b> <sup>4</sup><br>802.11b/g<br>/n | ผล                                                                  | สำหรับ<br>ไดรเวอร์            | สำหรับ<br>แอพพลิเคชัน<br>(รวมไดรเวอร์) |
| รະบบ<br>ປฏิบัติ<br>การ<br>Wind<br>ows              | Windows XP Home                               | การพิมพ์<br>PC Fax <sup>7</sup><br>การสแกน |                                                                      |                                               | หน่วยประมวล<br>ผล 32 บิต<br>(x86)(SP3)<br>หรือ 64 บิต<br>(x64)(SP2) | 150 MB                        | 500 MB                                 |
|                                                    | Windows XP<br>Professional <sup>5 6</sup>     |                                            |                                                                      |                                               |                                                                     |                               |                                        |
|                                                    | Windows Vista <sup>56</sup>                   |                                            |                                                                      |                                               |                                                                     | 500 MB                        | 1.2 GB                                 |
|                                                    | Windows 7 <sup>5 6</sup>                      |                                            |                                                                      |                                               |                                                                     | 650 MB                        |                                        |
|                                                    | Windows 8 <sup>56</sup>                       |                                            |                                                                      |                                               |                                                                     |                               |                                        |
|                                                    | Windows 8.1 <sup>5 6</sup>                    |                                            |                                                                      |                                               |                                                                     |                               |                                        |
|                                                    | Windows Server<br>2008                        | ไม่มี                                      | การพิมพ์                                                             |                                               | หน่วยประมวล<br>ผล 32 บิต<br>(x86) หรือ 64<br>บิต (x64)              | 50 MB ใงม่ร                   | ไม่มี                                  |
|                                                    | Windows Server<br>2008 R2                     |                                            |                                                                      |                                               | หน่วยประมวล<br>ผล 64 บิด<br>(x64)                                   |                               |                                        |
|                                                    | Windows Server<br>2012                        |                                            |                                                                      |                                               |                                                                     |                               |                                        |
|                                                    | Windows Server<br>2012 R2                     |                                            |                                                                      |                                               |                                                                     |                               |                                        |
| ระบบ<br>ปฏิบัติ<br>การ<br>Mac                      | OS X v10.8.5<br>OS X v10.9.x<br>OS X v10.10.x | การพิม<br>PC-Fax<br>การสแ                  | พ์<br>< (ส่ง) <sup>7</sup><br>กน                                     |                                               | Intel <sup>®</sup><br>Processor                                     | 80 MB                         | 400 MB                                 |

## ระบบปฏิบัติการที่รองรับและฟังก์ชันของซอฟต์แวร์

<sup>1</sup> ไม่สนับสนุนพอร์ด USB ของผู้ผลิตอื่น

- 3 MFC-L5900DW/MFC-L6700DW/MFC-L6900DW รองรับ 10BASE-T/100BASE-TX/1000BASE-T
- 4 MFC-L5755DW/MFC-L5900DW/MFC-L6700DW/MFC-L6900DW
- 5 สำหรับ WIA ความละเอียด 1200x1200 โปรแกรมอรรถประโยชน์ของสแกนเนอร์ของ Brother ให้คุณใช้ความละเอียดได้สูงสุด 19200 x 19200 dpi
- <sup>6</sup> PaperPort<sup>™</sup> 14SE สนับสนุน Windows XP Home (SP3 หรือสูงกว่า), XP Professional 32 บิต (SP3 หรือสูงกว่า),Windows Vista (SP2 หรือสูงกว่า), Windows 7, Windows 8 และ Windows 8.1

7 PC-Fax สนับสนุนเอกสารขาวดำเท่านั้น

#### สำหรับการปรับปรุงไดรเวอร์ล่าสุด เข้าไปที่ <u>support.brother.com</u>

เครื่องหมายการค้า ชื่อการค้าและผลิตภัณฑ์เป็นทรัพย์สินของบริษัทนั้นๆ

### 🦉 ข้อมูลที่เกี่ยวข้อง

• ภาคผนวก

#### 🔺 หน้าหลัก > ภาคผนวก > วิธีการป้อนข้อความในเครื่องพิมพ์บราเดอร์ของคุณ

# วิธีการป้อนข้อความในเครื่องพิมพ์บราเดอร์ของคุณ

- เมื่อคุณต้องป้อนข้อความที่เครื่องพิมพ์บราเดอร์ จะมีแป้นพิมพ์ปรากฏขึ้นบนหน้าจอแสดงผลแบบ LCD
- ตัวอักษรที่มีอาจแตกต่างกันไป ทั้งนี้ขึ้นกับประเทศของคุณ
- รูปแบบการจัดวางของแป้นพิมพ์อาจแตกต่างกันไป ทั้งนี้ขึ้นอยู่กับการดำเนินการที่คุณทำ

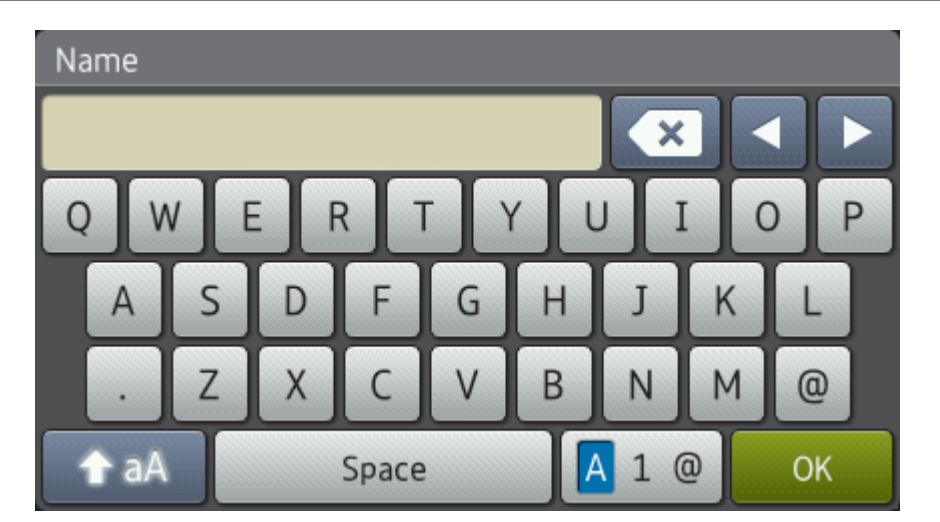

- กด 🖪 1 @ เพื่อวนผ่านตัวอักษร ตัวเลข และอักขระพิเศษ
- กด 🛧 aA เพื่อสลับระหว่างตัวพิมพ์เล็กและตัวพิมพ์ใหญ่
- เพื่อย้ายเคอร์เซอร์ไปทางซ้ายหรือทางขวา กด ◀ หรือ ▶ แทรกเว้นวรรค
- หากต้องการใส่เว้นวรรค กด [Space (เว้นวรรค)] หรือ ▶

#### การแก้ไข

- เพื่อแทรกตัวอักษร กด ◀ หรือ ▶ เพื่อย้ายเคอร์เซอร์ไปยังตำแหน่งที่ถูกต้อง จากนั้นใส่ตัวอักษรนั้น
- กด X สำหรับแต่ละตัวอักษรที่คุณต้องการลบ หรือกดค้างที่ X เพื่อลบตัวอักษรทั้งหมด

#### 🛛 ข้อมูลที่เกี่ยวข้อง

- ภาคผนวก
- ดั้งค่ารหัสประจำเครื่องของคุณ

#### ┢ หน้าหลัก > ภาคผนวก > วัสดุการพิมพ์

## วัสดุการพิมพ์

Ø

เมื่อถึงเวลาเปลี่ยนวัสดุการพิมพ์เช่นผงหมึก (โทนเนอร์) หรือแม่แบบสร้างภาพ (ดรัม) จะมีข้อความแสดงข้อผิดพลาดปรากฏ บนแผงควบคุมของเครื่องหรือใน Status Monitor สำหรับข้อมูลเพิ่มเดิมเกี่ยวกับวัสดุการพิมพ์สำหรับเครื่องของคุณ เยี่ยมชม <u>http://www.brother.com/original/index.html</u> หรือติดต่อตัวแทนจำหน่ายผลิตภัณฑ์บราเดอร์ในท้องที่ของคุณ

- ตลับผงหมึก (โทนเนอร์) และชุดแม่แบบสร้างภาพ (ดรัม) เป็นชิ้นส่วนสองชิ้นที่แยกกัน
- หมายเลขตลับผงหมึก (โทนเนอร์) จะแตกต่างกันออกไปโดยขึ้นกับประเทศและภูมิภาคของคุณ

| วัสดุการพิมพ์            | ชื่อรุ่นวัสดุการพิมพ์                                                | อายุการใช้งานโดยประมาณ<br>(จำนวนหน้าที่สามารถพิมพ์ได้)   | รุ่นที่สามารถใช้ได้                                                                         |
|--------------------------|----------------------------------------------------------------------|----------------------------------------------------------|---------------------------------------------------------------------------------------------|
| ดลับผงหมึก (โทนเนอร์)    | ดลับผงหมึก (โทนเนอร์)<br>มาตรฐาน:<br>TN-3428                         | ประมาณ 3,000 หน้า <sup>1</sup> (หน้า<br>A4 หรือ Letter)  | DCP-L5600DN/<br>MFC-L5700DN/<br>MFC-L5755DW/<br>MFC-L5900DW/<br>MFC-L6700DW/<br>MFC-L6900DW |
|                          | ดลับผงหมึก (โทนเนอร์)<br>ความจุสูง:<br>TN-3448                       | ประมาณ 8,000 หน้า <sup>1</sup> (หน้า<br>A4 หรือ Letter)  | DCP-L5600DN/<br>MFC-L5700DN/<br>MFC-L5755DW/<br>MFC-L5900DW/<br>MFC-L6700DW/<br>MFC-L6900DW |
|                          | ดลับผงหมึก (โทนเนอร์)<br>ความจุสูงพิเศษ:<br>TN-3478                  | ประมาณ 12,000 หน้า <sup>1</sup> (หน้า<br>A4 หรือ Letter) | DCP-L5600DN/<br>MFC-L5700DN/<br>MFC-L5755DW/<br>MFC-L5900DW/<br>MFC-L6700DW/<br>MFC-L6900DW |
|                          | ดลับผงหมึก (โทนเนอร์)<br>ความจุสูงมากพิเศษ (ขนาด<br>อัลตร้า):        | ประมาณ 20,000 หน้า <sup>1</sup> (หน้า<br>A4 หรือ Letter) | MFC-L6900DW                                                                                 |
|                          | TN-3498                                                              |                                                          |                                                                                             |
|                          | ดลับผงหมึก (โทนเนอร์) ใน<br>กล่องผลิดภัณฑ์:ให้มากับ<br>เครื่องของคุณ | ประมาณ 8,000 หน้า <sup>1</sup> (หน้า<br>A4 หรือ Letter)  | DCP-L5600DN/<br>MFC-L5700DN/<br>MFC-L5755DW/<br>MFC-L5900DW/<br>MFC-L6700DW                 |
|                          |                                                                      | ประมาณ 20,000 หน้า(หน้า A4<br>หรือ Letter) <sup>1</sup>  | MFC-L6900DW                                                                                 |
| ชุดแม่แบบสร้างภาพ (ดรัม) | DR-3455                                                              | ประมาณ 30,000 หน้า /<br>50,000 หน้า <sup>2</sup>         | DCP-L5600DN/<br>MFC-L5700DN/<br>MFC-L5755DW/<br>MFC-L5900DW/<br>MFC-L6700DW/<br>MFC-L6900DW |

1 ปริมาณการพิมพ์ของตลับผงหมึก (โทนเนอร์) โดยประมาณ มีประกาศไว้ตามข้อกำหนด ISO/IEC 19752

<sup>2</sup> ประมาณ 30,000 หน้าส่ำหรับงานพิมพ์แบบ 1 หน้าต่องาน 50,000 หน้าส่ำหรับงานพิมพ์แบบ 3 หน้าต่องาน [หน้า A4/letter แบบไม่ซับซ้อน] จำนวนหน้า อาจขึ้นกับปัจจัยหลายอย่าง รวมถึงแต่ไม่จำกัดเฉพาะประเภทสื่อวัสดุการพิมพ์และขนาดสื่อวัสดุการพิมพ์

### ข้อมูลที่เกี่ยวข้อง

• ภาคผนวก

• เปลี่ยนวัสดุการพิมพ์

#### 🛕 หน้าหลัก > ภาคผนวก > อุปกรณ์เสริม

## อุปกรณ์เสริม

ความพร้อมจำหน่ายของอุปกรณ์เสริมอาจแตกต่างกันออกไปโดยขึ้นกับประเทศหรือภูมิภาค สำหรับข้อมูลเกี่ยวกับอุปกรณ์เสริม สำหรับเครื่องของคุณ เยี่ยมชม<u>http://www.brother.com/original/index.html</u> หรือดิดต่อตัวแทนจำหน่ายผลิตภัณฑ์บราเดอร์ หรือบริการลูกค้าสัมพันธ์ของบราเดอร์

| ชื่อรุ่น        | รายการ             | รุ่นที่สามารถใช้ได้                                             |  |
|-----------------|--------------------|-----------------------------------------------------------------|--|
| LT-5500 (สีเทา) | ถาดล่าง (250 แผ่น) | DCP-L5600DN/MFC-L5700DN/MFC-L5755DW/<br>MFC-L5900DW/MFC-L6700DW |  |
| LT-5505 (สีขาว) |                    | MFC-L6900DW                                                     |  |
| LT-6500 (สีเทา) | ถาดล่าง (520 แผ่น) | DCP-L5600DN/MFC-L5700DN/MFC-L5755DW/<br>MFC-L5900DW/MFC-L6700DW |  |
| LT-6505 (สีขาว) |                    | MFC-L6900DW                                                     |  |

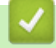

## ข้อมูลที่เกี่ยวข้อง

• ภาคผนวก

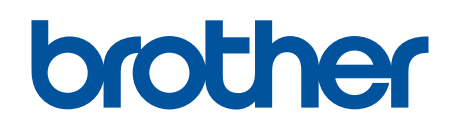

# เยี่ยมชมเราได้ที่ <u>www.brother.com</u>

เครื่องพิมพ์นี้ได้รับการรับรองการใช้งานในประเทศที่ซื้อเท่านั้น บริษัทสาขาในประเทศหรือดัวแทนจำหน่าย Brother จะให้การสนับสนุนเฉพาะเครื่องที่ซื้อภายในประเทศเท่านั้น

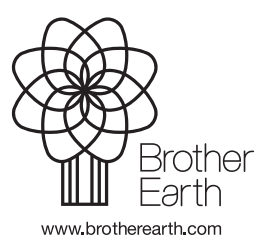

THA เวอร์ชั่น B